# Leuze electronic

the sensor people

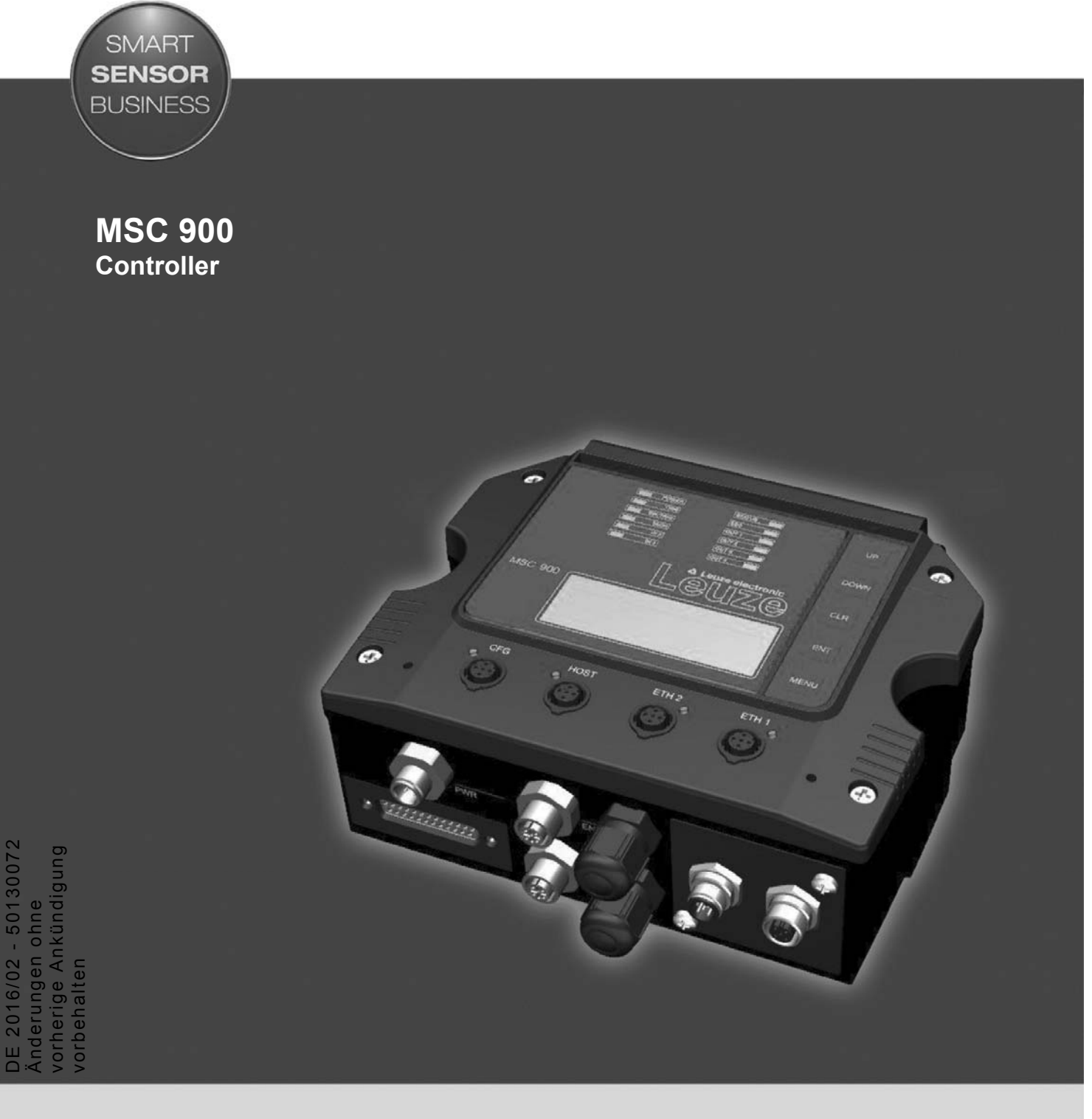

Original-Betriebsanleitung

# INHALT

|       | REFERENZEN                                                                       | v      |
|-------|----------------------------------------------------------------------------------|--------|
|       | Referenzhandbücher                                                               | v      |
|       | Unterstützung durch die Website                                                  | v      |
|       |                                                                                  |        |
|       | KONFORMITÄT                                                                      | .vi    |
|       | FCC-Konformität                                                                  | . vi   |
|       | CE-Konformität                                                                   | . vi   |
|       | ····                                                                             |        |
|       | ALLGEMEINE UBERSICHT                                                             | vii    |
|       |                                                                                  |        |
|       | INSTALLATIONSLETTFADEN                                                           |        |
|       | Einrichten eines redundanten Systems (REDS)                                      | VIII   |
| 4     |                                                                                  | 4      |
| 1     |                                                                                  | T      |
| 1.1   | Corëtobooshroihung                                                               | ו<br>כ |
| 1.2   |                                                                                  | ა<br>ი |
| 1.5   | LED-Alizeigen                                                                    | 3      |
| 2     | MECHANISCHE INSTALLATION                                                         | 5      |
| 21    | Inhalt der Verpackung                                                            | 5      |
| 22    | Mechanische Montage                                                              | 7      |
| 2.3   | Elektrischer Anschluss                                                           | 8      |
| 2.3.1 | Haupt-Schnittstelle                                                              | 8      |
| 2.3.2 | Aux-Schnittstelle                                                                | 12     |
| 2.3.3 | Ethernet-Schnittstelle                                                           | 13     |
| 2.3.4 | PROFIBUS-Schnittstelle                                                           | 14     |
| 2.4   | Typische Anordnungen                                                             | 15     |
| 2.4.1 | Anordnung als großes synchronisiertes Netzwerk                                   | 15     |
| 2.4.2 | Anordnung eines redundanten Systems                                              | 18     |
| 2.5   | Tastenfeld und Displayanzeige                                                    | 23     |
| 2.5.1 | Zugang zum Bootloader                                                            | 23     |
| 2.5.2 | Den MSC 900 auf Werkseinstellungen zurücksetzen                                  | 23     |
| 2.5.3 | Zugang zu den Menüfunktionen                                                     | 23     |
| 2.5.4 | Standardmodus                                                                    | 23     |
| 2.5.5 | Redundanz-Modus                                                                  | 29     |
| 2.5.6 | Menü-Modus                                                                       | 29     |
|       |                                                                                  |        |
| 3     | BEDIENOBERFLÄCHE                                                                 | 31     |
| 3.1   | Erste Schritte                                                                   | 31     |
| 3.1.1 | Voraussetzungen                                                                  | 31     |
| 3.1.2 | Starten der Bedienoberfläche                                                     | 32     |
| 3.2   | Grundlagen der Bedienoberfläche                                                  | 35     |
| 3.2.1 | Menübaum der MSC 900-Bedienoberfläche                                            | 35     |
| 3.2.2 | Eingeben von Text mit dem Texteingabe-Tool                                       | 35     |
| 3.2.3 | Hilfe aufrufen                                                                   | 36     |
| 3.3   | Einstellungen ändern                                                             | 37     |
| 3.4   | Einstellungen ändern   System-Info                                               | 38     |
| 3.5   | Einstellungen ändern   Globale Einstellungen                                     | 41     |
| 3.5.1 | Einstellungen ändern   Globale Einstellungen   Betriebsart                       | 42     |
| 3.5.2 | Einstellungen ändern   Globale Einstellungen   Tabelle der Barcode-Einstellungen | 61     |
| 3.5.3 | Einstellungen ändern   Globale Einstellungen   Barcode-Konfiguration             | 66     |
|       |                                                                                  | 70     |
|       | Unteraruckungstilter-Einstellungen                                               | 15     |

|        | Unterdrückungsfilter-Einstellungen                                          | 91  |
|--------|-----------------------------------------------------------------------------|-----|
| 3.5.4  | Einstellungen ändern   Globale Einstellungen   Serielle Ports               | 93  |
| 3.5.5  | Einstellungen ändern   Globale Einstellungen   Ethernet                     | 97  |
|        | Benutzer-Socket n                                                           | 100 |
| 3.5.6  | Feldbus                                                                     | 105 |
| 3.5.7  | Einstellungen ändern   Globale Einstellungen   Meldungen                    | 108 |
| 3.5.8  | Einstellungen ändern   Globale Einstellungen   Digital I/O                  | 131 |
| 3.5.9  | Einstellungen ändern   Globale Einstellungen   Diagnose                     | 134 |
| 3.5.10 | Einstellungen ändern   Globale Einstellungen   Energieeinsparung            | 137 |
| 3.5.11 | Einstellungen ändern   Globale Einstellungen   HMI-Einstellungen            |     |
|        | (Human-Machine Interface)                                                   | 143 |
| 3.5.12 | Redundanter Betrieb                                                         | 143 |
| 3.6    | Geräteeinstellungen                                                         | 145 |
| 3.6.1  | Geräteeinstellungen   Gerätename   Geräte-Info                              | 146 |
| 3.6.2  | Geräteeinstellungen   Gerätename   Montage                                  | 148 |
| 3.6.3  | Geräteeinstellungen   Gerätename   Optionen                                 | 150 |
| 3.7    | Diagnose                                                                    | 152 |
| 3.7.1  | Diagnose   Monitor                                                          | 153 |
| 3.7.2  | Diagnose   Lesetest                                                         | 155 |
| 3.7.3  | Diagnose   Status-Viewer                                                    | 156 |
| 3.8    | Dienstprogramme                                                             | 159 |
| 3.8.1  | Dienstprogramme   Speichern oder Wiederherstellen                           | 159 |
| 3.8.2  | Dienstprogramme   Neustart                                                  | 161 |
| 3.8.3  | Dienstprogramme   Firmware aktualisieren                                    | 162 |
| 3.8.4  | Dienstprogramme   Hilfe                                                     | 164 |
| 4      | WARTUNG                                                                     | 165 |
| 4 1    | Verfahren zum Backup und zum automatischen Austausch                        | 165 |
| 411    | Erstellen einer Sicherungskopie des Systems über das Tastenfeld des MSC 900 | 165 |
| 4.1.2  | Erstellen einer Sicherungskopie des Systems über die Bedienoberfläche.      | 165 |
| 4.1.3  | Austauschen eines MSC 900                                                   | 166 |
|        |                                                                             |     |
| 5      | FEHLERSUCHE                                                                 | 167 |
| 5.1    | Fehlercodes und Fehlerbehebung                                              | 168 |
| 5.2    | Anleitung zur Fehlersuche                                                   | 174 |
| 6      | TECHNISCHE MERKMALE                                                         | 177 |
|        | STICHWORTVERZEICHNIS                                                        | 179 |

# REFERENZEN

# REFERENZHANDBÜCHER

Handbücher bezüglich der Handhabung des MSC 900 finden Sie unten aufgeführt:

• Leitfaden zum Installieren eines redundanten Systems

# UNTERSTÜTZUNG DURCH DIE WEBSITE

Leuze electronic bietet auf seiner Website verschiedene Dienstleistungen sowie technische Unterstützung an. Loggen Sie sich für nähere Informationen auf <u>www.leuze.de</u> ein und klicken sie auf **PRODUKTE**:

#### • PRODUKTE – STATIONÄRE BARCODELESER

Wählen Sie Ihr Produkt unter den Links auf der <u>Stationäre-Barcodeleser</u>-Seite aus. Die Produktseite gibt genaue Informationen, Merkmale, Anwendungen, Modelle, Zubehör und Downloads, einschließlich der Handbücher, Treibersoftwares und Dienstprogramme.

# KONFORMITÄT

# **FCC-KONFORMITÄT**

Durch Modifikationen oder Änderungen an diesem Betriebsmittel ohne die ausdrückliche schriftliche Genehmigung von Leuze electronic erlischt die Betriebserlaubnis.

Dieses Gerät entspricht TEIL 15 der FCC-Richtlinien. Der Betrieb erfolgt gemäß den folgenden zwei Bedingungen: (1) Dieses Gerät darf keine Störstrahlung aussenden und (2) dieses Gerät muss unempfindlich gegenüber empfangener Störstrahlung sein, einschließlich Störungen die ungewünschten Betrieb auslösen könnten.

Dieses Betriebsmittel wurde geprüft und entspricht einem digitalen Gerät der Klasse A, gemäß Teil 15 der FCC-Richtlinien. Geräte dieser Klasse weisen einen angemessenen Schutz vor schädlicher Strahlung in einem gewerblichen Umfeld auf. Dieses Betriebsmittel erzeugt und nutzt hochfrequente Energie und kann diese abstrahlen, was für den Fall, dass es nicht in Übereinstimmung mit dem Betriebshandbuch installiert und betrieben wird, Störungen der Funkkommunikation verursachen kann. Der Betrieb dieses Betriebsmittels in einem Wohngebiet kann Störungen verursachen, wobei in diesem Fall der Nutzer die Störungen auf eigene Kosten zu beseitigen hat.

# **CE-KONFORMITÄT**

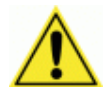

**WARNUNG:** Dies ist ein Produkt der Klasse A. In einer häuslichen Umgebung kann dieses Produkt eine Funkstörung erzeugen, in welchem Fall der Nutzer angemessene Maßnahmen treffen muss.

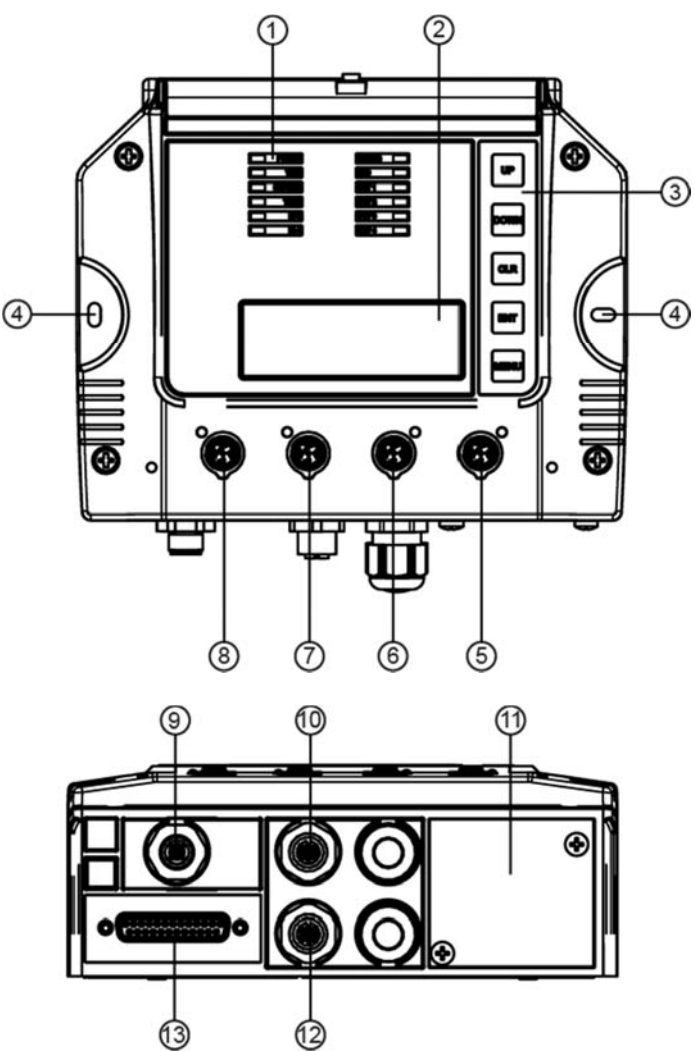

Controller MSC 900

Abbildung A – Allgemeine Übersicht

- ! Anzeige-LEDs
- ∀ Display
- # HMI mit 5-Tasten-Tastenfeld
- ∃ Befestigungslöcher (2)
- % EBC-Scanner-Netzwerk-Steckverbinder
- & EBC-Scanner-Netzwerk-Steckverbinder
- Ethernet-Host-Steckverbinder
- ( Ethernet-Konfigurations-Steckverbinder
- ) Stromversorgungs-Steckverbinder
- \* Encoder/Drehgeber-Eingangssteckverbinder
- + Hostschnittstellen-Anschlussfeld (Feldbus-Varianten)
- , Triggereingangs-Steckverbinder
- Steckverbinder f
  ür die Verbindung zwischen MSC 900 und MA 900 (f
  ür serielle Host- und I/O-Verbindung) (IP65-Schutzkappe nicht abgebildet)
- Frontplatten-Steckverbinderschutz (nicht abgebildet)

# **INSTALLATIONSLEITFADEN**

Die folgenden Informationen können als Checkliste zur Überprüfung aller Schritte verwendet werden, die zur Durchführung der Installation des Controllers MSC 900 erforderlich sind.

- 1. Lesen Sie alle Informationen im Abschnitt "Konformität" am Anfang dieses Handbuchs.
- 2. Montieren Sie den MSC 900 korrekt.
- 3. Schließen Sie den Controller MSC 900 mit den richtigen Zubehörkabeln an die Stromversorgung an.
- 4. Sorgen Sie für eine korrekte und vollständige Systemverkabelung entsprechend den Signalen (Ethernet, EBC-Cluster, Encoder-PS usw.), die für die Anordnung Ihrer Anwendung notwendig sind. (Siehe Unterabsätze unter den Abschnitten 2.3 und 2.4.
- 5. Konfigurieren Sie den Controller MSC 900, indem Sie einen PC an den CFG-Port des MSC 900 anschließen.

Zur Konfiguration eines Clusters von BCL 900i-Scannern siehe Abschnitt 2.4.1.

- 6. Führen Sie das in Abschnitt 3.8.1 beschriebene Backup-Verfahren durch.
- 7. Verlassen Sie das Konfigurationsprogramm, und starten Sie Ihre Anwendung.

Damit ist die Installation abgeschlossen.

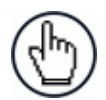

HINWEIS: Falls erforderlich, montieren Sie die Kabelschutzhalterung auf der Frontplatte des MSC 900.

# EINRICHTEN EINES REDUNDANTEN SYSTEMS (REDS)

Wenn Sie ein redundantes System (REDS) einrichten müssen, das zwei Controller MSC 900 erfordert, gehen Sie nach der folgenden Checkliste vor.

- 8. Bauen Sie das interne EBC-Netzwerk auf (siehe Abschnitt 2.4.2).
- 9. Konfigurieren Sie die topologischen Rollen der beiden MSC 900 (siehe Abschnitt 3.5.12).
- 10. Führen Sie die Netzwerkerkennung durch (siehe Abschnitt 3.4).
- 11. Konfigurieren Sie den Controller mit der Working-Rolle.
- 12. Erstellen Sie ein System-Backup (siehe Abschnitt 3.8.1.)

# 1 EINFÜHRUNG

### 1.1 PRODUKTBESCHREIBUNG

Der Controller MSC 900 bietet alle nötigen Funktionen, mit denen die einzelnen Schritte zur Installation, Einrichtung, Erprobung und Wartung des omnidirektionalen Lesetunnels einfach und schnell ausgeführt werden können.

Der Controller MSC 900 hat folgende Hauptfunktionen:

- Bus-Controller: Clustermanagement und Host-Schnittstelle eines mehrseitigen Lesetunnels per EBC-Bus (Ethernet Based Communication);
- Automatisches Austauschverfahren: automatisiertes Verfahren zum Austausch von Scanner und Bus-Controller;
- Einfach ablesbare Diagnoseanzeigen zum Status der Lesestation, kein PC erforderlich. Diese LED- und Displayanzeigen liefern dem Wartungspersonal alle benötigten Informationen;
- Einfacher Fernzugriff auf alle Lesestationsinformationen durch eingebaute Ethernet- und Feldbus-Schnittstellen (PROFIBUS);
- Einfache und redundante Systemkonfigurationen;
- Das automatische PackTrack-Kalibrierungsverfahren ist aus dem MSC 900-Menü über das eingebaute Tastenfeld und Display aufrufbar.
- Eine Energiesparfunktion ermöglicht das Ein- und Ausschalten der Motoren und Laser aller Netzwerkscanner je nach dem gewählten Digitaleingang, Encoder oder Kommunikationskanal. Die für den Neustart des Systems benötigte Zeit beträgt weniger als 1 Minute und ist unabhängig von der Anzahl der angeschlossenen Scanner. Die Verwendung dieses Parameters wird beispielsweise empfohlen, wenn das Transportband für längere Zeit angehalten wird.
- Drei Eingänge (Trigger, Encoder/Tachometer, IN3), drei Ausgänge (OUT1, OUT2, OUT3), ein konfigurierbarer I/O-Port (IN4/OUT4). *Siehe ALLGEMEINE ÜBERSICHT.*

#### Der Controller MSC 900 besteht aus zwei Teilen:

- Im oberen Teil (Aluminiumgehäuse) ist der digitale Teil des Controllers untergebracht; hier finden Sie die vier M12-Ethernet-Steckverbinder, den austauschbaren SD-Flashspeicher, das Display, das Tastenfeld und die LEDs.
- Der untere Teil (Kunststoffgehäuse) enthält die Anschlussplatine, den Platz f
  ür das optionale Feldbusmodul und das Anschlussfeld.

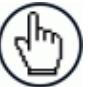

HINWEIS: Der MSC 900 sollte nur von autorisiertem Fachpersonal geöffnet werden.

Der einfache und robuste mechanische Aufbau macht den Controller MSC 900 zur idealen Lösung für industrielle Umgebungen.

Der Controller MSC 900 ist voll kompatibel mit dem Scanner BCL 900i.

Der Controller MSC 900 hat Eingänge für Trigger und Encoder/Drehzahlgeber.

PNP-Eingänge sind über M12-Rundsteckverbindungen zugänglich, die im unteren Teil der Frontplatte angeordnet sind.

Diese Konfiguration deckt einen großen Teil aller möglichen Anwenderbedürfnisse ab.

Über die optionale Anschlussbox MA 900 haben Sie Zugriff auf alle Ein- und Ausgänge sowohl in PNP- als auch NPN-Polarität; in diesem Fall müssen Sie die Box über das Zubehörkabel KB 900 - 1000 MSC an den Controller anschließen.

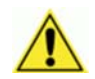

1

**VORSICHT:** Die Trigger- und Encodersignale dürfen nur einem einzigen Gerät zugeführt werden; wenn Sie also das Trigger- oder Encodersignal an die M12-Steckverbinder des MSC 900 angeschlossen haben, dürfen Sie keine andere Trigger- oder Encoderquelle an die MA 900 anschließen!

# 1.2 GERÄTEBESCHREIBUNG

Der Controller MSC 900 ist in folgenden Versionen erhältlich:

| MSC 900 - 1000 | Standard-Controllerversion | (50129664) |
|----------------|----------------------------|------------|
| MSC 900 - 1100 | PROFIBUS-Controllerversion | (50129665) |

### 1.3 LED-ANZEIGEN

| 0      | 1 - FOWER SALES 7<br>2 - THIS SALE 7<br>3 - SHATES OUT - 0<br>4 - SALE 0<br>4 - SALE 0<br>5 - SHATES OUT - 1<br>6 - NA 0074 72 | • |
|--------|----------------------------------------------------------------------------------------------------|---|
|        | MSC 900                                                                                                    |   |
| ،<br>ا |                                                                                                    |   |

Abbildung 1 – LED-Beschreibung

# System-Signal-LEDs

| #         | Bezeichnung | Farbe | Zustand  | Funktion                            |
|-----------|-------------|-------|----------|-------------------------------------|
| !         | POWER       | BLAU  | EIN      | MSC 900 eingeschaltet               |
| •         |             |       | AUS      | Keine Stromversorgung               |
| $\forall$ | TRIG        | GRÜN  | EIN      | Lichtschranke aktiv                 |
| •         |             |       | AUS      | Lichtschranke inaktiv               |
| #         | SW-TRIG     | GRÜN  | EIN      | Software-Trigger quittieren aktiv   |
|           |             |       | AUS      | Software-Trigger quittieren inaktiv |
| F         | ТАСН        | GRÜN  | Blinkend | Encoder aktiv                       |
| _         |             |       | AUS      | Encoder inaktiv                     |
| 0/        | IN3         | GRÜN  | EIN      | Eingang 3 aktiv                     |
| %         |             |       | AUS      | Eingang 3 inaktiv                   |
|           |             |       |          |                                     |

| # | Bezeichnung | Farbe | Zustand | Funktion                |
|---|-------------|-------|---------|-------------------------|
| & | IN4         | GRÜN  | EIN     | Eingang 4 aktiv         |
|   |             |       | AUS     | Eingang 4 nicht inaktiv |
| ) | OUT1        | GELB  | EIN     | Ausgang 1 aktiv         |
| / |             |       | AUS     | Ausgang 1 inaktiv       |
| * | OUT2        | GELB  | EIN     | Ausgang 2 aktiv         |
|   |             |       | AUS     | Ausgang 2 inaktiv       |
| + | OUT3        | GELB  | EIN     | Ausgang 3 aktiv         |
| • |             |       | AUS     | Ausgang 3 inaktiv       |
|   | OUT4        | GELB  | EIN     | Ausgang 4 aktiv         |
| , |             |       | AUS     | Ausgang 4 inaktiv       |

# Systemereignis Status-LEDs

1

| # | Bezeichnung | Farbe          | Zustand                     | Funktion                                                                           |
|---|-------------|----------------|-----------------------------|------------------------------------------------------------------------------------|
| Э | STATUS      | GRÜN /<br>ROT  | EIN Grün<br>EIN Rot<br>AUS  | Controller-Status OK<br>Ausfall Scanner-Cluster<br>Controller nicht betriebsbereit |
| ( | EBC         | GRÜN /<br>GELB | EIN Grün<br>EIN Gelb<br>AUS | EBC-Netzwerk OK<br>EBC-Netzwerk Warnung<br>EBC-Netzwerk nicht betriebsbereit       |

# Ethernet Status-LEDs

| # | Bezeichnung | Farbe | Zustand  | Funktion                         |
|---|-------------|-------|----------|----------------------------------|
| _ | CFG         | GELB  | Blinkend | Aktivität auf Ethernet-CFG-Port  |
| • | HOST        | GELB  | Blinkend | Aktivität auf Ethernet-HOST-Port |
| / | ETH2        | GELB  | Blinkend | Aktivität auf EBC-Port 2         |
| 0 | ETH1        | GELB  | Blinkend | Aktivität auf EBC-Port 1         |

# 2 MECHANISCHE INSTALLATION

#### Gehen Sie zur Installation des Systems wie folgt vor:

- 1. Wählen Sie den Montageort, und montieren Sie den Controller MSC 900.
- 2. Wählen Sie die bevorzugte Stromquelle zur Versorgung des MSC 900 über den 5-poligen M12-Stecker (siehe ALLGEMEINE ÜBERSICHT).
- 3. Stellen Sie die elektrischen Systemverbindungen her.
- 4. Verbinden Sie den Controller mit dem Konfigurations-PC, und stellen Sie die Konfigurationsparameter ein.

# 2.1 INHALT DER VERPACKUNG

Vergewissern Sie sich beim Öffnen der Verpackung, dass der Controller MSC 900 und alle mit dem Gerät gelieferten Teile vorhanden und intakt sind. Die Teileliste enthält:

- Controller MSC 900
- Schutzabdeckung für die Ethernet-Steckverbinder einschließlich Befestigungsschrauben
- Kurzanleitung MSC 900
- Montageschrauben

### Gesamtabmessungen

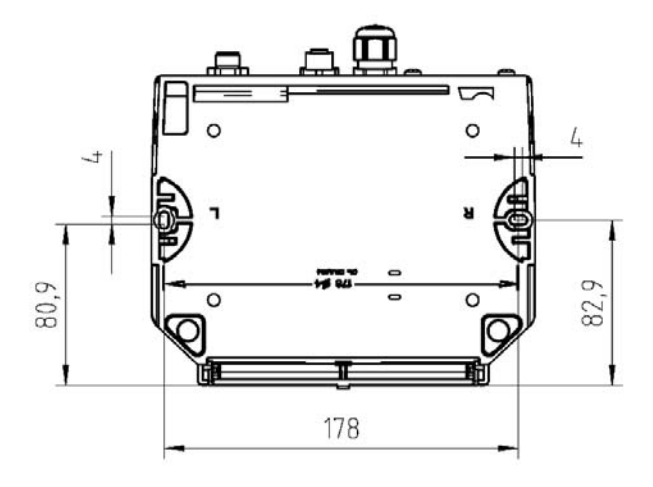

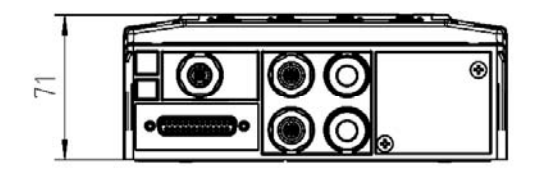

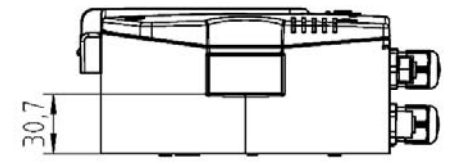

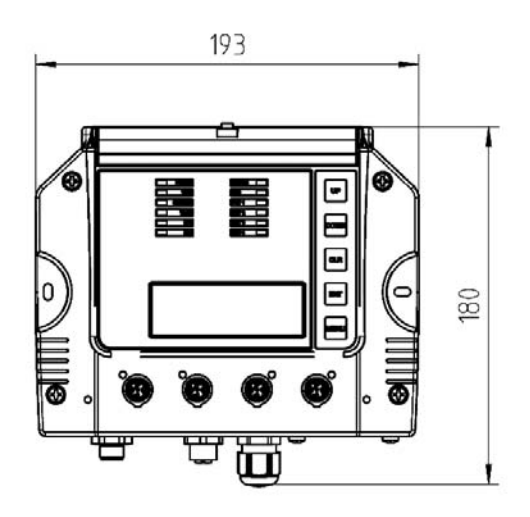

Abbildung 2 – MSC 900, Gesamtabmessungen

# 2.2 MECHANISCHE MONTAGE

Der MSC 900 kann an verschiedenen Holz- oder Kunststoffoberflächen mit zwei selbstschneidenden Schrauben (3,9 x 45 mm) und Unterlegscheiben montiert werden.

Für eine Montage auf anderen Oberflächen wie Betonwänden oder Metallplatten sind Teile erforderlich, die vom Anwender entsprechend bereitzustellen sind (Schrauben, Dübel, Muttern usw.).

# 2.3 ELEKTRISCHER ANSCHLUSS

Für die einzelnen Controller-Varianten sind folgende Steckverbinder erhältlich:

| Controller-<br>Variante | Steckverbinder                | Тур                                   |
|-------------------------|-------------------------------|---------------------------------------|
|                         | Stromversorgung               | M12-Stecker, 5-polig A-kodiert        |
|                         | Serieller und erweiterter I/O | Buchse, 25-polig                      |
| Alle Varianten          | Trigger                       | M12-Buchse, 4-polig A-kodiert         |
|                         | Encoder/Drehgeber             | M12-Buchse, 5-polig A-kodiert         |
|                         | Ethernet (x4)                 | 4 M12-Buchsen, 4-polig D-kodiert      |
| MSC 900 - 1100          | PROFIBUS (x2)                 | M12-Stecker, 5-polig B-kodiert + M12- |
|                         |                               | Buchse, 5-polig B-kodiert             |

### 2.3.1 Haupt-Schnittstelle

Diese Schnittstelle steht nur bei Verwendung der als Zubehör erhältlichen Anschlussbox MA 900 zur Verfügung. Verbinden Sie die MA 900 über das Zubehörkabel KB 900 - 1000 MSC mit dem MSC 900.

Die optogekoppelte serielle Hauptschnittstelle ist mit folgenden elektrischen Standards kompatibel:

- RS232
- RS422 Vollduplex

#### RS232-Schnittstelle

Die serielle Hauptschnittstelle wird zur Kommunikation mit dem Host-Computer verwendet und erlaubt die Übertragung von Codedaten sowie die Controller-Konfiguration.

Es empfiehlt sich stets, geschirmte Kabel zu verwenden. Die Gesamtkabellänge muss weniger als 15 m (49,2 ft) betragen.

Folgende Positionen der Federzugklemme der MA 900 (Reihe 4) werden für den RS232-Schnittstellenanschluss verwendet:

| Farm | SGND<br>MAIN (R) | TX F<br>)TX+ (F | RTS<br>R)TX- | RX<br>RX+ | CTS<br>RX- | Shield | +V IO4+ IO4V<br>INPUT/OUTPUT4 4 |
|------|------------------|-----------------|--------------|-----------|------------|--------|---------------------------------|
|      |                  |                 |              |           |            |        |                                 |

| Bezeichnung | Funktion                            |
|-------------|-------------------------------------|
| SGND        | Signalmasse (isoliert)              |
| ТХ          | Transmit (Senden)                   |
| RTS         | Request to send (Sendeaufforderung) |
| RX          | Receive (Empfangen)                 |
| CTS         | Clear to send (Sendeerlaubnis)      |

Gemäß der obigen Empfehlung sollte die Kabelschirmung an 'Shield' angeschlossen werden.

Die Signale RTS und CTS steuern die Datenübertragung und synchronisieren die angeschlossenen Geräte. Wenn das RTS/CTS-Hardwareprotokoll aktiviert ist, aktiviert der MSC 900 den RTS-Ausgang, um zu signalisieren, dass eine Meldung übertragen werden kann. Der Host muss den CTS-Eingang aktivieren, um die Übertragung freizugeben.

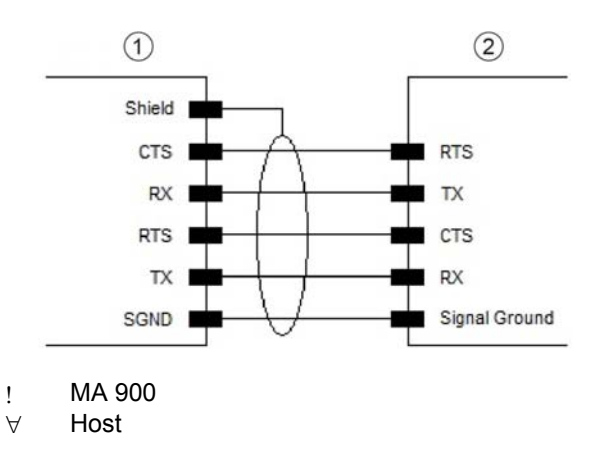

Abbildung 3 – RS232 Verbindungen: Host – MA 900

9

# RS422 Vollduplex-Schnittstelle

2

Die RS422-Vollduplex-Schnittstelle wird für Kommunikationsprotokolle ohne Polling in Punktzu-Punkt-Verbindungen über größere Distanzen (max. 1200 m / 3940 ft) als denjenigen, die für die RS232-Datenkommunikation akzeptabel sind, oder in Betriebsumgebungen mit starken elektrischen Störungen eingesetzt.

Folgende Positionen der Federzugklemme der MA 900 (Reihe 4) werden für den RS422-Vollduplex-Schnittstellenanschluss verwendet:

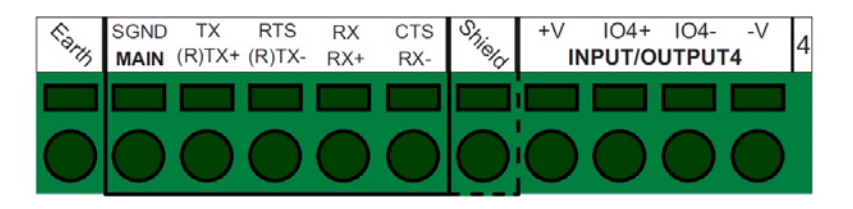

| Bezeichnung | Funktion               |
|-------------|------------------------|
| SGND        | Signalmasse (isoliert) |
| TX+         | RS422 Ausgang (+)      |
| TX-         | RS422 Ausgang (-)      |
| RX+         | RS422 Eingang (+)      |
| RX-         | RS422 Eingang (-)      |

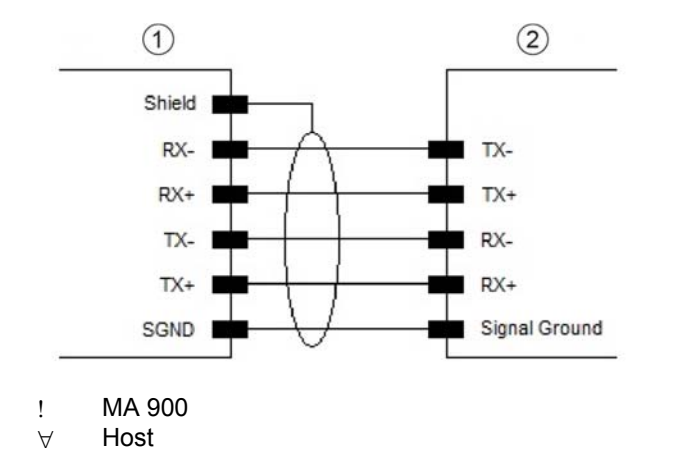

Abbildung 4 - Verbindungen der RS422 Vollduplex-Schnittstelle: Host - MA 900

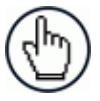

**HINWEIS:** Lassen Sie diese Leitungen in Anwendungen, in denen keine RX422-Signale verwendet werden, nicht potentialfrei (d.h. unbeschaltet), sondern verbinden Sie sie mit SGND, wie unten gezeigt.

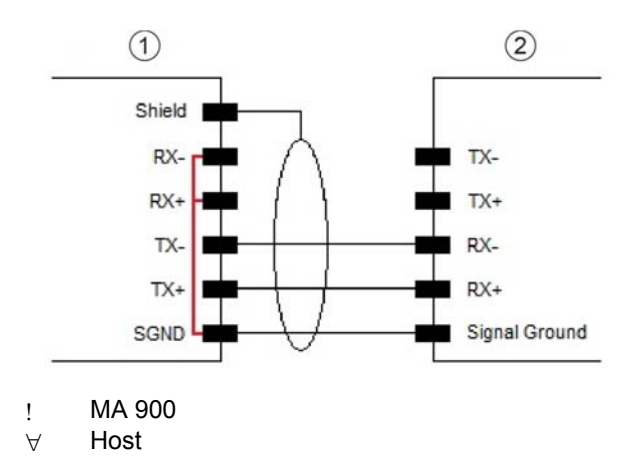

Abbildung 5 – Verbindungen der RS422-Vollduplex-Schnittstelle, wenn nur TX-Signale verwendet werden: Host – MA 900

# 2.3.2 Aux-Schnittstelle

2

Diese Schnittstelle steht nur bei Verwendung der als Zubehör erhältlichen Anschlussbox MA 900 zur Verfügung. Verbinden Sie die MA 900 über das Zubehörkabel KB 900 - 1000 MSC mit dem MSC 900.

Die serielle Aux-Schnittstelle ist mit RS232-Schnittstellenanschlüssen ausgestattet. Sie ist nicht nur eine alternative serielle Schnittstelle, sondern kann auch verwendet werden, um ein Handlesegerät an die Lesestation in einer Pass-Through-Konfiguration anzuschließen. Die Datenübertragung auf dieser Schnittstelle kann über die Konfigurationsparameter freigegeben oder gesperrt werden.

Die folgenden Pins der 9-poligen D-Sub-Buchse in der MA 900 werden für die RS232-Schnittstellenverbindung verwendet:

|     | Pinbelegung des 9-poligen D-Sub-Buchsensteckverbinders |                     |                                      |  |  |  |  |  |  |  |  |
|-----|--------------------------------------------------------|---------------------|--------------------------------------|--|--|--|--|--|--|--|--|
| Pin | Bezeichnung                                            | Funktion            | 5 1                                  |  |  |  |  |  |  |  |  |
| 2   | TX                                                     | Transmit (Senden)   |                                      |  |  |  |  |  |  |  |  |
| 3   | RX                                                     | Receive (Empfangen) |                                      |  |  |  |  |  |  |  |  |
| 5   | GND                                                    | Masse               | D-Sub-Buchsensteckverbinder, 9-polig |  |  |  |  |  |  |  |  |

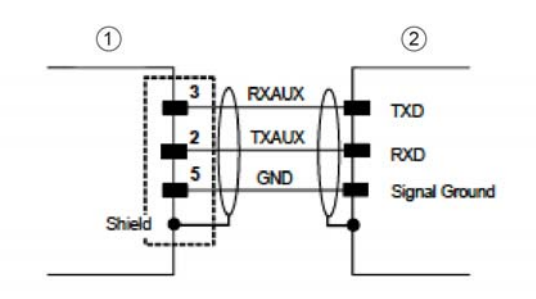

- ! MA 900
- ∀ BEDIENOBERFLÄCHE
  - (Laptop)

#### Abbildung 6 – RS232 Aux-Port Verbindungen

Der 9-polige Steckverbinder wird normalerweise verwendet, um eine schnelle bzw. provisorische Verbindung herzustellen. Um eine dauerhaftere Verbindung herzustellen, können Sie auch die Federklemmverbinder der MA 900 verwenden, insbesondere die mit RX AUX, TX AUX und SGND AUX bezeichneten Klemmen.

# 2.3.3 Ethernet-Schnittstelle

In der oberen Metallabdeckung des MSC 900 befinden sich vier D-kodierte 4-polige M12-Standardbuchsen für die Ethernet-Anschlüsse: CFG, HOST, ETH2 und ETH1.

CFG wird für Konfigurationszwecke verwendet; HOST wird verwendet, um den MSC 900 mit einem Ethernet-Host zu verbinden; ETH2 und ETH1 sind für den Aufbau des EBC-Clusters reserviert; die Cluster-Member sind typischerweise BCL 900i-Scanner.

Diese Schnittstelle ist konform zu IEEE 802.3 10 BaseT und IEEE 802.3u 100 BaseTx.

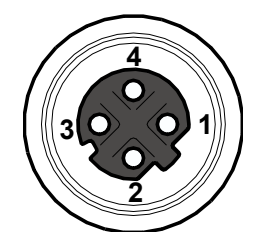

Abbildung 7 – D-kodierte 4-polige M12-Ethernet-Netzwerkbuchse

| Pinbelegung des Ethernet-Netzwerk-Steckverbinders |             |                      |  |  |  |  |  |  |  |  |  |  |
|---------------------------------------------------|-------------|----------------------|--|--|--|--|--|--|--|--|--|--|
| Pin                                               | Bezeichnung | Funktion             |  |  |  |  |  |  |  |  |  |  |
| 1                                                 | TX +        | Gesendete Daten (+)  |  |  |  |  |  |  |  |  |  |  |
| 2                                                 | RX +        | Empfangene Daten (+) |  |  |  |  |  |  |  |  |  |  |
| 3                                                 | TX -        | Gesendete Daten (-)  |  |  |  |  |  |  |  |  |  |  |
| 4                                                 | RX -        | Empfangene Daten (-) |  |  |  |  |  |  |  |  |  |  |

# 2.3.4 PROFIBUS-Schnittstelle

2

Die PROFIBUS-Schnittstelle steht nur in der PROFIBUS-Variante MSC 900-1100 zur Verfügung und gestattet das Einbinden des Controllers in ein PROFIBUS-Netzwerk:

In der Frontplatte des MSC 900 ganz rechts befindet sich ein Paar von B-kodierten 5-poligen M12-Stecker- und -Buchsensteckverbindern für PROFIBUS-Anschlüsse.

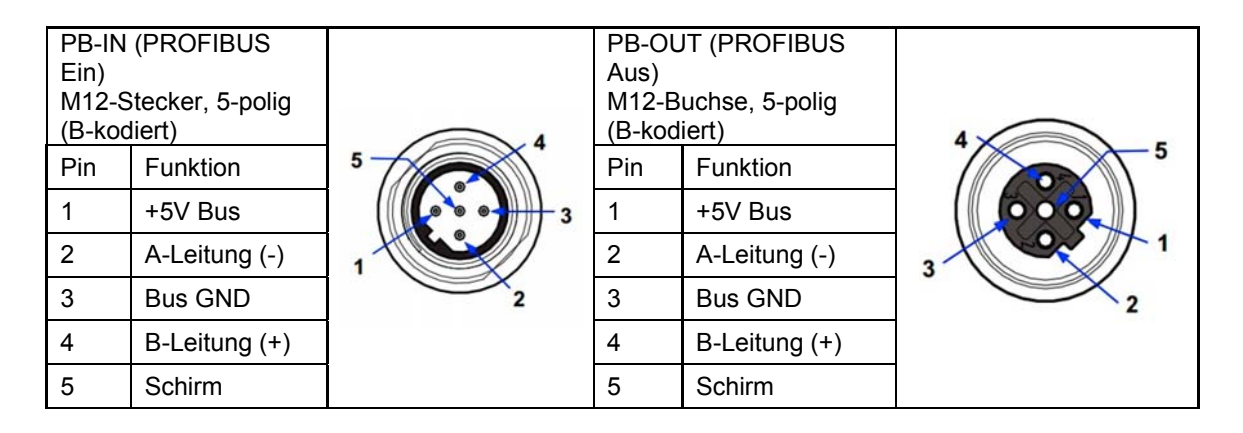

Abbildung 8 – M12-PROFIBUS-Stecker und -Buchse, 5-polig, B-kodiert

Die PROFIBUS-Schnittstelle dient zur Kommunikation mit einem PROFIBUS-Host und gestattet die Erweiterung der Vernetzungs- und Ferndiagnosemöglichkeiten des Controllers.

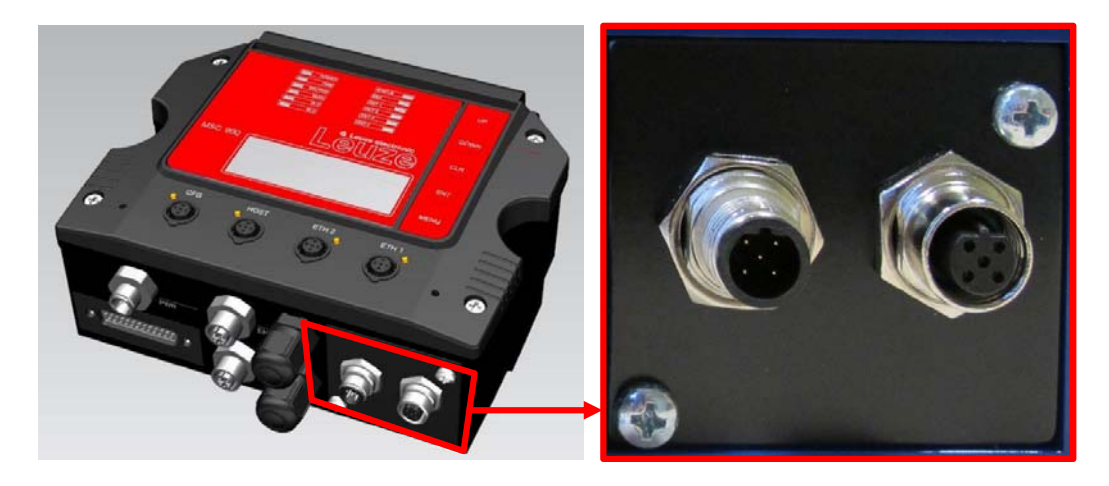

Abbildung 9 – PROFIBUS-Steckverbinder

# 2.4 TYPISCHE ANORDNUNGEN

Die folgenden typischen Anordnungen beziehen sich auf System-Hardwarekonfigurationen, erfordern aber auch die korrekte Einrichtung der Software-Konfigurationsparameter

Andere Anordnungen erfordern den Einsatz einer speziellen Variante des Controllers MSC 900.

Die in den folgenden Abbildungen angegebenen Zubehörkomponenten und Kabel sind Produkte von Leuze electronic. Wir empfehlen ihren Einsatz, damit das korrekte Funktionieren des Systems garantiert ist.

### 2.4.1 Anordnung als großes synchronisiertes Netzwerk

Beim Aufbau eines großen lokalen Netzwerks mit EBC (Ethernet Based Connectivity) sollte ein Controller MSC 900 verwendet werden. In diesem Fall fungiert der MSC 900 als System-Master und ist über eine seiner Schnittstellen mit dem Host verbunden.

• Der MSC 900 kann je nach Controllermodell in mehreren verschiedenen Anordnungen mit dem Host verbunden werden.

Die Standardmodelle des MSC 900 bieten sowohl Ethernet-Verbindungen (direkt oder über einen Hub/Switch) als auch Punkt-zu-Punkt-Verbindungen über die Hauptschnittstelle, entweder per RS232 oder per RS422 Vollduplex.

Feldbusmodelle bieten zusätzlich den modellspezifischen Feldbus-Standard: PROFIBUS, PROFINET IO usw.

 Alle Scanner arbeiten als Slaves und sind über die EBC-Schnittstelle an den MSC 900 angeschlossen.

Externe Komponenten wie ein Anwesenheitssensor und ein Encoder sind alle entweder über die M12-Rundsteckverbindungen an den MSC 900 oder an die (mit dem Controller verbundene) Anschlussbox MA 900 angeschlossen, wobei die Signale festverdrahtet über die Pressverbindungen der MA 900 geführt werden.

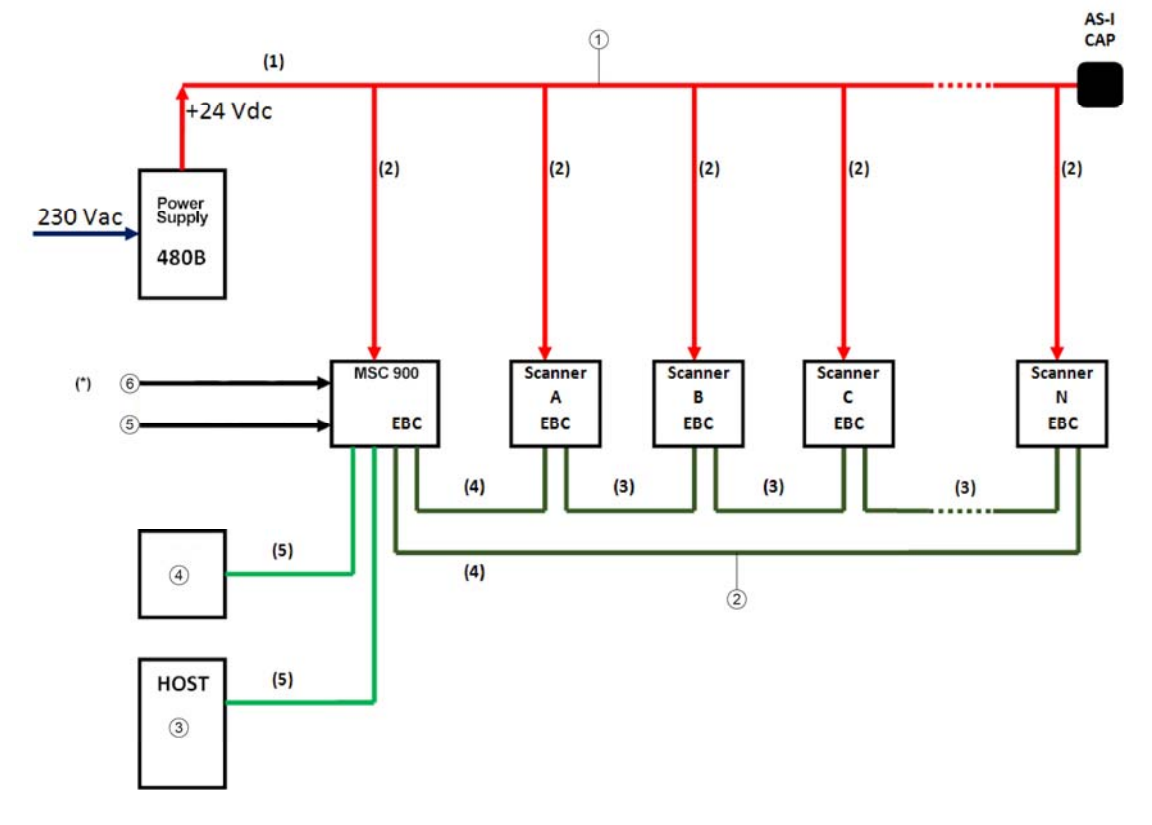

#### MSC 900: Basisanordnung: Ethernet TCP/IP zum Host

2

- ! AS-Interface (AS-I), Power-Backbone
- ∀ EBC-Ringanordnung
- # Ethernet
- ∃ Laptop
- % Encoder (M12)
- & Trigger (M12)
- (1) AS-I-Stromversorgungskabel 10 m/25 m
- (2) M12-Stromversorgungskabel AS-I 1 m/2 m
- (3) Ethernetleitung M12-M12 Gerade-Gerade 1 m/3 m/5 m
- (4) Ethernetleitung M12-M12 Gerade-90° 1 m/3 m/5 m
- (5) Ethernetleitung M12-RJ45 Gerade-90° 5 m

(\*) Wenn Sie eine andere Verkabelung als die M12-Verkabelung bevorzugen, verwenden Sie die MA 900 als Zubehör, wie unten gezeigt.

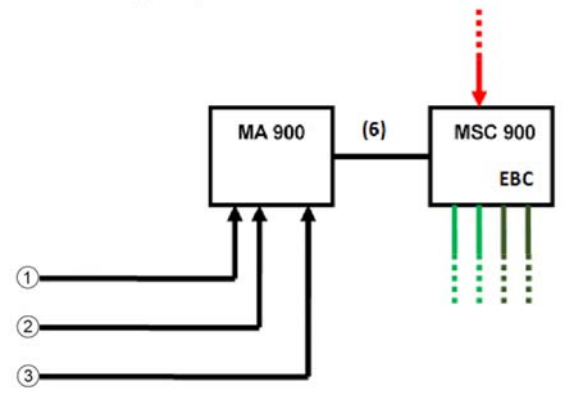

- Trigger
- ∀ Encoder

!

# Andere I/O-Komponenten

(6) KB 900 - 1000 MSC

#### Abbildung 10 – Großes synchronisiertes Netzwerk mit Scannern BCL 900i

#### MSC 900: Basisanordnung: COM zum Host

Wenn der Host eine Datenkommunikation vom COM-Typ (RS232 oder RS422) anstelle der Ethernet-Kommunikation unterstützt, verwenden Sie die MA 900 als Zubehör, wie unten gezeigt.

Der Rest der Anordnung (Scanner, PWR usw.) bleibt unverändert.

Wie bereits erwähnt, kann die MA 900 auch zum Verkabeln der Trigger- und Encodersignale (und andere I/O-Signale) als Alternative zur M12-Verbindung verwendet werden.

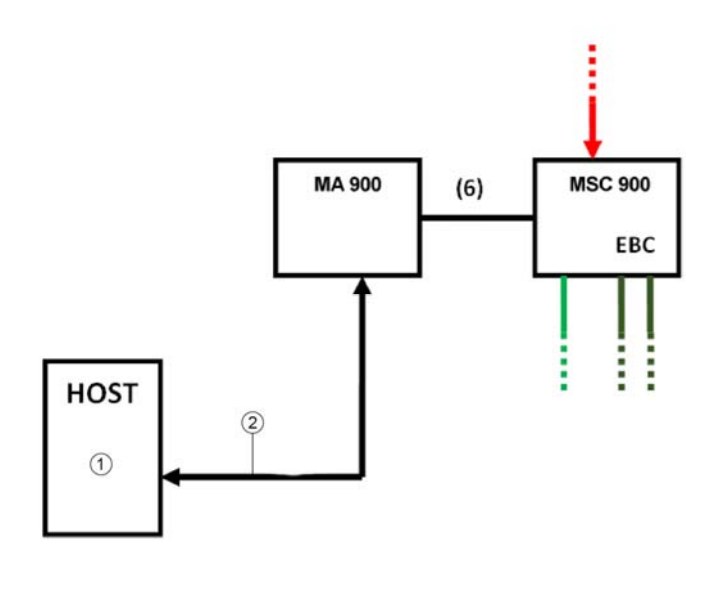

! SERIELL

∀ COM-Leitungen

(6) KB 900 - 1000 MSC

Abbildung 11 – Großes synchronisiertes Netzwerk mit COM zum Host

# 2.4.2 Anordnung eines redundanten Systems

Für große lokale EBC-Netzwerke kann ein redundantes System konfiguriert werden, in dem zwei Controller MSC 900 zusammen mit ihren jeweiligen PWR-Stromversorgungseinheiten betrieben werden. Die Scanner werden gleichmäßig auf die Stromversorgungseinheiten verteilt. In diesem Fall arbeitet einer der Controller MSC 900 in der fest zugeordneten Rolle als **Master Working** oder aktive Einheit, während der andere in der fest zugeordneten Rolle als **Master Protecting** oder Backup-Einheit arbeitet.

Einrichten eines redundanten Systems:

- 1. Verbinden Sie zwei MSC 900 und mindestens einen BCL 900i zu einem System. Das Netzwerk besteht aus einem Ring, der an den beiden Controllern MSC 900 geschlossen wird.
- 2. Schalten Sie das System ein.
- 3. Weisen Sie auf der Bedienoberfläche einem der Controller MSC 900 die Rolle Master Working und dem anderen die Rolle Master Protecting zu *(siehe Abschnitt 3.5.12 Redundanter Betrieb).*
- 4. Navigieren Sie im Menü der Bedienoberfläche zu Einstellungen ändern | System-Info, und klicken Sie auf Nach Scannern suchen.

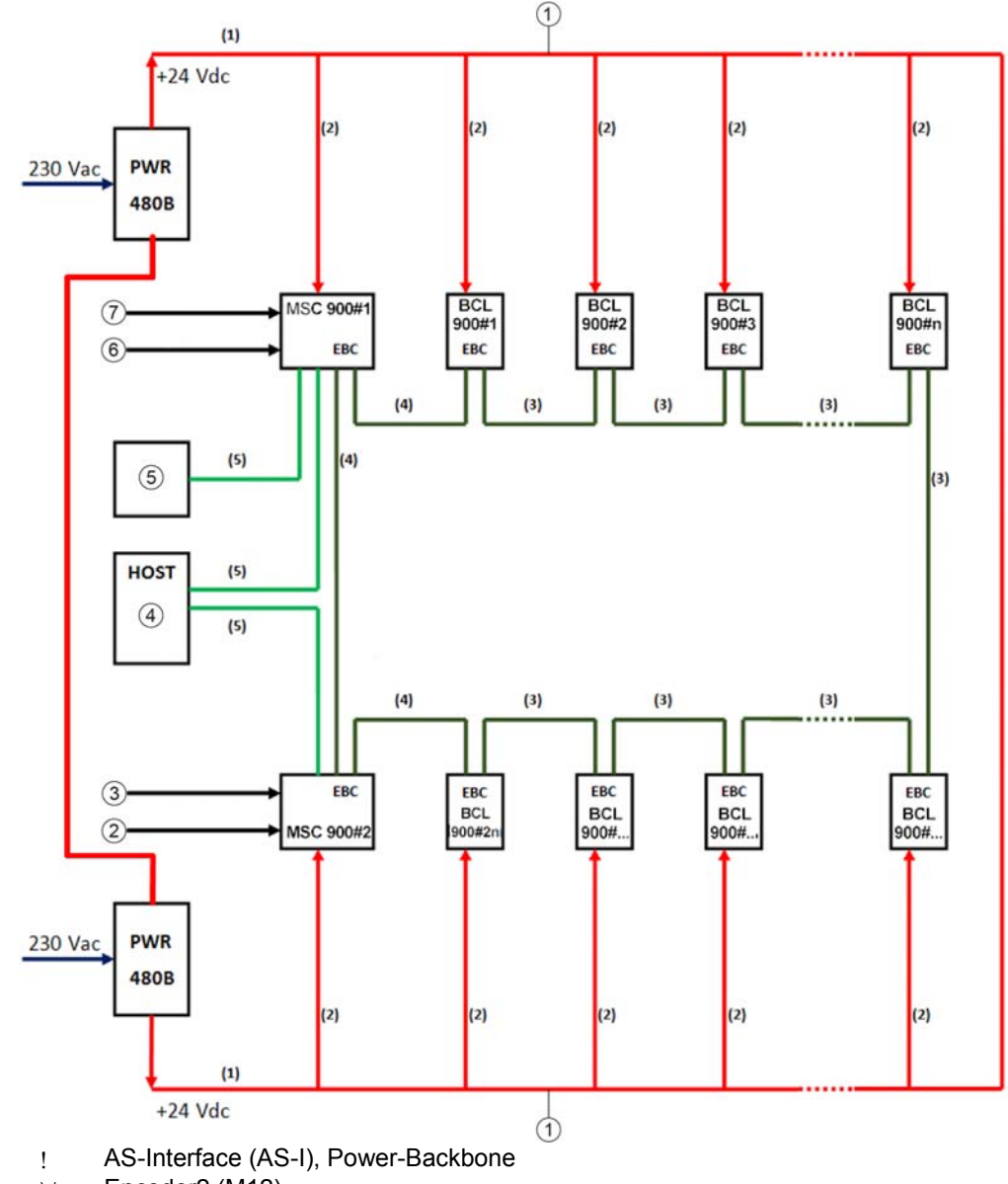

#### MSC 900: Anordnung eines redundanten Systems mit Ethernet TCP/IP zum Host

- ∀ Encoder2 (M12)
- # Trigger2 (M12)
- ∃ Ethernet
- % Laptop
- & Encoder1 (M12)
- → Trigger1 (M12)
- (1) AS-I-Stromversorgungskabel 10 m/25 m
- (2) M12-Stromversorgungskabel AS-I 1 m/2 m
- (3) Ethernetleitung M12-M12 Gerade-Gerade 1 m/3 m/5 m
- (4) Ethernetleitung M12-M12 Gerade-90° 1 m/3 m/5 m
- (5) Ethernetleitung M12-RJ45 Gerade-90° 5 m

Abbildung 12 - Anordnung einer redundanten Lesestation mit BCL 900i-Scannern

19

# MSC 900: Redundanzanordnung mit Host und Unterstützung der seriellen COM-Kommunikation

Wenn der Host eine serielle COM-Datenkommunikation (vom Typ RS232 oder RS422) anstelle der Ethernet-Kommunikation unterstützt, verwenden Sie je eine MA 900 für jeden MSC 900 Controller, wie unten gezeigt.

#### Der Rest der Anordnung (Scanner, PWR usw.) bleibt unverändert.

Wie bereits erwähnt, kann die MA 900 auch zum Verkabeln der Trigger- und Encodersignale (und andere I/O-Signale) als Alternative zur M12-Verbindung verwendet werden.

Für Redundanzanordnungen wird außerdem empfohlen, die PWR-480B-Signale 13/14 (DC OK, Ruhekontaktpaar) mit einem freien Eingangsport in der MA 900 zu verbinden; dies sollte für jeden Satz aus PWR-480B - MA 900 - MSC 900 durchgeführt werden. Auf diese Weise kann jeder Controller seinen Stromversorgungs-Schaltschrank überwachen, um bei einem Stromausfall einen Alarm zu signalisieren.

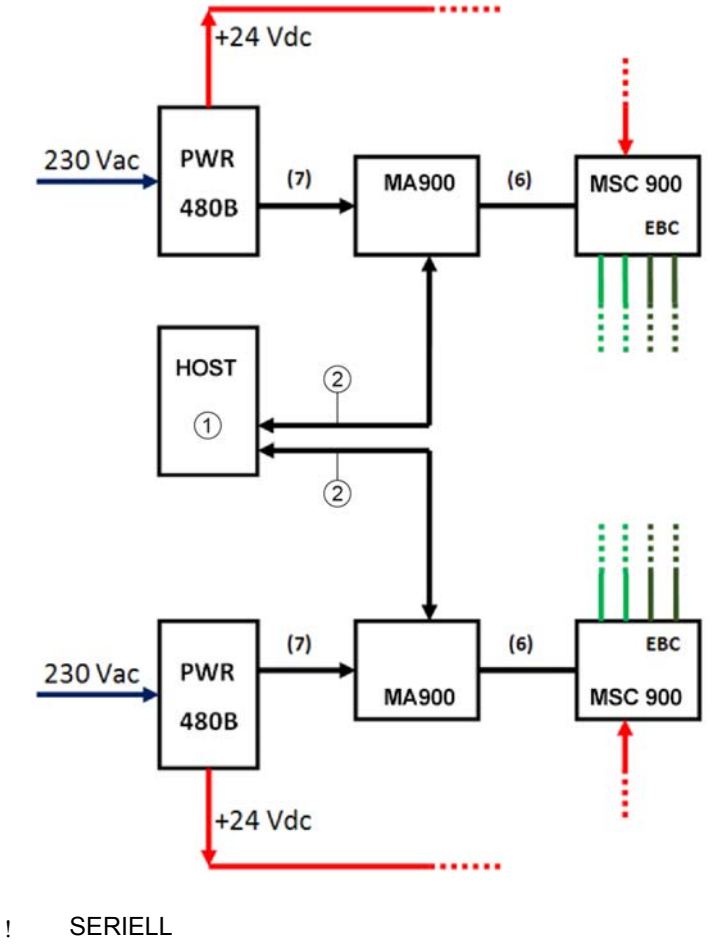

∀ COM-Leitungen

(6) KB 900 - 1000 MSC

(7) Verbindung der Leitungen 13/14 zur MA 900
 REDS-STROMVERSORGUNGS-ALARMKABEL 5 m

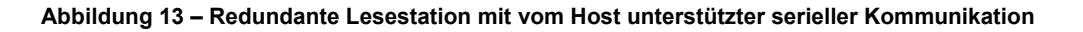

# MSC 900: Redundanzanordnung mit Host und Unterstützung eines einzelnen seriellen Kommunikationsports

Wenn der Host nur einen einzelnen seriellen Kommunikationsport (vom Typ RS232 oder RS422) anstelle der Ethernet-Kommunikation unterstützt, verwenden Sie je eine MA 900 für jeden MSC 900 Controller, wie unten gezeigt.

#### Der Rest der Anordnung (Scanner, PWR usw.) bleibt unverändert.

Wie bereits erwähnt, kann die MA 900 auch zum Verkabeln der Trigger- und Encodersignale (und andere I/O-Signale) als Alternative zur M12-Verbindung verwendet werden.

In diesem Fall muss die serielle Host-Schnittstelle (RS232 oder RS422) mit einem vom Anwender bereitgestellten Relais verbunden werden, das in einer der PWR-480B-Einheiten untergebracht Das Relais außerdem mit beiden ist. ist RS232oder RS422-Hauptschnittstellen der MA 900 verbunden; eine ist mit dem Working Controller (im Ruhekontakt-Zustand) und die andere mit dem Protecting Controller im offenen Zustand verbunden. Ein freier Ausgang vom Controller MSC 900 wird dafür konfiguriert, das Relais so zu steuern, dass jedes Ereignis, das die Redundanzumschaltung bewirkt, das Herstellen einer Verbindung von der aktiven seriellen Schnittstelle zum Host auslöst.

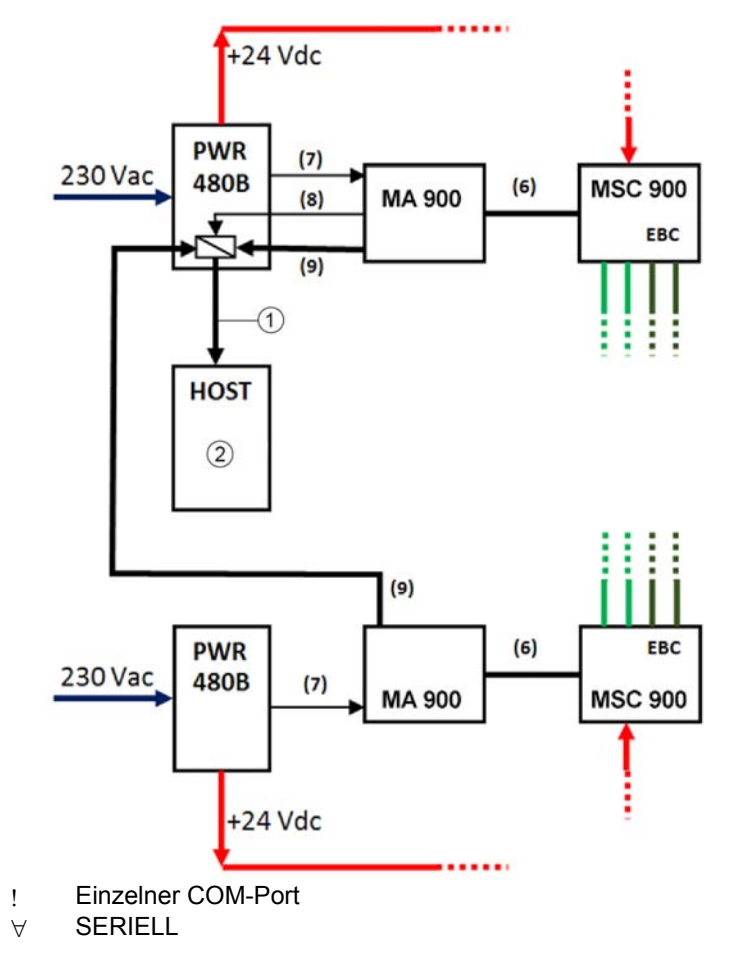

(6) KB 900 - 1000 MSC

(7) Verbindung der Leitungen 13/14 zum freien Eingang der MA 900 REDS-STROMVERSORGUNGS-ALARMKABEL 5 m

- (8) Freier Ausgang der MA 900 zum vom Anwender bereitgestellten Relais in der PWR-480B
- (9) Serielle RS232- oder RS422-Schnittstelle vom MSC 900 zum Host

Abbildung 14 – Redundante Lesestation mit Host und Unterstützung eines einzelnen seriellen Kommunikationsports

# 2.5 TASTENFELD UND DISPLAYANZEIGE

Das Display des MSC 900 zeigt je nach den folgenden Betriebsarten unterschiedliche Meldungen an. Verwenden Sie das Tastenfeld des MSC 900, um durch die Fenster zu blättern oder im Menü zu navigieren.

| Symbole | Bedeutung           |
|---------|---------------------|
| UP      | Nach oben blättern  |
| DOWN    | Nach unten blättern |
| CLR     | Löschen             |
| ENT     | Enter               |
| MENU    | Menü                |

# 2.5.1 Zugang zum Bootloader

#### Starten des MSC 900-Bootloaders:

- 1. Trennen Sie den MSC 900 von der Stromversorgung.
- 2. Drücken Sie die Taste MENU am MSC 900, halten Sie die gedrückt, und schalten Sie das Gerät wieder ein. Der Bootloader öffnet sich.

#### 2.5.2 Den MSC 900 auf Werkseinstellungen zurücksetzen

#### Wenn die Hardware-Version gleich 1 ist:

- 1. Trennen Sie den MSC 900 von der Stromversorgung.
- 2. Drücken Sie die Tasten **UP** und **MENU**, halten Sie die gedrückt, und schalten Sie das Gerät wieder ein. Die Geräteeigenschaften sind nun auf Werkseinstellungen zurückgesetzt.

#### Wenn die Hardware-Version ungleich 1 ist:

- 1. Trennen Sie den MSC 900 von der Stromversorgung.
- 2. Drücken Sie die Tasten **UP** und **CLEAR**, halten Sie die gedrückt, und schalten Sie das Gerät wieder ein. Die Geräteeigenschaften sind nun auf Werkseinstellungen zurückgesetzt.

#### 2.5.3 Zugang zu den Menüfunktionen

Drücken Sie bei eingeschaltetem MSC 900 die Tasten ENTER und MENU gleichzeitig.

#### 2.5.4 Standardmodus

Nach dem Starten wird voreinstellungsgemäß die Diagnosemaske angezeigt. Mit den Pfeiltasten **UP** und **DOWN** kann durch die folgenden Fenster geblättert werden:

- 1) Fenster Diagnosemaske
- 2) Fenster Leseleistung
- 3) Fenster Lesemaske
- 4) Fenster I/O-Status
- 5) Bandgeschwindigkeit
- 6) Fenster System-Info
- 7) Letzter Code und Lesemaske

8) Alarme

# Fenster Diagnosemaske (Standardfenster)

Dieses Fenster veranschaulicht den Status der einzelnen Knoten (der einzelnen Scanner des Clusters).

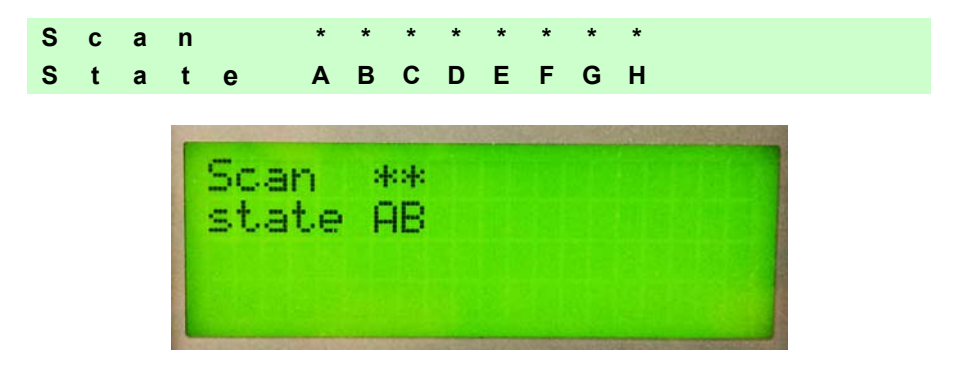

Die Slave-Scanner werden aufgelistet als Buchstaben (A, B, C usw.) [oder Zahlen (01, 02, **03** usw.) je nach Konfiguration von System.Global.ClusterInfo.UserInterfaceType].

Über jeder Scannerposition signalisiert ein Symbol den Scannerstatus gemäß folgender Konvention:

- Seit dem Anlauf wurde der Knoten nicht gefunden.
- ? Beim Anlauf des Systems wurde der Knoten zwar gefunden, aber er antwortet dem Master nicht.
- \* Der Knoten hat den Status OK.
- Der Knoten antwortet mit einem Fehlercode und der Diagnose Laser Aus. !
- Der Knoten antwortet mit einem Fehlercode und der Diagnose Motor Aus. &
- % Der Knoten antwortet mit einem allgemeinen Fehler.

Andere Meldungen können ebenfalls angezeigt werden:

Scan-Cluster leer Im Cluster wurde kein Scanner gefunden. Kein Slave erwartet Es wurde ein Scanner gefunden, der von der Systemkonfiguration nicht erwartet wurde.

Energieeinsparung Die Energieeinsparungs-Funktion wurde aktiviert.

# **Fenster Leseleistung**

Dieses Fenster zeigt folgende Daten an:

| Ρ | а | С | k |   | 0 | u | t |   | = |   | 1 | 2 | 4 | 6 | 7 |   |
|---|---|---|---|---|---|---|---|---|---|---|---|---|---|---|---|---|
| G | ο | ο | d |   | r | е | а | d |   | = |   | 1 | 2 | 4 | 6 | 7 |
| Ν | ο |   | r | е | а | d |   | = |   | 0 |   |   |   |   |   |   |
| М | u | T | t | i | р | Т | е |   | r | е | а | d |   | = |   | 0 |

- Anzahl der verarbeiteten Pakete
- Anzahl der guten Lesungen
- Anzahl der Nichtlesungen
- Anzahl der Mehrfachlesungen

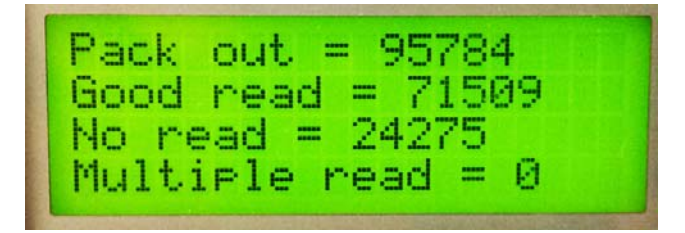

#### Fenster Lesemaske

Dieses Fenster gibt den Knoten an, der eine Lesung der auf dem Master aktivierten Codes ausgeführt hat.

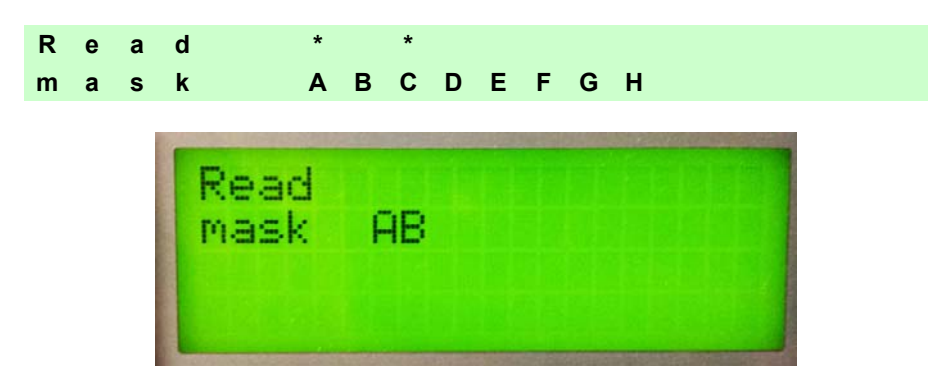

Folgende Anzeigen werden verwendet:

\* Der Knoten hat einen auf dem Master aktivierten Barcode gelesen. <Leerzeichen> Der Knoten hat keinen Barcode gelesen.

# Fenster I/O-Status

Dieses Fenster liefert Daten in Bezug auf den Status der digitalen Ein- und Ausgänge.

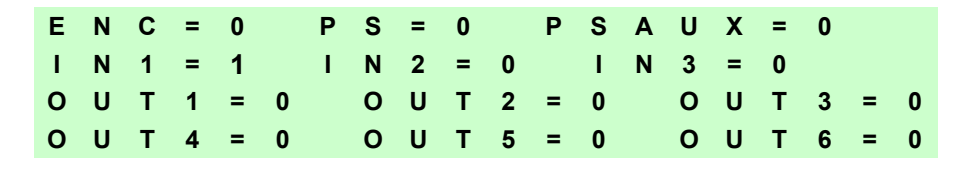

0 = Low-Pegel-Signal

1 = High-Pegel-Signal

| ENC=1  | PS=1 PSAUX=0  |
|--------|---------------|
| OUT1=1 | OUT2=1 OUT3=1 |
|        |               |

### Fenster Bandgeschwindigkeit

Dieses Fenster liefert Daten in Bezug auf die Bandgeschwindigkeit.

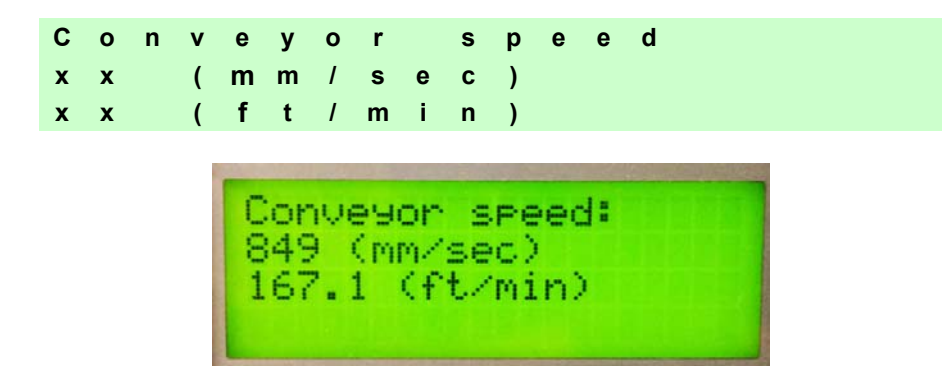

### Fenster System-Info

Dieses Fenster liefert Informationen zur Software-Version.

| S<br>D<br>H<br>C | C<br>L<br>o<br>f | 5<br>8<br>5<br>9 | 0<br>K<br>t | 0    | 0<br>v<br>1<br>1     | 0<br>7<br>9        | 8<br><br>2<br>2 | K<br>8              | _<br>0<br>1   | M<br>2<br>2<br>6     | a<br><br>7<br>8 | s<br>1 | t<br>1<br>0   | e<br>0<br>0 | r<br>1<br>3 | • | x<br>1 | x<br>0 | x<br>0 |
|------------------|------------------|------------------|-------------|------|----------------------|--------------------|-----------------|---------------------|---------------|----------------------|-----------------|--------|---------------|-------------|-------------|---|--------|--------|--------|
|                  |                  |                  |             | UNTO | 05<br>05<br>05<br>fs | 100<br>1<br>1<br>1 |                 | 8<br>0_<br>10<br>92 | k<br>8_<br>.0 | ma<br>5_<br>27<br>68 | 6<br>6<br>1.1   | .ei    | r<br>4.<br>3. | 12<br>10    | 4           |   |        |        |        |

Bei der PROFIBUS-Variante wird auch die Adresse des PROFIBUS-Knotens angezeigt.

### Letzter Code und Lesemaske

Dieses Fenster ist nur verfügbar, wenn der Parameter *Fenster Letzter Code und Lesemaske* aktiviert ist. Es zeigt folgende Datenfelder an:

| L | а | s | t | С | 0 | d | е |   | & |   | R | е | а | d | М | а | s | k |   |
|---|---|---|---|---|---|---|---|---|---|---|---|---|---|---|---|---|---|---|---|
| > |   | 2 | 5 | 6 | 3 | 4 | 8 | 9 | 3 | 3 | 2 | 5 | 7 | 5 | 3 | 2 | 4 | 5 | 7 |
| > | Α | D |   |   |   |   |   |   |   |   |   |   |   |   |   |   |   |   |   |
| G | 1 | 0 | 0 | % |   | Ν | 0 | % |   | М | 0 | % |   | Ρ | 0 | % |   |   |   |

- Letzter gelesener Code (wird bei mehr als 18 Stellen verkürzt angezeigt)
- Liste der Knoten, welche die Lesung ausgeführt haben
- Statistiken (Anteil der guten Lesungen, Anteil der Nichtlesungen, Anteil der Mehrfachlesungen, Anteil der Teillesungen), berechnet aus den letzten 100 Codes oder im kontinuierlichen Modus je nach Auswahl des Parameters *Fenster Letzter Code und Lesemaske*.

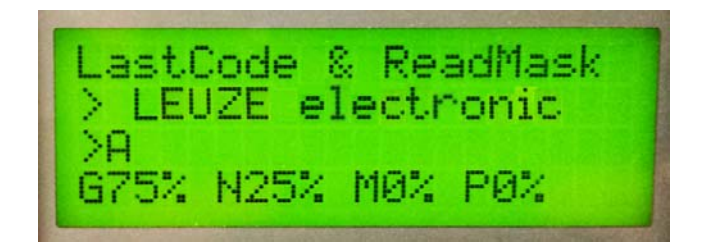

#### Alarme

Spezifische Diagnosealarme sind nur verfügbar, wenn sie aktiviert sind.

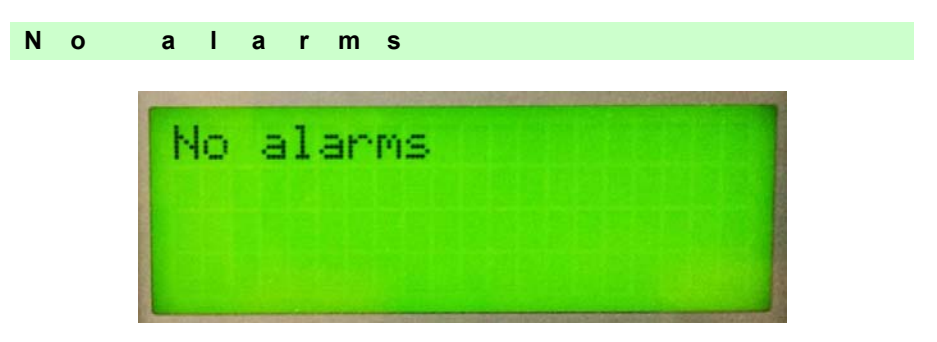

Bis zu vier Alarme können zugleich angezeigt werden (einer pro Zeile). Sie werden vom Netzwerk oder vom MSC 900 erzeugt.

Alle Alarme werden nach ihrer Priorität geordnet (Ausfallmeldungen haben Vorrang vor Warnmeldungen).

Eine Ausfallmeldung bewirkt, dass die Status-LED rot aufleuchtet.

Wenn der Parameter Warnungen als Alarme anzeigen aktiviert ist, bewirkt eine Warnmeldung, dass die Status-LED rot blinkt.

# 2.5.5 Redundanz-Modus

Beim Arbeiten in einem redundanten System zeigt der MSC 900 Fenster an, die je nach seiner Redundanzrolle unterschiedlich sind.

### **Fenster Aktiver Controller MSC 900**

Wenn der MSC 900 als aktiver Controller arbeitet, zeigt er das Fenster Diagnosemaske so an, als würde er in einem Einzel-Master-Netzwerk arbeiten.

### Fenster Standby-Controller MSC 900

Dieses Fenster wird auf dem MSC 900 angezeigt, wenn er als Standby-Controller arbeitet. Es veranschaulicht die Topologie-Redundanzrolle des Controllers:

• "Protecting/Standby" oder "Working/Standby"

#### 2.5.6 Menü-Modus

Aus Sicherheitsgründen erfolgt der Wechsel in den Menü-Modus, indem die Tasten Enter und Menu

gleichzeitig gedrückt werden. Zum Navigieren in den Menüs werden die Tasten des Tastenfeldes wie folgt verwendet:

- Drücken Sie **Enter**, um ein Element auszuwählen oder in eine Verzweigungsebene zu wechseln.
- Drücken Sie **Löschen**, um eine Position zu verlassen, ohne zu speichern, oder um zur vorherigen Verzweigungsebene zurückzukehren.
- Drücken Sie die Pfeiltaste Auf oder Ab, um durch eine Verzweigungsliste zu blättern.

Es ist möglich, auf das Menü System und das Parametermenü Setup zuzugreifen:

| Menü   | Menüzweig | Menüzweig                     | Hinweis               |
|--------|-----------|-------------------------------|-----------------------|
| System |           |                               |                       |
|        | Info      | Zeigt das Fenster System-Info |                       |
|        | Reset     | Zurücksetzen des Systems      | (mit Aufforderung zur |
|        |           |                               | Bestätigung)          |
|        | RESTORE   | System wiederherstellen       | (mit Aufforderung zur |
|        |           |                               | Bestätigung)          |
|        | Sichern   | Systemkonfiguration sichern   | (mit Aufforderung zur |
|        |           |                               | Bestätigung)          |
|        | Mib Dist  | MIB auf den Tunnel verteilen  | (mit Aufforderung zur |
|        |           |                               | Bestätigung)          |
|        | SW Dis    | SW auf den Tunnel verteilen   |                       |

Das Verfahren zum Speichern und Wiederherstellen kann auch über die GUI ausgeführt werden. Siehe Abschnitt 3.8.1.
| Menü  | Menüzweia   | Menüzweia      | Hinweis                                     |
|-------|-------------|----------------|---------------------------------------------|
|       |             |                | Redundanzrolle == Active hat                |
|       |             |                | aktiviert, wenn der MSC 900 die             |
|       | -           |                | Standby einstellen. Dieses Element ist nur  |
|       | Standby     |                | Redundanzrolle des MSC 900 zwangsweise auf  |
|       |             |                | Redundanzrolle == StandBy hat               |
|       |             |                | aktiviert, wenn der MSC 900 die             |
|       |             |                | Active einstellen. Dieses Element ist nur   |
|       | Active      |                | Redundanzrolle des MSC 900 zwangsweise auf  |
|       | Ŭ           |                | Protecting einstellen                       |
|       | Protecting  |                | Topologierolle des MSC 900 zwangsweise auf  |
|       |             |                | Working einstellen                          |
| -     | Working     |                | Topologierolle des MSC 900 zwangsweise auf  |
| REDS  |             |                |                                             |
|       |             | zurücksetzen   |                                             |
|       | Statistiken | Statistiken    | Statistikzähler zurücksetzen                |
|       |             |                | belegten Speicherplatz an                   |
|       |             | Info           | Zeigt die SD-Kapazität sowie den freien und |
|       |             | Formatieren    | Formatieren des SD-Karten-Laufwerks         |
|       | SD-Karte    |                |                                             |
|       | Adresse     |                | (nur bei den PROFIBUS-Varianten)            |
|       | PROFIBUS-   |                | PROFIBUS-Knotenadresse                      |
|       |             | MAC-Adresse    | Anzeigen der MAC-Adresse                    |
|       |             |                | Ports.                                      |
|       |             | CFG-Maske      | Festlegen der Netzmaske des CEG-Ethernet-   |
|       |             | 11031-111031-0 | Ports                                       |
|       |             | Host-Maske     | Festlegen der Netzmaske des Host-Ethernet   |
|       |             | GVV-Adresse    | Host Port                                   |
|       |             | CIN/ Advacas   | Ports                                       |
|       |             | CFG-IP         | Festiegen der IP-Adresse des CFG-Ethernet-  |
|       |             |                | Ports                                       |
|       |             | Host-IP        | Festlegen der IP-Adresse des Host-Ethernet- |
|       | Ethernet    |                | Ethernet-Schnittstelle                      |
|       |             |                | Noch nicht unterstützt                      |
|       |             |                | neuen Werte.                                |
|       |             |                | zum Verlassen und Speichern der             |
|       |             |                | Ändern von Feldern, Enter beim letzten Feld |
|       |             |                | Up & Down zum Ändern des Wertes, Enter zum  |
|       | Datum       |                | Einstellen des Systemdatums:                |
|       |             |                | Noch nicht unterstützt                      |
|       |             |                | neuen Werte.                                |
|       |             |                | zum Verlassen und Speichern der             |
|       |             |                | Ändern von Feldern, Enter beim letzten Feld |
|       | 201         |                | Up & Down zum Ändern des Wertes. Enter zum  |
| ootup | Zeit        |                | Einstellen der Systemzeit                   |
| Setup |             |                |                                             |

## 3 BEDIENOBERFLÄCHE

Der Controller MSC 900 sorgt für eine voll automatisierte industrielle Qualitätskontrolle in omnidirektionalen Barcode-Identifikationssystemen von Leuze electronic. Die Bedienoberfläche bietet leicht zu bedienende Konfigurations- und Diagnosefunktionen, mit denen Sie Ihr Scansystem einrichten können.

## 3.1 ERSTE SCHRITTE

Der **Controller MSC 900** ist für eine möglichst einfache Einrichtung konzipiert. Die **MSC 900-Bedienoberfläche** ist eine browserbasierte Anwendung, über die Sie Betriebsparameter definieren, die Lesequalität überwachen, Ausgabemeldungen erstellen und Diagnosefunktionen betrachten können. Über die Bedienoberfläche können Sie den Betrieb Ihres Scansystems auf einfache Weise konfigurieren, abstimmen und überwachen.

Diese Bedienoberfläche ist auf allen Bedienerebenen komfortabel zu handhaben.

### 3.1.1 Voraussetzungen

Um mit dem Einrichten Ihres Barcodescanners beginnen zu können, benötigen Sie Folgendes:

| Browser | Internet Explore | er 11 (oder höher)<br>r höher)                                                                                                    |
|---------|------------------|----------------------------------------------------------------------------------------------------|
|         | Firefox 30 (ode  | r höher)                                                                                                    |
|         |                  |                                                                                                    |
| Java    | Chrome 36 (ode   | er höher)                                                                                                    |
| Java    | Java Version 8   | (oder höher)                                                                                                    |
|         | (h)              | HINWEIS: Wenn die Seite Diagnose   Monitor nicht funktioniert,<br>müssen Sie möglicherweise in der Java-Systemsteuerung eine<br>Ausnahme festlegen.                                                                                       |
|         |                  | Gehen Sie wie folgt vor:                                                                                                    |
|         |                  | Wenn die Seite Diagnose   Monitor nicht funktioniert, müssen<br>Sie möglicherweise in der Java-Systemsteuerung eine<br>Ausnahme festlegen.                                                                                                |
|         |                  | Gehen Sie wie folgt vor:                                                                                                    |
|         |                  | <ol> <li>Klicken Sie auf die Schaltfläche Start/Home, und geben<br/>Sie Java konfigurieren in das Suchfeld ein. Wählen Sie<br/>die Java-Systemsteuerung aus den Suchergebnissen<br/>aus. Die Java-Systemsteuerung öffnet sich.</li> </ol> |
|         |                  | 4. Klicken Sie auf die Karteikarte Sicherheit, um diese zu öffnen.                                                                                                    |
|         |                  | <ol> <li>Klicken Sie unter Ausnahmeliste auf Site-Liste<br/>bearbeiten Das Fenster Ausnahmeliste öffnet sich.</li> </ol>                                                                                                    |
|         |                  | 6. Klicken Sie auf Hinzufügen.                                                                                                    |

- Geben Sie die IP-Adresse f
  ür das System bzw. den Scanner in das daf
  ür vorgesehene Feld wie folgt ein: http://10.27.154.125/ (jedoch in Übereinstimmung mit Ihrer System-IP-Adresse)
- 8. Klicken Sie auf **OK**. Nun sollte die Monitor-Seite geladen werden.

### 3.1.2 Starten der Bedienoberfläche

#### So greifen Sie auf die Bedienoberfläche zu:

- 1. Schließen Sie Ihren Computer an den CFG-Port des MSC 900 an. Wenn der CFG-Port belegt ist, kann auch der HOST-Port verwenden werden.
- 2. Schalten Sie Ihren Rechner ein.
- 3. Erfolgt der Verbindungsaufbau an eine Stand-Alone-Einheit (die nicht an ein hausinternes Netzwerk angeschlossen ist), müssen Sie die IP-Adresse Ihres PC so konfigurieren, dass sie im selben Netzwerk wie die IP-Adresse liegt.

#### So ändern Sie die IP-Adresse Ihres PCs:

- a. Klicken Sie vom Desktop aus auf die Schaltfläche **Start**, und wählen Sie anschließend **Systemsteuerung**.
- b. Geben Sie Adapter in das Suchfeld ein, und klicken Sie anschließend von den Ergebnissen aus unter Netzwerk- und Freigabecenter auf Netzwerkverbindungen anzeigen.
- c. Klicken Sie mit der rechten Maustaste auf LAN-Verbindung, und wählen Sie anschließend Eigenschaften.
- d. Wählen Sie die Karteikarte Netzwerkbetrieb. Klicken Sie unter Diese Verbindung verwendet folgende Elemente auf Internet-Protokoll Version 4 (TCP/IPv4) und anschließend auf Eigenschaften.
- e. Wählen Sie Folgende IP-Adresse verwenden.
- f. Geben Sie in das Feld **IP-Adresse** die ersten 3 Oktette der IP-Adresse des Lesegeräts bzw. Controllers ein.
- g. Geben Sie f
  ür das letzte Oktett (Achtbitzeichen) eine Zahl ein, die sich vom letzten Oktett in der IP-Adresse des Leseger
  äts bzw. Controllers unterscheidet. Die eigentliche Zahl ist nicht wichtig; sie darf aber nicht mit derjenigen des Leseger
  äts bzw. Controllers 
  übereinstimmen.

**Beispiel:** Wenn der Barcodescanner die IP-Adresse 192.168.3.100 hat, stellen Sie die IP-Adresse Ihres PCs auf 192.168.3.101 ein.

- h. Geben Sie in das Feld Subnetzmaske 255.255.255.0 ein
- i. Geben Sie in das Feld **Standardgateway** 0.0.0.0 ein
- j. Klicken Sie auf **OK**.

4. Öffnen Sie einen Web-Browser, und geben Sie die IP-Adresse für den MSC 900 Controller ein. Wird die richtige IP-Adresse eingegeben, erscheint das Anmelde-Fenster der MSC 900 Bedienoberfläche.

Die voreingestellte IP-Standardadresse für alle **MSC 900 Controller** lautet: 192.168.3.100 (CFG) und 172.27.101.220 (Host).

| MSC 900                                                             | 4 Leuze electronic                                                     |
|---------------------------------------------------------------------|------------------------------------------------------------------------|
| Modify Settings<br>System Info<br>Jobal Settings<br>Device Settings | User Level SETUP •<br>Password<br>Language ENGLISH •<br>Units METRIC • |
|                                                                     | User Level SETUP  Password                                             |
|                                                                     | Language ENGLISH -                                                     |
|                                                                     | Units METRIC -                                                         |
| Diagnostics                                                         | Log On                                                                 |
| the Marine                                                          |                                                                        |

- 5. Geben Sie das **Passwort** (die Voreinstellung lautet LEUZE) für Ihr System in das dafür vorgesehene Feld ein.
- 6. Wählen Sie eine Sprache aus den Sprachen aus, die in der Dropdown-Liste **Sprache** enthalten sind.
- 7. Wählen Sie METRISCH oder IMPERIAL aus der Dropdown-Liste Maßeinheiten.
- 8. Klicken Sie auf Anmelden.

Ist das Passwort gültig, aktiviert die Anwendung alle Funktionen, die dem Benutzer zur Verfügung stehen, und zeigt das Hauptfenster an.

Ist das Passwort nicht gültig, so zeigt die Anwendung ein Ergebnisfeld mit der Meldung "Falsches Passwort" an. Klicken Sie auf OK, um zum Fenster Anmelden zurückzukehren, und geben Sie den richtigen Benutzernamen und das richtige Passwort ein. Wenn Sie das Passwort nicht kennen, wenden Sie sich an Ihren Systemmanager.

| The page at 10.27.154.125 says: | ×  |
|---------------------------------|----|
| Incorrect Password.             |    |
|                                 | ОК |

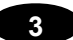

#### So melden Sie sich von der Bedienoberfläche ab:

Klicken Sie auf das Symbol in der oberen rechten Ecke des Bedienoberflächen-Fensters, um sich abzumelden. Wenn Sie abgemeldet sind, erscheint das Fenster "Anmelden".

## 3.2 GRUNDLAGEN DER BEDIENOBERFLÄCHE

#### Menübaum der MSC 900-Bedienoberfläche 3.2.1

Die von Ihnen auswählbaren Funktionen werden in einen Menübaum auf der linken Seite der Bedienoberfläche des Lesegeräts bzw. Controllers angezeigt. Die Funktionsliste ist ganz wie die Hierarchie eines Dateisystems organisiert, wo Sie bei Elementen, denen ein Kästchen ( ) vorangestellt ist, weitere Unterebenen öffnen können, bis Sie eine Funktion finden, die von Interesse ist.

Unterebenen erscheinen eingerückt unter den Elementen, von denen aus sie ausgeklappt wurden. Bei erneutem Klicken auf das Kästchen wird der betreffende Menüzweig wieder eingeklappt. Wenn einem Element kein Kästchen vorangestellt ist, ist kein weiteres Ausklappen möglich.

Der Menübaum der Bedienoberfläche des Lesegeräts bzw. Controllers erscheint mit eingeklappten Elementen. Klicken Sie auf die Verzeichnisse, um das aktive Fenster für die Setup-Funktion anzuzeigen und/oder die Verzeichnisse auszuklappen, um zusätzliche Setup-Funktionen zu betrachten.

## 3.2.2 Eingeben von Text mit dem Texteingabe-Tool

In Fällen, in denen zum Erstellen von Meldungs-Headern, Trailern oder kundenspezifischen Meldungen oder aus anderen Gründen Text eingegeben werden muss, wird das

**Texteingabe-Tool**-Bleistiftsymbol " 2" angezeigt.

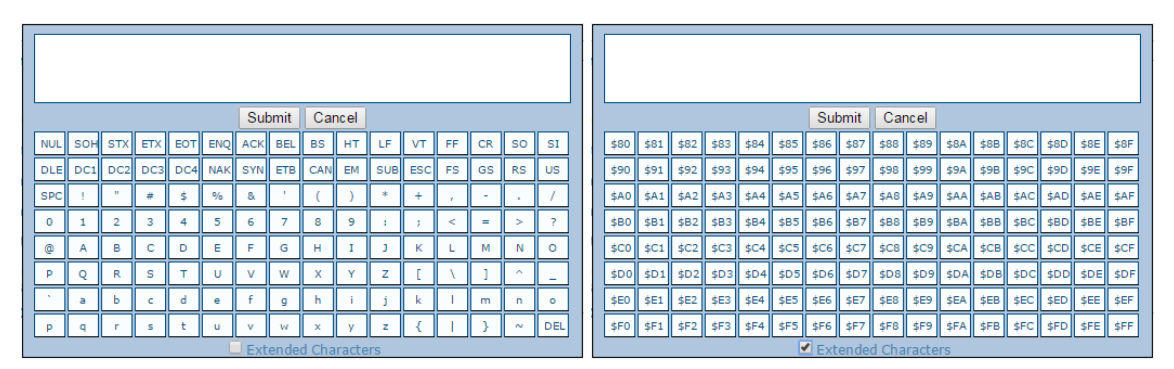

Klicken Sie auf *k*, um das **Texteingabe-Tool** zu öffnen.

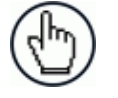

HINWEIS: Das Texteingabe-Tool wird zum Eingeben von nicht druckbaren/nicht eintippbaren Zeichen benötigt. Beispielsweise ist <CR> ein einzelnes Zeichen, das als Zeichenkette dargestellt wird, damit es leichter zu lesen ist.

Das Zeichen muss mit dem Tool eingegeben werden; wird es normal eingegeben, so wird es als Zeichenkette und nicht als einzelnes Zeichen erkannt.

Sie können Text entweder durch Eintippen in das Textfeld eingeben oder auf die Zeichen-Schaltflächen klicken, um Ihre Meldung zu erstellen. Wählen Sie das Kontrollkästchen Erweiterte Zeichen, um einen neuen Satz Steuerzeichen einzublenden.

REFERENZHANDBUCH DES MSC 900 CONTROLLERS

Klicken Sie auf **Senden**, um Ihren Text in das ursprüngliche Fenstertextfeld zu übernehmen, oder auf **Abbrechen**, um zum ursprünglichen Fenster zurückzukehren, ohne Text zu übertragen.

## 3.2.3 Hilfe aufrufen

3

Der gesamte Inhalt der Hilfefunktion für die **MSC 900 Bedienoberfläche** ist in diesem Handbuch enthalten.

#### So greifen Sie auf das gesamte Hilfesystem zu:

Wählen Sie Dienstprogramme | Hilfe im Menübaum der Bedienoberfläche.

## 3.3 EINSTELLUNGEN ÄNDERN

Verwenden Sie während der erstmaligen Einrichtung die Auswahlmöglichkeiten im Menübaum Einstellungen ändern zum Konfigurieren Ihres Scannersystems. Falls nötig, können Sie die Konfiguration später mit Hilfe derselben Menü-Auswahlmöglichkeiten ändern.

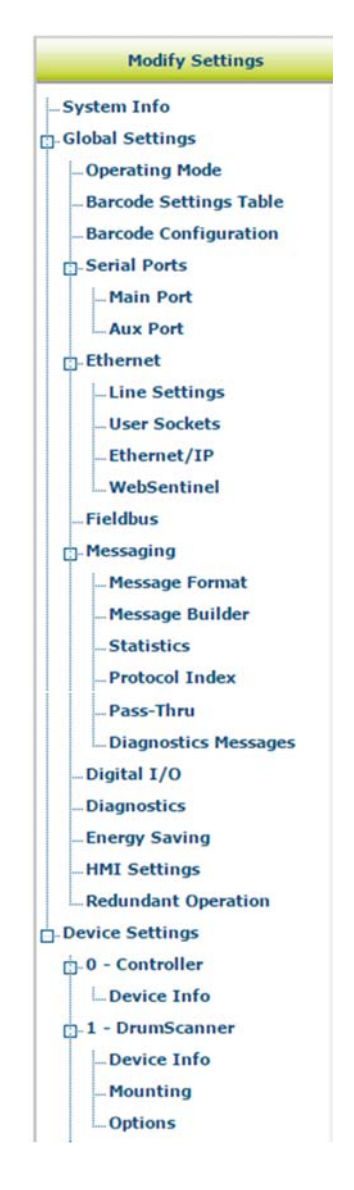

## 3.4 EINSTELLUNGEN ÄNDERN | SYSTEM-INFO

3

Mit **System-Info** können Sie das Scansystem identifizieren und benennen (gleichgültig, ob es aus einem Scanner oder einem Array besteht), Master- oder Stand-Alone-Systeme kennzeichnen, die im System enthaltenen Scanner ausfindig machen und Software vom Master-Scanner an Slave-Scanner im System verteilen.

#### Betrachten und Bearbeiten von Systeminformationen:

1. Klicken Sie im Baummenü unter **Einstellungen ändern** auf System-Info. Das Fenster System-Info öffnet sich.

| Role |          |           | test           | Master v        |           |                 |    |
|------|----------|-----------|----------------|-----------------|-----------|-----------------|----|
|      |          |           |                |                 |           |                 |    |
| inat | le Autor | matic Sla | ave Replace    |                 |           |                 |    |
| Ma   | ster To  | ols       |                |                 |           |                 |    |
|      |          | Dis       | cover Scanners |                 | Distribut | e Software      |    |
|      |          |           |                |                 |           |                 |    |
| evi  | ce Info  | rmation   |                |                 |           |                 |    |
|      | Model    | Dev       | MAC Addr       | Software Ve     | rsion     | Description     |    |
| •    |          | 0         | 000E13040100   | ARM_release_v0_ | 9_5_0     | Controller      |    |
| •    |          | 1         | 000E13040075   | ARM_release_v0_ | 9_4_3     | DrumScanner     | ID |
| •    |          | 2         | 000E13041212   | ARM_release_v0_ | 9_4_3     | X Scanner       | ID |
| •    |          | 3         | 0007BE00DAC6   | ARM_release_v0_ | 9_4_3     | TableScanner #1 | ID |
| •    |          | 4         | 000E13000002   | ARM_release_v0_ | 9_4_3     | TableScanner #2 | ID |
| 114  | -        | 1         |                |                 |           |                 |    |

2. Geben Sie die erforderlichen Informationen in der unten beschriebenen Form ein:

| Feldname                | Aktion/Definition                                                                                                    |
|-------------------------|----------------------------------------------------------------------------------------------------|
| System-Info             |                                                                                                    |
| System-<br>Beschreibung | Geben Sie einen Namen zur Identifizierung dieses Scansystems in das Textfeld ein.                                                                                                    |
| Rolle                   | Wählen Sie <b>Stand-Alone</b> oder <b>Master</b> aus der Dropdown-Liste. <b>Stand-Alone</b><br>(nicht bei Controllern) bezeichnet einen Scanpunkt mit einem einzelnen<br>Barcodescanner. <b>Master</b> gibt an, dass das System aus mehr als einem<br>Barcodescanner in einer Master-Slave-Konfiguration besteht. |
|                         | <b>HINWEIS</b> : Der Controller MSC 900 wird stets als <b>Master</b> angezeigt und kann nicht geändert werden.                                                                                                    |

| Freigabe des<br>automatischen Sla<br>Austauschs<br>Master-Tools<br>Nach<br>Scannern suchen | <ul> <li>Wenn das Kontrollkästchen nicht aktiviert ist: Der Austausch wird nur durch Drücken der Taste RESTORE (siehe Scanner-Referenzhandbuch) am Scanner oder bei Verwendung der Dropdown-Liste Bearbeiten ausgeführt.</li> <li>Wenn das Kontrollkästchen aktiviert ist: Der Austausch erfolgt vollautomatisch. Dieser automatische Austausch funktioniert auch im laufenden Betrieb (Hot Replacement), d. h. ohne dass die Betriebsspannung des Systems aus- und wieder eingeschaltet zu werden braucht.</li> <li>Klicken Sie auf Nach Scannern suchen, alle Scanner in einem Array automatisch ausfindig zu machen. Die gefundenen Scanner werden im Fensterbereich Geräteinformationen aufgelistet. Dieser Schritt wird nur während der erstmaligen Konfiguration ausgeführt und ist keine Fehlersuchoption.</li> </ul> |                                                       |                                                          |                                       |                           |                                  |
|--------------------------------------------------------------------------------------------|----------------------------------------------------------------------------------------------------|-------------------------------------------------------|----------------------------------------------------------|---------------------------------------|---------------------------|----------------------------------|
|                                                                                            | Device Information                                                                                                    |                                                       |                                                          |                                       |                           |                                  |
|                                                                                            | Model Dev                                                                                                    | MAC Addr                                              | Software Version                                         | Description                           |                           |                                  |
|                                                                                            | e 🚍 💿                                                                                                    | 000E13040100                                          | ARM_release_v0_9_5_0                                     | Controller                            |                           |                                  |
|                                                                                            | • 📾 🔳                                                                                                    | 000E13040075                                          | ARM_release_v0_9_4_3                                     | DrumScanner                           | ID                        |                                  |
|                                                                                            | 2                                                                                                    | 000E13041212                                          | ARM_release_v0_9_4_3                                     | X Scanner                             | ID                        |                                  |
|                                                                                            | A 100 100 100 100 100 100 100 100 100 10                                                                                                    | 0007BE00DAC6                                          | ARM release v0 9 4 3                                     | TableScanner #1                       |                           |                                  |
|                                                                                            |                                                                                                    | 00054000000                                           |                                                          | Table Common #2                       |                           |                                  |
|                                                                                            |                                                                                                    | 000E1300002                                           | NKW_Ielease_v0_9_4_3                                     | TableScamer #2                        |                           |                                  |
|                                                                                            | Edit                                                                                                    |                                                       |                                                          |                                       |                           |                                  |
| Verteilen von<br>Software<br>Geräteinformation                                             | Klicken Sie a<br>installierte So<br>Geräteinforn                                                                                                    | uf <b>Verteile</b><br>oftware an<br><b>nationen</b> a | en von Software<br>alle Slave-Scanr<br>aufgelistet sind. | , um die aktuell<br>Ier zu verteilen, | auf dem M<br>die im Fer   | laster-Scanner<br>hsterabschnitt |
|                                                                                            |                                                                                                    |                                                       |                                                          |                                       |                           |                                  |
| Status                                                                                     | Grün = Kein                                                                                                    | e Fehler ur                                           | nd bereit zum Les                                        | sen                                   |                           |                                  |
|                                                                                            | Grau = Einhe                                                                                                    | eit nicht an                                          | geschlossen (Eir                                         | nheit vom Maste                       | er nicht erk              | annt)                            |
|                                                                                            | Rot = Fehler                                                                                                    | Wenn Si                                               | e auf den roten k                                        | (reis klicken, ge                     | langen Sie                | auf die                          |
|                                                                                            | Viewerseite                                                                                                    | Status, wo                                            | Sie weitere Infor                                        | mationen zum I                        | -ehler finde              | en                               |
| Modell                                                                                     | Es wird ein A                                                                                                    | bbild des                                             | Scanner- bzw. Co                                         | ontrollermodells                      | angezeigt                 |                                  |
| Dev                                                                                        | Es wird die S                                                                                                    | Systembeze                                            | eichnung für das                                         | Gerät (= device                       | e) angezeig               | t                                |
| MAC-Adresse                                                                                | Es wird die N<br>angezeigt                                                                                                    | IAC-Adres                                             | se (Media Acces                                          | s Control-Adres                       | sse) für das              | s Gerät                          |
| Software-Version                                                                           | Es wird die V                                                                                                    | ersion der                                            | im Gerät installie                                       | erten Software a                      | angezeigt.                |                                  |
| Beschreibung                                                                               | Geben Sie e                                                                                                    | ine benutze                                           | erdefinierte Besc                                        | hreibung des G                        | eräts ein.                |                                  |
| ID                                                                                         | Klicken Sie a<br>identifizieren                                                                                                    | uf ID, um e<br>. Nach den                             | einen Scanner in<br>n Klicken schalte                    | einem Array oo<br>n sich alle Scar    | der Tunnel<br>nnerlaser a | visuell zu<br>ußer dem des       |

ausgewählten Scanners aus, dessen Laser für 20 Sekunden blinkt.

BearbeitenWählen Sie dieses Menü, um die Funktionen Entfernen, Neu zuweisen,<br/>Hinzufügen oder Ersetzen aus der Dropdown-Liste Bearbeiten auszuwählen<br/>und die folgenden Aktionen auszuführen:

- Entfernen: Wenn diese Funktion ausgewählt ist, können Sie den Scanner wählen, der aus der Dropdown-Liste Dev/MAC-Adresse entfernt werden soll. Klicken Sie auf OK, um den ausgewählten Scanner aus dem System zu entfernen.
- Neu zuweisen: Wenn diese Funktion ausgewählt ist, erscheint in der Dev-Spalte des ausgewählten Scanners (ausgewählt mit ID) eine Dropdown-Liste mit Dev-Nummern. Wählen Sie eine andere Nummer, die dem Scanner neu zugewiesen werden soll.
- **Hinzufügen:** Dies ist eine Option unter der Dropdown-Liste **Bearbeiten** im Bildschirmbereich **Unkonfigurierte Geräte**. Klicken Sie auf **OK**, um dem System das ausgewählte Gerät hinzuzufügen.
- Ersetzen: Dies ist eine Option unter der Dropdown-Liste Bearbeiten im Bildschirmbereich Unkonfigurierte Geräte. Wenn sie ausgewählt ist, können Sie aus einer Liste von Slave-Scannern Geräte im System auswählen (die mit einer grauen Anzeige dargestellt sind, was bedeutet, dass das Gerät nicht angeschlossen ist) und dabei die Dropdown-Listen MAC-Adresse und Dev verwenden. Klicken Sie auf OK, um den ausgewählten Scanner durch das Unkonfigurierte Gerät zu ersetzen.

|   | MAC Addr     | Model    |
|---|--------------|----------|
| 1 | 000E1304FF16 | BCL 900i |

3. Wenn Sie Ihre Änderungen abgeschlossen haben, klicken Sie zum Speichern auf **Aktualisieren** oder auf **Zurücksetzen**, um zu den vorher gespeicherten Werten zurückzukehren.

## 3.5 EINSTELLUNGEN ÄNDERN | GLOBALE EINSTELLUNGEN

Verwenden Sie während der erstmaligen Einrichtung den Menübaum Globale Einstellungen zum Konfigurieren Ihres **MSC 900** und dessen Barcode-Scannersystems. Die globalen Einstellungen werden auf den System-Master angewandt und anschließend vom Master-Scanner auf die Slave-Geräte verteilt. Falls nötig, können Sie die globalen Einstellungen später mit Hilfe derselben Menü-Auswahlmöglichkeiten ändern.

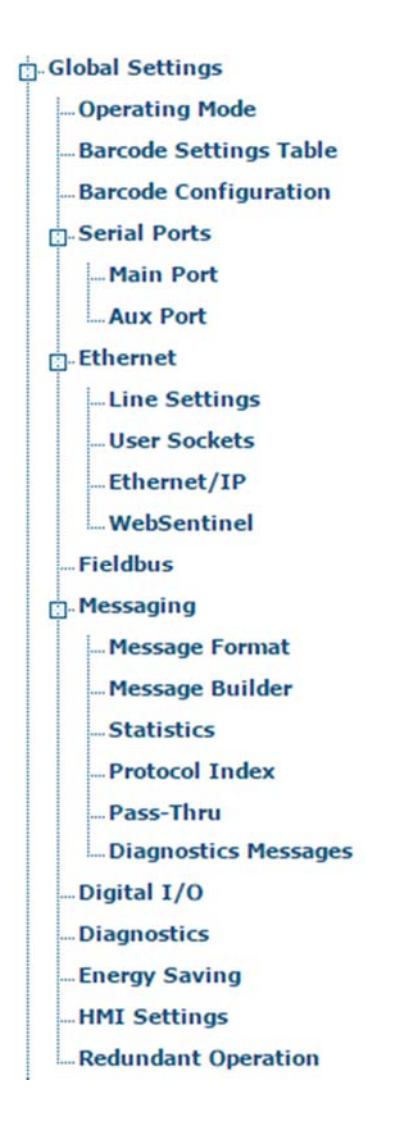

41

## 3.5.1 Einstellungen ändern | Globale Einstellungen | Betriebsart

Über "Betriebsart" können Sie eine Betriebsart auswählen und die mit dieser Betriebsart verbundenen Parameter konfigurieren. Es stehen die drei Betriebsarten **Online**, **Kontinuierlich** und **PackTrack** zur Verfügung, und die verfügbaren Einstellungen unterscheiden sich in Abhängigkeit von der gewählten Betriebsart.

#### So bearbeiten Sie die System-Betriebsart:

3

1. Navigieren Sie im Menübaum unter **Einstellungen ändern** zu **Globale Einstellungen** | **Betriebsart**. Das Fenster Betriebsart öffnet sich.

| ۲                 |  |  |
|-------------------|--|--|
|                   |  |  |
|                   |  |  |
| Trigger (Input 1) |  |  |
| Active Closed     |  |  |
| Trailing          |  |  |
|                   |  |  |
| Aux (Input 3)     |  |  |
| Active Closed     |  |  |
| 1500 mm           |  |  |
| I/O 4 (Input 4)   |  |  |
| Active Closed 🔻   |  |  |
|                   |  |  |
| 2499 mm           |  |  |
| 0 mm              |  |  |
| 51 mm             |  |  |
| Compose 🔻         |  |  |
| 30 mm             |  |  |
| 15 mm             |  |  |
|                   |  |  |
| Enable <b>v</b>   |  |  |
| 64                |  |  |
|                   |  |  |
| Disabled <b>v</b> |  |  |
|                   |  |  |

2. Geben Sie die erforderlichen Informationen in der unten beschriebenen Form ein:

| Betriebsart                                                 | Wählen Sie <b>Online, Kontinuierlich</b> oder <b>PackTrack</b> aus der Dropdown-Liste "Wahl der Betriebsart".                                          |
|-------------------------------------------------------------|----------------------------------------------------------------------------------------------------|
| Bidirektionales<br>PackTrack<br>aktivieren<br>(nur MSC 900) | Wählen Sie zum Aktivieren das Kontrollkästchen. Bei Freigabe werden die Transportband-Richtungsparameter zugänglich gemacht (vorwärts oder rückwärts). |
| . ,                                                         | Beispiel:                                                                                                    |
|                                                             | <ul> <li>Starteingangsnummer = Eingang 1</li> </ul>                                                                                                    |

- Rückwärts-Starteingang = Eingang 3
- **Richtungseingang** = Eingang 4
- Aktiver Pegel für Rückwärts-Starteingang = Geschlossen bei Transportbandrichtung rückwärts / Offen bei Transportbandrichtung vorwärts

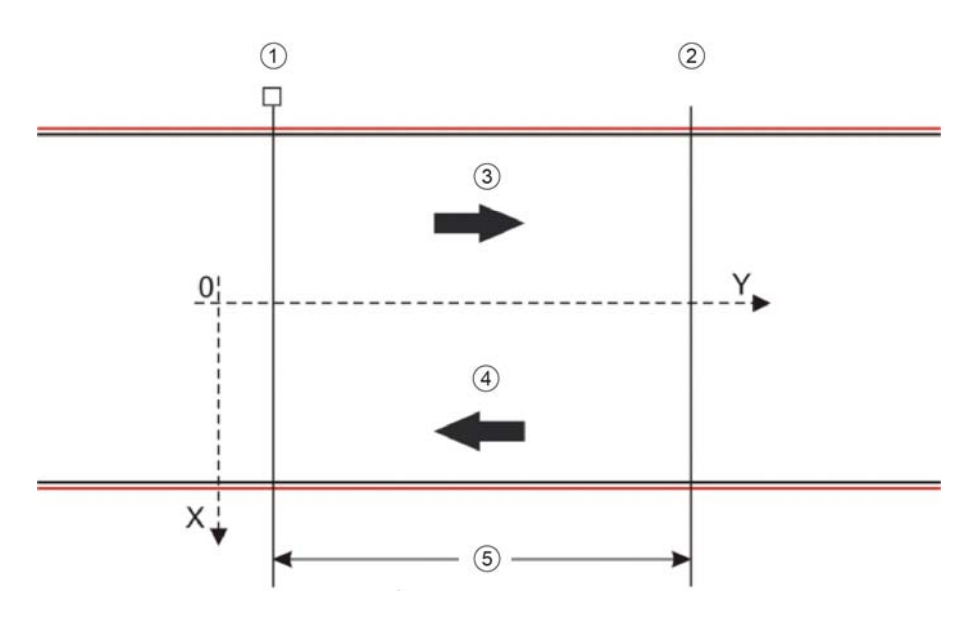

- ! PS (Eingang 1)
- ∀ Rückwärts-PS (Eingang 3)
- # Transportband-Vorwärtsrichtung
- Transportband-Rückwärtsrichtung
- % Distanz von PS bis Rückwärts-PS

Einstellungen für bidirektionales PackTrack

| Rückwärts-  | Wählen Sie           |
|-------------|----------------------|
| Starteingan | Trigger (Eingang     |
| g           | 1), Aux (Eingang     |
|             | 3) oder I/O 4        |
|             | (Eingang 4) aus      |
|             | der Dropdown-        |
|             | Liste. Dies legt die |
|             | Nummer des           |
|             | Eingangs fest, der   |
|             | Informationen        |
|             | über die aktuelle    |
|             | Transportbandrich    |
|             | tuna überträat.      |

|        | Aktiv-Pegel<br>des<br>Rückwärtss<br>tarteingang<br>s                                                                                     | Wählen Sie <b>Aktiv geschlossen</b> oder <b>Aktiv offen</b> aus der<br>Dropdown-Liste. Dies legt den Logikpegel des Eingangs fest, der die<br>Rückwärtsrichtung des Transportbandes signalisiert.                                                                                                    |
|--------|----------------------------------------------------------------------------------------------------|----------------------------------------------------------------------------------------------------|
|        | Distanz von<br>PS bis<br>Rückwärts-<br>PS                                                                                                | Geben Sie einen Wert ein, um die Distanz (mm [in]) zwischen PS (Transportband in Vorwärtsrichtung) und Rückwärts-PS (Transportband in Rückwärtsrichtung) festzulegen.                                                                                                    |
|        | Richtungsei<br>ngang                                                                                                    | Wählen Sie <b>Trigger (Eingang 1), Aux (Eingang 3)</b> oder <b>I/O 4</b><br>( <b>Eingang 4)</b> aus der Dropdown-Liste. Dies legt die Nummer des<br>Eingangs fest, der als Präsenzsensor verwendet werden soll, wenn<br>das Transportband rückwärts läuft.                                                                                                    |
|        | Aktiv-Pegel<br>des<br>Richtungsei<br>ngangs                                                                                              | Wählen Sie Aktiv geschlossen oder Aktiv offen aus der Dropdown-<br>Liste. Dies legt den aktiven Zustand des Rückwärts-<br>Präsenzsensoreingangs fest.                                                                                                    |
|        |                                                                                                    | Aktiv geschlossen: Der Eingang ist aktiv, wenn durch die<br>IN-Pins kein Strom fließt                                                                                                    |
|        |                                                                                                    | Aktiv offen: Der Eingang ist aktiv, wenn durch die IN-Pins Strom<br>fließt                                                                                                    |
| Online | Wahlen Sie <sup>2</sup><br>Dropdown-Li<br>Parametersa<br>Lesephase a<br>definiert. Die<br>externen Prä<br>sind, oder se<br>Schnittstelle | I Eingang verwendet, 2 Eingange verwendet oder Seriell aus der<br>ste Online-Optionen. Zu jeder Auswahl gehört ein anderer<br>tz, wie nachstehend beschrieben. In dieser Betriebsart ist die<br>Is die Zeit zwischen den Ereignissen Phase EIN und Phase AUS<br>Phasenereignisse können Signale sein, die von einem oder zwei<br>senzsensoren kommen, die an die Scannereingänge angeschlossen<br>rielle Start-Stopp-Zeichenketten, die vom Host über die serielle<br>oder den Ethernet-Eingang gesendet werden.                                                                                                    |
|        |                                                                                                    |                                                                                                    |
|        |                                                                                                    | 2 3                                                                                                    |
|        | !<br>∀<br>#                                                                                                    | Lesephase<br>Externe Triggerung aktiv<br>Externe Triggerung inaktiv                                                                                                    |
|        | 1 Eingang<br>verwendet                                                                                                    | Die Lesephase findet während der aktiven Phase des<br>Präsenzsensors statt, wenn der Scanner versucht, den Code zu<br>erfassen korrekt zu dekodieren. Wenn der Vorgang erfolgreich ist,<br>werden die Barcode-Zeichen über die serielle Schnittstelle oder den<br>Ethernet-Eingang in dem Format übertragen, die durch die aktuelle<br>Konfiguration festgelegt sind, und das richtige Ausgangsereignis<br>wird am Ende der aktiven Phase der Lichtschranke ausgelöst. Wenn<br>ein Code nicht dekodiert werden kann, wird eine Meldung "Kein<br>Lesen" gesendet, und am Ende der aktiven Phase der<br>Lichtschranke wird das Ereignis "Kein Lesen" ausgelöst. |
|        |                                                                                                    | Triggerquelle                                                                                                    |

Starteingangsnu<br/>mmerWählen Sie die Eingangsnummer aus den<br/>Auswahlmöglichkeiten in der Dropdown-Liste.Diese Option legt den nummerierten Eingang<br/>fest, der den Triggerzyklus startet.

Aktiv-Pegel des Wählen Sie Aktiv offen oder Aktiv Starteingangs geschlossen aus der Dropdown-Liste.

• Aktiv offen: Der Eingang ist aktiv, wenn durch die IN-Pins kein Strom fließt. Der Eingang von der Triggerquelle funktioniert als Öffner. Der Scanner wechselt in den Trigger-Modus, wenn die Eingangsquelle geöffnet wird.

3

• Aktiv geschlossen: Der Eingang ist aktiv, wenn durch die IN-Pins Strom fließt. Der Eingang von der Triggerquelle funktioniert als Schließer. Der Scanner wechselt in den Trigger-Modus, wenn die Eingangsquelle geschlossen wird.

Zeitüberschreitu Aktivieren Sie das Kontrollkästchen, um eine ng für Lesephase Zeitüberschreitung für die Betriebsart Online seriell und die Betriebsart Online Eingang 1 festzulegen.

ZeitüberschreituGebenSieeineZeitüberschreitunginng (ms)Millisekunden (von 40 bis 15000 ms) in das dafür<br/>vorgeseheneFeld ein. Die Zeitüberschreitung<br/>entspricht der Zeitspanne für die Lesephase.

Beginn der Wählen Sie Start oder Stopp aus der Dropdown-Zeitüberschreitu Liste.

ngszählung

- Wenn Start ausgewählt ist, beginnt die zur Festlegung der Lesephase verwendete Zeitüberschreitung vom Starteingang oder von der Seriell-Start-Zeichenkette aus (Normalbetrieb)
- Wenn Stopp ausgewählt ist, beginnt die zur Festlegung der Lesephase verwendete Zeitüberschreitung vom Stoppeingang oder von der Seriell-Stopp-Zeichenkette aus (Normalbetrieb).

#### Verifier-Einstellungen

Verifier freigeben Aktivieren Sie das Kontrollkästchen, um die Betriebsart Code-Verifier zu aktivieren. Verifier-Code Klicken sie auf das Symbol , um das Texteingabe-Tool zu aktivieren, und erstellen Sie den Zeichenkettentext, der als Matchcode zum Decoder-Code verwendet wird. Verwenden Sie Zeichen von NUL (00H) bis (7EH). Klicken Sie auf Senden, um Ihren Text in das ursprüngliche Fenstertextfeld zu übernehmen, oder auf Abbrechen, um zum ursprünglichen Fenster zurückzukehren, ohne Text zu übertragen.

Speichereingang Wählen Sie eine Option aus der Dropdown-Liste, um die Nummer des Eingangs festzulegen, der zum automatischen Speichern des Verifier-Codes verwendet wird. Dieser Eingang muss aktiviert werden, bevor die Lesephase beginnt; der Verifier-Code muss gelesen werden, und nach Ablauf der Lesephase muss der Eingang deaktiviert werden.

Aktiv-Pegel Wählen Sie Aktiv offen oder Aktiv geschlossen aus der Dropdown-Liste, um den aktiven Zustand des Eingangs festzulegen.

- Aktiv offen: Der Eingang ist aktiv, wenn durch die IN-Pins kein Strom fließt. Der Eingang von der Pr
  üfmodusquelle funktioniert als 
  Öffner. Der Scanner wechselt in den Trigger-Modus, wenn die Eingangsquelle ge
  öffnet wird.
- Aktiv geschlossen: Der Eingang ist aktiv, wenn durch die IN-Pins Strom fließt. Der Eingang von der Prüfmodusquelle funktioniert als Schließer. Der Scanner wechselt in den Trigger-Modus, wenn die Eingangsquelle geschlossen wird.

| Falscher Code<br>Tx                              | Aktivieren Sie das Kontrollkästchen, um die<br>Übertragung der Meldung Falscher Code<br>(Ungültiger Code) freizugeben.                           |
|--------------------------------------------------|----------------------------------------------------------------------------------------------------|
| Falsche<br>Zeichenkette Tx                       | Aktivieren Sie das Kontrollkästchen, um die<br>Übertragung der Meldung Falsche Zeichenkette<br>(Ungültige Zeichenkette) freizugeben.             |
| Falsche<br>Zeichenkette<br>(max. 128<br>Zeichen) | Geben Sie eine Text-Zeichenkette ein, die im<br>Fall einer Nichtübereinstimmung (falscher Code<br>gelesen/ungültiger Code) gesendet werden soll. |

#### Strahlverschlusseinstellungen

Strahlverschluss Wählen Sie Deaktiviert, Getriggert oder Aktiviert aus der Dropdown-Liste. Der Strahlverschluss schaltet den Laser aus. Der optionale Strahlverschluss kann dazu verwendet werden, die Gesamtlebensdauer der Laserdiode zu verlängern, wenn diese bei hohen Umgebungstemperaturen (über 35°C) eingesetzt wird, den Stromverbrauch zu senken und den Laser aus Sicherheitsgründen auszuschalten.

• **Deaktiviert:** Der Laser ist immer eingeschaltet.

3

- Getriggert: Der Laser wird ausgeschaltet, sobald der Code (bzw. die Codes) gelesen ist bzw. sind oder wenn die Lesephase endet. Der Laser wird wieder eingeschaltet, wenn die nächste Lesephase beginnt.
- Aktiviert: Der Laser ist immer ausgeschaltet, und alle Vorgänge sind unterbrochen.

2 Eingänge Die Lesephase wird durch 2 Eingänge festgelegt. Sie beginnt, wenn der Starteingang aktiviert wird, und endet, wenn der Stoppeingang deaktiviert wird (sofern nicht die Erweiterte Phase aktiviert ist).

|                                  | Triggerquelle                                                                                                    |
|----------------------------------|----------------------------------------------------------------------------------------------------|
| Erweiterte Phase                 | Nur für die Option <b>Online/2 Eingänge</b> verfügbar.<br>Falls aktiviert, kann der <b>Stoppeingang</b> die<br>Lesephase nur beenden, wenn der <b>Starteingang</b><br>auch deaktiviert ist.                                                                               |
| Starteingangsnu<br>mmer          | Wählen Sie einen Eingang aus der Dropdown-<br>Liste, um die Nummer des Eingangs festzulegen,<br>der die Lesephase startet.                                                                                                    |
| Aktiv-Pegel des<br>Starteingangs | Wählen Sie Aktiv offen oder Aktiv geschlossen aus der Dropdown-Liste.                                                                                                    |
|                                  | • Aktiv offen: Der Eingang ist aktiv, wenn<br>durch die IN-Pins kein Strom fließt. Der<br>Eingang von der Triggerquelle<br>funktioniert als Öffner. Der Scanner<br>wechselt in den Trigger-Modus, wenn die<br>Eingangsquelle geöffnet wird.                               |
|                                  | <ul> <li>Aktiv geschlossen: Der Eingang ist<br/>aktiv, wenn durch die IN-Pins Strom<br/>fließt. Der Eingang von der Triggerquelle<br/>funktioniert als Schließer. Der Scanner<br/>wechselt in den Trigger-Modus, wenn die<br/>Eingangsquelle geschlossen wird.</li> </ul> |
| Stoppeingangsn<br>ummer          | Wählen Sie einen Eingang aus der Dropdown-<br>Liste, um den Eingang festzulegen, der die<br>Lesephase beendet.                                                                                                    |

Aktiv-Pegel des Stoppeingangs

gel des Wählen Sie Aktiv offen oder Aktiv gangs geschlossen aus der Dropdown-Liste, um den aktiven Zustand des Eingangs festzulegen.

- Aktiv offen: Der Eingang ist aktiv, wenn durch die IN-Pins kein Strom fließt. Der Eingang von der Triggerquelle funktioniert als Öffner. Der Scanner wechselt in den Trigger-Modus, wenn die Eingangsquelle geöffnet wird.
- Aktiv geschlossen: Der Eingang ist aktiv, wenn durch die IN-Pins Strom fließt. Der Eingang von der Triggerquelle funktioniert als Schließer. Der Scanner wechselt in den Trigger-Modus, wenn die Eingangsquelle geschlossen wird.

Zeitüberschreitu Falls aktiviert, kann eine Zeitüberschreitung für ng für Lesephase den seriellen Online-Modus und den Online-Modus Eingang 1 festgelegt werden.

Stopp-Phasen-<br/>FlankeWählen Sie Fallend oder Steigend aus der<br/>Dropdown-Liste, um die Signalflanke des<br/>Stoppeingangs festzulegen, die vom Scanner als<br/>Bezugsgröße zum Beenden der Lesephase<br/>verwendet wird:

- **Fallend:** Die Lesephase endet, wenn das Gebinde den Stoppeingang vollständig passiert hat.
- **Steigend:** Die Lesephase endet, sobald der Stoppeingang die Vorderkante des Gebindes erfasst hat.

#### Strahlverschlusseinstellungen

Strahlverschluss Wählen Sie Deaktiviert, Aktiviert oder Getriggert aus der Dropdown-Liste. Der Strahlverschluss schaltet den Laser aus und kann verwendet werden:

- um die Gesamtlebensdauer der Laserdiode zu verlängern, wenn diese bei hohen Umgebungstemperaturen (über 35°C) eingesetzt wird;
- um den Stromverbrauch zu senken;
- um den Laser aus Sicherheitsgründen auszuschalten.

#### Mögliche Einstellungen:

- **Deaktiviert:** Der Laser ist immer eingeschaltet.
- Aktiviert: Der Laser ist immer ausgeschaltet, und alle Vorgänge sind unterbrochen.
- Getriggert: Der Laser wird ausgeschaltet, sobald der Code (bzw. die Codes) gelesen ist bzw. sind oder wenn die Lesephase endet. Der Laser wird wieder eingeschaltet, wenn die nächste Lesephase beginnt

Seriell In der Betriebsart Seriell/Online beginnt die Lesephase, wenn die Seriell-Start-Zeichenkette über die serielle Schnittstelle empfangen wird, und endet, wenn die Seriell-Stopp-Zeichenkette empfangen wird oder eine programmierte Lesephasen- Zeitüberschreitung abläuft.

Bei korrekter Dekodierung werden die Daten auf der seriellen Schnittstelle wie durch die Konfiguration festgelegt übertragen. Die für das richtige Ausgabereignis ausgewählte Ausgabeleitung wird aktiviert, und die jeweilige Meldung wird über die serielle Schnittstelle oder den Ethernet-Eingang übertragen.

Bei einer Falschlesung wird eine Nichtlesungs-Meldung über die serielle Schnittstelle übertragen. Die für das Nichtlesungsereignis ausgewählte Ausgabeleitung wird aktiviert, und die jeweilige Meldung wird über die serielle Schnittstelle oder den Ethernet-Eingang übertragen.

Triggerquelle

| Seriell-Start-<br>Zeichenkette<br>(max.<br>32 Zeichen) | Klicken sie auf das Symbol , um das <b>Texteingabe-Tool</b> zu aktivieren, und erstellen Sie den Zeichenkettentext, der zum Signalisieren des Starts der Lesephase verwendet wird. Verwenden Sie Zeichen von NUL (00H) bis (7EH). Klicken Sie auf <b>Senden</b> , um Ihren Text in das ursprüngliche Fenstertextfeld zu übernehmen, oder auf <b>Abbrechen</b> , um zum ursprünglichen Fenster zurückzukehren, ohne Text zu übertragen. |
|--------------------------------------------------------|----------------------------------------------------------------------------------------------------|
|                                                        | Die Seriell-Start-Zeichenkette muss von der<br>Seriell-Stopp-Zeichenkette und den Motor-<br>EIN/AUS-Zeichenketten verschieden sein. Wenn<br>ACK/NAK-Protokoll oder Energieeinsparung<br>aktiviert ist, können die Seriell-Start/Stopp-<br>Zeichenketten keine ACK/NAK-Zeichen<br>enthalten.                                                                                                    |
| Seriell-Stopp-<br>Zeichenkette<br>(max.<br>32 Zeichen) | Klicken sie auf das Symbol , um das <b>Texteingabe-Tool</b> zu aktivieren, und erstellen Sie den Zeichenkettentext, der zum Signalisieren des Endes der Lesephase verwendet wird. Verwenden Sie Zeichen von NUL (00H) bis (7EH). Klicken Sie auf <b>Senden</b> , um Ihren Text in das ursprüngliche Fenstertextfeld zu übernehmen, oder auf <b>Abbrechen</b> , um zum ursprünglichen Fenster zurückzukehren, ohne Text zu übertragen.  |
|                                                        | Die Seriell-Stopp-Zeichenkette muss von der<br>Seriell-Start-Zeichenkette und den Motor-<br>EIN/AUS-Zeichenketten verschieden sein. Wenn<br>ACK/NAK-Protokoll oder Energieeinsparung<br>aktiviert ist, können die Seriell-Start/Stopp-<br>Zeichenketten keine ACK/NAK-Zeichen<br>enthalten.                                                                                                    |
| Zeitüberschreitu<br>ng für Lesephase                   | Aktivieren Sie das Kontrollkästchen, um eine<br>Zeitüberschreitung für die Betriebsart <b>Seriell-</b><br><b>Online</b> festzulegen.                                                                                                    |
| Zeitüberschreitu<br>ng (ms)                            | Geben Sie eine Zeitüberschreitung in<br>Millisekunden (von 40 bis 15000 ms) in das dafür<br>vorgesehene Feld ein. Die <b>Zeitüberschreitung</b><br>entspricht der Zeitspanne für die Lesephase.                                                                                                    |

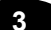

| Beginn der       | Wählen Sie Start oder Stopp aus der Dropdown- |
|------------------|-----------------------------------------------|
| Zeitüberschreitu | Liste.                                        |
| ngszählung       |                                               |

- Wenn Start ausgewählt ist, beginnt die zur Festlegung der Lesephase verwendete Zeitüberschreitung vom Starteingang oder von der Seriell-Start-Zeichenkette aus (Normalbetrieb)
- Wenn Stopp ausgewählt ist, beginnt die zur Festlegung der Lesephase verwendete Zeitüberschreitung vom Stoppeingang oder von der Seriell-Stopp-Zeichenkette aus (Normalbetrieb).
- Stopp-PrioritätDiese ist verfügbar, wenn Start aus der<br/>Dropdown-ListeBeginn der<br/>Zeitüberschreitungszählung ausgewählt ist.

Wählen Sie **Eingang/Serieller Stopp** oder **Immer Zeitüberschreitung** aus der Dropdown-Liste.

- Eingang/Serieller Stopp: Die Stoppeingangsnummer oder serielle Stopp-Zeichenkette legt das Ende der Lesephase fest. "Zeitüberschreitung" hat eine niedrigere Priorität.
- Immer Zeitüberschreitung: Die Lesephase endet stets, wenn die gewählte Zeitüberschreitung abgelaufen ist.

| Strahlversch | lusseinstellungen |
|--------------|-------------------|
|--------------|-------------------|

|                | S                                                               | trahlverschluss                                                                                                    | <ul> <li>Wählen Sie Deaktiviert, Aktiviert oder Getriggert aus der Dropdown-Liste. Der Strahlverschluss schaltet den Laser aus und kann verwendet werden:</li> <li>um die Gesamtlebensdauer der Laserdiode zu verlängern, wenn diese bei hohen Umgebungstemperaturen (über 35°C) eingesetzt wird;</li> <li>um den Stromverbrauch zu senken;</li> <li>um den Laser aus Sicherheitsgründen auszuschalten.</li> </ul>                                                                                                  |
|----------------|-----------------------------------------------------------------|----------------------------------------------------------------------------------------------------|----------------------------------------------------------------------------------------------------|
|                |                                                                 |                                                                                                    | Mögliche Einstellungen:                                                                                                    |
|                |                                                                 |                                                                                                    | <ul> <li>Deaktiviert: Der Laser ist immer<br/>eingeschaltet.</li> <li>Aktiviert: Der Laser ist immer<br/>ausgeschaltet, und alle Vorgänge sind<br/>unterbrochen.</li> <li>Getriggert: Der Laser wird<br/>ausgeschaltet, sobald der Code (bzw.<br/>die Codes) gelesen ist bzw. sind oder<br/>wenn die Lesephase endet. Der Laser<br/>wird wieder eingeschaltet, wenn die<br/>nächste Lesephase beginnt</li> </ul>                                                                                                    |
| Kontinuierlich | Die Lesephas<br>Codes bei Pos<br>mit derjenige<br>Übertragung ü | e ist immer aktiv<br>sitionierung entla<br>n der anderen<br>ber die serielle So                                                                                     | <ul> <li>und gestattet das Lesen von zwei oder mehr<br/>ng derselben Scanlinie. Die Codeübertragung ist<br/>Betriebsarten identisch, außer dass keine<br/>chnittstelle erfolgt, wenn eine Nichtlesung vorliegt.</li> </ul>                                                                                                    |
|                |                                                                 | Betr                                                                                                    | iebsarten-Einstellung                                                                                                    |
|                | Code-Filter                                                     | Wählen Sie <b>Dea</b><br>oder <b>Tx-Linie</b> a<br>Parameter legt                                                                                                   | ktivieren, Zeitüberschreitung, Encoderschritte<br>us der Dropdown-Liste Online-Optionen. Dieser<br>Kriterien für das Löschen von Einträgen aus der                                                                                                    |
|                |                                                                 | Code-Filterliste<br>Listenmanagem                                                                                                    | in Abhängigkeit von der Art des<br>ents fest:                                                                                                    |
|                |                                                                 | <ul> <li>Ode-Filterliste</li> <li>Der Para<br/>ist, eine</li> <li>Filterung</li> <li>Zeitübe</li> <li>zusätzlio</li> <li>die Tiefe</li> </ul>                       | in Abhängigkeit von der Art des<br>ents fest:<br>ameter <b>Code-Filtertiefe</b> verwaltet, wenn er nicht 0<br>FIFO-Liste (First In First Out) mit Codes, die zur<br>verglichen werden. Die Werte<br>rschreitung und Encoderschritte gelten<br>h zum zyklischen Löschen von Einträgen, wenn<br>der FIFO-Liste überschritten wird.                                                                                                    |
|                |                                                                 | <ul> <li>Ode-Filterliste</li> <li>Der Para<br/>ist, eine<br/>Filterung<br/>Zeitübe<br/>zusätzlid<br/>die Tiefe</li> <li>Wenn C<br/>interne I<br/>wenn de</li> </ul> | in Abhängigkeit von der Art des<br>ents fest:<br>ameter <b>Code-Filtertiefe</b> verwaltet, wenn er nicht 0<br>FIFO-Liste (First In First Out) mit Codes, die zur<br>verglichen werden. Die Werte<br>rschreitung und <b>Encoderschritte</b> gelten<br>ih zum zyklischen Löschen von Einträgen, wenn<br>e der FIFO-Liste überschritten wird.<br>ode-Filter auf <b>Tx-Linie</b> eingestellt ist, wird eine<br>iste verwaltet, in der jeder Eintrag gelöscht wird,<br>r Abstand zur <b>Tx-Linie</b> überschritten wird. |

Jedes Code-Filterkriterium verfügt über seinen eigenen Relativwert-Parameter.

- Deaktivieren: Es werden keine zusätzlichen Kriterien angewandt. Wenn die Codefilterung durch den Parameter Code-Filtertiefe aktiviert ist, wird die FIFO-Liste nur durch neue Codeeinträge modifiziert (FIFO-Listentiefe überschritten).
- **Zeitüberschreitung:** Eine in Millisekunden gemessene Zeitüberschreitung wird auch auf jeden Codeeintrag angewandt. Der aktuelle Codeeintrag wird aus der Liste gelöscht, wenn die Zeitüberschreitung eintritt.
- Encoderschritte: Ein in Encoderschritten gemessener Schwellenwert wird auch auf jeden Codeeintrag angewandt. Der aktuelle Codeeintrag wird aus der Liste gelöscht, wenn die Anzahl der Encoderschritte überschritten wird. Siehe Zahl der Encoderschritte filtern.
- **Tx-Linie:** Der in mm gemessene Abstand zur Übertragungsleitung wird auf jeden Codeeintrag angewandt. Der aktuelle Codeeintrag wird aus der Liste gelöscht, wenn der Abstand in mm überschritten wird. Wenn Tx-Linie ausgewählt ist, müssen alle vernetzten Scanner mit PackTrack kalibriert worden sein (siehe PackTrack im BCL-900i-Referenzhandbuch).

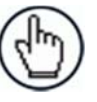

HINWEIS: Wenn Code-Filter = Tx-Linie ist:

Der Parameter "Code-Filtertiefe" steht nicht mehr zur Verfügung, weil das Anwendungsprogramm eine interne Liste verwaltet, die ausschließlich von der Anzahl der Codes abhängt, die dekodiert wurden, bevor die Tx-Linie erreicht ist.

Jeder Code, für den durch Vergleichen der Filterbedingungen festgestellt wird, dass er mit einem Code in der Liste identisch ist, wird verworfen, und zur Erhöhung der Präzision werden die x-, y- und z-Positionskoordinaten des Codes in der Liste als Mittelwert zwischen den beiden Lesungen eingestellt.

x=x1+x2/2, y=y1+y2/2, z=z1+z2/2

| Einsatz | Aktivieren Sie das Kontrollkästchen, um die Encodereinstellungen |
|---------|------------------------------------------------------------------|
| Encoder | zu aktivieren.                                                   |

Code-Filtertiefe In der Betriebsart Kontinuierlich wird die Code-Filtertiefe verwendet, um ein mehrfaches Lesen desselben Codes zu vermeiden. Der eingegebene Wert (ungleich Null) legt die Anzahl der Codes fest, die in einer FIFO-Liste (First In First Out) zu speichern sind.

> Wird ein Code gelesen, so wird er mit der Liste verglichen. Das Anwendungsprogramm vergleicht Codes von sich aus anhand des Inhalts und der Codelänge. Wenn die Liste einen Code enthält, der mit dem aktuell gelesenen Code identisch ist, wird der aktuelle Code verworfen. Andernfalls wird der aktuelle Code übernommen und der Liste an der ersten Position hinzugefügt; die übrigen Codes in der Liste werden verschoben. Wenn die Liste voll ist, wird der älteste Code in der Liste gelöscht.

> Ist der Wert = 0, ist keine FIFO-Liste vorhanden, und es erfolgt keine Filterung.

Auswahl: ein Wert von 0 bis 127

#### **Beispiel:**

Code-Filtertiefe = 3

| Liste                        | Gelesener Code |
|------------------------------|----------------|
| xxx (kein Code in der Liste) | А              |
| Axx                          | В              |
| BAx                          | В              |
| BAx                          | С              |
| CBA                          | D              |
| DCB                          | А              |
| ADC                          | А              |
|                              |                |

Zahl der<br/>EncoderschriGeben Sie eine Encoderschrittzahl von 1 bis 15000 ein. Dieser<br/>Parameter legt die Anzahl der Encoderschritte fest, nach denen<br/>der Eintrag in die FIFO- (First In First Out)Liste gelöscht wird.

Zeitüberschre Geben Sie einen Zeitüberschreitungswert in Millisekunden in das itungswert filtern (ms) dafür vorgesehene Feld ein. Es kann ein Wert zwischen 40 und 15000 ms verwendet werden. Dieser Wert legt die Frist fest, nach deren Ablauf der Eintrag in die FIFO- (First In First Out)Liste gelöscht wird.

| Replizieren<br>desselben<br>Codes, wenn<br>die<br>Symbologien<br>nicht | Aktivieren Sie das Kontrollkästchen, um eine weitere Code-<br>Filterbedingung festzulegen, nach welcher ein gelesener Code der<br>Liste hinzugefügt oder verworfen wird. Dieser Parameter ist<br>verfügbar, wenn der Wert für <b>Code-Filtertiefe</b> ungleich Null oder<br>wenn der Code-Filterwert gleich der Tx-Linie ist.                                                                                                    |
|------------------------------------------------------------------------|----------------------------------------------------------------------------------------------------|
| übereinstimm<br>en                                                     | Zusätzlich zum inhärenten Vergleich von Inhalt und Codelänge<br>vergleicht dieser Parameter die Codeart (Symbologie). Wenn der<br>aktuell gelesene Code mit einem in der Liste enthaltenen Code<br>nach Inhalt, Länge und Art identisch ist, wird der aktuelle Code<br>verworfen. Andernfalls wird der aktuelle Code übernommen und<br>der Liste an der ersten Position hinzugefügt; die übrigen Codes in<br>der Liste werden verschoben. Wenn die Liste voll ist, wird der<br>älteste Code in der Liste gelöscht. |
| Replizieren<br>desselben<br>Codes, wenn                                | Aktivieren Sie das Kontrollkästchen, um eine weitere Code-<br>Filterbedingung festzulegen, nach welcher ein gelesener Code der<br>Liste hinzugefügt oder verworfen wird. Dieser Parameter ist                                                                                                    |
| die X-<br>Positionen<br>nicht                                          | verfügbar, wenn der Wert für <b>Code-Filtertiefe</b> ungleich Null oder wenn der Code-Filterwert gleich der Tx-Linie ist.                                                                                                    |

| Replizieren<br>desselben<br>Codes, wenn<br>die Y-<br>Positionen<br>nicht | Aktivieren Sie das Kontrollkästchen, um eine weitere Code-<br>Filterbedingung festzulegen, nach welcher ein gelesener Code der<br>Liste hinzugefügt oder verworfen wird. Dieser Parameter ist<br>verfügbar, wenn der Wert für <b>Code-Filtertiefe</b> ungleich Null oder<br>wenn der Code-Filterwert gleich der Tx-Linie ist.                                                                                          |
|--------------------------------------------------------------------------|----------------------------------------------------------------------------------------------------|
| übereinstimm                                                             | Zusätzlich zum inhärenten Veraleich von Inhalt und Codelänge                                                                                                    |
|                                                                          | zusatziich zum innarenten die V Keerdingte der Oedere sitier                                                                                                    |
| en                                                                       | Wenn der aktuell gelesene Code mit einem in der Liste<br>enthaltenen Code nach Inhalt, Länge und Y-Koordinate der<br>Codeposition identisch ist, wird der aktuelle Code verworfen.<br>Andernfalls wird der aktuelle Code übernommen und der Liste an<br>der ersten Position hinzugefügt; die übrigen Codes in der Liste<br>werden verschoben. Wenn die Liste voll ist, wird der älteste Code<br>in der Liste gelöscht. |

Aktivieren Sie das Kontrollkästchen, um eine weitere Code-Replizieren desselben Filterbedingung festzulegen, nach welcher ein gelesener Code der Codes, wenn Liste hinzugefügt oder verworfen wird. Dieser Parameter ist die Zverfügbar, wenn der Wert für Code-Filtertiefe ungleich Null oder Positionen wenn der Code-Filterwert gleich der Tx-Linie ist. nicht übereinstimm Zusätzlich zum inhärenten Vergleich von Inhalt und Codelänge vergleicht dieser Parameter die Z-Koordinate der Codeposition. en Wenn der aktuell gelesene Code mit einem in der Liste enthaltenen Code nach Inhalt, Länge und Z-Koordinate der Codeposition identisch ist, wird der aktuelle Code verworfen. Andernfalls wird der aktuelle Code übernommen und der Liste an der ersten Position hinzugefügt; die übrigen Codes in der Liste werden verschoben. Wenn die Liste voll ist, wird der älteste Code in der Liste gelöscht. Kontinuierlic Geben Sie eine Anzahl N von Scans ohne einen zulässigen Code her ein, damit eine Code-Identifikation in der Lesezone gewährleistet Schwellwert ist. Geben Sie einen Wert von 10 bis 32665 ein. (Anzahl der Scans) Encodereinstellungen Physikalisc Wählen Sie Deaktivieren oder Aktivieren aus der Dropdown-Liste: her Encoder Deaktivieren: Es ist kein Encoder aktiviert ٠ Aktivieren: Ein physikalischer Encoder ist an den . Encodereingang angeschlossen und aktiviert Encodersch Geben Sie den Schrittwert des Encoders ein. ritt Tabelle Encoder-Schritteinstellungen: Einstellung Encoder-PPR (Impulse pro PPI (Impulse Encoderschri Variante Umdrehung) pro Zoll) tte OEK-4 250 20 63 OEK-2 24 2 635 OEK-2 48 4 317 OEK-2 192 16 79 OEK-2 240 20 63

BandgeschDieser Parameter ist nur verfügbar, wenn der physikalische Encoderwindigkeitdeaktiviert ist. Er legt die konstante Geschwindigkeit des(mm/s)Transportbands in mm/s fest.

## PackTrack Angaben zu den Verfahren zur physikalischen PackTrack-Installation finden Sie unter PackTrack im BCL 900i-Referenzhandbuch. Triggerquelle Starteingangs nummer Wählen Sie einen Eingang aus der Dropdown-Liste, um die Nummer des Eingangs festzulegen, der die Lesephase startet.

Aktiv-Pegel<br/>desWählen Sie Aktiv offen oder Aktiv geschlossen aus der<br/>Dropdown-Liste, um den aktiven Zustand des Eingangs<br/>Starteingangs festzulegen.

- **Aktiv offen:** Der Eingang ist aktiv, wenn durch die IN-Pins kein Strom fließt.
- Aktiv geschlossen: Der Eingang ist aktiv, wenn durch die IN-Pins Strom fließt.

ÜbertragungsfWählen Sie Fallend oder Steigend aus der Dropdown-Liste, um<br/>die Signalflanke des Stoppeingangs festzulegen, die vom<br/>Scanner als Bezugsgröße zum Beenden der Lesephase<br/>verwendet wird:

- **Fallend:** Die Lesephase endet, wenn das Gebinde den Stoppeingang vollständig passiert hat.
- **Steigend:** Die Lesephase endet, sobald der Stoppeingang die Vorderkante des Gebindes erfasst hat.

**Betriebsarten-Einstellung** 

Abstand Geben Sie den Abstand entlang der Y-Achse von der PS von der PS- (Lichtschranke) zur Tx-Linie (Senden) ein. Linie

zur Tx-Linie

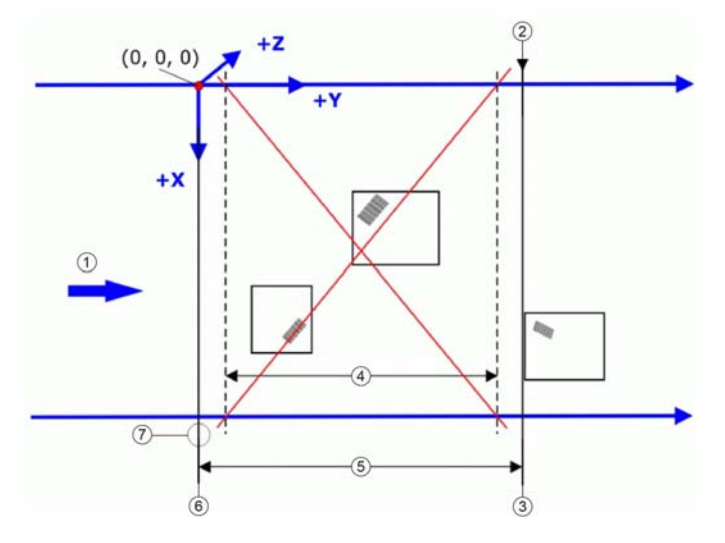

- ! Transportbandrichtung
- ∀ Ende des Nachführbereichs
- # Tx-Linie
- ∃ Lesebereich
- % Nachführbereich
- & PS-Linie
- <sup>3</sup> Fotozellen- oder äquivalentes Signal

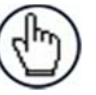

**HINWEIS**: Die Nachführung beginnt 10 cm [4 Zoll] vor und endet 10 cm [4 Zoll] hinter dem Lesebereich, um zu gewährleisten, dass der Barcode dem richtigen Gebinde zugeordnet wird.

**PS-Linie** Dieser Parameter legt die Y-Koordinate (mm) des Lesesignals fest, bezogen auf den Ursprung der für die PackTrack<sup>™</sup>-Konfiguration verwendeten Koordinaten (siehe unten).

#### Beispiel:

Normalerweise fällt die PS-Linie mit dem PackTrack-Referenzpunkt zusammen, an dem X, Y, Z = 0 gilt.

Wenn der Anwesenheitssensor (Fotozelle oder Host-Lichtschranken-Signal) bewegt wird, müssen Sie die PS-Linie entsprechend einstellen und die Tx-Linie neu berechnen.

- 1. PS-Linie = 0; Abstand von der PS-Linie zur Tx-Linie = 2500
- 2. PS-Linie = 500; Abstand von der PS-Linie zur Tx-Linie von der PS-Linie zur Tx-Linie = 2000

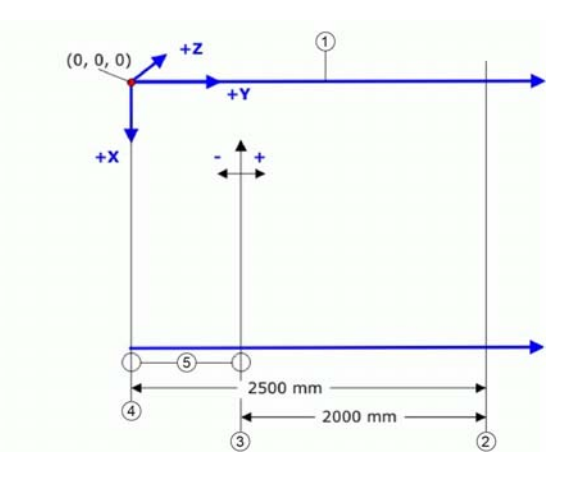

- ! Transportbandrichtung
- ∀ Tx-Linie
- # neue PS-Linie = 500 mm
- $\exists$  ursprüngliche PS-Linie = 0
- % Fotozelle

**Mindest-** Geben Sie die minimale Länge eines Gebindes in das dafür **Gebindelän** vorgesehene Leerfeld ein (mm, in). ge

Fehlerverha Wählen Sie Fehler ignorieren, Zusammenstellen oder Letzten Wert verwerfen aus der Dropdown-Liste. Iten bei minimalem Abstand Fehler ignorieren: Der aufgetretene Fehler wird ignoriert Zusammenstellen: Geben Sie den Mindestabstand zwischen Gebinden in das dafür vorgesehene Feld ein. Letzten Wert verwerfen: Alle eingetroffenen Gebinde werden verworfen Mindestabs Geben Sie den Mindestabstand (mm, in) zwischen aufeinanderfolgenden Gebinden ein. Dieses Feld ist nur verfügbar, tand zwischen wenn Zusammenstellen oder Letzten Wert verwerfen für Gebinden Fehlerverhalten bei minimalem Abstand ausgewählt ist.

Fenstermaß Geben Sie ein Fenstermaß in das dafür vorgesehene Feld ein.

Die von den Scannern durchgeführte Messung einer Barcodeposition in Absolutkoordinaten kann mit einem Fehler behaftet sein. Aus diesem Grund kann bei der PackTrack<sup>™</sup>-Auswertung die Zuordnung des Barcodes fehlschlagen. Mit dem Parameter **Fenstermaß** können die Y-Koordinaten, die das Gebinde begrenzen, virtuell erweitert werden, um die Erfolgsrate bei der Zuordnung zu erhöhen (siehe folgende Abbildung).

Wenn der Mindestabstand zwischen zwei aufeinanderfolgenden Gebinden geringer als der doppelte **Fenstermaß-**Wert ist, wird das Fenster auf den halben Abstand zwischen den beiden Gebinden dynamisch neu skaliert (dynamisches Fenster). Der Code wird innerhalb des **Fenstermaß-**Wertes des am nächsten liegenden Gebindes zugeordnet.

Wenn der Mindestabstand zwischen zwei aufeinanderfolgenden Gebinden größer als der doppelte **Fenstermaß**-Wert ist, wird der Code innerhalb des **Fenstermaß**-Wertes zugeordnet.

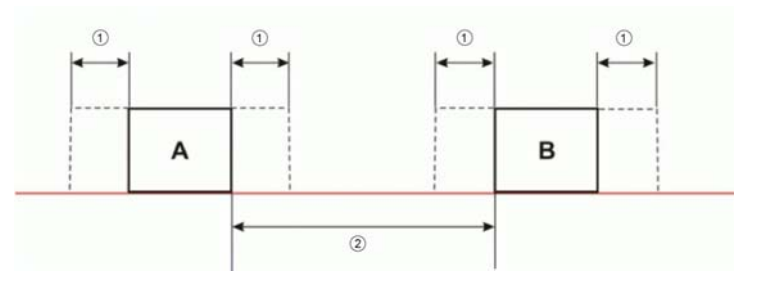

#### ! Fenstermaß

∀ Minimaler Abstand zwischen Gebinden

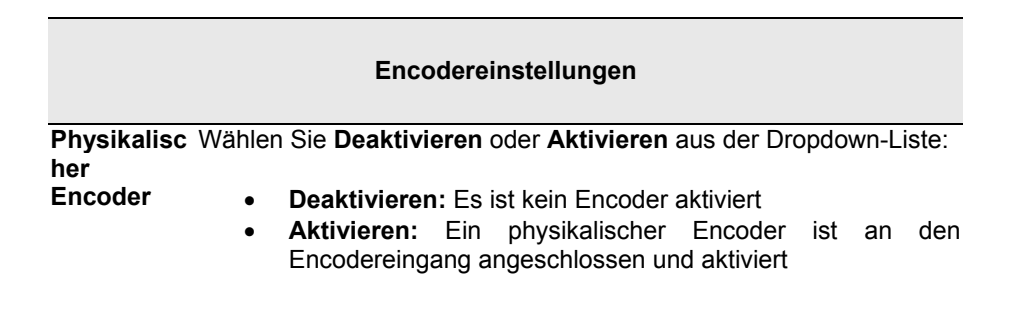

Encodersch Geben Sie den Schrittwert des Encoders ein. ritt

## (Hundertste Tabelle Encoder-Schritteinstellungen: I Millimeter)

| Encoder-<br>Variante | PPR (Impulse pro<br>Umdrehung) | PPI (Impulse<br>pro Zoll) | Einstellung<br>Encoderschri<br>tte |
|----------------------|--------------------------------|---------------------------|------------------------------------|
| OEK-4                | 250                            | 20                        | 63                                 |
| OEK-2                | 24                             | 2                         | 635                                |
| OEK-2                | 48                             | 4                         | 317                                |
| OEK-2                | 192                            | 16                        | 79                                 |
| OEK-2                | 240                            | 20                        | 63                                 |

Bandgesch<br/>windigkeitDieser Parameter ist nur verfügbar, wenn für Physikalischer<br/>Encoder der Zustand Deaktiviert eingestellt ist. Er legt die<br/>konstante Geschwindigkeit des Transportbands in mm/s fest.

#### Strahlverschlusseinstellungen

Strahlversc Wählen Sie Deaktiviert, Aktiviert oder Getriggert aus der hluss Dropdown-Liste. Der Strahlverschluss schaltet den Laser aus und kann verwendet werden:

- um die Gesamtlebensdauer der Laserdiode zu verlängern, wenn diese bei hohen Umgebungstemperaturen (über 35°C) eingesetzt wird;
- um den Stromverbrauch zu senken;
- um den Laser aus Sicherheitsgründen auszuschalten.

#### Mögliche Einstellungen:

- **Deaktiviert:** Der Laser ist immer eingeschaltet.
- Aktiviert: Der Laser ist immer ausgeschaltet, und alle Vorgänge sind unterbrochen.
- **Getriggert:** Der Laser wird ausgeschaltet, sobald der Code (bzw. die Codes) gelesen ist bzw. sind oder wenn die Lesephase endet. Der Laser wird wieder eingeschaltet, wenn die nächste Lesephase beginnt

PackTrack- Wählen Sie einen Zeitwert aus der Dropdown-Liste. Dieser Zeitübersch Parameter ist nur bei Betriebsart = PackTrack™ und reitung für Strahlverschluss = Getriggert verfügbar. Durch Einstellen dieses Strahlversc Parameters wird der Laser ausgeschaltet, sobald die ausgewählte hluss Zeitüberschreitung eintritt.

3. Wenn Sie Ihre Änderungen abgeschlossen haben, klicken Sie zum Speichern auf **Aktualisieren** oder auf **Zurücksetzen**, um zu den vorher gespeicherten Werten zurückzukehren.

# 3.5.2 Einstellungen ändern | Globale Einstellungen | Tabelle der Barcode-Einstellungen

Verwenden Sie die **Barcode-Einstellungen**, um Barcodes auszuwählen und zu konfigurieren, die in Ihrer Anwendung zu lesen sind. Jeder Barcodetyp

So bearbeiten Sie die Barcode-Einstellungen:

1. Navigieren Sie im Menübaum unter Einstellungen ändern zu **Globale Einstellungen** | **Barcode-Einstellungen**. Das Fenster Barcode-Einstellungen öffnet sich.

| Idx    | Symbology              | Minimum Length | Maximu   | m Length |   |
|--------|------------------------|----------------|----------|----------|---|
| 1      | Code 128               | 8              | 40       |          |   |
| @ 2    | Code 39                | 4              | 40       |          |   |
| © 3    | GS1-128 (EAN 128)      | 4              | 40       |          | - |
| Barcod | e 1                    |                |          |          |   |
| Enable | E.                     |                |          | ×        |   |
| Code s | Symbology              |                | Code 128 | ۲        |   |
| Minimu | m Label Length         |                |          | 8        |   |
| Maxim  | um Label Length        |                |          | 40       |   |
| Match  | String Rule            |                | Match    | ٠        |   |
| Patter | n Match String (max. 2 | 00 chars)      |          |          | 2 |
| Opti   | ons                    |                |          |          |   |
| Dec    | oding Safety           |                |          | 1        |   |
| Bar    | Count                  |                | Variable | •        |   |
| Mat    | ch Direction Rule      |                | Disable  | •        |   |
|        |                        |                |          |          |   |

2. Geben Sie die erforderlichen Informationen in der unten beschriebenen Form ein:

| Feldname   | Aktion/Definition                                                                                                    |  |  |  |
|------------|----------------------------------------------------------------------------------------------------|--|--|--|
| Top-Panel  | Zeigt eine Liste von Barcodes, die dem System hinzugefügt wurden, mit folgenden Spalten an:                                                                                                    |  |  |  |
| ldx        | Wählen Sie eine Optionsschaltfläche für die Zeile bzw. den Barcode, die bzw. den Sie bearbeiten möchten.                                                                                                    |  |  |  |
|            | <ul> <li>Wenn ein Barcodetyp in der ausgewählten Zeile angezeigt wird, kann seine<br/>Konfiguration bearbeitet werden.</li> <li>Wenn eine als deaktiviert angezeigte Zeile ausgewählt wird, kann ein<br/>Barcodetyp ausgewählt und für diese Zeile konfiguriert werden.</li> </ul> |  |  |  |
| Symbologie | Zeigt die Bezeichnung der Barcode-Symbologie für diese Zeile an. Wenn für eine Zeile keine Symbologie hinzugefügt wurde, wird Deaktiviert angezeigt.                                                                                                    |  |  |  |

Mindestlänge Zeigt minimale Barcode-Zeichenlänge für die Symbologie dieser Zeile an.

Höchstlänge Zeigt maximale Barcode-Zeichenlänge für die Symbologie dieser Zeile an.

| Barcode <i>n</i>                                               | <b>HINWEIS:</b> Eingabefelder unterscheiden sich je nach der gewählten Symbologie.                                                                                                    |  |  |
|----------------------------------------------------------------|----------------------------------------------------------------------------------------------------|--|--|
| Freigabe                                                       | Aktivieren Sie das Kontrollkästchen <b>Freigabe</b> , um den ausgewählten Barcode zu aktivieren. Deaktivieren Sie das Kontrollkästchen <b>Freigabe</b> , um den ausgewählten Barcode zu sperren. Wenn das Kontrollkästchen aktiviert wurde, werden die Konfiguration und die Codeart-Optionen angezeigt.                                                                                                    |  |  |
| Code-<br>Symbologie                                            | Wählen Sie eine Barcode-Symbologie aus den verfügbaren Symbologien in der Dropdown-Liste <b>Code-Symbologie</b> .                                                                                                    |  |  |
| EAN-<br>Zusatzcode                                             | Wählen Sie Kein Zusatzcode, 2-stelliger Zusatzcode oder 5-stelliger Zusatzcode<br>aus der Dropdown-Liste EAN-Zusatzcode. Bei Auswahl von 2-stelliger Zusatzcode<br>oder 5-stelliger Zusatzcode wird dem Barcode die jeweilige Zahl von Stellen als<br>Ergänzung hinzugefügt. EAN ist die Abkürzung für International Article Number,<br>früher bekannt als Europäische Artikelnummer.                                                                                                    |  |  |
| Mindestlänge<br>der Etiketten                                  | Geben Sie die minimale Zeichenlänge für den gewählten Barcode ein.                                                                                                    |  |  |
| Höchstlänge<br>der Etiketten                                   | Geben Sie die maximale Zeichenlänge für den gewählten Barcode ein.                                                                                                    |  |  |
| Zeichenkette<br>n-<br>Vergleichsreg<br>el                      | <ul> <li>Wählen Sie Vergleichen oder Nicht vergleichen aus der Dropdown-Liste. Dieser<br/>Parameter legt die Vergleichsregel fest, anhand derer ein Code übertragen werden<br/>kann.</li> <li>Vergleichen: Alle Codes, die mit der Mustervergleichs-Zeichenkette<br/>übereinstimmen, werden übertragen</li> <li>Nicht vergleichen: Alle Codes, die nicht mit der Mustervergleichs-Zeichenkette<br/>übereinstimmen, werden übertragen</li> </ul>                                                                                                    |  |  |
| Musterverglei<br>chs-<br>Zeichenkette<br>(max. 200<br>Zeichen) | <ul> <li>Klicken Sie auf das Symbol , um das Texteingabe-Tool zu aktivieren, und erstellen Sie eine Mustervergleichs-Zeichenkette. Ein Code kann auch über seinen Inhalt identifiziert werden. Eine Mustervergleichs-Zeichenkette ist für jeden Code programmierbar, und wenn die gelesenen Codes nicht mit der festgelegten Zeichenkette übereinstimmen, wird ein Nichtlesungs-Ereignis zurückgeschickt.</li> <li>Die Vergleichs-Zeichenkette kann festgelegt werden, indem Folgendes eingefügt wird: <ul> <li>all druckbaren Zeichen</li> <li>nicht druckbare ASCII-Zeichen in der Liste, die bei Rechtsklicken auf das Kästchen "Parameter bearbeiten" erscheint</li> <li>* = Festlegen einer beliebigen Zeichenkette, die aus einer undefinierten Anzahl von Zeichen besteht (diese kann auch leer sein)</li> <li>? = Identifizieren eines beliebigen Zeichens, das sich an der innerhalb der Zeichenkette angegebenen Position befindet</li> </ul> </li> <li>Wenn Ihre Anwendung das Einfügen von ?, * und NUL als Zeichen erfordert, muss die folgende Syntax eingehalten werden: <ul> <li>?-Zeichen = <nul>?</nul></li> </ul> </li> </ul> |  |  |
|                                                                | <ul> <li>*-Zeichen = <nul>*</nul></li> </ul>                                                                                                    |  |  |

- NUL-Zeichen = <NUL>00
- sonstige erweiterte ASCII-Zeichen = <NUL>xy, wobei xy den Hexadezimalwert des Zeichens kennzeichnet

#### Beispiele:

Vergleichen eines Codes, der mit der Zeichenkette 123 beginnt und auf den eine beliebige Zeichenkette folgt:

- Vergleichs-Zeichenkette = 123\*
- Beispielcode = 123aC53

Vergleichen eines Codes, der mit der Zeichenkette 123 endet und dem eine beliebige Zeichenkette vorangeht:

- Vergleichs-Zeichenkette = \*123
- Beispielcode = 41pO123

Vergleichen eines Codes mit der Zeichenkette 123 an einer beliebigen Position:

- Vergleichs-Zeichenkette = \*123\*
- Beispielcode = 41pO123253

Vergleichen eines Codes, der mit der Zeichenkette 123 beginnt und auf den drei allgemeine Zeichen sowie eine undefinierte Zeichenkette folgen, in diesem Fall kein Zeichen:

- Vergleichs-Zeichenkette = 123???\*
- Beispielcode = 123ad2

Vergleich eines beliebigen Codes aus vier Zeichen:

- Vergleichs-Zeichenkette = ????
- Beispielcode = gT6k

Vergleich eines Codes mit 6 Zeichen an beliebiger Position mit 12 als zentrale Zeichen:

- Vergleichs-Zeichenkette = \*??12??\*
- Beispielcode = datal12og35

Das folgende Beispiel zeigt eine sehr komplexe Zeichenkette, in der ? und \* als Befehl wie auch als Zeichen verwendet werden:

- Vergleichs-Zeichenkette = \*45<NUL>??\*??AC<NUL>\*251?\*
- Beispielcode = GEN45?3iusdsAC\*2516300

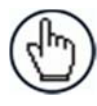

**HINWEIS:** Für den Code **Codabar** müssen die Start- bz Stoppzeichen in der Vergleichsbedingung berücksichtigt werden. Für alle Codes, die Prüfziffern verwenden, muss dies in der Vergleichsbedingung berücksichtigt werden, wenn die **Prüfziffer** übertragen wird.

Optionen

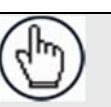

**HINWEIS:** Eingabefelder unterscheiden sich je nach der gewählten Symbologie.

DekodiersichGeben Sie eine Zahl von 1 bis 100 (1 = Steuerung gesperrt) in das dafür vorgeseheneerheitFeld ein. Es wird überprüft, dass eine Anzahl N von Dekodierungen mit demselben<br/>Ergebnis durchgeführt wird, bevor die Codelesung als gültig übernommen wird.

**Prüfziffer** Aktivieren Sie das Kontrollkästchen, um die Dekodiersicherheit zu erhöhen: Es handelt sich allgemein um die letzte Ziffer rechts vom Code, mit der die Gültigkeit der vorhergehenden Ziffern überprüft wird. Die Berechnungstechnik und die Anzahl der Prüfziffern hängen vom gewählten Code ab.

Es empfiehlt sich, die Prüfziffer immer dann zu aktivieren, wenn eine korrekte Code-Identifikation schwierig ist.

Die folgenden Barcode-Symbologien beinhalten Prüfziffern in ihren Definitionen:

• Code 128

3

- EAN/UPC
- Code 93

Für diese Symbologien ist die Prüfziffernkontrolle nicht zulässig.

Prüfzifferntyp Wählen Sie eine kundenspezifische Prüfziffer für Standard, Deutsch, DHL, Daimler-Chrysler oder Bosch aus der Dropdown-Liste.

- Prüfziffer Tx Aktivieren Sie das Kontrollkästchen, wenn die Prüfziffer in den übertragenen Code einbezogen werden soll.
- Strichzahl Wählen Sie Variabel oder einen verfügbaren Wert aus der Dropdown-Liste. Über die Strichzahl kann die Anzahl der Elemente im gelesenen Code für Code 128, GS1-128, Code 93, ISBT 128 oder Code 39 (Full ASCII) weiter spezifiziert werden.

Für diese Codes kann dieselbe Anzahl von Barcode-Elementen (Striche + Zwischenräume) mit einer unterschiedlichen Anzahl von Zeichen verbunden sein.

 Variabel: Stellen Sie zum Auswählen der richtigen Zeichenzahl die Etikettlänge auf den gewünschten Festwert und die Strichzahl auf Variabel ein

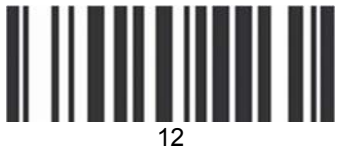

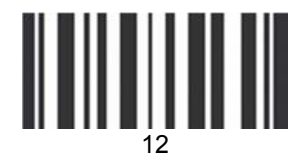

Code 128 Subset A Stellenzahl 2. Strichzahl variabel Code 128 Subset C

- Code 128 oder GS1-128: von 25 bis 499 eine variable Anzahl von Zeichen in Schritten von 6.
- Code 93 oder ISBT 128: Von 25 bis 385 eine variable Anzahl von Zeichen in Schritten von 6.
- Code 39 Full ASCII: Von 29 bis 619 eine variable Anzahl von Zeichen in Schritten von 10.

Um eine bestimmte Strichcodelänge in Elementen auszuwählen, stellen Sie die Strichzahl auf den gewünschte Festwert und die Etikettlänge auf Variabel ein.

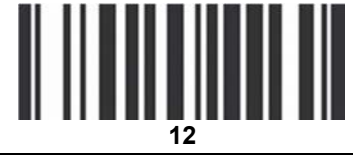

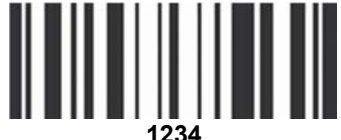

|                              | Code 128<br>Subset A                                                                                                    | Code 128<br>Subset C                       |  |  |
|------------------------------|----------------------------------------------------------------------------------------------------|--------------------------------------------|--|--|
|                              | Stellenzahl variabel, Strichzahl 31                                                                                                    |                                            |  |  |
| Vergleichsric<br>htungsregel | pdown-Liste. Dieser<br>en kann. Die<br>inie, insbesondere:<br>Scanlinie voran<br>geht dem                                                                                                    |                                            |  |  |
|                              | <ul> <li>Deaktivieren: Alle Codes werden unabhängig von der Ric</li> <li>Vorwärts: Alle Codes mit Vorwärtsrichtung werden übertra</li> <li>Rückwärts: Alle Codes mit Rückwärtsrichtung werden über</li> </ul> | :htung übertragen<br>agen<br>ertragen      |  |  |
| Startzeichen<br>Tx           | Wählen Sie <b>Deaktiviert, Kleinbuchstaben</b> oder <b>Großbuchstaben</b><br>Liste. Dieser Parameter ist nur für <b>Codabar</b> -Codesymbolo<br>ermöglicht das Übertragen des Code-Startzeichens:             | n aus der Dropdown-<br>gien verfügbar. Er  |  |  |
|                              | <ul> <li>Deaktiviert: Das Zeichen ist nicht ausgewählt;</li> <li>Kleinbuchstaben: Das Zeichen wird als Kleinbuchstabe ü</li> <li>Großbuchstaben: Das Zeichen wird als Großbuchstabe ü</li> </ul>              | ibertragen;<br>ibertragen.                 |  |  |
| Stoppzeichen<br>Tx           | Wählen Sie <b>Deaktiviert, Kleinbuchstaben</b> oder <b>Großbuchstaben</b><br>Liste. Dieser Parameter ist nur für <b>Codabar</b> -Codesymbolo<br>ermöglicht das Übertragen des Code-Stoppzeichens:             | n aus der Dropdown-<br>ogien verfügbar. Er |  |  |

- Deaktiviert: Das Zeichen ist nicht ausgewählt;
- Kleinbuchstaben: Das Zeichen wird als Kleinbuchstabe übertragen;
- Großbuchstaben: Das Zeichen wird als Großbuchstabe übertragen.
- 3. Wenn Sie Ihre Änderungen abgeschlossen haben, klicken Sie zum Speichern auf **Aktualisieren** oder auf **Zurücksetzen**, um zu den vorher gespeicherten Werten zurückzukehren.
## 3.5.3 Einstellungen ändern | Globale Einstellungen | Barcode-Konfiguration

Mit **Barcode-Konfiguration** können Sie konfigurieren, wie das System einen Nichtlesungs-Barcode definiert, und Sie können NOREAD-Meldungen konfigurieren und filtern.

#### So bearbeiten Sie die Barcode-Konfiguration:

1. Navigieren Sie im Menübaum unter Einstellungen ändern zu Globale Einstellungen | Barcode-Konfiguration. Das Fenster Barcode-Konfiguration öffnet sich.

| Code Combination                | Single Label           | ] |
|---------------------------------|------------------------|---|
| lo Read Message                 | Global No Read Mess: * | ] |
| lo Read String (max. 128 chars) | NOREAD                 | 2 |
| lulti Filters                   |                        |   |

2. Geben Sie die erforderlichen Informationen in der unten beschriebenen Form ein:

 Feldname
 Aktion/Definition

 Code Wählen Sie Einzeletikett, Standard-Mehrfachetikett, Logische Verknüpfung oder

 Verknüpfung
 Codesammlung aus der Dropdown-Liste. Der Parameter "Code-Verknüpfung" wählt die Dekodierungsart für den Scanner aus.

• **Einzeletikett:** In dieser Betriebsart kann in jeder Lesephase nur ein Barcode gelesen werden; er kann jedoch aus bis zu 10 aktivierten Codes automatisch ermittelt werden. Der Scanner stoppt den Dekodiervorgang, sobald ein Code gelesen ist.

Wird der Code nicht während der Lesephase gelesen, so wird die Nichtlesungsmeldung erzeugt.

 Standard-Mehrfachetikett: In der Betriebsart Mehrfachetikett werden alle ausgewählten Barcodes (bis zu 10) in derselben Lesephase gelesen. Wenn die Lesephase endet, bevor alle Codes gelesen sind, wird eine Meldung Globale Nichtlesung erzeugt, sofern diese nicht deaktiviert ist; im letzteren Fall wird eine Meldung Lokale Nichtlesung erzeugt.

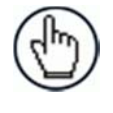

**HINWEIS:** Im Fall des Mehrfachetikettbetriebs werden di Codes ENTWEDER anhand ihrer Symbologie ODER anhan ihrer Inhalte unterschieden. Wenn zwei (oder mehr) Code dieselbe Symbologie und denselben Inhalt haben, erkennt si der Scanner als einzelnen Code.

- Logische Verknüpfung: In der Betriebsart Logische Verknüpfung werden die Codes der Gruppen, die durch die logische Verknüpfungsregel definiert sind, in derselben Lesephase gelesen.
- **Codesammlung:** In der Betriebsart Codesammlung werden erwartete Codes innerhalb einer einzelnen Lesephase in der Reihenfolge gesammelt, in der sie

gelesen werden. Die Nichtlesungs-Meldung wird nur erzeugt, wenn keiner der Codes gelesen wird. Es können bis zu 50 Codes gesammelt werden.

3

## **Barcode-Konfiguration > Einzeletikett**

Wenn **Einzeletikett** aus der Dropdown-Liste **Code-Verknüpfung** ausgewählt wurde, zeigt das Fenster Barcode-Konfiguration zugehörige Eingabefelder an.

| Code Combination                               |                        | Single Label         | · ]      |
|------------------------------------------------|------------------------|----------------------|----------|
| No Read Message                                | (                      | Global No Read Messi | -        |
| No Read String (max. 128 chars)                | NOREAD                 |                      | 2        |
| Multi Filters                                  |                        | 6                    | <u>6</u> |
| Multi-Filter Settings                          |                        |                      |          |
| Contained Filter                               |                        | <b>S</b>             |          |
| Max Number of Different Characters             |                        | 0                    |          |
| Voting Filter                                  |                        | 3                    |          |
| Max Number of Different Characters             |                        | 2                    |          |
| Filter Out Low Height Codes                    |                        |                      |          |
| Minimum Readings Difference Between Scanners 2 |                        |                      |          |
| Filter Out Single Readings                     |                        |                      |          |
| Strip Filter                                   |                        |                      |          |
| Strip Filter Settings                          |                        |                      |          |
| Strip All Non Printable Chars                  |                        | 8                    |          |
| Char(s) to be Stripped                         | Char(s) to be Stripped |                      | 0        |
| Strip Filter Collapse                          |                        | <b></b>              |          |
| Replacement Char                               | #                      |                      | 0        |

Geben Sie die erforderlichen Informationen in der unten beschriebenen Form ein:

| Feldname                          | Aktion/Definition                                                                                                    |
|-----------------------------------|----------------------------------------------------------------------------------------------------|
| Code-<br>Verknüpfung              | Einzeletikett wurde ausgewählt.                                                                                                    |
| Nichtlesung<br>s-Meldung          | Wählen Sie Nichtlesungs-Meldung deaktivieren, Globale Nichtlesungs-Meldung oder die Meldung Lokale Nichtlesung(en) aus der Dropdown-Liste. Die Nichtlesungsbedingung tritt immer dann ein, wenn ein Code nicht gelesen oder dekodiert werden kann.                                                                                                    |
|                                   | <ul> <li>Nichtlesungs-Meldung deaktivieren: Die Nichtlesungs-Meldung wird nicht übertragen.</li> <li>Globale Nichtlesungs-Meldung: Die Nichtlesungs-Zeichenkette wird gesendet, wenn der Scanner in der Lesephase einen oder mehrere Codes nicht dekodieren kann.</li> <li>Meldung Lokale Nichtlesung(en): Verwenden Sie diese Option nicht, wenn Sie in der Betriebsart Einzeletikett arbeiten.</li> </ul> |
| Nichtlesung<br>s-<br>Zeichenkette | Klicken Sie auf das Symbol , um das Texteingabe-Tool zu aktivieren, und erstellen<br>Sie eine Zeichenkette, die angezeigt werden soll, wenn <b>Globale Nichtlesungs-Meldung</b>                                                                                                    |

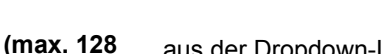

<sup>3</sup> aus der Dropdown-Liste **Nichtlesungs-Meldung** ausgewählt ist.

#### Zeichen)

3

Mehrfachfilte Aktivieren Sie das Kontrollkästchen zum Anzeigen der Optionen unter Mehrfachfilterr Einstellungen.

| Mehrfachfilter-Einstellung | en |
|----------------------------|----|
|                            |    |

EnthalteneAktivieren Sie das Kontrollkästchen, so dass das Feld Max. Anzahl unterschiedlicherFilterZeichen angezeigt wird.

Wenn es aktiviert ist, wird mit diesem Filter versucht, falsche Mehrfachlesungen zu eliminieren, indem ermittelt wird, ob ein gelesener kurzer Code in einem anderen längeren gelesenen Code "enthalten" (d. h. eine Teilzeichenkette dieses längeren Codes) ist. Diese Bedingung impliziert, dass der kurze Code wahrscheinlich eine Falschlesung desselben längeren Codes ist und daher ignoriert (d. h. nicht als Mehrfachlesung eines unterschiedlichen Codes betrachtet) werden sollte.

Diese Filterfunktion basiert auf folgenden Regeln:

- eine Mehrfachlesung tritt auf
- alle dekodierten Codes desselben Typs werden miteinander verglichen

**Regel 1:** Der kürzere Code wird als im längeren Code enthalten betrachtet, wenn die Zeichenkette in derselben Reihenfolge gefunden wird; der längere Code kann einen einzelnen Block von Zeichen an beliebiger Position enthalten (vor, hinter oder zwischen den verglichenen Zeichenketten)

**Beispiel:** Der Code **123456** wird als in folgenden Codes enthalten betrachtet: 00<u>123456</u>, <u>123456</u>00, <u>123</u>78<u>456</u>.

Der Code **123456** wird als nicht in folgenden Codes enthalten betrachtet: 1234**65**07 (Zeichenkette mit anderer Reihenfolge), 12345**700** (Zeichenkette nicht vollständig), 12**0**3**78**456 oder **00**123456**00** (mehrere Blocks in der Zeichenkette).

**Regel 2:** Der kürzere Code wird nicht durch Regel 1 gefiltert. Im längeren Code werden alle möglichen Teil-Zeichenketten mit derselben Länge wie die kürzere Code-Zeichenkette mit der kürzeren Code-Zeichenkette verglichen. Der kürzere Code wird als im längeren Code enthalten betrachtet, wenn die Anzahl unterschiedlicher Zeichen zwischen den verglichenen Codes maximal gleich dem Wert "Max. Anzahl unterschiedlicher Zeichen" ist. Der kürzere Code wird durch Regel 2 gefiltert.

#### **Beispiel:**

Für max. Anzahl unterschiedlicher Zeichen = 1:

Der Code 123456 wird als in den Codes 12305600, 00123056 und 8812305688 enthalten betrachtet, weil nur ein unterschiedliches Zeichen in der verglichenen Zeichenkette vorhanden ist.

Der Code 123456 wird als nicht in 123066789 enthalten betrachtet, weil zwei unterschiedliche Zeichen in der verglichenen Zeichenkette vorhanden sind.

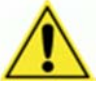

**VORSICHT:** Wenn der Parameter **Enthaltener Filter** verwendet wird, wenn **Meldung Tx Auswahl** (*siehe Abschnitt* 3.5.7) auf **Bei Dekodierung** eingestellt ist, kann die Filterbedingung erfüllt sein, bevor die Lesephase endet, was zu möglichen aufeinanderfolgenden Mehrfachlesungsfehlern führt.

**Max. Anzahl** Geben Sie einen Wert von 0 bis 5 in das dafür vorgesehene Feld ein, um die maximale **unterschiedli** Anzahl unterschiedlicher Zeichen festzulegen, die zulässig ist, um einen Code noch als in **cher Zeichen** einem anderen Code enthalten zu betrachten und somit zu filtern.

Wenn die Anzahl unterschiedlicher Zeichen zwischen den verglichenen Codes den Wert dieses Parameters überschreitet, werden die Codes als unterschiedlich betrachtet und nicht gefiltert (es erfolgt eine Mehrfachlesung eines unterschiedlichen Codes).

Wenn die Anzahl unterschiedlicher Zeichen zwischen den verglichenen Codes maximal gleich dem Wert dieses Parameters ist, wird der kurze Code als Teil-Zeichenkette des längeren Codes betrachtet und gefiltert (es erfolgt keine Mehrfachlesung). **Beispiele:** 

Für max. Anzahl unterschiedlicher Zeichen = 2:

Der einmal gelesene Code **123456** wird als identisch mit den folgenden mehrfach gelesenen Codes betrachtet: **13305**6, **123546**, und **123457**, weil maximal zwei unterschiedliche Zeichen je Position in den verglichenen Codes enthalten sind.

Der einmal gelesene Code **123456** wird als nicht identisch mit den folgenden mehrfach gelesenen Codes betrachtet: **15324**6, **103057**, und **654321**, weil mindestens drei unterschiedliche Zeichen je Position in den verglichenen Codes enthalten sind.

# Voting-Filter Aktivieren Sie das Kontrollkästchen, so dass das Feld Max. Anzahl unterschiedlicher Zeichen angezeigt wird.

Wenn es aktiviert ist, wird mit diesem Filter versucht, falsche Mehrfachlesungen zu eliminieren, indem die Anzahl unterschiedlicher Zeichen je Position zwischen zwei Codes desselben Typs und derselben Länge verglichen werden. Diese Bedingung impliziert, dass das Lesen eines Codes desselben Typs und derselben Länge, der sehr wenige unterschiedliche Zeichen enthält, wahrscheinlich eine Falschlesung des Codes selbst ist und daher der die letzten Male gelesene Code ignoriert (d. h. nicht als Mehrfachlesung eines unterschiedlichen Codes betrachtet) werden sollte.

Diese Filterfunktion basiert auf folgenden Regeln:

- eine Mehrfachlesung tritt auf;
- die beiden Codes sind vom selben Typ;
- die beiden Codes haben dieselbe Länge;
- die Anzahl unterschiedlicher Zeichen je Position ist maximal gleich der Anzahl, die durch den Parameter Max. Anzahl unterschiedlicher Zeichen festgelegt ist;
- Meldung Tx Auswahl (siehe Abschnitt 3.5.7) muss auf Nach Lesephase Aus gesetzt sein.

Ausfiltern<br/>von Codes<br/>mit geringer<br/>HöheAktivieren Sie das Kontrollkästchen, so dass das Feld Minimale Lesungsdifferenz<br/>zwischen Scannern angezeigt wird.HöheHintergrund: Diese Option wurde für Flughafensysteme entwickelt, in denen häufig<br/>Codes von großer Strichhöhe und Codes von geringer Strichhöhe verwendet werden, die<br/>denselben Inhalt haben und an Gepäckstücken angebracht werden. Die Reisenden<br/>entfernen oft den großen Code von großer Strichhöhe und belassen die kleineren Codes<br/>von geringer Strichhöhe am Gepäckstück. Auf ihrer nächsten Reise haben sie<br/>möglicherweise mehrere Codes von geringer Strichhöhe plus die neuen Codes von großer<br/>Strichhöhe und Codes von geringer Strichhöhe für die neue Flugreise an ihrem<br/>Gepäckstück.

Diese Option weist das System an, Codes von geringer Strichhöhe, die wahrscheinlich nur ein oder zwei Mal gelesen werden, zugunsten von Codes von großer Strichhöhe zu

| Ausfiltern<br>einzelner<br>Lesungen                      | Wenn nur                                         | 1 Scanner einen Code liest, wird dies als NOREAD betrachtet.                                                                                                    |
|----------------------------------------------------------|--------------------------------------------------|----------------------------------------------------------------------------------------------------|
|                                                          | ignorieren,                                      | die wahrscheinlich mehrmals gelesen werden.                                                                                                    |
|                                                          | Diese Funk<br>werden un<br>den Barcoo            | ction wird in Tunnelanwendungen genutzt, in denen mehrere Barcodes gelesen<br>d einer der Barcodes ausgefiltert werden muss. Wenn weniger als <i>x</i> Scanner<br>de lesen, wird dies als ein NOREAD für diesen Code betrachtet.                                                                                                    |
| Minimale<br>Lesungsdiffe<br>renz<br>zwischen<br>Scannern | Geben Sie<br>9 muss, um 9                        | die Mindestzahl der Scanner ein, von denen ein Barcode gelesen werden<br>als gültig betrachtet zu werden.                                                                                                    |
| Unterdrücku<br>ngsfilter                                 | Aktivieren<br>Unterdrüc<br>ermöglicht<br>werden. | Sie das Kontrollkästchen zum Anzeigen der Optionen unter<br><b>kungsfilter-Einstellungen</b> . Diese Filterfunktion auf der zweiten Ebene<br>es, wenn sie aktiviert ist, Zeichen zu eliminieren, die vom Host nicht verwaltet                                                                                                    |
|                                                          |                                                  | Unterdrückungsfilter-Einstellungen                                                                                                    |
| Alle nicht dru<br>Zeichen unte                           | uckbaren<br>erdrücken                            | Aktivieren Sie das Kontrollkästchen, um alle nicht druckbaren ASCII-Zeichen aus dem Code zu entfernen (000-020 und 127).                                                                                                    |
| Zu unterdrüc<br>Zeichen                                  | kende(s)                                         | Klicken Sie auf das Symbol <i>k</i> , um das Texteingabe-Tool zu aktivieren, und geben Sie die Zeichen ein, die aus dem Code entfernt werden sollen. Klicken Sie auf <b>Senden</b> , um Ihren Text in das ursprüngliche Fenstertextfeld zu übernehmen, oder auf <b>Abbrechen</b> , um zum ursprünglichen Fenster zurückzukehren, ohne Text zu übertragen.                                |
| Unterdrücku<br>einklappen                                | ngsfilter                                        | Aktivieren Sie das Kontrollkästchen, um die unterdrückten Zeichen aus dem Code zu entfernen und somit die Codelänge zu verringern (eingeklappt). Die Codelänge kann sogar Null betragen.                                                                                                    |
| Ersetzungszo                                             | eichen                                           | Klicken Sie auf das Symbol $\checkmark$ , um das Texteingabe-Tool zu aktivieren, und<br>geben Sie das Ersetzungszeichen ein, das alle unterdrückten Zeichen<br>ersetzen soll. Klicken Sie auf <b>Senden</b> , um Ihren Text in das ursprüngliche<br>Fenstertextfeld zu übernehmen, oder auf <b>Abbrechen</b> , um zum<br>ursprünglichen Fenster zurückzukehren, ohne Text zu übertragen. |

3. Wenn Sie Ihre Änderungen abgeschlossen haben, klicken Sie zum Speichern auf **Aktualisieren** oder auf **Zurücksetzen**, um zu den vorher gespeicherten Werten zurückzukehren.

# Barcode-Konfiguration > Standard-Mehrfachetikett

Wenn **Standard-Mehrfachetikett** aus der Dropdown-Liste **Code-Verknüpfung** ausgewählt wurde, zeigt das Fenster Barcode-Konfiguration zugehörige Eingabefelder an.

|                                                 | Control of the Caber   |   |
|-------------------------------------------------|------------------------|---|
| lo Read Message                                 | Global No Read Mess: 🔻 |   |
| No Read String (max. 128 chars)                 | NOREAD                 | 0 |
| Multiple Read Message                           | Disable                |   |
| Send All Multiple Read Labels                   | Disable                |   |
| Web Sentinel - Partial Read Is Treated As       | Partial Read           |   |
| Multi Filters                                   | 2                      |   |
| Multi-Filter Settings                           |                        |   |
| Contained Filter                                | <b>S</b>               |   |
| Max Number of Different Characters              | 0                      |   |
| Voting Filter                                   | <b>2</b>               |   |
| Max Number of Different Characters              | 2                      |   |
| Filter Out Low Height Codes                     | 2                      |   |
| Minimum Readings Difference Between<br>Scanners | 2                      |   |
| Filter Out Single Readings                      | 2                      |   |
| Strip Filter                                    | 3                      |   |
| Strip Filter Settings                           |                        |   |
| Strip All Non Printable Chars                   | <b>2</b>               |   |
| Char(s) to be Stripped                          | 2                      |   |
| Strip Filter Collapse                           | 2                      |   |

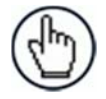

**HINWEIS:** Im Fall des Mehrfachetikettbetriebs werden die Codes ENTWEDER anhand ihrer Symbologie ODER anhand ihrer Inhalte unterschieden. Wenn zwei (oder mehr) Codes dieselbe Symbologie und denselben Inhalt haben, erkennt sie der Scanner als einzelnen Code.

1. Geben Sie die erforderlichen Informationen in der unten beschriebenen Form ein:

| Feldname                 | Aktion/Definition                                                                                                    |  |
|--------------------------|----------------------------------------------------------------------------------------------------|--|
| Code-Verknüpfung         | Standard-Mehrfachetikett wurde ausgewählt.                                                                                                    |  |
| Nichtlesungs-<br>Meldung | Wählen Sie Nichtlesungs-Meldung deaktivieren, Globale Nichtlesungs-<br>Meldung oder die Meldung Lokale Nichtlesung(en) aus der Dropdown-<br>Liste. Die Nichtlesungsbedingung tritt immer dann ein, wenn ein Code nicht<br>gelesen oder dekodiert werden kann.                            |  |
|                          | <ul> <li>Nichtlesungs-Meldung deaktivieren: Die Nichtlesungs-Meldung<br/>wird nicht übertragen.</li> <li>Globale Nichtlesungs-Meldung: Die Nichtlesungs-Zeichenkette<br/>wird gesendet, wenn der Scanner in der Lesephase einen oder<br/>mehrere Codes nicht dekodieren kann.</li> </ul> |  |

|                                                        | <ul> <li>Meldung Lokale Nichtlesung(en): Diese Option ist nützlich, wenn<br/>ein Code oder mehrere Codes nicht in der Lesephase gelesen<br/>werden, oder wenn eine größere als die über die Konfigurations-<br/>Parameter festgelegte erwartete Anzahl von Codes gelesen wird.</li> </ul>                                                                                                    |
|--------------------------------------------------------|----------------------------------------------------------------------------------------------------|
|                                                        | In der Betriebsart <b>Standard-Mehrfachetikett</b> aktiviert diese Option<br>die Parameter <b>Code-Etikett Lokale Nichtlesungs-Zeichenkette</b> und<br><b>Code-Etikett Lokale Mehrfachlesungs-Zeichenkette</b> , die das<br>Festlegen einer <b>Zeichenkette für Iokale Nichtlesung</b> und einer<br>Zeichenkette für Iokale Mehrfachlesung für jede definierte Code-<br>Symbologie ermöglichen.                                                                            |
| Nichtlesungs-<br>Zeichenkette (max.<br>128 Zeichen)    | Klicken Sie auf das Symbol , um das Texteingabe-Tool zu aktivieren, und<br>erstellen Sie eine Zeichenkette, die angezeigt werden soll, wenn <b>Globale</b><br><b>Nichtlesungs-Meldung</b> aus der Dropdown-Liste <b>Nichtlesungs-Meldung</b><br>ausgewählt ist. Klicken Sie auf <b>Senden</b> , um Ihren Text in das ursprüngliche<br>Fenstertextfeld zu übernehmen, oder auf <b>Abbrechen</b> , um zum<br>ursprünglichen Fenster zurückzukehren, ohne Text zu übertragen. |
| Mehrfachlesungs-<br>Meldung                            | Wählen Sie <b>Deaktivieren</b> oder <b>Aktivieren</b> aus der Dropdown-Liste. Diese<br>Zeichenkette wird gesendet, wenn der Scanner während der Lesephase eine<br>größere Zahl von Barcodes als die Anzahl der erwarteten Barcodes liest, die<br>über die Konfigurationsparameter festgelegt ist.                                                                                                    |
| Mehrfachlesungs-<br>Zeichenkette (max.<br>128 Zeichen) | Klicken Sie auf das Symbol $\checkmark$ , um das Texteingabe-Tool zu aktivieren, und<br>erstellen Sie eine Zeichenkette, die im Fall <b>Mehrfachlesungs-Meldung</b><br>angezeigt werden soll. Klicken Sie auf <b>Senden</b> , um Ihren Text in das<br>ursprüngliche Fenstertextfeld zu übernehmen, oder auf <b>Abbrechen</b> , um zum<br>ursprünglichen Fenster zurückzukehren, ohne Text zu übertragen.                                                                   |
|                                                        | Dieser Parameter ist nur verfügbar, wenn <b>Mehrfachlesungs-Meldung</b><br>aktiviert ist und die Auswahl für <b>Nichtlesungs-Meldung</b> von der Zeichenkette<br>für lokale Nichtlesung(en) verschieden ist. Es kann entweder der ASCII- oder<br>der HEX-Wert gewählt werden. Ist der Parameter deaktiviert, sendet der<br>Scanner den ersten gelesenen Code.                                                                                                    |
| Alle mehrfach<br>gelesenen Etiketten<br>senden         | Nur für das erweiterte Datenformat werden durch Aktivieren dieses<br>Parameters alle mehrfach gelesenen Etiketten in die Ausgabemeldung<br>einbezogen. Sie können durch den <b>Mehrfachlesungs-Separator</b> aufgeteilt<br>werden.                                                                                                    |
|                                                        | Etiketten-Mehrfachlesungs-Separator-Zeichenkette (max. 128 Zeichen):                                                                                                    |
|                                                        | Die Etiketten-Mehrfachlesungs-Separatoren (bis zu 128 Bytes) werden verwendet, um mehrfach gelesene Barcodes in der Lesephase aufzuteilen.                                                                                                    |
|                                                        | Dies ist sinnvoll, wenn der Parameter "Code-Verknüpfung" auf<br>"Mehrfachetikett" oder "Logische Verknüpfung" eingestellt ist und der<br>Parameter "Alle mehrfach gelesenen Etiketten senden" aktiviert wurde.                                                                                                    |
|                                                        | Wenn sie ausgewählt sind, erscheinen sie innerhalb des Code-Feldes und werden nach jedem dekodierten mehrfach gelesenen Barcode übertragen.                                                                                                    |
| Mehrfachfilter                                         | Aktivieren Sie das Kontrollkästchen zum Anzeigen der Optionen unter <b>Mehrfachfilter-Einstellungen</b> .                                                                                                    |

| Enthaltene Filter | Aktivieren Sie das Kontrollkästchen, so dass das Feld Max, Anzahl                                                                                                    |
|-------------------|----------------------------------------------------------------------------------------------------|
|                   | unterschiedlicher Zeichen angezeigt wird.                                                                                                    |
|                   | Wenn es aktiviert ist, wird mit diesem Filter versucht, falsche<br>Mehrfachlesungen zu eliminieren, indem ermittelt wird, ob ein gelesener<br>kurzer Code in einem anderen längeren gelesenen Code "enthalten" (d. h.<br>eine Teilzeichenkette dieses längeren Codes) ist. Diese Bedingung impliziert,<br>dass der kurze Code wahrscheinlich eine Falschlesung desselben längeren<br>Codes ist und daher ignoriert (d. h. nicht als Mehrfachlesung eines<br>unterschiedlichen Codes betrachtet) werden sollte. |
|                   | Diese Filterfunktion basiert auf folgenden Regeln:                                                                                                    |
|                   | <ul> <li>eine Mehrfachlesung tritt auf</li> <li>alle dekodierten Codes desselben Typs werden miteinander verglichen</li> </ul>                                                                                                    |
|                   | <b>Regel 1:</b> Der kürzere Code wird als im längeren Code enthalten betrachtet, wenn die Zeichenkette in derselben Reihenfolge gefunden wird; der längere Code kann einen einzelnen Block von Zeichen an beliebiger Position enthalten (vor, hinter oder zwischen den verglichenen Zeichenketten)                                                                                                    |
|                   | Beispiel: Der Code 123456 wird als in folgenden Codes enthalten betrachtet: 00 <u>123456, 123456</u> 00, <u>123</u> 78 <u>456</u> .                                                                                                    |
|                   | Der Code <b>123456</b> wird als nicht in folgenden Codes enthalten betrachtet:<br>1234 <b>65</b> 07 (Zeichenkette mit anderer Reihenfolge), 12345 <b>700</b><br>(Zeichenkette nicht vollständig), 12 <b>0378</b> 456 oder <b>00</b> 123456 <b>00</b> (mehrere<br>Blocks in der Zeichenkette).                                                                                                    |
|                   | <b>Regel 2:</b> Der kürzere Code wird nicht durch Regel 1 gefiltert. Im längeren Code werden alle möglichen Teil-Zeichenketten mit derselben Länge wie die kürzere Code-Zeichenkette mit der kürzeren Code-Zeichenkette verglichen. Der kürzere Code wird als im längeren Code enthalten betrachtet, wenn die Anzahl unterschiedlicher Zeichen zwischen den verglichenen Codes maximal gleich dem Wert "Max. Anzahl unterschiedlicher Zeichen" ist. Der kürzere Code wird durch Regel 2 gefiltert.             |
|                   | Beispiel:                                                                                                    |
|                   | Für max. Anzahl unterschiedlicher Zeichen = 1:                                                                                                    |
|                   | Der Code 123456 wird als in den Codes 12305600, 00123056 und 8812305688 enthalten betrachtet, weil nur ein unterschiedliches Zeichen in der verglichenen Zeichenkette vorhanden ist.                                                                                                    |
|                   | Der Code 123456 wird als nicht in 123066789 enthalten betrachtet, weil zwei unterschiedliche Zeichen in der verglichenen Zeichenkette                                                                                                    |

 $\wedge$ 

vorhanden sind.

**VORSICHT:** Wenn der Parameter **Enthaltener Filter** verwendet wird, wenn **Meldung Tx Auswahl** (siehe Abschnitt 3.5.7) auf **Bei Dekodierung** eingestellt ist, kann die Filterbedingung erfüllt sein, bevor die Lesephase endet, was zu möglichen aufeinanderfolgenden Mehrfachlesungsfehlern führt.

Max. Anzahl unterschiedlicher Zeichen Geben Sie einen Wert von 0 bis 5 in das dafür vorgesehene Feld ein, um die maximale Anzahl unterschiedlicher Zeichen festzulegen, die zulässig ist, um einen Code noch als in einem anderen Code enthalten zu betrachten und somit zu filtern.

Wenn die Anzahl unterschiedlicher Zeichen zwischen den verglichenen Codes den Wert dieses Parameters überschreitet, werden die Codes als unterschiedlich betrachtet und nicht gefiltert (es erfolgt eine Mehrfachlesung eines unterschiedlichen Codes).

Wenn die Anzahl unterschiedlicher Zeichen zwischen den verglichenen Codes maximal gleich dem Wert dieses Parameters ist, wird der kurze Code als Teil-Zeichenkette des längeren Codes betrachtet und gefiltert (es erfolgt keine Mehrfachlesung).

#### **Beispiele:**

#### Für Max. Anzahl unterschiedlicher Zeichen = 2:

Der einmal gelesene Code **123456** wird als identisch mit den folgenden mehrfach gelesenen Codes betrachtet: **13305**6, **123546**, und 123457, weil maximal zwei unterschiedliche Zeichen je Position in den verglichenen Codes enthalten sind.

Der einmal gelesene Code **123456** wird als nicht identisch mit den folgenden mehrfach gelesenen Codes betrachtet: **15324**6, **103057**, und **654321**, weil mindestens drei unterschiedliche Zeichen je Position in den verglichenen Codes enthalten sind.

# Voting-Filter Aktivieren Sie das Kontrollkästchen, so dass das Feld Max. Anzahl unterschiedlicher Zeichen angezeigt wird.

Wenn es aktiviert ist, wird mit diesem Filter versucht, falsche Mehrfachlesungen zu eliminieren, indem die Anzahl unterschiedlicher Zeichen je Position zwischen zwei Codes desselben Typs und derselben Länge verglichen werden. Diese Bedingung impliziert, dass das Lesen eines Codes desselben Typs und derselben Länge, der sehr wenige unterschiedliche Zeichen enthält, wahrscheinlich eine Falschlesung des Codes selbst ist und daher der die letzten Male gelesene Code ignoriert (d. h. nicht als Mehrfachlesung eines unterschiedlichen Codes betrachtet) werden sollte.

Diese Filterfunktion basiert auf folgenden Regeln:

- eine Mehrfachlesung tritt auf;
- die beiden Codes sind vom selben Typ;
- die beiden Codes haben dieselbe Länge;
- die Anzahl unterschiedlicher Zeichen je Position ist maximal gleich der Anzahl, die durch den Parameter Max. Anzahl unterschiedlicher Zeichen festgelegt ist;
- Meldung Tx Auswahl (siehe Abschnitt 3.5.7) muss auf Nach Lesephase Aus gesetzt sein.

# Ausfiltern von CodesAktivieren Sie das Kontrollkästchen, so dass das Feld Minimalemit geringer HöheLesungsdifferenz zwischen Scannern angezeigt wird.

|                                                   | <b>Hintergrund:</b> Diese Option wurde für Flughafensysteme entwickelt, in denen häufig Codes von großer Strichhöhe und Codes von geringer Strichhöhe verwendet werden, die denselben Inhalt haben und an Gepäckstücken angebracht werden. Die Reisenden entfernen oft den großen Code von großer Strichhöhe und belassen die kleineren Codes von geringer Strichhöhe am Gepäckstück. Auf ihrer nächsten Reise haben sie möglicherweise mehrere Codes von geringer Strichhöhe plus die neuen Codes von großer Strichhöhe und Codes von geringer Strichhöhe für die neue Flugreise an ihrem Gepäckstück. |
|---------------------------------------------------|----------------------------------------------------------------------------------------------------|
|                                                   | Diese Option weist das System an, Codes von geringer Strichhöhe, die<br>wahrscheinlich nur ein oder zwei Mal gelesen werden, zugunsten von Codes<br>von großer Strichhöhe zu ignorieren, die wahrscheinlich mehrmals gelesen<br>werden.                                                                                                    |
|                                                   | Diese Funktion wird in Tunnelanwendungen genutzt, in denen mehrere<br>Barcodes gelesen werden und einer der Barcodes ausgefiltert werden muss.<br>Wenn weniger als <i>x</i> Scanner den Barcode lesen, wird dies als ein NOREAD für<br>diesen Code betrachtet.                                                                                                    |
| Minimale<br>Lesungsdifferenz<br>zwischen Scannern | Geben Sie die Mindestzahl der Scanner ein, von denen ein Barcode gelesen werden muss, um als gültig betrachtet zu werden.                                                                                                    |
| Ausfiltern einzelner<br>Lesungen                  | Wenn bei aktiviertem Kontrollkästchen nur 1 Scanner einen Code liest, wird dies als NOREAD betrachtet.                                                                                                    |
| Unterdrückungsfilter                              | Aktivieren Sie das Kontrollkästchen zum Anzeigen der Optionen unter<br><b>Unterdrückungsfilter-Einstellungen</b> . Diese Filterfunktion auf der zweiten<br>Ebene ermöglicht es, wenn sie aktiviert ist, Zeichen zu eliminieren, die vom<br>Host nicht verwaltet werden.                                                                                                    |

|                                                  | Unterdrückungsfilter-Einstellungen                                                                                                    |
|--------------------------------------------------|----------------------------------------------------------------------------------------------------|
| Alle nicht<br>druckbaren Zeichen<br>unterdrücken | Aktivieren Sie das Kontrollkästchen, um alle nicht druckbaren ASCII-Zeichen aus dem Code zu entfernen (000-020 und 127).                                                                                                    |
| Zu unterdrückende(s)<br>Zeichen                  | Klicken Sie auf das Symbol , um das Texteingabe-Tool zu aktivieren,<br>und geben Sie die Zeichen ein, die aus dem Code entfernt werden sollen.<br>Klicken Sie auf <b>Senden</b> , um Ihren Text in das ursprüngliche Fenstertextfeld<br>zu übernehmen, oder auf <b>Abbrechen</b> , um zum ursprünglichen Fenster<br>zurückzukehren, ohne Text zu übertragen.                |
| Unterdrückungsfilter<br>einklappen               | Aktivieren Sie das Kontrollkästchen, um die unterdrückten Zeichen aus dem Code zu entfernen und somit die Codelänge zu verringern (eingeklappt). Die Codelänge kann sogar Null betragen.                                                                                                    |
| Ersetzungszeichen                                | Klicken Sie auf das Symbol , um das Texteingabe-Tool zu aktivieren,<br>und geben Sie das Ersetzungszeichen ein, das alle unterdrückten Zeichen<br>ersetzen soll. Klicken Sie auf <b>Senden</b> , um Ihren Text in das ursprüngliche<br>Fenstertextfeld zu übernehmen, oder auf <b>Abbrechen</b> , um zum<br>ursprünglichen Fenster zurückzukehren, ohne Text zu übertragen. |
| 2 Wenn Sie Ihre                                  | Änderungen abgeschlossen haben klicken Sie zum Speichern                                                                                                    |

2. Wenn Sie Ihre Anderungen abgeschlossen haben, klicken Sie zum Speichern auf **Aktualisieren** oder auf **Zurücksetzen**, um zu den vorher gespeicherten Werten zurückzukehren.

# Barcode-Konfiguration > Logische Verknüpfung

3

Wenn **Logische Verknüpfung** aus der Dropdown-Liste **Code-Verknüpfung** ausgewählt wurde, zeigt das Fenster Barcode-Konfiguration zugehörige Eingabefelder an.

| ogical Combination Pule                                                                                   | 1408.042               |
|----------------------------------------------------------------------------------------------------|------------------------|
| ogical Combination Kule                                                                                   | 1202.3                 |
| No Read Message                                                                                           | Global No Read Mess: • |
| No Read String (max. 128 chars)                                                                           | NOREAD                 |
| Iultiple Read Message                                                                                     | Enable                 |
| fultiple Read String (max. 128 chars)                                                                     | ? 2                    |
| Neb Sentinel - Partial Read Is Treated As                                                                 | Partial Read V         |
| fulti Filters                                                                                             | <b>S</b>               |
| Multi-Filter Settings                                                                                     |                        |
| Contained Filter                                                                                          | <b>S</b>               |
| Max Number of Different Characters                                                                        | 0                      |
| Voting Filter                                                                                             | <b>2</b>               |
| Max Number of Different Characters                                                                        | 2                      |
| Filter Out Low Height Codes                                                                               | 2                      |
| Minimum Readings Difference Between<br>Scanners                                                           | 2                      |
| Filter Out Single Readings                                                                                | 8                      |
| Strip Filter                                                                                              | 2                      |
| Strip Filter Settings                                                                                     |                        |
| Strip All Non Printable Chars                                                                             | <b>2</b>               |
| Char(s) to be Stripped                                                                                    | 2                      |
| Strip Filter Collapse                                                                                     | 2                      |
| Strip Filter Settings<br>Strip All Non Printable Chars<br>Char(s) to be Stripped<br>Strip Filter Collapse | 2<br>2<br>2            |

1. Geben Sie die erforderlichen Informationen in der unten beschriebenen Form ein:

| Feldname<br>Code-Verknüpfung  | Aktion/Definition<br>Standard-Mehrfachetikett wurde ausgewählt.                                                                                                    |
|-------------------------------|----------------------------------------------------------------------------------------------------|
| Logische<br>Verknüpfungsregel | Klicken Sie auf das Symbol <a></a> , um das Dialogfeld Codegruppen-Auswahl zu aktivieren.                                                                                        |
|                               | Number of Groups       2         Group 1         I - Code 128         2 - Code 39         3 - EAN-13         Group 2         1 - Code 128         2 - Code 39         3 - EAN-13 |

Wählen Sie die Anzahl von Gruppen, die Sie verwenden möchten, aus der Dropdown-Liste "Anzahl der Gruppen" aus. Aktivieren Sie anschließend das Kontrollkästchen neben der Gruppe bzw. dem Code, die bzw. den Sie definieren möchten. Klicken Sie auf **Senden**, um Ihren Text in das ursprüngliche Fenstertextfeld zu übernehmen, oder auf **Abbrechen**, um zum ursprünglichen Fenster zurückzukehren, ohne Text zu übertragen.

Gruppen und ihre Reihenfolge definieren das Ausgabemeldungsformat, während jede Gruppe einen erwarteten Code bezeichnet.

Gehen Sie beim Bearbeiten der logischen Verknüpfungsregel wie folgt vor:

- 1. Definieren Sie die Barcode-Einstellungen, die den Typ der erwarteten Code-Etiketten bezeichnen. Es können bis zu 10 verschiedene Codetypen definiert werden;
- Legen Sie fest, wie viele Codetypen (Gruppen) erwartet werden, indem Sie die Verknüpfungsregel über die folgenden logischen Operatoren bearbeiten. Jede Gruppe kann einen oder mehrere ausgewählte Codetypen beinhalten.

& = UND-Operator, der eine Gruppe von der vorausgehenden/folgenden Gruppe trennt;

^ = XOR-Operator; zu verwenden, um unterschiedliche Code-Etiketten innerhalb derselben Gruppe zu verknüpfen. Er gestattet das Lesen eines der definierten Code-Etiketten.

Die Höchstzahl der für jede Regel-Zeichenkette zu definierenden Gruppen beträgt 15.

Wenn "Meldung Lokale Nichtlesung" aus der Dropdown-Liste "Nichtlesungs-Meldung" ausgewählt wird, wird die Parametergruppe "Gruppen-Nichtlesungs-Meldungen" angezeigt, in der für jede Gruppe eine Zeichenkette für lokale Nichtlesung zu definieren ist.

#### Beispiele: Logische Verknüpfungsregel

Für alle folgenden Beispiele ist der Parameter Nichtlesungs-Meldung auf Globale Nichtlesungs-Meldung eingestellt.

#### **Beispiel 1**

Code-Etikett-Einstellung #1 = Code 128 Logische Verknüpfungsregel = 1&1 Definiert 2 Gruppen, von denen jede ein Code-128-Etikett erwartet.

| Symbologie der<br>dekodierten Codes |                       | Auggobornaldung                                                                                                    |  |  |
|-------------------------------------|-----------------------|----------------------------------------------------------------------------------------------------|--|--|
| Erstes<br>Etikett #1                | Zweites<br>Etikett #1 | Ausgabemeldung                                                                                                    |  |  |
|                                     |                       | <pre><header><globale meldung="" nichtlesungs-=""><terminator></terminator></globale></header></pre>                                                       |  |  |
| Х                                   |                       | <pre><header><globale meldung="" nichtlesungs-=""><terminator></terminator></globale></header></pre>                                                       |  |  |
|                                     | х                     | <pre><header><globale meldung="" nichtlesungs-=""><terminator></terminator></globale></header></pre>                                                       |  |  |
| X                                   | Х                     | <header><code-128-daten><datenpaket-<br>Separator&gt;<code-128-daten><terminator></terminator></code-128-daten></datenpaket-<br></code-128-daten></header> |  |  |

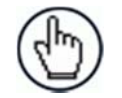

HINWEIS: Wenn Mehrfachlesungs-Meldung aktiviert ist und ein drittes Etikett dekodiert wird, das zur Code-128-Symbologie gehört, wird stattdessen die Mehrfachlesungs-Zeichenkette übertragen. Wenn die Mehrfachlesungs-Meldung deaktiviert ist, wird das dritte Code-Etikett ignoriert, und nur die ersten beiden Codes werden übertragen.

Zur erweiterten Formatierung werden, wenn der Parameter Alle Mehrfachlesungs-Etiketten senden aktiviert ist, alle drei Etiketten in der Ausgabemeldung gesendet; das Mehrfachlesungs-Etikett wird von seiner eigenen Mehrfachlesungs-Etiketten-Separator-Zeichenkette getrennt, die vom Datenpaket-Separator (DPS) verschieden sein sollte.

#### <u>Beispiel 2</u>

Code-Etikett-Einstellung #1 = Code 39 Code-Etikett-Einstellung #2 = Code 128 Logische Verknüpfungsregel = 1<sup>2</sup> Definiert eine einzelne Gruppe, die ein Code-128-Etikett ODER ein Code-39-Etikett erwartet.

| Symbologie der<br>dekodierten Codes |            | Auggeborgeldung                                                                                                    |  |  |
|-------------------------------------|------------|----------------------------------------------------------------------------------------------------|--|--|
| Etikett<br>#1                       | Etikett #2 | Ausgabemeldung                                                                                                    |  |  |
|                                     |            | <header><globale nichtlesungs-<br="">Meldung&gt;<terminator></terminator></globale></header>                                     |  |  |
| Х                                   |            | <header><code-39-daten><terminator></terminator></code-39-daten></header>                                                        |  |  |
|                                     | Х          | <header><code-128-daten><terminator></terminator></code-128-daten></header>                                                      |  |  |
| Х                                   | Х          | <header><erster dekodierter<="" p=""> Code/Mehrfachlesungs-Meldungs- Zeichenkette&gt;<terminator></terminator></erster></header> |  |  |

#### Beispiel 3

Code-Etikett-Einstellung #1 = EAN 8 Code-Etikett-Einstellung #2 = UPC-A Logische Verknüpfungsregel = 1&1&1^2 Definiert drei verschiedene Gruppen. Die ersten beiden Gruppen erwarten ein EAN-8-Etikett, während die dritte ein EAN-8-Etikett ODER ein UPC-A-Etikett erwartet.

| Symbologie der dekodierten<br>Codes |                          |                          | lierten       |                                                                                                    |
|-------------------------------------|--------------------------|--------------------------|---------------|----------------------------------------------------------------------------------------------------|
| Erstes<br>Etikett<br>#1             | Zweites<br>Etikett<br>#1 | Drittes<br>Etikett<br>#1 | Etikett<br>#2 | Ausgabemeldung                                                                                                    |
|                                     |                          |                          |               | <header><globale nichtlesungs-<br="">Meldung&gt;<terminator></terminator></globale></header>                                                                                                    |
| Х                                   |                          |                          |               | <header><globale nichtlesungs-<br="">Meldung&gt;<terminator></terminator></globale></header>                                                                                                    |
|                                     | Х                        |                          |               | <header><globale nichtlesungs-<br="">Meldung&gt;<terminator></terminator></globale></header>                                                                                                    |
|                                     |                          | Х                        |               | <header><globale nichtlesungs-<br="">Meldung&gt;<terminator></terminator></globale></header>                                                                                                    |
|                                     |                          |                          | Х             | <header><globale nichtlesungs-<br="">Meldung&gt;<terminator></terminator></globale></header>                                                                                                    |
| Х                                   | Х                        | Х                        |               | <pre><header><ean-8-daten><dps><ean-8-<br>Daten&gt;<dps><ean-8-<br>Daten&gt;<terminator></terminator></ean-8-<br></dps></ean-8-<br></dps></ean-8-daten></header></pre>                                            |
| Х                                   | Х                        |                          | Х             | <header><ean-8-daten><dps><ean-8-<br>Daten&gt;<dps><upc-a-<br>Daten&gt;<terminator></terminator></upc-a-<br></dps></ean-8-<br></dps></ean-8-daten></header>                                                       |
| X                                   | Х                        | Х                        | Х             | <header><ean-8-daten><dps><ean-8-<br>Daten&gt;<dps><erster dekodierter<br="">Code/Mehrfachlesungs-Meldungs-<br/>Zeichenkette&gt;<terminator></terminator></erster></dps></ean-8-<br></dps></ean-8-daten></header> |

#### **Beispiel 4**

3

Code-Etikett-Einstellung #1 = Code 93 Code-Etikett-Einstellung #2 = 2 of 5 Interleaved Code-Etikett-Einstellung #3 = EAN-8 Code-Etikett-Einstellung #4 = UPC-A

Logische Verknüpfungsregel = 1<sup>2</sup>&3<sup>4</sup>

Definiert 2 Gruppen, von denen jede einen der definierten Codetypen erwartet. Die erste Gruppe kann ein Code-93-Etikett oder ein 2-of-5-Interleaved-Etikett erwarten. Die zweite Gruppe kann ein EAN-8-Etikett oder ein UPC-A-Etikett erwarten.

| Symbologie der<br>dekodierten Codes |                |                | er<br>des      |                                                                                                    |
|-------------------------------------|----------------|----------------|----------------|----------------------------------------------------------------------------------------------------|
| Etike<br>tt #1                      | Etiket<br>t #2 | Etiket<br>t #3 | Etiket<br>t #4 | Ausgabemeldung                                                                                                    |
|                                     |                | -              |                | <header><globale nichtlesungs-<br="">Meldung&gt;<terminator></terminator></globale></header>                                                                                                    |
| Х                                   |                | -              |                | <header><globale nichtlesungs-<br="">Meldung&gt;<terminator></terminator></globale></header>                                                                                                    |
|                                     | Х              | -              |                | <header><globale nichtlesungs-<br="">Meldung&gt;<terminator></terminator></globale></header>                                                                                                    |
|                                     |                | Х              |                | <header><globale nichtlesungs-<br="">Meldung&gt;<terminator></terminator></globale></header>                                                                                                    |
|                                     |                |                | Х              | <header><globale nichtlesungs-<br="">Meldung&gt;<terminator></terminator></globale></header>                                                                                                    |
| Х                                   | Х              | -              |                | <header><globale nichtlesungs-<br="">Meldung&gt;<terminator></terminator></globale></header>                                                                                                    |
| Х                                   |                | Х              | Х              | <header><code 93=""><dps><erster dekodierter<br="">Code/Mehrfachlesungs-Meldungs-<br/>Zeichenkette&gt;<terminator></terminator></erster></dps></code></header>                                                                    |
| X                                   | Х              | x              |                | <header><erster dekodierter<br="">Code/Mehrfachlesungs-Meldungs-<br/>Zeichenkette&gt;<dps><ean-8-<br>Daten&gt;<terminator></terminator></ean-8-<br></dps></erster></header>                                                       |
|                                     | Х              | Х              | Х              | <header><interleaved-2 5-daten=""><dps><erster<br>dekodierter Code/Mehrfachlesungs-Meldungs-<br/>Zeichenkette &gt;<terminator></terminator></erster<br></dps></interleaved-2></header>                                            |
| Х                                   |                | Х              |                | <header><code-93-daten><dps><ean-8-<br>Daten&gt;<terminator></terminator></ean-8-<br></dps></code-93-daten></header>                                                                                                    |
| Х                                   |                | -              | Х              | <header><code-93-daten><dps><upc-a-<br>Daten&gt;<terminator></terminator></upc-a-<br></dps></code-93-daten></header>                                                                                                    |
|                                     | Х              | Х              |                | <pre><header><interleaved-2 5-daten=""><dps><ean-<br>8-Daten&gt;<terminator></terminator></ean-<br></dps></interleaved-2></header></pre>                                                                                          |
|                                     | Х              |                | Х              | <header><interleaved-2 5-daten=""><dps><upc-<br>A-Daten&gt;<terminator></terminator></upc-<br></dps></interleaved-2></header>                                                                                                    |
| X                                   | x              | x              | x              | <header><erster dekodierter<br="">Code/Mehrfachlesungs-Meldungs-<br/>Zeichenkette&gt;<dps><erster dekodierter<br="">Code/Mehrfachlesungs-Meldungs-<br/>Zeichenkette&gt;<terminator></terminator></erster></dps></erster></header> |

| Nichtlesungs-<br>Meldung                               | Wählen Sie Nichtlesungs-Meldung deaktivieren, Globale Nichtlesungs-<br>Meldung oder die Meldung Lokale Nichtlesung(en) aus der Dropdown-Liste.<br>Die Nichtlesungsbedingung tritt immer dann ein, wenn ein Code nicht gelesen<br>oder dekodiert werden kann.                                                                                                    |
|--------------------------------------------------------|----------------------------------------------------------------------------------------------------|
|                                                        | <ul> <li>Nichtlesungs-Meldung deaktivieren: Die Nichtlesungs-Meldung wird<br/>nicht übertragen.</li> </ul>                                                                                                    |
|                                                        | <ul> <li>Globale Nichtlesungs-Meldung: Die Nichtlesungs-Zeichenkette wird<br/>gesendet, wenn der Scanner in der Lesephase einen oder mehrere<br/>Codes nicht dekodieren kann.</li> </ul>                                                                                                    |
|                                                        | <ul> <li>Meldung Lokale Nichtlesung(en): Diese Option ist nützlich, wenn ein<br/>Code oder mehrere Codes nicht in der Lesephase gelesen werden,<br/>oder wenn eine größere als die über die Konfigurations-Parameter<br/>festgelegte erwartete Anzahl von Codes gelesen wird.</li> </ul>                                                                                                    |
|                                                        | In der Betriebsart Standard-Mehrfachetikett aktiviert diese Option die<br>Parameter Code-Etikett Lokale Nichtlesungs-Zeichenkette und Code-<br>Etikett Lokale Mehrfachlesungs-Zeichenkette, die das Festlegen einer<br>Zeichenkette für Iokale Nichtlesung und einer Zeichenkette für Iokale<br>Mehrfachlesung für jede definierte Code-Symbologie ermöglichen.                                                                                                    |
| Nichtlesungs-<br>Zeichenkette (max.<br>128 Zeichen)    | Klicken Sie auf das Symbol , um das Texteingabe-Tool zu aktivieren, und<br>erstellen Sie eine Zeichenkette, die angezeigt werden soll, wenn <b>Globale</b><br><b>Nichtlesungs-Meldung</b> aus der Dropdown-Liste <b>Nichtlesungs-Meldung</b><br>ausgewählt ist. Klicken Sie auf <b>Senden</b> , um Ihren Text in das ursprüngliche<br>Fenstertextfeld zu übernehmen, oder auf <b>Abbrechen</b> , um zum ursprünglichen<br>Fenster zurückzukehren, ohne Text zu übertragen. |
| Mehrfachlesungs-<br>Meldung                            | Wählen Sie <b>Deaktivieren</b> oder <b>Aktivieren</b> aus der Dropdown-Liste. Diese<br>Zeichenkette wird gesendet, wenn der Scanner während der Lesephase eine<br>größere Zahl von Barcodes als die Anzahl der erwarteten Barcodes liest, die<br>über die Konfigurationsparameter festgelegt ist.                                                                                                    |
| Mehrfachlesungs-<br>Zeichenkette (max.<br>128 Zeichen) | Klicken Sie auf das Symbol , um das Texteingabe-Tool zu aktivieren, und<br>erstellen Sie eine Zeichenkette, die im Fall Mehrfachlesungs-Meldung<br>angezeigt werden soll. Klicken Sie auf <b>Senden</b> , um Ihren Text in das<br>ursprüngliche Fenstertextfeld zu übernehmen, oder auf <b>Abbrechen</b> , um zum<br>ursprünglichen Fenster zurückzukehren, ohne Text zu übertragen.                                                                                       |
|                                                        | Dieser Parameter ist nur verfügbar, wenn <b>Mehrfachlesungs-Meldung</b> aktiviert ist und die Auswahl für <b>Nichtlesungs-Meldung</b> von der Zeichenkette für lokale Nichtlesung(en) verschieden ist. Es kann entweder der ASCII- oder der HEX-Wert gewählt werden. Ist der Parameter <b>deaktiviert</b> , sendet der Scanner den ersten gelesenen Code.                                                                                                    |
| Alle mehrfach<br>gelesenen Etiketten<br>senden         | Nur für das <b>erweiterte Datenformat</b> werden durch Aktivieren dieses<br>Parameters alle mehrfach gelesenen Etiketten in die Ausgabemeldung<br>einbezogen. Sie können durch den <b>Mehrfachlesungs-Separator</b> aufgeteilt<br>werden.                                                                                                    |
|                                                        | Etiketten-Mehrfachlesungs-Separator-Zeichenkette (max. 128 Zeichen):                                                                                                    |
|                                                        | Die Etiketten-Mehrfachlesungs-Separatoren (bis zu 128 Bytes) werden verwendet, um mehrfach gelesene Barcodes in der Lesephase aufzuteilen.                                                                                                    |
|                                                        | Dies ist sinnvoll, wenn der Parameter "Code-Verknüpfung" auf "Mehrfachetikett"                                                                                                    |

oder "Logische Verknüpfung" eingestellt ist und der Parameter "Alle mehrfach gelesenen Etiketten senden" aktiviert wurde.

Wenn sie ausgewählt sind, erscheinen sie innerhalb des Code-Feldes und werden nach jedem dekodierten mehrfach gelesenen Barcode übertragen.

| WebSentinel -<br>Teillesung wird<br>behandelt als | Wählen Sie <b>Nichtlesung, Gute Lesung</b> oder <b>Teillesung</b> aus der Dropdown-<br>Liste. Dies legt fest, wie WebSentinel die Teillesung behandelt.                                                                                                    |
|---------------------------------------------------|----------------------------------------------------------------------------------------------------|
| Mehrfachfilter                                    | Aktivieren Sie das Kontrollkästchen zum Anzeigen der Optionen unter <b>Mehrfachfilter-Einstellungen</b> .                                                                                                    |
|                                                   | Mehrfachfilter-Einstellungen                                                                                                    |
| Enthaltene Filter                                 | Aktivieren Sie das Kontrollkästchen, so dass das Feld Max. Anzahl unterschiedlicher Zeichen angezeigt wird.                                                                                                    |
|                                                   | Wenn es aktiviert ist, wird mit diesem Filter versucht, falsche Mehrfachlesungen zu eliminieren, indem ermittelt wird, ob ein gelesener kurzer Code in einem anderen längeren gelesenen Code "enthalten" (d. h. eine Teilzeichenkette dieses längeren Codes) ist. Diese Bedingung impliziert, dass der kurze Code wahrscheinlich eine Falschlesung desselben längeren Codes ist und daher ignoriert (d. h. nicht als Mehrfachlesung eines unterschiedlichen Codes betrachtet) werden sollte.            |
|                                                   | Diese Filterfunktion basiert auf folgenden Regeln:                                                                                                    |
|                                                   | <ul> <li>eine Mehrfachlesung tritt auf</li> <li>alle dekodierten Codes desselben Typs werden miteinander verglichen</li> </ul>                                                                                                    |
|                                                   | <b>Regel 1:</b> Der kürzere Code wird als im längeren Code enthalten betrachtet, wenn die Zeichenkette in derselben Reihenfolge gefunden wird; der längere Code kann einen einzelnen Block von Zeichen an beliebiger Position enthalten (vor, hinter oder zwischen den verglichenen Zeichenketten)                                                                                                    |
|                                                   | Beispiel: Der Code 123456 wird als in folgenden Codes enthalten betrachtet: 00123456, 12345600, 12378456.                                                                                                    |
|                                                   | Der Code <b>123456</b> wird als nicht in folgenden Codes enthalten betrachtet: 1234 <b>65</b> 07 (Zeichenkette mit anderer Reihenfolge), 12345 <b>700</b> (Zeichenkette nicht vollständig), 12 <b>0378</b> 456 oder <b>00</b> 123456 <b>00</b> (mehrere Blocks in der Zeichenkette).                                                                                                    |
|                                                   | <b>Regel 2:</b> Der kürzere Code wird nicht durch Regel 1 gefiltert. Im längeren Code werden alle möglichen Teil-Zeichenketten mit derselben Länge wie die kürzere Code-Zeichenkette mit der kürzeren Code-Zeichenkette verglichen. Der kürzere Code wird als im längeren Code enthalten betrachtet, wenn die Anzahl unterschiedlicher Zeichen zwischen den verglichenen Codes maximal gleich dem Wert <b>Max. Anzahl unterschiedlicher Zeichen</b> ist. Der kürzere Code wird durch Regel 2 gefiltert. |
|                                                   | Für max. Anzahl unterschiedlicher Zeichen = 1:                                                                                                    |
|                                                   | Der Code <b>123456</b> wird als in den Codes <b>123056</b> 00, 00 <b>123056</b> und 88123 <b>056</b> 88 enthalten betrachtet, weil nur ein unterschiedliches Zeichen in der verglichenen Zeichenkette vorhanden ist.                                                                                                    |
|                                                   | Der Code 123456 wird als nicht in 123066789 enthalten betrachtet, weil zwei unterschiedliche Zeichen in der verglichenen Zeichenkette vorhanden sind.                                                                                                    |

83

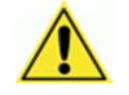

**VORSICHT:** Wenn der Parameter **Enthaltener Filter** verwendet wird, wenn **Meldung Tx Auswahl** (*siehe Abschnitt 3.5.7*) auf **Bei Dekodierung** eingestellt ist, kann die Filterbedingung erfüllt sein, bevor die Lesephase endet, was zu möglichen aufeinanderfolgenden Mehrfachlesungsfehlern führt.

| Max. Anzahl<br>unterschiedlicher<br>Zeichen | Geben Sie einen Wert von 0 bis 5 in das dafür vorgesehene Feld ein, um die<br>maximale Anzahl unterschiedlicher Zeichen festzulegen, die zulässig ist, um<br>einen Code noch als in einem anderen Code enthalten zu betrachten und somit<br>zu filtern.<br>Wenn die Anzahl unterschiedlicher Zeichen zwischen den verglichenen Codes<br>den Wert dieses Parameters überschreitet, werden die Codes als<br>unterschiedlich betrachtet und nicht gefiltert (es erfolgt eine Mehrfachlesung<br>eines unterschiedlichen Codes).<br>Wenn die Anzahl unterschiedlicher Zeichen zwischen den verglichenen Codes<br>maximal gleich dem Wert dieses Parameters ist, wird der kurze Code als Teil-<br>Zeichenkette des längeren Codes betrachtet und gefiltert (es erfolgt keine<br>Mehrfachlesung). |
|---------------------------------------------|----------------------------------------------------------------------------------------------------|
|                                             | Beispiele:                                                                                                    |
|                                             | Für max. Anzahl unterschiedlicher Zeichen = 2:<br>Der einmal gelesene Code <b>123456</b> wird als identisch mit den folgenden<br>mehrfach gelesenen Codes betrachtet: <b>13305</b> 6, <b>123546</b> , und 123457, weil<br>maximal zwei unterschiedliche Zeichen je Position in den verglichenen<br>Codes enthalten sind.                                                                                                    |
|                                             | Der einmal gelesene Code <b>123456</b> wird als nicht identisch mit den folgenden mehrfach gelesenen Codes betrachtet: <b>15324</b> 6, <b>103057</b> , und <b>654321</b> , weil mindestens drei unterschiedliche Zeichen je Position in den verglichenen Codes enthalten sind.                                                                                                    |
| Voting-Filter                               | Aktivieren Sie das Kontrollkästchen, so dass das Feld Max. Anzahl unterschiedlicher Zeichen angezeigt wird.                                                                                                    |
|                                             | Wenn es aktiviert ist, wird mit diesem Filter versucht, falsche Mehrfachlesungen<br>zu eliminieren, indem die Anzahl unterschiedlicher Zeichen je Position zwischen<br>zwei Codes desselben Typs und derselben Länge verglichen werden. Diese<br>Bedingung impliziert, dass das Lesen eines Codes desselben Typs und<br>derselben Länge, der sehr wenige unterschiedliche Zeichen enthält,<br>wahrscheinlich eine Falschlesung des Codes selbst ist und daher der die<br>letzten Male gelesene Code ignoriert (d. h. nicht als Mehrfachlesung eines<br>unterschiedlichen Codes betrachtet) werden sollte.                                                                                                    |
|                                             | Diese Filterfunktion basiert auf folgenden Regeln:                                                                                                    |
|                                             | <ul> <li>eine Mehrfachlesung tritt auf;</li> <li>die beiden Codes sind vom selben Typ;</li> <li>die beiden Codes haben dieselbe Länge;</li> <li>die Anzahl unterschiedlicher Zeichen je Position ist maximal gleich der<br/>Anzahl, die durch den Parameter Max. Anzahl unterschiedlicher<br/>Zeichen festgelegt ist;</li> <li>Meldung Tx Auswahl (siehe Abschnitt 3.5.7) muss auf Nach<br/>Lesephase Aus gesetzt sein.</li> </ul>                                                                                                    |

| Ausfiltern von<br>Codes mit geringer<br>Höhe      | Aktivieren Sie das Kontrollkästchen, so dass das Feld <b>Minimale</b><br>Lesungsdifferenz zwischen Scannern angezeigt wird.                                                                                                    |  |  |
|---------------------------------------------------|----------------------------------------------------------------------------------------------------|--|--|
|                                                   | <b>Hintergrund:</b> Diese Option wurde für Flughafensysteme entwickelt, in denen<br>häufig Codes von großer Strichhöhe und Codes von geringer Strichhöhe<br>verwendet werden, die denselben Inhalt haben und an Gepäckstücken<br>angebracht werden. Die Reisenden entfernen oft den großen Code von großer<br>Strichhöhe und belassen die kleineren Codes von geringer Strichhöhe am<br>Gepäckstück. Auf ihrer nächsten Reise haben sie möglicherweise mehrere<br>Codes von geringer Strichhöhe plus die neuen Codes von großer Strichhöhe und<br>Codes von geringer Strichhöhe für die neue Flugreise an ihrem Gepäckstück. |  |  |
|                                                   | Diese Option weist das System an, Codes von geringer Strichhöhe, die<br>wahrscheinlich nur ein oder zwei Mal gelesen werden, zugunsten von Codes<br>von großer Strichhöhe zu ignorieren, die wahrscheinlich mehrmals gelesen<br>werden.                                                                                                    |  |  |
|                                                   | Diese Funktion wird in Tunnelanwendungen genutzt, in denen mehrere<br>Barcodes gelesen werden und einer der Barcodes ausgefiltert werden muss.<br>Wenn weniger als <i>x</i> Scanner den Barcode lesen, wird dies als ein NOREAD für<br>diesen Code betrachtet.                                                                                                    |  |  |
| Minimale<br>Lesungsdifferenz<br>zwischen Scannern | Geben Sie die Mindestzahl der Scanner ein, von denen ein Barcode gelesen werden muss, um als gültig betrachtet zu werden.                                                                                                    |  |  |
| Ausfiltern einzelner<br>Lesungen                  | Wenn bei aktiviertem Kontrollkästchen nur 1 Scanner einen Code liest, wird dies als NOREAD betrachtet.                                                                                                    |  |  |
| Unterdrückungsfilte<br>r                          | Aktivieren Sie das Kontrollkästchen zum Anzeigen der Optionen unter <b>Unterdrückungsfilter-Einstellungen</b> . Diese Filterfunktion auf der zweiten Ebene ermöglicht es, wenn sie aktiviert ist, Zeichen zu eliminieren, die vom Host nicht verwaltet werden.                                                                                                    |  |  |
|                                                   | Unterdrückungsfilter-Einstellungen                                                                                                    |  |  |
| Alle nicht<br>druckbaren Zeichen<br>unterdrücken  | Aktivieren Sie das Kontrollkästchen, um alle nicht druckbaren ASCII-Zeichen aus dem Code zu entfernen (000-020 und 127).                                                                                                    |  |  |
| Zu<br>unterdrückende(s)<br>Zeichen                | Klicken Sie auf das Symbol $\checkmark$ , um das <b>Texteingabe-Tool</b> zu aktivieren, und<br>geben Sie die Zeichen ein, die aus dem Code entfernt werden sollen. Klicken<br>Sie auf <b>Senden</b> , um Ihren Text in das ursprüngliche Fenstertextfeld zu<br>übernehmen, oder auf <b>Abbrechen</b> , um zum ursprünglichen Fenster<br>zurückzukehren, ohne Text zu übertragen.                                                                                                    |  |  |
| Unterdrückungs-<br>filter einklappen              | Aktivieren Sie das Kontrollkästchen, um die unterdrückten Zeichen aus dem Code zu entfernen und somit die Codelänge zu verringern (eingeklappt). Die Codelänge kann sogar Null betragen.                                                                                                    |  |  |
| Ersetzungszeichen                                 | Klicken Sie auf das Symbol , um das <b>Texteingabe-Tool</b> zu aktivieren, und geben Sie das Ersetzungszeichen ein, das alle unterdrückten Zeichen ersetzen soll. Klicken Sie auf <b>Senden</b> , um Ihren Text in das ursprüngliche Fenstertextfeld zu übernehmen, oder auf <b>Abbrechen</b> , um zum ursprünglichen Fenster zurückzukehren, ohne Text zu übertragen.                                                                                                    |  |  |

2. Wenn Sie Ihre Änderungen abgeschlossen haben, klicken Sie zum Speichern auf **Aktualisieren** oder auf **Zurücksetzen**, um zu den vorher gespeicherten Werten zurückzukehren.

# Barcode-Konfiguration > Codesammlung

Wenn **Codesammlung** aus der Dropdown-Liste **Code-Verknüpfung** ausgewählt wurde, zeigt das Fenster Barcode-Konfiguration zugehörige Eingabefelder an.

| No Read Message                                          | Glob   | al No Read I | less: • |   |
|----------------------------------------------------------|--------|--------------|---------|---|
| No Read String (max. 128 chars)                          | NOREAD |              |         | 2 |
| Code Collection Settings                                 | 24     |              |         |   |
| Associate Same Codes When Read By<br>Different Scanners  |        |              |         |   |
| Code Different When Scan Gap Is Greater<br>Than          |        | 0            |         |   |
| Code Different When Code Position Gap Is<br>Greater Than |        | 0            |         |   |
| Multi Filters                                            |        |              | ۲       |   |
| Multi-Filter Settings                                    |        |              |         |   |
| Contained Filter                                         |        |              | 1       |   |
| Max Number of Different Characters                       |        | 0            |         |   |
| Voting Filter                                            |        |              | 3       |   |
| Max Number of Different Characters                       |        | 2            |         |   |
| Filter Out Low Height Codes                              |        |              |         |   |
| Minimum Readings Difference Between<br>Scanners          |        | 2            |         |   |
| Filter Out Single Readings                               |        |              | Ø       |   |
| Strip Filter                                             |        |              |         |   |
| Strip Filter Settings                                    |        |              |         |   |
| Strip All Non Printable Chars                            |        |              | •       |   |
| Char(s) to be Stripped                                   |        |              | 0       |   |
| Strip Filter Collapse                                    |        |              | ۲       |   |
|                                                          |        |              |         |   |

1. Geben Sie die erforderlichen Informationen in der unten beschriebenen Form ein:

| Feldname                 | Aktion/Definition                                                                                                    |
|--------------------------|----------------------------------------------------------------------------------------------------|
| Code-Verknüpfung         | Codesammlung wurde ausgewählt.                                                                                                    |
| Nichtlesungs-<br>Meldung | Wählen Sie Nichtlesungs-Meldung deaktivieren, Globale Nichtlesungs-<br>Meldung oder Meldung Lokale Nichtlesung(en) aus der Dropdown-Liste. Die<br>Nichtlesungsbedingung tritt immer dann ein, wenn ein Code nicht gelesen oder<br>dekodiert werden kann.                                                                                                    |
|                          | <ul> <li>Nichtlesungs-Meldung deaktivieren: Die Nichtlesungs-Meldung wird nicht übertragen.</li> <li>Globale Nichtlesungs-Meldung: Die Nichtlesungs-Zeichenkette wird gesendet, wenn der Scanner in der Lesephase einen oder mehrere Codes nicht dekodieren kann.</li> <li>Meldung Lokale Nichtlesung(en): Diese Option ist nützlich, wenn ein Code oder mehrere Codes nicht in der Lesephase gelesen werden, oder wenn eine größere als die über die Konfigurations-Parameter festgelegte erwartete Anzahl von Codes gelesen wird.</li> <li>In der Betriebsart Standard-Mehrfachetikett aktiviert diese Option die Parameter Code-Etikett Lokale Nichtlesungs-Zeichenkette, die das Festlegen einer</li> </ul> |

Zeichenkette für lokale Nichtlesung und einer Zeichenkette für lokale Mehrfachlesung für jede definierte Code-Symbologie ermöglichen.

| Nichtlesungs-<br>Zeichenkette (max.<br>128 Zeichen)                | Klicken Sie auf das Symbol $\checkmark$ , um das Texteingabe-Tool zu aktivieren, und<br>erstellen Sie eine Zeichenkette, die angezeigt werden soll, wenn <b>Globale</b><br><b>Nichtlesungs-Meldung</b> aus der Dropdown-Liste <b>Nichtlesungs-Meldung</b><br>ausgewählt ist. Klicken Sie auf <b>Senden</b> , um Ihren Text in das ursprüngliche<br>Fenstertextfeld zu übernehmen, oder auf <b>Abbrechen</b> , um zum ursprünglichen<br>Fenster zurückzukehren, ohne Text zu übertragen. |
|--------------------------------------------------------------------|----------------------------------------------------------------------------------------------------|
| Mehrfachfilter                                                     | Aktivieren Sie das Kontrollkästchen zum Anzeigen der Optionen unter<br>Mehrfachfilter-Einstellungen.                                                                                                    |
|                                                                    | Codesammlungs-Einstellungen                                                                                                    |
| Dieselben Codes<br>zuordnen, wenn sie                              | Aktivieren Sie das Kontrollkästchen, um diese Funktion zu aktivieren.                                                                                                    |
| von<br>unterschiedlichen<br>Scannern gelesen<br>werden             | Dieser Parameter ist nur verfügbar, wenn der Parameter <b>Code-Verknüpfung</b><br>auf <b>Codesammlung</b> eingestellt ist und der Scanner die Rolle <b>Master</b> hat.<br>Wenn es aktiviert ist, ist das Übertragen aller Codes freigegeben, die zum<br>selben programmierten Slot gehören (Symbologie und Inhalt identisch), aber<br>von unterschiedlichen Scannern (einschließlich dem Master) in einer einzigen<br>Instanz gelesen werden.                                           |
|                                                                    | Scanner-Rolle:                                                                                                    |
|                                                                    | <ul> <li>Master SYNCHRONISIERT: Der Scanner ist als Master in einer synchronisierten Master/Slave-Konfiguration angeschlossen.</li> <li>Slave SYNCHRONISIERT: Der Scanner ist als Slave in einer synchronisierten Master/Slave-Konfiguration angeschlossen. (Siehe Hinweis unten.)</li> <li>Sonstiges: Diese Auswahl ist für einen Stand-Alone-Scanner vorgesehen.</li> </ul>                                                                                                    |
| Unterschiedlicher<br>Code, wenn die<br>Scanlücke größer<br>ist als | Dieser Parameter ist nur verfügbar, wenn der Parameter <b>Code-Verknüpfung</b><br>auf <b>Codesammlung</b> eingestellt ist. Wenn die Anzahl der Scans, die zwischen<br>zwei (vom Master oder Stand-Alone-Scanner) gelesenen aufeinanderfolgenden<br>Codes durchgeführt werden, größer als die festgelegte Anzahl ist, werden die<br>Codes als unterschiedlich betrachtet.                                                                                                    |
|                                                                    | Ist der Parameter auf 0 eingestellt, bedeutet dies, dass die Filterfunktion deaktiviert ist: Wenn keine Scanlücke vorliegt, werden alle gelesenen aufeinanderfolgenden Codes als nur ein Code betrachtet.                                                                                                    |
|                                                                    |                                                                                                    |
|                                                                    | ! Scanlücke                                                                                                    |

Unterschiedlicher<br/>Code, wenn die<br/>Lücke derDieser Parameter ist nur verfügbar, wenn der Parameter Code-Verknüpfung<br/>auf Codesammlung eingestellt ist. Wenn die Positionslücke zwischen zwei (vom<br/>Master oder Stand-Alone-Scanner) auf derselben Scanlinie gelesenen

**Codeposition** aufeinanderfolgenden Codes größer als die festgelegte Lückenanzahl ist, werden die Codes als unterschiedlich betrachtet.

Ist der Parameter auf 0 eingestellt, bedeutet dies, dass die Filterfunktion deaktiviert ist: Wenn keine Codepositionslücke vorliegt, werden alle gelesenen aufeinanderfolgenden Codes als nur ein Code betrachtet.

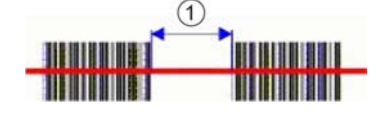

! Codepositionslücke

| Mehrfachfilter-Einstellungen |                                                                                                    |  |
|------------------------------|----------------------------------------------------------------------------------------------------|--|
| Enthaltene Filter            | Aktivieren Sie das Kontrollkästchen, so dass das Feld Max. Anzahl unterschiedlicher Zeichen angezeigt wird.                                                                                                    |  |
|                              | Wenn es aktiviert ist, wird mit diesem Filter versucht, falsche Mehrfachlesungen<br>zu eliminieren, indem ermittelt wird, ob ein gelesener kurzer Code in einem<br>anderen längeren gelesenen Code "enthalten" (d. h. eine Teilzeichenkette<br>dieses längeren Codes) ist. Diese Bedingung impliziert, dass der kurze Code<br>wahrscheinlich eine Falschlesung desselben längeren Codes ist und daher<br>ignoriert (d. h. nicht als Mehrfachlesung eines unterschiedlichen Codes<br>betrachtet) werden sollte. |  |
|                              | Diese Filterfunktion basiert auf folgenden Regeln:                                                                                                    |  |
|                              | <ul> <li>eine Mehrfachlesung tritt auf</li> <li>alle dekodierten Codes desselben Typs werden miteinander verglichen</li> </ul>                                                                                                    |  |
|                              | <b>Regel 1:</b> Der kürzere Code wird als im längeren Code enthalten betrachtet, wenn die Zeichenkette in derselben Reihenfolge gefunden wird; der längere Code kann einen einzelnen Block von Zeichen an beliebiger Position enthalten (vor, hinter oder zwischen den verglichenen Zeichenketten)                                                                                                    |  |
|                              | <b>Beispiel:</b> Der Code <b>123456</b> wird als in folgenden Codes enthalten<br>betrachtet: 00 <u>123456</u> , <u>123456</u> 00, <u>123</u> 78 <u>456</u> .<br>Der Code <b>123456</b> wird als nicht in folgenden Codes enthalten betrachtet:<br>1234 <b>65</b> 07 (Zeichenkette mit anderer Reihenfolge), 12345 <b>700</b> (Zeichenkette<br>nicht vollständig), 12 <b>0378</b> 456 oder <b>00</b> 123456 <b>00</b> (mehrere Blocks in der<br>Zeichenkette).                                                  |  |
|                              | <b>Regel 2:</b> Der kürzere Code wird nicht durch Regel 1 gefiltert. Im längeren Code werden alle möglichen Teil-Zeichenketten mit derselben Länge wie die kürzere Code-Zeichenkette mit der kürzeren Code-Zeichenkette verglichen. Der kürzere Code wird als im längeren Code enthalten betrachtet, wenn die Anzahl unterschiedlicher Zeichen zwischen den verglichenen Codes maximal gleich dem Wert <b>Max. Anzahl unterschiedlicher Zeichen</b> ist. Der kürzere Code wird durch Regel 2 gefiltert.        |  |
|                              | Beispiel:                                                                                                    |  |
|                              | Für max. Anzahl unterschiedlicher Zeichen = 1:                                                                                                    |  |
|                              | Der Code 123456 wird als in den Codes 12305600, 00123056 und 8812305688 enthalten betrachtet, weil nur ein unterschiedliches Zeichen in der verglichenen Zeichenkette vorhanden ist.                                                                                                    |  |

Der Code 123456 wird als nicht in 123066789 enthalten betrachtet, weil

zwei unterschiedliche Zeichen in der verglichenen Zeichenkette vorhanden sind.

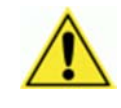

**VORSICHT**: Wenn der Parameter **Enthaltener Filter** verwendet wird, wenn **Meldung Tx Auswahl** (siehe Abschnitt 3.5.7) auf **Bei Dekodierung** eingestellt ist, kann die Filterbedingung erfüllt sein, bevor die Lesephase endet, was zu möglichen aufeinanderfolgenden Mehrfachlesungsfehlern führt.

Max. Anzahl<br/>unterschiedlicherGeben Sie einen Wert von 0 bis 5 in das dafür vorgesehene Feld ein, um die<br/>maximale Anzahl unterschiedlicher Zeichen festzulegen, die zulässig ist, um<br/>einen Code noch als in einem anderen Code enthalten zu betrachten und somit<br/>zu filtern.

Wenn die Anzahl unterschiedlicher Zeichen zwischen den verglichenen Codes den Wert dieses Parameters überschreitet, werden die Codes als unterschiedlich betrachtet und nicht gefiltert (es erfolgt eine Mehrfachlesung eines unterschiedlichen Codes).

Wenn die Anzahl unterschiedlicher Zeichen zwischen den verglichenen Codes maximal gleich dem Wert dieses Parameters ist, wird der kurze Code als Teil-Zeichenkette des längeren Codes betrachtet und gefiltert (es erfolgt keine Mehrfachlesung).

#### **Beispiele:**

Für max. Anzahl unterschiedlicher Zeichen = 2:

Der einmal gelesene Code **123456** wird als identisch mit den folgenden mehrfach gelesenen Codes betrachtet: **13305**6, **123546**, und **123457**, weil maximal zwei unterschiedliche Zeichen je Position in den verglichenen Codes enthalten sind.

Der einmal gelesene Code **123456** wird als nicht identisch mit den folgenden mehrfach gelesenen Codes betrachtet: **15324**6, **103057**, und **654321**, weil mindestens drei unterschiedliche Zeichen je Position in den verglichenen Codes enthalten sind.

Voting-FilterAktivieren Sie das Kontrollkästchen, so dass das Feld Max. Anzahl<br/>unterschiedlicher Zeichen angezeigt wird.<br/>Wenn es aktiviert ist, wird mit diesem Filter versucht, falsche Mehrfachlesungen<br/>zu eliminieren, indem die Anzahl unterschiedlicher Zeichen je Position zwischen<br/>zwei Codes desselben Typs und derselben Länge verglichen werden. Diese<br/>Bedingung impliziert, dass das Lesen eines Codes desselben Typs und<br/>derselben Länge, der sehr wenige unterschiedliche Zeichen enthält,<br/>wahrscheinlich eine Falschlesung des Codes selbst ist und daher der die<br/>letzten Male gelesene Code ignoriert (d. h. nicht als Mehrfachlesung eines<br/>unterschiedlichen Codes betrachtet) werden sollte.

Diese Filterfunktion basiert auf folgenden Regeln:

- eine Mehrfachlesung tritt auf;
- die beiden Codes sind vom selben Typ;
- die beiden Codes haben dieselbe Länge;
- die Anzahl unterschiedlicher Zeichen je Position ist maximal gleich der Anzahl, die durch den Parameter Max. Anzahl unterschiedlicher Zeichen festgelegt ist;
- Meldung Tx Auswahl (siehe Abschnitt 3.5.7) muss auf Nach Lesephase Aus gesetzt sein.

| Ausfiltern von<br>Codes mit geringer<br>Höhe | Aktivieren Sie das Kontrollkästchen, so dass das Feld <b>Minimale</b><br>Lesungsdifferenz zwischen Scannern angezeigt wird.                                                                                                    |
|----------------------------------------------|----------------------------------------------------------------------------------------------------|
|                                              | <b>Hintergrund:</b> Diese Option wurde für Flughafensysteme entwickelt, in denen<br>häufig Codes von großer Strichhöhe und Codes von geringer Strichhöhe<br>verwendet werden, die denselben Inhalt haben und an Gepäckstücken<br>angebracht werden. Die Reisenden entfernen oft den großen Code von großer<br>Strichhöhe und belassen die kleineren Codes von geringer Strichhöhe am<br>Gepäckstück. Auf ihrer nächsten Reise haben sie möglicherweise mehrere<br>Codes von geringer Strichhöhe plus die neuen Codes von großer Strichhöhe und<br>Codes von geringer Strichhöhe für die neue Flugreise an ihrem Gepäckstück. |
|                                              | Diese Option weist das System an, Codes von geringer Strichhöhe, die<br>wahrscheinlich nur ein oder zwei Mal gelesen werden, zugunsten von Codes<br>von großer Strichhöhe zu ignorieren, die wahrscheinlich mehrmals gelesen<br>werden.                                                                                                    |
|                                              | Diese Funktion wird in Tunnelanwendungen genutzt, in denen mehrere<br>Barcodes gelesen werden und einer der Barcodes ausgefiltert werden muss.<br>Wenn weniger als <i>x</i> Scanner den Barcode lesen, wird dies als ein NOREAD für<br>diesen Code betrachtet.                                                                                                    |

| Ausfiltern einzelner<br>Lesungen                  | Wenn bei aktiviertem Kontrollkästchen nur 1 Scanner einen Code liest, wird dies als NOREAD betrachtet.                                                                                                    |
|---------------------------------------------------|----------------------------------------------------------------------------------------------------|
| Minimale<br>Lesungsdifferenz<br>zwischen Scannern | Geben Sie die Mindestzahl der Scanner ein, von denen ein Barcode gelesen werden muss, um als gültig betrachtet zu werden.                                                                                                    |
| Unterdrückungsfilte<br>r                          | Aktivieren Sie das Kontrollkästchen zum Anzeigen der Optionen unter<br><b>Unterdrückungsfilter-Einstellungen</b> . Diese Filterfunktion auf der zweiten<br>Ebene ermöglicht es, wenn sie aktiviert ist, Zeichen zu eliminieren, die vom<br>Host nicht verwaltet werden.                                                                                                |
|                                                   | Unterdrückungsfilter-Einstellungen                                                                                                    |
| Alle nicht<br>druckbaren Zeichen<br>unterdrücken  | Aktivieren Sie das Kontrollkästchen, um alle nicht druckbaren ASCII-Zeichen aus dem Code zu entfernen (000-020 und 127).                                                                                                    |
| Zu<br>unterdrückende(s)<br>Zeichen                | Klicken Sie auf das Symbol , um das <b>Texteingabe-Tool</b> zu aktivieren, und geben Sie die Zeichen ein, die aus dem Code entfernt werden sollen. Klicken Sie auf <b>Senden</b> , um Ihren Text in das ursprüngliche Fenstertextfeld zu übernehmen, oder auf <b>Abbrechen</b> , um zum ursprünglichen Fenster zurückzukehren, ohne Text zu übertragen.                |
| Unterdrückungsfilte<br>r einklappen               | Aktivieren Sie das Kontrollkästchen, um die unterdrückten Zeichen aus dem<br>Code zu entfernen und somit die Codelänge zu verringern (eingeklappt). Die<br>Codelänge kann sogar Null betragen.                                                                                                    |
| Ersetzungszeichen                                 | Klicken Sie auf das Symbol , um das <b>Texteingabe-Tool</b> zu aktivieren, und geben Sie das Ersetzungszeichen ein, das alle unterdrückten Zeichen ersetzen soll. Klicken Sie auf <b>Senden</b> , um Ihren Text in das ursprüngliche Fenstertextfeld zu übernehmen, oder auf <b>Abbrechen</b> , um zum ursprünglichen Fenster zurückzukehren, ohne Text zu übertragen. |

2. Wenn Sie Ihre Änderungen abgeschlossen haben, klicken Sie zum Speichern auf **Aktualisieren** oder auf **Zurücksetzen**, um zu den vorher gespeicherten Werten zurückzukehren.

# 3.5.4 Einstellungen ändern | Globale Einstellungen | Serielle Ports

Verwenden Sie die Auswahlmöglichkeiten des Menübaums "Serielle Ports" während der erstmaligen Einrichtung, um serielle Ports zu konfigurieren, die gegebenenfalls von Ihrem Barcode-Scansystem verwendet werden. Falls nötig, können Sie die globalen Einstellungen später mit Hilfe derselben Menü-Auswahlmöglichkeiten ändern. Hierzu gehören:

| 🔁 Serial Ports |           |  |
|----------------|-----------|--|
|                | Main Port |  |
|                | Aux Port  |  |

## Einstellungen ändern | Globale Einstellungen | Serielle Ports | Haupt-Port

Im Fenster **Haupt-Port** können Sie die Kommunikation zwischen Scanner und Host oder in einer mehrseitigen Anordnung zwischen dem Master (Scanner/Controller) und einem Host konfigurieren.

#### So bearbeiten Sie die Einstellungen für den Haupt-Port:

1. Navigieren Sie im Menübaum unter Einstellungen ändern zu Globale Einstellungen | Serielle Ports | Haupt-Port. Das Fenster Haupt-Port öffnet sich.

| artbeat                              | Enable Unconditi | oned T |
|--------------------------------------|------------------|--------|
| Heartbeat Settings                   |                  |        |
| Heartbeat Timeout                    | 6                | 0 sec  |
| Heartbeat Message (max. 32 chars)    | <stx></stx>      | Q      |
| Heartbeat Terminator (max. 32 chars) | <etx></etx>      | l      |
| Send Diagnostic Info                 |                  |        |
| Line Settings                        |                  |        |
| Main Port Electrical Interface       | RS232            | •      |
| Handshake                            | None             | Ŧ      |
| Baud Rate                            | 115200           | •      |
| Parity                               | None             | •      |
| Data Bits                            | 8                | •      |
| Stop Bits                            | 1                | •      |

2. Geben Sie die erforderlichen Informationen in der unten beschriebenen Form ein:

Feldname

Aktion/Definition

| REFERENZHANDBUCH DES MSC 900 CONTROLLERS                                                                                                    |
|----------------------------------------------------------------------------------------------------|
|                                                                                                    |
| Aktivieren Sie das Kontrollkästchen, um <b>Daten Tx</b> zu aktivieren. Wenn es aktiviert ist, wird der Kanal <b>Serieller Haupt-Port</b> vom Scanner zum Übertragen von Daten und/oder Meldungen verwendet.                                                                                                    |
| Wählen Sie <b>Deaktivieren, Unbedingt aktivieren</b> oder <b>Bedingt aktivieren</b> aus der Dropdown-Liste. Dieser Parameter ist verfügbar, wenn der Parameter <b>Daten Tx</b> aktiviert ist. Er aktiviert bzw. deaktiviert die Übertragung der Heartbeat-Meldung, die signalisiert, dass das Gerät noch aktiv ist.                                                                                                    |
| <ul> <li>Deaktivieren: Die Heartbeat-Meldung wird nicht übertragen</li> <li>Unbedingt aktivieren: Die Heartbeat-Meldung wird immer übertragen, auch wenn die Kommunikation noch aktiv ist</li> <li>Bedingt aktivieren: Die Heartbeat-Meldung wird nur übertragen, wenn keine Kommunikation stattfindet</li> </ul>                                                                                                    |
| Heartbeat-Finstellungen                                                                                                    |
| Geben Sie einen Zeitwert in Sekunden ein, um die Zeitspanne zwischen zwei<br>Meldungsübertragungen festzulegen. Wenn die eingegebene Zeitspanne<br>abläuft und keine Übertragung stattgefunden hat, wird die Heartbeat-Meldung<br>übertragen.                                                                                                    |
| Klicken sie auf das Symbol $\checkmark$ , um das Texteingabe-Tool zu aktivieren,<br>und erstellen Sie den Heartbeat-Headertext, der den Start der Heartbeat-<br>Meldung signalisiert. Es können Zeichen von NUL (00H) bis (7EH)<br>verwendet werden. Klicken Sie auf <b>Senden</b> , um Ihren Text in das<br>ursprüngliche Fenstertextfeld zu übernehmen, oder auf <b>Abbrechen</b> , um zum<br>ursprünglichen Fenster zurückzukehren, ohne Text zu übertragen.<br>Die (Header-) Zeichenkette der <b>Heartbeat-Meldung</b> muss von der |
| Klicken sie auf das Symbol , um das Texteingabe-Tool zu aktivieren,<br>und erstellen Sie den <b>Heartbeat-Terminator</b> -Text, der das Ende der<br>Heartbeat-Meldung signalisiert. Es können Zeichen von NUL (00H) bis<br>(7EH) verwendet werden. Klicken Sie auf <b>Senden</b> , um Ihren Text in das<br>ursprüngliche Fenstertextfeld zu übernehmen, oder auf <b>Abbrechen</b> , um zum<br>ursprünglichen Fenster zurückzukehren, ohne Text zu übertragen                                                                            |
| Die Zeichenkette des <b>Heartbeat-Terminators</b> muss von der (Header-)<br>Zeichenkette der <b>Heartbeat-Meldung</b> verschieden sein.                                                                                                    |
|                                                                                                    |
| Wählen Sie BC222 oder BC422 Valldunlag eine den Drendeum Liete. Die                                                                                                    |
| serielle Hauptschnittstelle ist kompatibel mit diesen verfügbaren elektrischen Standards.                                                                                                    |
| Wählen Sie <b>Kein, Hardware (RTS/CTS)</b> oder <b>Software (Xon/Xoff)</b> aus der Dropdown-Liste. Beim Handshake handelt es sich um eine Kommunikationssteuerung zum Schutz vor Datenverlust, was über Hardware (RTS\CTS-Protokoll) oder Software (Xon\Xoff-Protokoll) erreicht werden kann.                                                                                                    |
|                                                                                                    |

| Baudrate  | Wählen Sie einen Wert von <b>1200</b> bis <b>115200</b> aus der Dropdown-Liste.<br>Die <b>Baudrate</b> ist die Übertragungsgeschwindigkeit auf einer<br>Datenleitung.                                 |  |
|-----------|----------------------------------------------------------------------------------------------------|--|
| Parität   | Wählen Sie <b>Keine</b> , <b>Ungerade</b> oder <b>Gerade</b> aus der Dropdown-Liste. Die <b>Parität</b> ist ein Parameter, der die Präsenz eines Steuerbits im Kommunikationsprotokoll-Rahmen angibt. |  |
| Datenbits | Wählen Sie <b>7</b> oder <b>8</b> aus der Dropdown-Liste. <b>Datenbits</b> ist ein Parameter, der die Anzahl von Bits angibt, die das Datenpaket des Kommunikationsprotokoll-Rahmens bilden.          |  |
| Stoppbits | Wählen Sie <b>1</b> oder <b>2</b> aus der Dropdown-Liste. <b>Stoppbits</b> ist ein Parameter, der die Anzahl von Stoppbits im Datenpaket des Kommunikationsprotokoll-<br>Rahmens angibt.              |  |

3. Wenn Sie Ihre Änderungen abgeschlossen haben, klicken Sie zum Speichern auf **Aktualisieren** oder auf **Zurücksetzen**, um zu den vorher gespeicherten Werten zurückzukehren.

### Einstellungen ändern | Globale Einstellungen | Serielle Ports | Aux-Port

Verwenden Sie das Fenster **Aux Port**, um die Kommunikation über den seriellen Aux-Port zu konfigurieren. Für diesen Kommunikationsmodus wird die RS232-Schnittstelle automatisch ausgewählt.

#### So bearbeiten Sie die Einstellungen für den Aux-Port:

1. Navigieren Sie im Menübaum unter Einstellungen ändern zu Globale Einstellungen | Serielle Ports | Aux-Port. Das Fenster Aux-Port öffnet sich.

| caren for my soo brizes at bevice startup |             | œ             |     |
|-------------------------------------------|-------------|---------------|-----|
| ata Tx                                    |             | ×.            |     |
| eartbeat                                  | Enable Un   | conditioned 🔻 |     |
| Heartbeat Settings                        |             |               |     |
| Heartbeat Timeout                         | [           | 60            | sec |
| Heartbeat Message (max. 32 chars)         | <stx></stx> |               | 2   |
| Heartbeat Terminator (max. 32 chars)      | <etx></etx> |               | 2   |
| Send Diagnostic Info                      |             | 1             |     |
| Line Settings                             |             |               |     |
| Baud Rate                                 | 115200      | •             |     |
| Parity                                    | None        | •             |     |
| Data Bits                                 | 8           | •             |     |
| Stop Bits                                 | 1           | •             |     |

2. Geben Sie die erforderlichen Informationen in der unten beschriebenen Form ein:

| Feldname                                                | Aktion/Definition                                                                                                    |
|---------------------------------------------------------|----------------------------------------------------------------------------------------------------|
| Suche nach MA900<br>BM100<br>beim Starten des<br>Geräts | Aktivieren Sie das Kontrollkästchen, um automatisch nach einem BM100-<br>Speichermodul zu suchen, wenn der Scanner eingeschaltet wird.                                                                                                    |
| Daten Tx                                                | Aktivieren Sie das Kontrollkästchen, um <b>Daten Tx</b> zu aktivieren. Wenn es aktiviert ist, wird der Kanal <b>Serieller Aux-Port</b> vom Scanner zum Übertragen von Daten und/oder Meldungen verwendet.                                                                                                    |
| Heartbeat                                               | <ul> <li>Wählen Sie Deaktivieren, Unbedingt aktivieren oder Bedingt aktivieren<br/>aus der Dropdown-Liste. Dieser Parameter ist verfügbar, wenn der Parameter<br/>Daten Tx aktiviert ist. Er aktiviert bzw. deaktiviert die Übertragung der<br/>Heartbeat-Meldung, die signalisiert, dass das Gerät noch aktiv ist.</li> <li>Deaktivieren: Die Heartbeat-Meldung wird nicht übertragen</li> <li>Unbedingt aktivieren: Die Heartbeat-Meldung wird immer übertragen,<br/>auch wenn die Kommunikation noch aktiv ist</li> <li>Bedingt aktivieren: Die Heartbeat-Meldung wird nur übertragen, wenn<br/>keine Kommunikation stattfindet</li> </ul> |
|                                                         | Heartbeat-Einstellungen                                                                                                    |
| Heartbeat-<br>Zeitüberschreitung                        | Geben Sie einen Zeitwert in Sekunden ein, um die Zeitspanne zwischen zwei<br>Meldungsübertragungen festzulegen. Wenn die eingegebene Zeitspanne<br>abläuft und keine Übertragung stattgefunden hat, wird die Heartbeat-Meldung<br>übertragen.                                                                                                    |
| Heartbeat-Meldung<br>(max. 32 Zeichen)                  | Klicken sie auf das Symbol , um das <b>Texteingabe-Tool</b> zu aktivieren, und<br>erstellen Sie den Heartbeat-Header-Text, der den Start der Heartbeat-Meldung<br>signalisiert. Es können Zeichen von NUL (00H) bis (7EH) verwendet werden.<br>Klicken Sie auf <b>Senden</b> , um Ihren Text in das ursprüngliche Fenstertextfeld zu<br>übernehmen, oder auf <b>Abbrechen</b> , um zum ursprünglichen Fenster<br>zurückzukehren, ohne Text zu übertragen.                                                                                                    |
|                                                         | Die (Header-) Zeichenkette der Heartbeat-Meldung muss von der Zeichenkette des Heartbeat-Terminators verschieden sein.                                                                                                    |
| Heartbeat-Terminator<br>(max. 32 Zeichen)               | Klicken sie auf das Symbol , um das <b>Texteingabe-Tool</b> zu aktivieren, und<br>erstellen Sie den <b>Heartbeat-Terminator</b> -Text, der das Ende der Heartbeat-<br>Meldung signalisiert. Es können Zeichen von NUL (00H) bis (7EH) verwendet<br>werden. Klicken Sie auf <b>Senden</b> , um Ihren Text in das ursprüngliche<br>Fenstertextfeld zu übernehmen, oder auf <b>Abbrechen</b> , um zum<br>ursprünglichen Fenster zurückzukehren, ohne Text zu übertragen.                                                                                                    |
|                                                         | Die Zeichenkette des <b>Heartbeat-Terminators</b> muss von der (Header-)<br>Zeichenkette der Heartbeat-Meldung verschieden sein                                                                                                    |
|                                                         | Leitungseinstellungen                                                                                                    |
| Baudrate                                                | Wählen Sie einen Wert von 1200 bis 115200 aus der Dropdown-Liste. Die <b>Baudrate</b> ist die Übertragungsgeschwindigkeit auf einer Datenleitung.                                                                                                    |

| Parität   | Wählen Sie <b>Keine</b> , <b>Ungerade</b> oder <b>Gerade</b> aus der Dropdown-Liste. Die <b>Parität</b> ist ein Parameter, der die Präsenz eines Steuerbits im Kommunikationsprotokoll-Rahmen angibt. |  |  |
|-----------|----------------------------------------------------------------------------------------------------|--|--|
| Datenbits | Wählen Sie 7 oder 8 aus der Dropdown-Liste. <b>Datenbits</b> ist ein Parameter, der die Anzahl von Bits angibt, die das Datenpaket des Kommunikationsprotokoll-Rahmens bilden.                        |  |  |
| Stoppbits | Wählen Sie 1 oder 2 aus der Dropdown-Liste. <b>Stoppbits</b> ist ein Parameter, der die Anzahl von Stoppbits im Datenpaket des Kommunikationsprotokoll-Rahmens angibt.                                |  |  |

3. Wenn Sie Ihre Änderungen abgeschlossen haben, klicken Sie zum Speichern auf **Aktualisieren** oder auf **Zurücksetzen**, um zu den vorher gespeicherten Werten zurückzukehren.

# 3.5.5 Einstellungen ändern | Globale Einstellungen | Ethernet

Verwenden Sie die Auswahlmöglichkeiten im Menübaum **Ethernet** während der erstmaligen Einrichtung zum Konfigurieren der Ethernet-Einstellungen für Ihr Barcode-Scansystem.

Ethernet ist heute die am weitesten verbreitete LAN-Technologie auf der physikalischen Schicht. Dabei handelt es sich um den Standard der Serie IEEE 802.3, basierend auf dem CSMA/CD-Zugriffsverfahren, nach dem zwei oder mehr Stationen ein Verkabelungssystem gemeinsam nutzen können. Dieses Zugriffsverfahren (Carrier Sense Multiple Access with Collision Detection) bildet die Grundlage für Ethernet-Systeme, die einen weiten Geschwindigkeitsbereich abdecken.

Die Entwicklungsziele für Ethernet bestehen darin, eine einfach definierte Topologie zu schaffen, die gemeinsam genutzte Ressourcen, die leicht umzukonfigurieren und zu warten sind, effizient nutzt und Kompatibilität über zahlreiche Hersteller und Systeme hinweg gewährleistet.

Ethernet unterstützt eine Vielzahl verschiedener Netzwerkprotokolle; elektronische Scanner von Leuze unterstützen IP plus TCP oder UDP over Ethernet und das 802.3-Rahmenformat als Low-Level-Ethernet-Protokoll.

Falls nötig, können Sie die globalen Einstellungen später mit Hilfe derselben Menü-Auswahlmöglichkeiten ändern. Hierzu gehören:

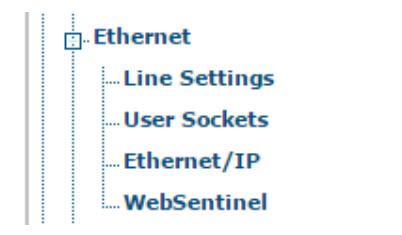

# Einstellungen ändern | Globale Einstellungen | Ethernet | Leitungseinstellungen

Verwenden Sie das Fenster **Leitungseinstellungen**, um grundlegende Information über das System zu definieren und zu melden.

#### So bearbeiten Sie die Leitungseinstellungen:

1. Navigieren Sie im Menübaum unter Einstellungen ändern zu Globale Einstellungen | Ethernet | Leitungseinstellungen. Das Fenster Leitungseinstellungen öffnet sich.

| Enable DHCP         |               |
|---------------------|---------------|
| IP Address          | 10.27.152.192 |
| IP Netmask          | 255.255.248.0 |
| IP Gateway          | 10.27.152.21  |
| IP DNS1             | 0.0.0.0       |
| P DNS2              | 0.0.0         |
| etup Network (ETH2) |               |
| Setup IP Address    | 192.168.3.101 |
| Setup Netmask       | 255.255.255.0 |

2. Geben Sie die erforderlichen Informationen in der unten beschriebenen Form ein:

| Feldname           | Aktion/Definition                                                                                                    |
|--------------------|----------------------------------------------------------------------------------------------------|
|                    | Host-Network (ETH1)                                                                                                    |
| DHCP<br>aktivieren | Aktivieren Sie das Kontrollkästchen, um zu bewirken, dass die IP-Adressen-<br>Parameter inaktiv werden. Diese werden anschließend verwendet, um bei der<br>Scannerkonfiguration die von einem DHCP-Server zugewiesenen Adressen<br>anzuzeigen. |
| IP-Adresse         | Geben Sie die Internet-Protokoll-Netzwerkadresse (IP-Adresse) des Geräts in das dafür vorgesehene Feld ein. Wenden Sie sich an Ihren Netzwerkadministrator, um eine neue Adresse zu erhalten.                                                  |
| IP-Netzmaske       | Geben Sie die Subnetzmasken-Adresse des Geräts in das dafür vorgesehene Feld<br>ein. Wenden Sie sich an Ihren Netzwerkadministrator, um eine neue Adresse zu<br>erhalten.                                                                      |
| IP-Gateway         | Geben Sie die Gateway-Adresse des Geräts in das dafür vorgesehene Feld ein.<br>Wenden Sie sich an Ihren Netzwerkadministrator, um eine neue Adresse zu<br>erhalten.                                                                            |
| IP DNS1            | Geben Sie die Adresse des primären Domain-Name-Systems (DNS) in das dafür vorgesehene Feld ein.                                                                                                    |
| IP DNS2            | Geben Sie die Adresse des sekundären Domain-Name-Systems (DNS) in das dafür vorgesehene Feld ein.                                                                                                    |

|                      | Einrichtung des Netzwerks (ETH2)                                                                                                    |
|----------------------|----------------------------------------------------------------------------------------------------|
| Setup-IP-<br>Adresse | Geben Sie die Internet-Protokoll-Netzwerkadresse (IP-Adresse) für ETH2 (Setup) in<br>das dafür vorgesehene Feld ein. Wenden Sie sich an Ihren Netzwerkadministrator,<br>um eine neue Adresse zu erhalten. |
| Setup-<br>Netzmaske  | Geben Sie die Subnetzmaskenadresse für ETH2 (Setup) in das dafür vorgesehene<br>Feld ein. Wenden Sie sich an Ihren Netzwerkadministrator, um eine neue Adresse<br>zu erhalten.                            |

3. Wenn Sie Ihre Änderungen abgeschlossen haben, klicken Sie zum Speichern auf **Aktualisieren** oder auf **Zurücksetzen**, um zu den vorher gespeicherten Werten zurückzukehren.

99

## Einstellungen ändern | Globale Einstellungen | Ethernet | Benutzer-Sockets

Verwenden Sie das Fenster **Benutzer-Sockets** (Benutzer-Socket-Einstellungen), um nummerierte Benutzer-Sockets für Ihr Barcode-Scansystem einzurichten, zu bearbeiten und zu konfigurieren. Benutzer-Sockets bilden eine weitere Schnittstelle, die für die Ethernet-Kommunikation zur Verfügung steht.

#### So bearbeiten Sie die Benutzer-Socket-Einstellungen:

3

1. Navigieren Sie im Menübaum unter Einstellungen ändern zu Globale Einstellungen | Ethernet | Benutzer-Sockets. Das Fenster Benutzer-Sockets öffnet sich.

| Idx      | Туре             | Protocol           |             | Port       |          |     |   |
|----------|------------------|--------------------|-------------|------------|----------|-----|---|
| © 1      | Server           | TCP                |             | 51236      |          |     | - |
| 2        | Server           | TCP                |             | 51237      |          |     |   |
| <b>3</b> | Server           | TCP                |             | 51238      |          |     |   |
| Jser S   | ocket 2          |                    |             |            |          |     |   |
| Enable   | User Socket      |                    |             |            | 9        | 0   |   |
| Enable   | e Data Transmis  | sion               |             |            | 6        | 0   |   |
| Hearth   | eat              |                    | En          | able Uncor | ditioned | •   |   |
| Hea      | rtbeat Settings  |                    |             |            | _        |     | _ |
| Hea      | irtbeat Timeout  |                    |             |            | 60       | sec |   |
| Hea      | irtbeat Message  | (max. 32 chars)    | <stx></stx> |            |          | 2   |   |
| Hea      | artbeat Terminat | or (max. 32 chars) | <etx></etx> |            |          | 0   |   |
| Sen      | d Diagnostic Inf | o                  |             |            |          |     |   |
| Soci     | ket Configuratio | n                  |             |            |          |     |   |
| Тур      | e                |                    | Clie        | ent        |          |     |   |
| Ser      | ver Address      |                    | 0.0.0.0     |            |          | ]   |   |
| Prot     | tocol            |                    | TC          | P          | •        | ]   |   |
| Port     | t                |                    |             |            | 51237    | ]   |   |
|          |                  |                    |             |            |          |     | _ |

2. Geben Sie die erforderlichen Informationen in der unten beschriebenen Form ein:

# FeldnameAktion/DefinitionBenutzer-<br/>Socket-ListeWählen Sie eine Optionsschaltfläche in der Liste am oberen Rand dieses Fensters, um<br/>einen neuen Benutzer-Socket anzulegen oder einen vorhandenen zu bearbeiten.

|                                   | Benutzer-Socket n                                                                                                    |
|-----------------------------------|----------------------------------------------------------------------------------------------------|
| Benutzer-<br>Socket<br>aktivieren | Aktivieren Sie das Kontrollkästchen, um <b>Benutzer-Sockets</b> zu aktivieren und sich die zugehörigen Konfigurationsoptionen anzeigen zu lassen. |

ist.

| Datenübertra<br>gung<br>aktivieren               | Aktivieren Sie das Kontrollkästchen, um <b>Benutzer-Sockets</b> zu aktivieren und sich die<br>zugehörigen Konfigurationsoptionen anzeigen zu lassen. Bei Aktivierung ist <b>Ethernet-</b><br><b>Benutzer-Sockets</b> als Kanal ausgewählt, der vom Scanner zum Übertragen von Daten<br>und/oder Meldungen zu verwenden ist.                                                                                                    |  |  |  |  |  |  |
|--------------------------------------------------|----------------------------------------------------------------------------------------------------|--|--|--|--|--|--|
| Heartbeat                                        | t Wählen Sie Deaktivieren, Unbedingt aktivieren oder Bedingt aktivieren aus<br>Dropdown-Liste. Dieser Parameter ist verfügbar, wenn der Parameter Daten<br>aktiviert ist. Er aktiviert bzw. deaktiviert die Übertragung der Heartbeat-Meldung<br>signalisiert, dass das Gerät noch aktiv ist.                                                                                                    |  |  |  |  |  |  |
|                                                  | <ul> <li>Deaktivieren: Die Heartbeat-Meldung wird nicht übertragen</li> <li>Unbedingt aktivieren: Die Heartbeat-Meldung wird immer übertragen, auch wenn die Kommunikation noch aktiv ist</li> <li>Bedingt aktivieren: Die Heartbeat-Meldung wird nur übertragen, wenn keine Kommunikation stattfindet</li> </ul>                                                                                                    |  |  |  |  |  |  |
|                                                  | Heartbeat-Einstellungen                                                                                                    |  |  |  |  |  |  |
| Heartbeat-<br>Zeitüberschr<br>eitung             | Geben Sie einen Zeitwert in Sekunden ein, um die Zeitspanne zwischen zwei<br>Meldungsübertragungen festzulegen. Wenn die eingegebene Zeitspanne abläuft und<br>keine Übertragung stattgefunden hat, wird die Heartbeat-Meldung übertragen.                                                                                                    |  |  |  |  |  |  |
| Heartbeat-<br>Meldung<br>(max. 32<br>Zeichen)    | Klicken sie auf das Symbol , um das <b>Texteingabe-Tool</b> zu aktivieren, und erstellen<br>Sie den <b>Heartbeat-Header</b> -Text, der den Start der Heartbeat-Meldung signalisiert. Es<br>können Zeichen von NUL (00H) bis (7EH) verwendet werden. Klicken Sie auf <b>Senden</b> ,<br>um Ihren Text in das ursprüngliche Fenstertextfeld zu übernehmen, oder auf<br><b>Abbrechen</b> , um zum ursprünglichen Fenster zurückzukehren, ohne Text zu<br>übertragen.    |  |  |  |  |  |  |
|                                                  | Die (Header-) Zeichenkette der <b>Heartbeat-Meldung</b> muss von der <b>Heartbeat-Terminator</b> -Zeichenkette verschieden sein.                                                                                                    |  |  |  |  |  |  |
| Heartbeat-<br>Terminator<br>(max. 32<br>Zeichen) | Klicken sie auf das Symbol , um das <b>Texteingabe-Tool</b> zu aktivieren, und erstellen<br>Sie den <b>Heartbeat-Terminator</b> -Text, der das Ende der Heartbeat-Meldung signalisiert.<br>Es können Zeichen von NUL (00H) bis (7EH) verwendet werden. Klicken Sie auf<br><b>Senden</b> , um Ihren Text in das ursprüngliche Fenstertextfeld zu übernehmen, oder auf<br><b>Abbrechen</b> , um zum ursprünglichen Fenster zurückzukehren, ohne Text zu<br>übertragen. |  |  |  |  |  |  |
|                                                  | Die Zeichenkette des <b>Heartbeat-Terminators</b> muss von der (Header-) Zeichenkette der <b>Heartbeat-Meldung</b> verschieden sein                                                                                                    |  |  |  |  |  |  |
| Diagnose-<br>Info senden                         | Wählen Sie das Kontrollkästchen, um Diagnoseinformationen in die Heartbeat-Meldung einzubinden.                                                                                                    |  |  |  |  |  |  |
| Socket-Konfiguration                             |                                                                                                    |  |  |  |  |  |  |
| Тур                                              | Wählen Sie Server oder Client aus der Dropdown-Liste, um den Socket-Typ festzulegen:                                                                                                    |  |  |  |  |  |  |
|                                                  | <ul> <li>Server: Die Station wartet auf Verbindungen und kann mit maximal 3 Clients gleichzeitig kommunizieren</li> <li>Client: Die Station versucht, eine Verbindung zum Server herzustellen</li> </ul>                                                                                                    |  |  |  |  |  |  |
| Server-<br>Adresse                               | Geben Sie die IP-Adresse des Servers ein, mit dem sich der Client zu verbinden versucht. Dieser Parameter ist nur verfügbar, wenn der Socket als <b>Client</b> konfiguriert                                                                                                    |  |  |  |  |  |  |
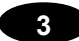

**Protokoll** Wählen Sie **TCP** (Transmission Control Protocol) oder **UDP** (User Datagram Protocol) aus der Dropdown-Liste, um das Protokoll festzulegen, das für die Ethernet-Kommunikation verwendet werden soll.

·

HINWEIS: Bei Verwendung des Protokolls UDP:
Der Benutzer-Socket-Client-Port ist an den Server-Port gebunden.

 Die maximale Größe für das Beibehalten eines ganzen Datagramms beträgt 1436 Bytes; Meldungen, die diesen Wert überschreiten, werden fragmentiert.

**Port** Geben Sie die Portnummer des Sockets ein.

3. Wenn Sie Ihre Änderungen abgeschlossen haben, klicken Sie zum Speichern auf **Aktualisieren** oder auf **Zurücksetzen**, um zu den vorher gespeicherten Werten zurückzukehren.

## Einstellungen ändern | Globale Einstellungen | Ethernet | Ethernet/IP

Verwenden Sie das Fenster **Ethernet I/P** zum Einrichten von digitalen Ein- und Ausgängen für den Barcodescanner.

#### So aktivieren oder deaktivieren Sie Ethernet/IP:

1. Navigieren Sie im Menübaum unter Einstellungen ändern zu Globale Einstellungen | Ethernet | Ethernet/IP. Das Fenster Ethernet/IP öffnet sich.

| able Ethernet/IP       | <b>V</b>  |
|------------------------|-----------|
| Digital Input Lines    |           |
| Trigger (Input 1) Echo | Disable   |
| Aux (Input 3) Echo     | Disable • |
| I/O 4 (Input 4) Echo   | Disable • |
| Phase Echo             | Disable • |
| Digital Output Lines   |           |
| Control Output 1       | Disable   |
| Control Output 2       | Disable • |
| Control Output 3       | Disable 🔹 |
| Control Output 4       | Disable 🔻 |
|                        |           |

2. Geben Sie die erforderlichen Informationen in der unten beschriebenen Form ein:

| Feldname                  | Aktion/Definition                                                                                                    |
|---------------------------|----------------------------------------------------------------------------------------------------|
| Ethernet/IP<br>aktivieren | Aktivieren Sie das Kontrollkästchen, um <b>Ethernet/IP</b> zu aktivieren und sich die zugehörigen Konfigurationsoptionen anzeigen zu lassen. |
|                           |                                                                                                    |

|                         | Digitale Eingangsleitungen                                                                                                    |
|-------------------------|----------------------------------------------------------------------------------------------------|
| Trigger                 | Wählen Sie Deaktivieren oder Aktivieren aus der Dropdown-Liste.                                                                                                    |
| Echo                    | Wählen Sie <b>Aktivieren</b> , um den Status von <b>Eingang 1</b> des Scanners als Echo an den Ethernet-Client über Bit 0 in Byte 0 (LSB) des Eingabebereichs zurückzusenden. |
| Aux (Eingang 3)<br>Echo | Wählen Sie Deaktivieren oder Aktivieren aus der Dropdown-Liste.                                                                                                    |
|                         | Wählen Sie <b>Aktivieren</b> , um den Status von <b>Eingang 3</b> des Scanners als Echo an den Ethernet-Client über Bit 1 in Byte 0 (LSB) des Eingabebereichs zurückzusenden. |
| I/O 4 (Eingang 4)       | Wählen Sie <b>Aktivieren</b> oder <b>Deaktivieren</b> aus der Dropdown-Liste. Wenn                                                                                            |
| Leno                    | von Eingang 4 des MSC 900 als Echo an den Ethernet-Client über Bit 1 in Byte 0<br>(LSB) des<br>Eingabebereichs zurückgesendet.                                                |
| Phase Echo              | Wählen Sie <b>Deaktivieren</b> oder <b>Aktivieren</b> aus der Dropdown-Liste.                                                                                                 |
|                         | Wählen Sie <b>Aktivieren</b> , um den Status der <b>Lesephase</b> des Scanners als Echo an den Ethernet-Client über Bit 7 in Byte 0 (LSB) des Eingabebereichs zurückzusenden. |
|                         | Digitale Ausgangsleitungen                                                                                                    |
| Steuerung               | Wählen Sie Deaktivieren oder Aktivieren aus der Dropdown-Liste.                                                                                                    |
|                         | Wählen Sie <b>Aktivieren</b> , um dem Ethernet-Client zu erlauben, den <b>Ausgang 1</b> des Scanners über Bit 0 in Byte 0 (LSB) des Ausgabebereichs anzusteuern.              |
| Steuerung               | Wählen Sie Deaktivieren oder Aktivieren aus der Dropdown-Liste.                                                                                                    |
| , aogang 2              | Wählen Sie <b>Aktivieren</b> , um dem Ethernet-Client zu erlauben, den <b>Ausgang 2</b> des Scanners über Bit 1 in Byte 0 (LSB) des Ausgabebereichs anzusteuern.              |
| Steuerung<br>Ausgang 3  | Wählen Sie Deaktivieren oder Aktivieren aus der Dropdown-Liste.                                                                                                    |
| , acguing o             | Wählen Sie <b>Aktivieren</b> , um dem Ethernet-Client zu erlauben, den <b>Ausgang 3</b> des Scanners über Bit 0 in Byte 0 (LSB) des Ausgabebereichs anzusteuern.              |
| Steuerung<br>Ausgang 4  | Wählen Sie Deaktivieren oder Aktivieren aus der Dropdown-Liste.                                                                                                    |
|                         | Wählen Sie <b>Aktivieren</b> , um dem Ethernet-Client zu erlauben, den <b>Ausgang 4</b> des Scanners über Bit 0 in Byte 0 (LSB) des Ausgabebereichs anzusteuern.              |

3. Wenn Sie Ihre Änderungen abgeschlossen haben, klicken Sie zum Speichern auf **Aktualisieren** oder auf **Zurücksetzen**, um zu den vorher gespeicherten Werten zurückzukehren.

# Einstellungen ändern | Globale Einstellungen | Ethernet | WebSentinel

Verwenden Sie das Fenster **WebSentinel**<sup>™</sup>, um den Barcodescanner für den Einsatz mit WebSentinel freizugeben und zu konfigurieren.

#### So aktivieren oder deaktivieren Sie WebSentinel:

1. Navigieren Sie im Menübaum unter **Einstellungen ändern** zu **Globale Einstellungen** | **Ethernet** | **WebSentinel**. Das Fenster WebSentinel öffnet sich.

|                                      | (a       |   | -        |
|--------------------------------------|----------|---|----------|
| ebSentinel Socket                    | Socket 4 |   | <u>.</u> |
| Monitor Settings                     |          |   |          |
| Conveyor Speed Check Type            | Percent  | ٠ |          |
| Max Conveyor Speed Percent Error (%) |          | 5 |          |
| Input Timeout (secs)                 |          | 3 | sec      |
|                                      |          |   |          |

2. Geben Sie die erforderlichen Informationen in der unten beschriebenen Form ein:

| Feldname                                                  | Aktion/Definition                                                                                                    |
|-----------------------------------------------------------|----------------------------------------------------------------------------------------------------|
| Freigabe                                                  | Aktivieren Sie das Kontrollkästchen, um <b>WebSentinel</b> zu aktivieren und sich die zugehörigen Konfigurationsoptionen anzeigen zu lassen.                                                                                                    |
| WebSentinel-Socket                                        | Wählen Sie eine Socket-Nummer für WebSentinel aus den in der Dropdown-Liste enthaltenen Nummern.                                                                                                    |
|                                                           | Monitor-Einstellungen                                                                                                    |
| Bandgeschwindigkeit-<br>Überprüfungsart                   | Wählen Sie <b>Prozentual</b> oder <b>Absolut</b> aus der Dropdown-Liste,<br>um festzulegen, wie die Bandgeschwindigkeit ausgewertet<br>werden soll.                                                                                                    |
| Max. prozentuale<br>Bandgeschwindigkeitsabweichung<br>(%) | Geben Sie in das dafür vorgesehene Textfeld die prozentuale<br>Abweichung der Bandgeschwindigkeit ein, die zulässig ist, bevor<br>eine Fehlermeldung gesendet wird. Diese Option ist verfügbar,<br>wenn <b>Prozentual</b> aus der Dropdown-Liste<br><b>Bandgeschwindigkeit-Überprüfungsart</b> ausgewählt ist.    |
| Eingangs-Zeitüberschreitung (s)                           | Geben Sie ein Zeitintervall in Sekunden ein, nach dessen Ablauf<br>der Eingang auf Fehler überprüft wird. Wird ein Fehler<br>festgestellt, wird er an WebSentinel gesendet.                                                                                                    |
| Max. absolute<br>Bandgeschwindigkeitsabweichung<br>(mm/s) | Geben Sie in das dafür vorgesehene Textfeld die Abweichung<br>der Bandgeschwindigkeit in Millisekunden ein, die zulässig ist,<br>bevor eine Fehlermeldung gesendet wird. Dieses Option ist<br>verfügbar, wenn <b>Absolut</b> aus der Dropdown-Liste<br><b>Bandgeschwindigkeit-Überprüfungsart</b> ausgewählt ist. |

3. Wenn Sie Ihre Änderungen abgeschlossen haben, klicken Sie zum Speichern auf **Aktualisieren** oder auf **Zurücksetzen**, um zu den vorher gespeicherten Werten zurückzukehren.

## 3.5.6 Feldbus

Im Fenster **Feldbus** können Sie die Kommunikation des Feldbustyps zwischen Scanner und Host oder in einer mehrseitigen Anordnung zwischen mehreren Scannern und einem Host konfigurieren.

#### Bearbeiten der Feldbus-Einstellungen:

1. Navigieren Sie im Menübaum unter Einstellungen ändern zu Globale Einstellungen | Feldbus.

Das Fenster Feldbus öffnet sich.

| -leidbus Settings |              |
|-------------------|--------------|
| Туре              | None         |
|                   | Unders Doord |

2. Geben Sie die erforderlichen Informationen in der unten beschriebenen Form ein:

| Feldname                                                  | Aktion/Definition                                                                                                    |  |  |
|-----------------------------------------------------------|----------------------------------------------------------------------------------------------------|--|--|
| Тур                                                       | Wählen Sie den Feldbustyp aus den in der Dropdown-Liste enthaltenen Elementen.                                                                                                    |  |  |
| Daten Tx                                                  | Aktivieren Sie das Kontrollkästchen, um <b>Daten Tx</b> zu aktivieren. Wenn es aktiviert ist, wird der Feldbus Port vom Scanner zum Übertragen von Daten und/oder Meldungen verwendet.                                                        |  |  |
| Heartbeat                                                 | Wählen Sie Deaktivieren, Unbedingt aktivieren oder Bedingt aktivieren aus der Dropdown-Liste.                                                                                                    |  |  |
|                                                           | Dieser Parameter ist verfügbar, wenn der Parameter Daten Tx aktiviert ist. Er aktiviert bzw. deaktiviert die Übertragung der Heartbeat-Meldung, die signalisiert, dass das Gerät noch aktiv ist.                                              |  |  |
| Deaktivieren: Die Heartbeat-Meldung wird nicht übertragen |                                                                                                    |  |  |
|                                                           | Unbedingt aktivieren: Die Heartbeat-Meldung wird immer übertragen, auch wenn die Kommunikation noch aktiv ist                                                                                                    |  |  |
|                                                           | • <b>Bedingt aktivieren:</b> Die Heartbeat-Meldung wird nur übertragen, wenn keine Kommunikation stattfindet                                                                                                    |  |  |
| Heartbeat-Einstellungen                                   |                                                                                                    |  |  |
| Heartbeat-<br>Zeitüberschreitung                          | Geben Sie einen Zeitwert in Sekunden ein, um die Zeitspanne zwischen zwei<br>Meldungsübertragungen festzulegen. Wenn die eingegebene Zeitspanne abläuft<br>und keine Übertragung stattgefunden hat, wird die Heartbeat-Meldung<br>übertragen. |  |  |
|                                                           |                                                                                                    |  |  |

| Heartbeat-Meldung<br>(max. 32 Zeichen)        | Klicken sie auf das Symbol , um das Texteingabe-Tool zu aktivieren, und<br>erstellen Sie den Heartbeat-Header-Text, der den Start der Heartbeat-Meldung<br>signalisiert. Es können Zeichen von NUL (00H) bis (7EH) verwendet werden.<br>Die (Header-) Zeichenkette der Heartbeat-Meldung muss von der Zeichenkette<br>des Heartbeat-Terminators verschieden sein.       |
|-----------------------------------------------|----------------------------------------------------------------------------------------------------|
| Heartbeat-<br>Terminator (max.<br>32 Zeichen) | Klicken sie auf das Symbol , um das Texteingabe-Tool zu aktivieren, und<br>erstellen Sie den Heartbeat-Terminator-Text, der das Ende der Heartbeat-<br>Meldung signalisiert. Es können Zeichen von NUL (00H) bis (7EH) verwendet<br>werden.<br>Die Zeichenkette des Heartbeat-Terminators muss von der (Header-)<br>Zeichenkette der Heartbeat-Meldung verschieden sein |

zurückzukehren.

| Einstellungen für die Datenflusskontrolle |                                                                                                    |  |  |
|-------------------------------------------|----------------------------------------------------------------------------------------------------|--|--|
| Baudrate                                  | Wählen Sie einen Wert von 1200 bis 115200 aus der Dropdown-Liste. Die Baudrate ist die Übertragungsgeschwindigkeit auf einer Datenleitung.                                                                                                    |  |  |
| Datenflusskontrolle                       | Wählen Sie <b>Deaktivieren, DAD-Treiber</b> oder <b>DPD-Treiber</b> aus der Dropdown-<br>Liste. Damit wird ein zuverlässiges Übertragungsprotokoll zwischen Master<br>(SPS) und Slave implementiert, das bestimmte Funktionen wie<br>Synchronisierung, Fragmentierung/Reassemblierung und Datenkonsistenz<br>ermöglicht.               |  |  |
| Konsistenz                                | Wählen Sie <b>Deaktivieren</b> oder <b>Aktivieren</b> aus der Dropdown-Liste. Dieser<br>Parameter ist nur verfügbar, wenn der Parameter Datenflusskontrolle auf DAD-<br>Treiber oder DPD-Treiber eingestellt ist. Wenn er aktiviert ist, kann die<br>Robustheit der Kommunikation im PROFIBUS-Netzwerk insgesamt verbessert<br>werden. |  |  |
| PROFIBUS-Einstell                         | ungen                                                                                                    |  |  |
| Knotenadresse                             | Geben Sie einen Wert für den Knoten in das vorgesehene Feld ein, um den Wert festzulegen, der diesen Knoten von allen anderen Knoten auf derselben Verbindung unterscheidet. Jeder Knoten identifiziert ein Gerät im Netzwerk.                                                                                                    |  |  |
| Größe des Master-<br>Eingangsbereichs     | Dieser schreibgeschützte Parameter gibt die Größe des Master-<br>Eingangsbereichs an.                                                                                                    |  |  |
| Größe des Master-<br>Ausgangsbereichs     | Dieser schreibgeschützte Parameter gibt die Größe des Ausgangsbereichs an.                                                                                                    |  |  |
| Digitale Eingangsle                       | itungen                                                                                                    |  |  |
|                                           | <ul> <li>HINWEIS: Bei Verwendung des Protokolls UDP:</li> <li>Der Benutzer-Socket-Client-Port ist an den Server-Port gebunden.</li> <li>Die maximale Größe für das Beibehalten eines ganzen Datagramms beträgt 1436 Bytes; Meldungen, die diesen Wert überschreiten, werden fragmentiert.</li> </ul>                                   |  |  |
| Trigger (Eingang 1)<br>Echo               | Wählen Sie <b>Deaktivieren</b> oder <b>Aktivieren</b> aus der Dropdown-Liste. Bei<br>Aktivierung wird der Status des PS-Eingangs des MSC 900 als Echo an den<br>Feldbus-Master über Bit 0 in Byte 0 (LSB) des Eingabebereichs übertragen.                                                                                              |  |  |
| Aux (Eingang 3)<br>Echo                   | Wählen Sie <b>Deaktivieren</b> oder <b>Aktivieren</b> aus der Dropdown-Liste. Bei<br>Aktivierung wird der Status des PS-Aux-Eingangs des MSC 900 als Echo an den<br>Feldbus-Master über Bit 2 in Byte 0 (LSB) des Eingabebereichs übertragen.                                                                                          |  |  |
| I/O 4 (Eingang 4)<br>Echo                 | Wählen Sie Deaktivieren oder Aktivieren aus der Dropdown-Liste.                                                                                                    |  |  |
| Phase Echo                                | Wählen Sie <b>Deaktivieren</b> oder <b>Aktivieren</b> aus der Dropdown-Liste. Bei<br>Aktivierung wird der Status der Lesephase des MSC 900 als Echo an den<br>Feldbus-Master über Bit 7 in Byte 0 (LSB) des Eingabebereichs übertragen.<br>Dieser Parameter ist nur verfügbar, wenn "Starteingang vom Bus" aktiviert ist.              |  |  |
| Digitale Eingangsle                       | itungen                                                                                                    |  |  |
| Steuerausgang 1-4                         | Wählen Sie <b>Deaktivieren</b> oder <b>Aktivieren</b> aus der Dropdown-Liste. Bei<br>Aktivierung kann der Feldbus-Master den nummerierten Ausgang des<br>Controllers MSC 900 über Bit 0 in Byte 0 (LSB) des Ausgabebereichs ansteuern.                                                                                                 |  |  |
| 3. Wenn Sie Ih<br>auf <b>Aktualisier</b>  | re Änderungen abgeschlossen haben, klicken Sie zum Speichern<br>r <b>en</b> oder auf <b>Zurücksetzen</b> , um zu den vorher gespeicherten Werten                                                                                                    |  |  |

## 3.5.7 Einstellungen ändern | Globale Einstellungen | Meldungen

Während der erstmaligen Einrichtung konfigurieren Sie Art der Nachrichtenübermittlung Ihres Systems mit Hilfe der vorliegenden Auswahlmöglichkeiten. Falls nötig, können Sie die Konfiguration später mit Hilfe derselben Menü-Auswahlmöglichkeiten ändern. Hierzu gehören:

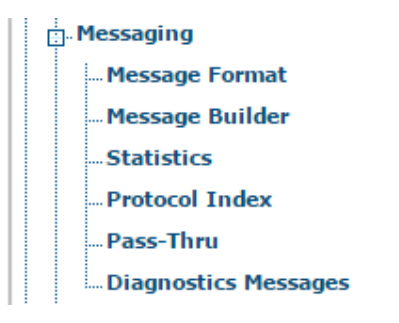

## Einstellungen ändern | Globale Einstellungen | Meldungen | Meldungsformat

Verwenden Sie das Fenster **Meldungsformat** zum Konfigurieren von Standard- oder erweiterten Systemmeldungen.

So bearbeiten Sie die Meldungsformat-Einstellungen:

1. Navigieren Sie im Menübaum unter **Einstellungen ändern** zu **Globale Einstellungen** | **Meldungsformat**. Das Fenster Meldungsformat öffnet sich.

| Standard Format                         |                    |   |
|-----------------------------------------|--------------------|---|
| Header String (max. 128 chars)          | <stx></stx>        | Q |
| Termination String (max. 128 chars)     | <cr><lf></lf></cr> | Q |
| Data Packet Separators (max. 128 chars) | <cr><lf></lf></cr> |   |
| Code Position Tx                        |                    |   |
| Code Direction Identifier Enable        |                    |   |
| Code Field Length Setting               | Fixed Length       | • |
| Code Field Length                       | 0                  |   |
| Data Justification                      | Left               | • |
| Fill Character                          | <spc></spc>        | a |
| Code Identifier                         | Disabled           | ¥ |
|                                         |                    |   |

2. Geben Sie die erforderlichen Informationen in der unten beschriebenen Form ein:

#### 3

#### Meldungen-Formatierung

Meldungsfo Wählen Sie <u>Standard</u> oder <u>Erweitert</u> aus der Dropdown-Liste Formattyp. rmat

AuswahlWählen Sie Bei Dekodierung oder Nach Ende der Lesephase aus der Dropdown-Meldung TxListe. Mit Meldung Tx wird die Übertragung der Ausgabemeldung beim Dekodieren<br/>oder nach der Lesephase wie unten veranschaulicht ausgewählt.

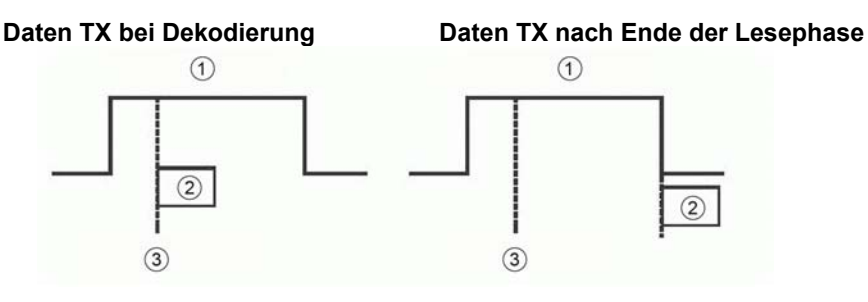

- ! Lesephase
- ∀ Code
- # Dekodierzeit

HINWEIS: Diese Option ist nur verfügbar, wenn eine Betriebsart von Online in Einstellungen ändern | Globale Einstellungen | Betriebsartausgewählt ist.

Max. Tx-<br/>Verzögerun<br/>g nach<br/>Ende derWählen Sie Deaktiviert oder einen Millisekunden-Wert (50 bis 500 ms) aus der<br/>Dropdown-Liste. Dieser Parameter legt eine Verzögerungszeit fest, bei der es sich um<br/>die maximale Verzögerung handelt, die für die Übertragung der Meldung zulässig ist,<br/>nachdem die Lesephase abgeschlossen ist. Wenn diese Verzögerungszeit vor der<br/>Übertragung der Meldung abläuft, wird die Meldung verworfen.

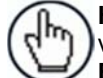

HINWEIS: Diese Option ist nur verfügbar, wenn eine Betriebsart von Online in Einstellungen ändern | Globale Einstellungen | Betriebsartausgewählt ist. Header Tx Wählen Sie Mit Daten oder Nach Lesephase Ein aus der Dropdown-Liste. Wenn Mit Daten ausgewählt ist, wird der Header mit Daten übertragen. Wenn Nach Lesephase Ein ausgewählt ist, wird der Header nach Aktivierung der Lesephase übertragen. Siehe Abbildung unten:

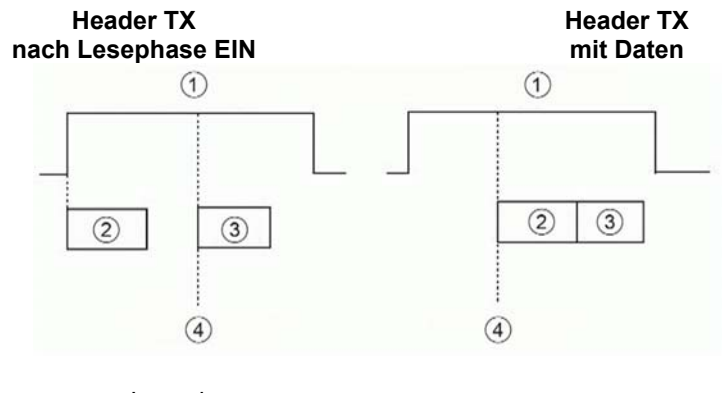

- ! Lesephase
- $\forall$  Header
- # Code
- B Dekodierzeit

HINWEIS: Diese Option ist nur verfügbar, wenn eine Betriebsart von Online in Einstellungen ändern | Globale Einstellungen | Betriebsartausgewählt ist.

BeendigungWählen Sie Aktivieren oder Deaktivieren aus der Dropdown-Liste. Wenn Aktivieren<br/>ausgewählt ist, wird eine Beendigungs-Zeichenkette zur Nichtlesungs-Meldungs-<br/>Nichtlesung Zeichenkette hinzugefügt.s-Meldung

HINWEIS: Diese Option ist nur verfügbar, wenn eine Betriebsart von Online in Einstellungen ändern | Globale Einstellungen | Betriebsartausgewählt ist.

|                                                            | Formattyp: Standard                                                                                                    |
|------------------------------------------------------------|----------------------------------------------------------------------------------------------------|
| Header-<br>Zeichenkett<br>e (max. 128<br>Zeichen)          | Klicken Sie auf das Symbol , um das <b>Texteingabe-Tool</b> zu aktivieren, und erstellen<br>Sie im dafür vorgesehenen Feld eine <b>Header-Zeichenkette</b> . Es können Header (aus bis<br>zu 128 Bytes) festgelegt und als Block übertragen werden, der dem Barcode bzw. den<br>Barcodes vorangeht. Verwenden Sie Zeichen von NUL (00H) bis (7EH).                                                                                                    |
|                                                            | Klicken Sie auf <b>Senden</b> , um Ihren Text in das ursprüngliche Fenstertextfeld zu übernehmen, oder auf <b>Abbrechen</b> , um zum ursprünglichen Fenster zurückzukehren, ohne Text zu übertragen.                                                                                                    |
| Beendigung<br>s-<br>Zeichenkett<br>e (max. 128<br>Zeichen) | Klicken Sie auf das Symbol , um das <b>Texteingabe-Tool</b> zu aktivieren, und erstellen<br>Sie im dafür vorgesehenen Feld eine <b>Beendigungs-Zeichenkette</b> . Es können<br>Terminatoren (aus bis zu 128 Bytes) festgelegt und als Block übertragen werden, der auf<br>den Barcode bzw. die Barcodes folgt. Verwenden Sie Zeichen von NUL (00H) bis<br>(7EH). Klicken Sie auf <b>Senden</b> , um Ihren Text in das ursprüngliche Fenstertextfeld zu<br>übernehmen, oder auf <b>Abbrechen</b> , um zum ursprünglichen Fenster zurückzukehren,<br>ohne Text zu übertragen. |

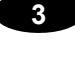

Datenpaket-<br/>Separatoren<br/>(max. 128<br/>Zeichen)Klicken Sie auf das Symbol ✓, um das Texteingabe-Tool zu aktivieren, und erstellen<br/>Sie im dafür vorgesehenen Feld einen Datenpaket-Separator. Die Datenpaket-<br/>Separatoren (bis zu 128 Bytes) werden verwendet, um Barcodes in der Lesephase<br/>aufzuteilen. Verwenden Sie Zeichen von NUL (00H) bis (7EH).

Aus diesem Grund ist es sehr nützlich, wenn die Parameter **Standard-Mehrfachetikett**, **Codesammlung** oder **Code-Verknüpfung** in der **Barcode-Konfiguration** ausgewählt wurden. Wenn sie ausgewählt sind, erscheinen sie im **Code-Feld** und werden nach jedem dekodierten Code übertragen.

Klicken Sie auf **Senden**, um Ihren Text in das ursprüngliche Fenstertextfeld zu übernehmen, oder auf **Abbrechen**, um zum ursprünglichen Fenster zurückzukehren, ohne Text zu übertragen.

CodepositioWählen Sie zum Aktivieren das Kontrollkästchen. Wenn es aktiviert ist, wird dien TxCodepositions-Information in das Ausgabedatenformat einbezogen.

CoderichtuWählen Sie zum Aktivieren das Kontrollkästchen. Wenn es aktiviert ist, können Sie diengsbezeichVorwärts- und Rückwärts-Zeichenketten festlegen, welche die Scanrichtung in Bezugnerauf die Coderichtung angeben.aktivierenKeinen Sie die Scanrichtung in Bezug

 Zeichenkett e für
 Vorwärtsrichtung (max.
 32 Zeichen)
 Klicken Sie auf das Symbol , um das Texteingabe-Tool zu aktivieren, und erstellen Sie im dafür vorgesehenen Feld eine Vorwärtsrichtung-Zeichenkette. Eine Vorwärtsrichtung-Zeichenkette kann in die Ausgabemeldung einbezogen werden, um anzugeben, dass der aktuelle Code in Vorwärtsrichtung gescannt wurde (Scannen von links nach rechts).

Diese Zeichenkette ("+" ist der Standardwert) kann vom Benutzer individuell angepasst werden und bis zu 32 Zeichen umfassen.

Klicken Sie auf **Senden**, um Ihren Text in das ursprüngliche Fenstertextfeld zu übernehmen, oder auf **Abbrechen**, um zum ursprünglichen Fenster zurückzukehren, ohne Text zu übertragen.

Rückwärtsrichtung-Zeichenkette (max. 32 Zeichen) Klicken Sie auf das Symbol , um das Texteingabe-Tool zu aktivieren, und erstellen Sie im dafür vorgesehenen Feld eine Rückwärtsrichtung-Zeichenkette. Eine Rückwärtsrichtung-Zeichenkette kann in die Ausgabemeldung einbezogen werden, um anzugeben, dass der aktuelle Code in Rückwärtsrichtung gescannt wurde (Scannen von rechts nach links).

Die Zeichenkette ("-" ist der Standardwert) kann vom Benutzer individuell angepasst werden und bis zu 32 Zeichen umfassen.

Klicken Sie auf **Senden**, um Ihren Text in das ursprüngliche Fenstertextfeld zu übernehmen, oder auf **Abbrechen**, um zum ursprünglichen Fenster zurückzukehren, ohne Text zu übertragen.

Zeichenkette<br/>e für<br/>unbekannte<br/>Richtung<br/>(max. 32Klicken Sie auf das Symbol , um das Texteingabe-Tool zu aktivieren, und erstellen<br/>Sie im Textfeld eine Zeichenkette für unbekannte Richtung. Eine Zeichenkette für<br/>unbekannte Richtung kann in die Ausgabemeldung einbezogen werden, wenn die<br/>Scanrichtung eines Codes nicht ermittelt werden kann.Verden und bis zu 32 Zeichen umfassen.Die Zeichenkette ("?" ist der Standardwert) kann vom Benutzer individuell angepasst<br/>werden und bis zu 32 Zeichen umfassen.

Klicken Sie auf Senden, um Ihren Text in das ursprüngliche Fenstertextfeld zu

übernehmen, oder auf **Abbrechen**, um zum ursprünglichen Fenster zurückzukehren, ohne Text zu übertragen.

Einstellung<br/>derWählen Sie Variabel oder Fest aus der Dropdown-Liste. Wenn Variabel gewählt,<br/>werden alle möglichen Codefeldlängen (als Anzahl der Zeichen/Stellen) akzeptiert, die<br/>Codefeldlän<br/>für den Code zulässig sind. Wird Fest gewählt, wird nur die Länge akzeptiert, die durch<br/>den Parameter "Codefeldlänge" festgelegt ist.

Codefeldlän Dieser Parameter ist nur verfügbar, wenn Fest als Einstellung der Codefeldlänge ausgewählt ist. Geben Sie die Länge des zu übertragenden Codefeldes (als Anzahl der Zeichen/Stellen) in das dafür vorgesehene Feld ein.

DatenausricDieser Parameter ist nur verfügbar, wenn Fest als Einstellung der Codefeldlänge<br/>ausgewählt ist. Wählen Sie Links oder Rechts aus der Dropdown-Liste, um die Position<br/>des Füllzeichens innerhalb des Codes festzulegen.

Füllzeichen Dieser Parameter ist nur verfügbar, wenn Fest als Einstellung der Codefeldlänge

ausgewählt ist. Klicken Sie auf das Symbol  $\swarrow$ , um das **Texteingabe-Tool** zu aktivieren, und erstellen Sie ein oder mehrere **Füllzeichen**. Das **Füllzeichen** wird an jeder Zeichenposition eines Codefeldes eingefügt, das mehr Zeichen aufweist (gemäß der Festlegung in **Codefeldlänge**) als im gelesenen Barcode enthalten sind. Verwenden Sie Zeichen von NUL (00H) bis (7EH).

#### **Beispiel:**

Für den Barcode "12345" mit dem Füllzeichen "-" (2DH) und eine Codefeldlänge von 10 Zeichen lautet das Ergebnis der unterschiedlichen Ausrichtung:

| Linksbündig =  | <code identifier="">&lt;12345&gt;</code> |
|----------------|------------------------------------------|
| Rechtsbündig = | <code identifier="">&lt;12345&gt;</code> |

Klicken Sie auf **Senden**, um Ihren Text in das ursprüngliche Fenstertextfeld zu übernehmen, oder auf **Abbrechen**, um zum ursprünglichen Fenster zurückzukehren, ohne Text zu übertragen.

Code-Bezeichner Wählen Sie Deaktivieren, Standard-AIM-ID oder Vom Benutzer festgelegt aus der Dropdown-Liste. Eine Code-Bezeichner-Zeichenkette kann in die Ausgabemeldung einbezogen werden.

- Wenn Deaktivieren ausgewählt ist, wird kein Code-Bezeichner in die Ausgabemeldung einbezogen.
- Wenn **Standard-AIM-ID** ausgewählt ist, wird der AIM-Standard-Bezeichner in die Ausgabemeldung einbezogen
- Wenn Vom Benutzer festgelegt ausgewählt ist, ist die Gruppe Code-Bezeichner-Zeichenketten am unteren Fensterrand aktiviert, wo Sie eine Bezeichner-Zeichenkette für jede Code-Symbologie festlegen können. Die Zeichenkette wird in die Ausgabemeldung einbezogen.

#### Code-Bezeichner-Zeichenketten

Dieser Abschnitt des Fensters Meldungsformat ist nur verfügbar, wenn Vom Benutzer

**festgelegt** als **Code-Bezeichner** ausgewählt ist. Klicken Sie auf das Symbol <sup>22</sup>, um das Texteingabe-Tool zu aktivieren, und erstellen Sie eine kundenspezifische Code-Bezeichner-Zeichenkette für eine aufgelistete Code-Symbologie. Klicken Sie auf **Senden**, um Ihren Text in das ursprüngliche Fenstertextfeld zu übernehmen, oder auf **Abbrechen**, um zum ursprünglichen Fenster zurückzukehren, ohne Text zu übertragen.

|                                        | User Specified • |          |
|----------------------------------------|------------------|----------|
| Code Identifier Strings (max 32 chars) |                  |          |
| Code 128 Identifier String             | IC0              | Q.       |
| Interleaved 2/5 Identifier String      | 10               | Q.       |
| Code 39 Identifier String              | AO               | Ø.       |
| Code 93 Identifier String              | G0               | Ø.       |
| Codabar Identifier String              | FO               | Ø        |
| GS1-128 (ex EAN128) Identifier String  | C1               | Ø        |
| EAN13 Identifier String                | E0               | Ø.       |
| EAN13 + Add-on 2 Identifier String     | E1               | Ø.       |
| EAN13 + Add-on 5 Identifier String     | E2               | Ø        |
| EAN-8 Identifier String                | E4               | ll.      |
| EAN-8 + Add-on 2 Identifier String     | E5               | Ø.       |
| EAN-8 + Add-on 5 Identifier String     | E6               | <u>n</u> |
| UPC-A Identifier String                | E0               | Q.       |
| UPC-A + Add-on 2 Identifier String     | E1               | D        |
| UPC-A + Add-on 5 Identifier String     | E2               | <u>n</u> |
| UPC-E Identifier String                | jE7              | Ø.       |
| UPC-E + Add-on 2 Identifier String     | E8               | Ø        |
| UPC-E + Add-on 5 Identifier String     | E9               | <u>n</u> |

|                                                          | Formattyp: I                                                                                                    | Erweitert                                                                                                 |                                                                                                    |
|----------------------------------------------------------|----------------------------------------------------------------------------------------------------|----------------------------------------------------------------------------------------------------|----------------------------------------------------------------------------------------------------|
|                                                          |                                                                                                    |                                                                                                    |                                                                                                    |
|                                                          | Messaging Formatting                                                                                                    | Advanced                                                                                                  |                                                                                                    |
|                                                          | - Advanced Format                                                                                                    | Advanced                                                                                                  |                                                                                                    |
|                                                          | Select an Message Number to Modify                                                                                                    | 1                                                                                                    |                                                                                                    |
|                                                          | Advanced Format: Message Definition 1                                                                                                    |                                                                                                    |                                                                                                    |
|                                                          | Message Destination                                                                                                    |                                                                                                    |                                                                                                    |
|                                                          | Main Serial Port 🕑 Aux Serial Port                                                                                                    | 🔲 User Socket 1 🖉                                                                                         |                                                                                                    |
|                                                          | User Socket 2 User Socket 3                                                                                                    | User Socket 4                                                                                             |                                                                                                    |
|                                                          | User Socket 5 🔲 User Socket 6                                                                                                    | EtherNet/IP                                                                                               |                                                                                                    |
|                                                          | Profibus 🗆 Profinet                                                                                                    |                                                                                                    |                                                                                                    |
|                                                          | Message Destination Bitman                                                                                                    | 8193                                                                                                    |                                                                                                    |
|                                                          | Message Alignment                                                                                                    | Left T                                                                                                    |                                                                                                    |
|                                                          | Alian Lenath                                                                                                    | 0                                                                                                    |                                                                                                    |
|                                                          | Align Filler Char                                                                                                    | 2C> 🖉                                                                                                    |                                                                                                    |
|                                                          | Header                                                                                                    | ∫X> 🖉                                                                                                    |                                                                                                    |
|                                                          | Terminator                                                                                                    | R> <lf></lf>                                                                                              |                                                                                                    |
|                                                          | Message Location for Global No Read                                                                                                    | Only No Read Messag 🔻                                                                                     |                                                                                                    |
|                                                          | Global Scale Type (Units)                                                                                                    | Metric (mm)                                                                                               |                                                                                                    |
|                                                          | Code Identifier                                                                                                    | Disabled <b>v</b>                                                                                         |                                                                                                    |
|                                                          | Message Builder                                                                                                    |                                                                                                    |                                                                                                    |
|                                                          |                                                                                                    |                                                                                                    |                                                                                                    |
|                                                          | Update                                                                                                    | Reset                                                                                                    |                                                                                                    |
| Auswählen<br>einer zu<br>ändernden<br>Meldungsn<br>ummer | Wählen Sie eine nummerierte Meldung,<br>Liste.                                                                                                    | die Sie ändern möch                                                                                       | ten, aus der Dropdown-                                                                             |
|                                                          | Erweitertes Format: M                                                                                                    | eldungsdefinition <i>n</i>                                                                                |                                                                                                    |
| Meldungse<br>mpfänger                                    | Aktivieren Sie das Kontrollkästchen für<br>empfangen soll.                                                                                                  | eden Port oder Socke                                                                                      | et, der die Meldung                                                                                |
| Meldungse<br>mpfänger-<br>Bitmap                         | Gibt das Ziel der Meldung an.                                                                                                    |                                                                                                    |                                                                                                    |
| Meldungsau<br>srichtung                                  | Wählen Sie Keine, Links oder Rechts a                                                                                                    | us der Dropdown-Liste                                                                                     | е.                                                                                                 |
| Ausrichtun<br>gslänge                                    | Geben Sie die Anzahl der Zeichen ein,<br>wenn Links oder Rechts ausgewählt is<br>Meldungsausrichtung.                                                       | um welche die Meldur<br>t, aus der Dropdown-I                                                             | ng erweitert werden soll,<br>Box                                                                   |
| Füllzeichen<br>ausrichtung                               | Klicken Sie auf das Symbol <sup>2</sup> , um da<br>Sie im dafür vorgesehenen Textfeld ein<br>der <b>Ausrichtungslänge</b> verwendet.                        | s <b>Texteingabe-Tool</b> z<br>Füllzeichen. Dieser F                                                      | zu aktivieren, und erstellen<br>üller wird zum Erweitern                                           |
| Header                                                   | Klicken Sie auf das Symbol , um da<br>Sie im dafür vorgesehenen Textfeld ein<br>Bytes) festgelegt und als Block übe<br>Barcodes vorangeht. Verwenden Sie Ze | as <b>Texteingabe-Tool</b><br>nen <b>Header</b> . Es könn<br>ertragen werden, del<br>eichen von NUL (00H) | zu aktivieren, und erstellen<br>nen Header (aus bis zu 128<br>r dem Barcode bzw. den<br>bis (7EH). |
|                                                          | Klicken Sie auf Senden, um Ihren übernehmen, oder auf Abbrechen, ut                                                                                         | Text in das ursprü<br>m zum ursprüngliche                                                                 | ingliche Fenstertextfeld zu<br>en Fenster zurückzukehren,                                          |

zurückzukehren.

ohne Text zu übertragen.

| Terminator                                    | Klicken Sie auf das Symbol , um das Texteingabe-Tool zu aktivieren, und erstellen<br>Sie im dafür vorgesehenen Textfeld einen <b>Terminator</b> . Es können Terminatoren (aus<br>bis zu 128 Bytes) festgelegt und als Block übertragen werden, der auf den Barcode bzw.<br>die Barcodes folgt. Verwenden Sie Zeichen von <b>NUL</b> (00H) bis (7EH).<br>Klicken Sie auf <b>Senden</b> , um Ihren Text in das ursprüngliche Fenstertextfeld zu<br>übernehmen, oder auf <b>Abbrechen</b> , um zum ursprünglichen Fenster zurückzukehren,<br>ohne Text zu übertragen. |
|-----------------------------------------------|----------------------------------------------------------------------------------------------------|
| Globaler<br>Nichtlesung<br>styp               | Wählen Sie Nur Nichtlesung, Links oder Rechts aus der Dropdown-Liste.                                                                                                    |
| Globaler<br>Skalierungs<br>typ<br>(Einheiten) | Wählen Sie Metrisch (mm) oder Imperial (0,1 Zoll) aus der Dropdown-Liste.                                                                                                    |
| Code-<br>Bezeichner                           | Wählen Sie <b>Deaktivieren, Standard-AIM-ID</b> oder <b>Vom Benutzer festgelegt</b> aus der Dropdown-Liste. Eine <b>Code-Bezeichner</b> -Zeichenkette kann in die Ausgabemeldung einbezogen werden.                                                                                                    |
|                                               | Wenn <b>Deaktivieren</b> ausgewählt ist, wird kein Code-Bezeichner in die Ausgabemeldung einbezogen.                                                                                                    |
|                                               | Wenn <b>Standard-AIM-ID</b> ausgewählt ist, wird der AIM-Standard-Bezeichner in die Ausgabemeldung einbezogen                                                                                                    |
|                                               | <ul> <li>Wenn Vom Benutzer festgelegt ausgewählt ist, ist die Gruppe Code-Bezeichner-<br/>Zeichenketten am unteren Fensterrand aktiviert, wo Sie eine Bezeichner-<br/>Zeichenkette für jede Code-Symbologie festlegen können. Die Zeichenkette wird in<br/>die Ausgabemeldung einbezogen.</li> </ul>                                                                                                    |
|                                               | Code-Bezeichner-Zeichenketten                                                                                                    |
|                                               | Dieser Abschnitt des Fensters "Meldungsformat" ist nur verfügbar, wenn Vom Benutzer                                                                                                    |
|                                               | <b>festgelegt</b> als <b>Code-Bezeichner</b> ausgewählt ist. Klicken Sie auf das Symbol <sup>2</sup> , um das <b>Texteingabe-Tool</b> zu aktivieren, und erstellen Sie eine kundenspezifische Code-Bezeichner-Zeichenkette für eine aufgelistete Code-Symbologie.                                                                                                    |
|                                               | Klicken Sie auf <b>Senden</b> , um Ihren Text in das ursprüngliche Fenstertextfeld zu<br>übernehmen, oder auf <b>Abbrechen</b> , um zum ursprünglichen Fenster zurückzukehren,<br>ohne Text zu übertragen.                                                                                                    |
| 3. Wenn auf Aktu                              | Sie Ihre Änderungen abgeschlossen haben, klicken Sie zum Speichern<br>J <b>alisieren</b> oder auf <b>Zurücksetzen</b> , um zu den vorher gespeicherten Werten                                                                                                    |

# Einstellungen ändern | Globale Einstellungen | Meldungen | Message Builder

Verwenden Sie das Fenster **Message Builder** zum Erstellen von Standard- oder erweiterten Systemmeldungen.

### So verwenden Sie den Message Builder:

3

1. Navigieren Sie im Menübaum unter Einstellungen ändern zu Globale Einstellungen | Meldungen | Message Builder. Das Fenster Message Builder öffnet sich.

|       | je 1 Item List              |                                      |   |
|-------|-----------------------------|--------------------------------------|---|
| Idx   | Туре                        | Qualifier                            |   |
| 08    | Text String                 | mm,                                  | * |
| 9 🔘   | X Position                  | 1 - Code 128                         |   |
| 0 10  | Text String                 | in,                                  |   |
| 0 11  | Z Position                  | 1 - Code 128                         |   |
| 12    | Text String                 | in                                   | Ŧ |
| tem 1 | Add Add before 2 Definition | e Add after Move up Move down Remove |   |
| Iten  | n Type                      | Text String ▼                        |   |
| Stri  | ng Field                    | in 🖉                                 |   |
|       | ons                         |                                      |   |
| Opti  |                             |                                      |   |

2. Geben Sie die erforderlichen Informationen in der unten beschriebenen Form ein:

| Feldname                      | Aktion/Definition                                                                                                    |
|-------------------------------|----------------------------------------------------------------------------------------------------|
| Zu ändernde<br>Meldungsnummer | Wählen Sie die Nummer der Meldung, die Sie ändern möchten, aus der<br>Dropdown-Liste.                                                                               |
|                               | Meldung <i>n</i> Elementliste                                                                                                    |
| ldx                           | Zeigt die Indexnummer der Meldungen an.                                                                                                    |
| Тур                           | Zeigt den Meldungstyp einschließlich verschiedener Meldungen des<br>Typs <b>Textzeichenkette, Codebezogenes Element oder</b><br><b>Gebindebezogenes Element</b> an. |
| Kennzeichner                  | Zeigt relevante Kennzeichner für das Meldungselement an, wenn nötig.                                                                                                |
| Hinzufügen                    | Klicken Sie, um ein Meldungselement am Listenende hinzuzufügen.                                                                                                    |
| Davor hinzufügen              | Klicken Sie, um ein Meldungselement über der aktuell ausgewählten<br>Meldung hinzuzufügen.                                                                          |

| Dahinter hinzufügen   | Klicken Sie, um ein Meldungselement unter der aktuell ausgewählten Meldung hinzuzufügen.                                                                                                    |
|-----------------------|----------------------------------------------------------------------------------------------------|
| Nach oben             | Klicken Sie, um das ausgewählte Meldungselement in der Liste um eine Stufe nach oben zu verschieben.                                                                                                    |
| Nach unten            | Klicken Sie, um das ausgewählte Meldungselement in der Liste um eine Stufe nach unten zu verschieben.                                                                                                    |
| Entfernen             | Klicken Sie, um das ausgewählte Meldungselement zu entfernen.                                                                                                    |
|                       | Element <i>n</i> Definition                                                                                                    |
| Elementtyp            | Wählen Sie <b>Textzeichenkette, Codebezogenes Element</b> oder <b>Gebindebezogenes Element</b> aus der Dropdown-Liste. Bei jeder Auswahl wird eine individuelle Reihe von Optionen angezeigt.                                                                                                    |
| Zeichenkettenfeld     | Klicken Sie auf das Symbol , um das <b>Texteingabe-Tool</b> zu aktivieren, und erstellen Sie eine <b>Textzeichenketten-Meldung</b> . Diese Option ist verfügbar, wenn <b>Elementtyp &gt; Textzeichenkette</b> ausgewählt wurde.                                                                                                    |
|                       | Klicken Sie auf <b>Senden</b> , um Ihren Text in das ursprüngliche<br>Fenstertextfeld zu übernehmen, oder auf <b>Abbrechen</b> , um zum<br>ursprünglichen Fenster zurückzukehren, ohne Text zu übertragen.                                                                                                    |
| Codebezogene Elemente | Wählen Sie ein codebezogenes Element aus den in der Dropdown-Liste<br>enthaltenen Elementen. Diese Option ist verfügbar, wenn <b>Elementtyp &gt;</b><br><b>Codebezogenes Element</b> ausgewählt wurde. Die <b>Codebezogenen</b><br><b>Elemente</b> können je nach Auswahl der Code-Verknüpfung einem<br>bestimmten programmierten Code oder einem Gruppenetikett<br>zugeordnet werden. |
|                       | Es bestehen folgende Auswahlmöglichkeiten:                                                                                                    |
|                       | • Barcode: Barcode-Daten                                                                                                    |
|                       | • Barcodelänge: Anzahl der Zeichen im Code                                                                                                    |
|                       | <ul> <li>Lese-Bitmap: 32-Bit-Maske, die angibt, welcher Scanner im<br/>Netzwerk den Code gelesen hat (wenn sich das Zeichen &lt;1&gt; an der<br/>entsprechenden Position befindet)</li> </ul>                                                                                                    |
|                       | Gesamtzahl der Lesevorgänge: Gibt an, wie oft der Code von allen<br>im Netzwerk befindlichen Scannern während derselben Lesephase<br>gelesen wurde                                                                                                    |
|                       | • Anzahl der Lesevorgänge (je Gerät): Gibt an, wie oft der Code von<br>einem bestimmten im Netzwerk befindlichen Scanner während der<br>Lesephase gelesen wurde (auswählbar aus den vorhandenen<br>Geräten)                                                                                                    |
|                       | • X-Position: X-Koordinate für den gelesenen Code                                                                                                    |
|                       | • Y-Position: Y-Koordinate für den gelesenen Code                                                                                                    |
|                       | • <b>Z-Position:</b> Z-Koordinate für den gelesenen Code                                                                                                    |
|                       | • Code-Bezeichner: Gibt den Typ des gelesenen Codes an                                                                                                    |

- **Code-Richtung:** Gibt an, ob der Code vom Startzeichen oder vom Stoppzeichen aus gelesen wurde
- Code-Abstand: Gibt die Entfernung zum gelesenen Code an
- Dekodiermodus: Gibt an, ob der Code im Lesemodus Linear oder Rekonstruktion (CRT) gelesen wurde
- **Decoder Scans Anzahl:** Gibt die minimale Anzahl dekodierter Scans an, bezogen auf das einzelne Zeichen in einem Code, wenn das Gerät im Rekonstruktions-Modus liest. Dieses Element kann als Codequalitätsindex verwendet werden
- **Mittlere Codeposition:** Mittlere Position des Codes in der Scanlinie (Mittelwert der minimalen und maximalen Codeposition)
- **Minimale Codeposition:** Minimale Position des Codes in der Scanlinie (am nächsten an der linken Seite bzw. Steckverbinderseite des Scanners gelegen)
- **Maximale Codeposition:** Maximale Position des Codes in der Scanlinie (am weitesten von der linken Seite bzw. Steckverbinderseite des Scanners entfernt gelegen)
- **Tintenausbreitung:** Gibt den berechneten Tintenausbreitungswert an
- Encoderwert: Gibt den Encoder- bzw. Drehzahlgeber-Impulswert vom Triggern bis zum gelesenen Code an
- Lasernummer: Wenn mehrere Laser im Arbeitsgerät vorhanden sind, gibt dieses Element den Laser an, der zum Lesen des Codes verwendet wird
- Lesehäufigkeit: Gibt an, wie oft der Laserstrahl den gesamten Code während der Lesephase überquert hat

GebindebezogenesWählen Sie ein gebindebezogenes Element aus den in der Dropdown-<br/>Liste enthaltenen Elementen. Diese Option<br/>ist verfügbar, wenn Elementtyp > Gebindebezogenes Element<br/>ausgewählt wurde.

Es bestehen folgende Auswahlmöglichkeiten:

- Laufende Gebindenummer: Gibt die dem Gebinde zugewiesene laufende Nummer an.
- Gesamte Lese-Bitmap: Gibt die vollständige Lesemaske an, bezogen auf alle während der Lesephase gelesenen Codes
- Fehllesungs-Bitmap: 32-Bit-Maske, die angibt, welche Geräte im Netzwerk sich im Fehlerzustand befinden (wenn sich das Zeichen <1> an der entsprechenden Position befindet)
- Gesamtzahl der Lesevorgänge: Gibt die Summe aller codebezogenen Gesamt-Lesevorgangszahlen für jeden während der Lesephase gelesenen Code an
- Anzahl der Lesevorgänge (je Gerät): Gibt die Anzahl der während der Lesephase vom Gerät gelesenen Codes an

- Minimaler Code-Abstand: Gibt den Abstand des während der Lesephase gelesenen Codes mit dem geringsten Abstand zum Gerät an
- Maximal Code Entfernung: Gibt den Abstand des während der Lesephase gelesenen Codes an, der den größten Abstand zum Scanner hatte
- **Dekodiermodus (Master):** Gibt den programmierten Lesemodus an, entweder Linear oder Rekonstruktion
- Anzahl zurückgewiesener Codes: Gibt die Anzahl der Codes an, die während der internen Analyse zurückgewiesen wurden (unerwarteter Code, Mehrfachlesung, durch die programmierte logische Regel verworfen)
- Gebindelänge: Gibt die ungefähre Länge des Gebindes an
- **Starttrigger-Encoderwert:** Gibt den Encoder- bzw. Drehgeber-Impulswert an, wenn das Gebinde erstmals die Trigger-PS erreicht
- Endtrigger-Encoderwert: Gibt den Encoder- bzw. Drehgeber-Impulswert an, wenn das Gebinde die Trigger-PS verlässt
- Sende-Encoderwert: Gibt den Encoder- bzw. Drehgeber-Impulswert an, wenn die Datenübertragung stattfindet
- Aktuelle Triggerzahl: Gibt die Anzahl der Triggerzyklen an, die aufgetreten sind
- Betriebszeit (je Gerät): Gibt die Gesamtanzahl der Stunden an, in denen das Gerät aktiv war
- Gesamtzahl guter Lesungen: Gibt die Gesamtanzahl der erfolgreich gelesenen Barcodes an
- Gesamtzahl der Nichtlesungen: Gibt die Gesamtanzahl der nicht gelesenen Barcodes an
- Gesamtzahl der Mehrfachlesungen: Gibt an, wie oft Gebinde mehr Codes getragen haben als für das Lesen durch den Scanner programmiert war
- **Gesamtzahl der Teillesungen:** Gibt die Gesamtanzahl der Barcodes an, die nur zum Teil gelesen wurden
- **Protokoll-Index:** Gibt die programmierten Protokollindex-Zeichenkettendaten an

| Code- bzw.<br>Gruppenauswahl | Wählen Sie einen Code bzw. eine Gruppe aus den in der Dropdown-<br>Liste enthaltenen Elementen. Diese Option ist verfügbar, wenn<br>Elementtyp > Codebezogenes Element ausgewählt wurde.                                                                         |
|------------------------------|----------------------------------------------------------------------------------------------------|
| Geräteindex                  | Wählen Sie eine Geräteindexnummer aus der Dropdown-Liste. Diese<br>Option ist verfügbar, wenn Elementtyp > Codebezogenes Element ><br>Anzahl der Lesungen (je Gerät) oder Typ > Gebindebezogene<br>Elemente > Anzahl der Lesungen (je Gerät)/Betriebsstunden (je |

|                                     | Textzeichenkette: Optionen                                                                                                    |
|-------------------------------------|----------------------------------------------------------------------------------------------------|
| Verknüpfung mit Code                | Wählen Sie Deaktivieren, Vorhergehender Code oder Nächster Code aus der Dropdown-Liste.                                                                                                    |
|                                     | • <b>Deaktiviert:</b> Ein Code wird nicht mit dieser Textzeichenkette verknüpft                                                                                                    |
|                                     | Vorhergehender Code: Die Textzeichenkette wird mit dem vorigen<br>erzeugten Code verknüpft                                                                                                    |
|                                     | Nächster Code: Die Textzeichenkette wird mit dem nächsten<br>erzeugten Code verknüpft                                                                                                    |
| Codebezoge                          | enes Element oder Gebindebezogenes Element: Optionen                                                                                                    |
| Elementausrichtung                  | Wählen Sie Keine, Links oder Rechts aus der Dropdown-Liste.                                                                                                    |
| Elementausrichtungsläng             | <b>je</b> Geben Sie eine <b>Elementausrichtungslänge</b> in das dafür vorgesehene Feld ein.                                                                                                    |
| Elementausrichtungs-<br>Füllzeichen | Klicken Sie auf das Symbol , um das <b>Texteingabe-Tool</b> zu<br>aktivieren, und erstellen Sie Fülltext. Klicken Sie auf <b>Senden</b> , um Ihren<br>Text in das ursprüngliche Fenstertextfeld zu übernehmen, oder auf<br><b>Abbrechen</b> , um zum ursprünglichen Fenster zurückzukehren, ohne Text<br>zu übertragen. |
| Elementdatengröße                   | Wählen Sie <b>Variable</b> oder eine zu verwendende Stellenanzahl aus der Dropdown-Liste.                                                                                                    |
| Elementdatenformat                  | Wählen Sie <b>Dezimal (ASCII), Hexadezimal (ASCII), Bitmap (ASCII)</b><br>oder <b>Numerisch (binär)</b> aus der Dropdown-Liste.                                                                                                    |

Gerät) ausgewählt wurde

3. Wenn Sie Ihre Änderungen abgeschlossen haben, klicken Sie zum Speichern auf **Aktualisieren** oder auf **Zurücksetzen**, um zu den vorher gespeicherten Werten zurückzukehren.

## Einstellungen ändern | Globale Einstellungen | Meldungen | Statistik

Verwenden Sie das Fenster **Statistik**, um die gewünschten Statistikzähler auszuwählen, und stellen Sie das Statistikfeld und die zugehörige Statistikfeld-Separator-Zeichenkette zusammen, die vom Stand-Alone- oder Master-Scanner an das System zu senden ist.

#### So bearbeiten Sie die Statistik-Einstellungen:

1. Navigieren Sie im Menübaum unter Einstellungen ändern zu Globale Einstellungen | Meldungen | Statistik. Das Fenster Statistik öffnet sich.

| Enable                | × |
|-----------------------|---|
| Separator             | l |
| Time (HH:MM)          |   |
| frigger Counter       |   |
| Sood Read Counter     |   |
| lo Read Counter       |   |
| Aultiple Read Counter |   |

2. Geben Sie die erforderlichen Informationen in der unten beschriebenen Form ein:

| Sie das Kontrollkästc<br>rbeiten. Die Auswah<br>d gezeigt:                           | Ehen,<br>Imögl                                                                                                    | Separator                                                                                                    | Ditatise<br>eiten                                                                                                    | rigger Counter                                                                                                    | od Read Counter                                                                                                    | Read Counter                                                                                                    | n den Me                                                                                                    | en zu bet<br>eldungen                                                                                                    | rachten<br>wie                                                                                                    |
|--------------------------------------------------------------------------------------|----------------------------------------------------------------------------------------------------|----------------------------------------------------------------------------------------------------|----------------------------------------------------------------------------------------------------|----------------------------------------------------------------------------------------------------|----------------------------------------------------------------------------------------------------|----------------------------------------------------------------------------------------------------|----------------------------------------------------------------------------------------------------|----------------------------------------------------------------------------------------------------|----------------------------------------------------------------------------------------------------|
| Barcoo                                                                               | Enable                                                                                                    | , Separator 🔅 🖉                                                                                                    | Time (HH:MM)                                                                                                    | rigger Counter                                                                                                    | od Read Counter                                                                                                    | Read Counter                                                                                                    | ultiple Read Counter                                                                                                    |                                                                                                    |                                                                                                    |
| Barcoo                                                                               | Enable                                                                                                    | , Separator 🕞                                                                                                    | Time (HH:MM)                                                                                                    | rigger Counter                                                                                                    | od Read Counter                                                                                                    | Read Counter                                                                                                    | ultiple Read Counter                                                                                                    |                                                                                                    |                                                                                                    |
| Barcoc                                                                               | Enable                                                                                                    | , Separator                                                                                                    | Time (HH:MM)                                                                                                    | rigger Counter                                                                                                    | od Read Counter                                                                                                    | Read Counter                                                                                                    | ultiple Read Counter                                                                                                    |                                                                                                    |                                                                                                    |
| Barcoc                                                                               | , _                                                                                                    | ~                                                                                                    |                                                                                                    | lane -                                                                                                    | 6                                                                                                    | 2                                                                                                    | ×                                                                                                    |                                                                                                    |                                                                                                    |
| Barcoc                                                                               | Rarrado Data                                                                                                    |                                                                                                    |                                                                                                    |                                                                                                    |                                                                                                    |                                                                                                    |                                                                                                    |                                                                                                    |                                                                                                    |
| ſ                                                                                    | de Data                                                                                                    | а                                                                                                    | -                                                                                                    | 4                                                                                                    | 4                                                                                                    | 7,                                                                                                    | Щ                                                                                                    |                                                                                                    |                                                                                                    |
| 6:20:22> <stx>1234567</stx>                                                          | 0030                                                                                                    | ).50 r                                                                                                    | mm.,:                                                                                                    | -)4                                                                                                    | 42 90                                                                                                    | 5 34                                                                                                    | 2 0 <cr><l< th=""><th>_F&gt;</th><th></th></l<></cr>                                                                                                    | _F>                                                                                                    |                                                                                                    |
| auf das Symbol<br>ie im dafür vorge:<br>en (bis zu 32 Bytes<br>sten statistischen Zä |                                                                                                    | m da<br>nen<br>inen<br>einge                                                                                                    | as <b>T</b><br>Tex<br>erst<br>efügt                                                                                                    | <b>exte</b><br>tfeld<br>tellt<br>t we                                                                                                    | eing<br>eir<br>und<br>rden                                                                                                    | abe-<br>nen<br>zwis                                                                                                    | -Tool zu<br>Separat<br>schen de                                                                                                    | ı aktiviere<br><b>tor</b> . <b>Sep</b><br>em letzte                                                                                                    | en, und<br><b>arator</b> -<br>n Code                                                                                                    |
| auf <b>Senden</b> , um II<br>n, oder auf <b>At</b><br>hren, ohne Text zu ü           | hren<br>obrec<br>übertr                                                                                                    | Text<br><b>hen</b><br>ager                                                                                                    | : in (<br>, u<br>n.                                                                                                    | das<br>Im                                                                                                    | ursp<br>zun                                                                                                    | orüng<br>n i                                                                                                    | gliche Fe<br>ursprüng                                                                                                    | enstertex<br>lichen                                                                                                    | tfeld zu<br>Fenster                                                                                                    |
| ie das Kontrollkästc<br>ien, der die Zeit in S<br>dware-Reset vergang                | hen,<br>tunde<br>gen is                                                                                                    | um c<br>en ur<br>st.                                                                                                    | den Z<br>nd M                                                                                                    | Zeitz<br>inute                                                                                                    | ähle<br>en (ł                                                                                                    | erin<br>HM                                                                                                    | die Statis<br>IM) melde                                                                                                    | stikmeldı<br>et, die se                                                                                                    | ing<br>it dem                                                                                                    |
|                                                                                      | hen,                                                                                                    | weni                                                                                                    | n die<br>-Res                                                                                                    | e Ge<br>et g                                                                                                    | sam<br>eme                                                                                                    | tzah<br>Idet                                                                                                    | l der Trig<br>werden s                                                                                                    | ggersitzu<br>soll.                                                                                                    | ngen                                                                                                    |
|                                                                                      | e auf <b>Senden</b> , um I<br>en, oder auf <b>Al</b><br>ehren, ohne Text zu i<br>Sie das Kontrollkästo<br>hen, der die Zeit in S<br>dware-Reset vergan<br>Sie das Kontrollkästo | e auf <b>Senden</b> , um Ihren<br>en, oder auf <b>Abbrec</b><br>ehren, ohne Text zu übertr<br>Sie das Kontrollkästchen,<br>hen, der die Zeit in Stunde<br>dware-Reset vergangen is<br>Sie das Kontrollkästchen, | e auf <b>Senden</b> , um Ihren Text<br>en, oder auf <b>Abbrechen</b><br>ehren, ohne Text zu übertrager<br>Sie das Kontrollkästchen, um o<br>hen, der die Zeit in Stunden ur<br>dware-Reset vergangen ist.<br>Sie das Kontrollkästchen, wen<br>en) seit dem letzten Hardware- | e auf <b>Senden</b> , um Ihren Text in d<br>en, oder auf <b>Abbrechen</b> , u<br>ehren, ohne Text zu übertragen.<br>Sie das Kontrollkästchen, um den Z<br>hen, der die Zeit in Stunden und M<br>dware-Reset vergangen ist.<br>Sie das Kontrollkästchen, wenn die<br>en) seit dem letzten Hardware-Res | e auf <b>Senden</b> , um Ihren Text in das<br>en, oder auf <b>Abbrechen</b> , um<br>ehren, ohne Text zu übertragen.<br>Sie das Kontrollkästchen, um den Zeitz<br>hen, der die Zeit in Stunden und Minute<br>dware-Reset vergangen ist.<br>Sie das Kontrollkästchen, wenn die Ge<br>en) seit dem letzten Hardware-Reset ge | e auf <b>Senden</b> , um Ihren Text in das ursp<br>en, oder auf <b>Abbrechen</b> , um zun<br>ehren, ohne Text zu übertragen.<br>Sie das Kontrollkästchen, um den Zeitzähle<br>hen, der die Zeit in Stunden und Minuten (H<br>dware-Reset vergangen ist.<br>Sie das Kontrollkästchen, wenn die Gesam<br>en) seit dem letzten Hardware-Reset geme | e auf <b>Senden</b> , um Ihren Text in das ursprüng<br>en, oder auf <b>Abbrechen</b> , um zum i<br>ehren, ohne Text zu übertragen.<br>Sie das Kontrollkästchen, um den Zeitzähler in<br>hen, der die Zeit in Stunden und Minuten (H M<br>dware-Reset vergangen ist.<br>Sie das Kontrollkästchen, wenn die Gesamtzah<br>en) seit dem letzten Hardware-Reset gemeldet | e auf <b>Senden</b> , um Ihren Text in das ursprüngliche Fo<br>en, oder auf <b>Abbrechen</b> , um zum ursprüng<br>ehren, ohne Text zu übertragen.<br>Sie das Kontrollkästchen, um den Zeitzähler in die Stati<br>hen, der die Zeit in Stunden und Minuten (H MM) meld<br>dware-Reset vergangen ist.<br>Sie das Kontrollkästchen, wenn die Gesamtzahl der Trig<br>en) seit dem letzten Hardware-Reset gemeldet werden | e auf <b>Senden</b> , um Ihren Text in das ursprüngliche Fenstertex<br>en, oder auf <b>Abbrechen</b> , um zum ursprünglichen<br>ehren, ohne Text zu übertragen.<br>Sie das Kontrollkästchen, um den Zeitzähler in die Statistikmeldu<br>hen, der die Zeit in Stunden und Minuten (H MM) meldet, die se<br>dware-Reset vergangen ist.<br>Sie das Kontrollkästchen, wenn die Gesamtzahl der Triggersitzu<br>en) seit dem letzten Hardware-Reset gemeldet werden soll. |

## 3

| Zähler für gute<br>Lesungen | Aktivieren Sie das Kontrollkästchen, wenn die Gesamtzahl der guten Lesungen seit dem letzten Hardware-Reset gemeldet werden soll.   |
|-----------------------------|----------------------------------------------------------------------------------------------------|
| Nichtlesungs-<br>Zähler     | Aktivieren Sie das Kontrollkästchen, wenn die Gesamtzahl der Nichtlesungen seit dem letzten Hardware-Reset gemeldet werden soll.    |
| Mehrfachlesungs<br>Zähler   | Aktivieren Sie das Kontrollkästchen, wenn die Gesamtzahl der Mehrfachlesungen seit dem letzten Hardware-Reset gemeldet werden soll. |

3. Wenn Sie Ihre Änderungen abgeschlossen haben, klicken Sie zum Speichern auf **Aktualisieren** oder auf **Zurücksetzen**, um zu den vorher gespeicherten Werten zurückzukehren.

## Einstellungen ändern | Globale Einstellungen | Meldungen | Protokoll-Index

Verwenden Sie das Fenster **Protokoll-Index**, um die Protokoll-Index-Parameter zu konfigurieren. Über den Protokoll-Index kann der Host eine Zeichenkette übertragen, die er einem Gebinde innerhalb des Nachführbereichs zugeordnet hat.

Dabei ist es möglich, mehrere verschiedene Protokoll-Index-Meldungen (jeweils eine pro verfügbarer Kommunikationsschnittstelle) innerhalb derselben Lesephase (für dasselbe Gebinde) zu verwalten. Werden zwei oder mehr Index-Meldungen über <u>dieselbe</u> Kommunikationsschnittstelle empfangen, wird nur die letzte übernommen.

Diese Zeichenketten werden vom MSC 900 empfangen und in folgender Reihenfolge in seine Ausgabemeldung einbezogen:

- 1. Eingebauter Ethernet-Benutzer-Socket 1
- 2. Eingebauter Ethernet-Benutzer-Socket 2
- 3. Eingebauter Ethernet-Benutzer-Socket 3
- 4. Serieller Aux-Port
- 5. Serieller Haupt-Port

**Das allgemeine Ausgabeformat lautet:** <Header>Index1<Datenpaket-Separator>...IndexN<Datenpaket-Separator>Standardmeldung<Terminator>

Das Indexfeld hat folgendes Format: <Index-Header>Index-Meldung<Index-Terminator>

B

HINWEIS: Dieser Parameter ist nur für Scanner verfügbar, die als **Stand-Alone**- oder **Master**-Gerät konfiguriert sind, wenn in den Betriebsarten **Online** oder **PackTrack**™ gearbeitet wird.

In der Betriebsart **Online** muss der Protokoll-Index während der aktiven Lesephase eintreffen, da er sonst verworfen wird.

 Wenn der Parameter "Abstand vom Protokoll-Index zur Triggerlinie" = 0 ist, muss der Protokoll-Index während der aktiven Lesephase eintreffen, da er sonst verworfen wird.

In der Betriebsart PackTrack™:

- Wenn der Parameter "Abstand vom Protokoll-Index zur Triggerlinie" nicht = 0 ist, trifft der Protokoll-Index im festgelegten Abstand ein.

So bearbeiten Sie die Protokoll-Index-Einstellungen:

1. Navigieren Sie im Menübaum unter Einstellungen ändern zu **Globale Einstellungen** | **Meldungen** | **Protokoll-Index**. Das Fenster Protokoll-Index öffnet sich.

| rotocol Index Enable           |                    |      |
|--------------------------------|--------------------|------|
| se Main Serial Port            | Enable With Reques | st I |
| Header                         | <stx></stx>        | 2    |
| Terminator                     | <etx></etx>        | l    |
| Protocol Index Length          | Variable Length    | •    |
| No Index Char                  | 9                  | l    |
| Protocol Index Request Message | <stx></stx>        | 2    |
| se Aux Serial Port             | Disable            | •    |
| ser Socket 1                   | Disable            | •    |
| ser Socket 2                   | Disable            | •    |
| ser Socket 3                   | Disable            | •    |
| ser Socket 4                   | Disable            | •    |
| ser Socket 5                   | Disable            | *    |
| ser Socket 6                   | Disable            | •    |

2. Geben Sie die erforderlichen Informationen in der unten beschriebenen Form ein:

| Feldname                           | Aktion/Definition                                                                                                    |  |  |  |  |
|------------------------------------|----------------------------------------------------------------------------------------------------|--|--|--|--|
| Protokoll-Index<br>aktivieren      | Aktivieren Sie das Kontrollkästchen, um <b>Protokoll-Index</b> -Optionen zu betrachte und zu bearbeiten.                                                                                                    |  |  |  |  |
| Seriellen Haupt-<br>Port verwenden | Wählen Sie Deaktivieren, Aktivieren ohne Request-Meldung oder Aktivieren mit Request-Meldung aus der Dropdown-Liste.                                                                                                    |  |  |  |  |
|                                    | <ul> <li>Aktivieren: Der gewählte Kommunikationskanal wird nicht für die Übertragung der Protokoll-Index-Zeichenkette verwendet.</li> <li>Aktivieren ohne Request-Meldung: Der Host versendet die Protokoll-Index-Zeichenkette autonom über den gewählten Kommunikationskanal.</li> <li>Aktivieren mit Request-Meldung: Der Host wartet auf die vom Scanner gesendete Protokoll-Index-Request-Meldung, wenn der Trigger die Anwesenheit eines Gebindes erfasst, bevor er die zum Gebinde selbst gehörende Protokoll-Index-Zeichenkette über den gewählten Kommunikationskanal versendet.</li> </ul> |  |  |  |  |
| Header                             | Klicken Sie auf das Symbol , um das <b>Texteingabe-Tool</b> zu aktivieren, und erstellen Sie einen <b>Header</b> (bis zu 128 Bytes), der als ein Block festzulegen und zu übertragen ist, welcher der vom Host gesendeten <b>Protokoll-Index</b> -Zeichenkette vorangeht. Verwenden Sie Zeichen von NUL (00H) bis (7EH).                                                                                                    |  |  |  |  |

|                                                                    | Klicken Sie auf <b>Senden</b> , um Ihren Text in das ursprüngliche Fenstertextfeld zu<br>übernehmen, oder auf <b>Abbrechen</b> , um zum ursprünglichen Fenster<br>zurückzukehren, ohne Text zu übertragen.                                                                                                    |  |  |  |  |
|--------------------------------------------------------------------|----------------------------------------------------------------------------------------------------|--|--|--|--|
| Terminator                                                         | Klicken Sie auf das Symbol , um das <b>Texteingabe-Tool</b> zu aktivieren, und erstellen Sie einen <b>Terminator</b> , der als ein Block festzulegen und zu übertragen ist, welcher auf die vom Host gesendete Protokoll-Index-Zeichenkette folgt. Verwenden Sie Zeichen von NUL (00H) bis (7EH).                                                                                                    |  |  |  |  |
|                                                                    | Klicken Sie auf <b>Senden</b> , um Ihren Text in das ursprüngliche Fenstertextfeld zu übernehmen, oder auf <b>Abbrechen</b> , um zum ursprünglichen Fenster zurückzukehren, ohne Text zu übertragen.                                                                                                    |  |  |  |  |
| Protokoll-Index-<br>Länge                                          | Wählen Sie Länge in Meldung, Variable Länge oder eine Länge von 3 bis 12 aus der Dropdown-Liste.                                                                                                    |  |  |  |  |
|                                                                    | <ul> <li>Länge in Meldung: Das erste Byte der Scanner-Ausgabemeldung gibt die Länge der vom Host gesendeten Protokoll-Index-Zeichenkette an.</li> <li>Variable Länge: Die Länge der vom Host gesendeten Protokoll-Index-Zeichenkette ist variabel.</li> <li>312: Die Protokoll-Index-Zeichenkette hat eine feste Länge von 3 bis 12 Zeichen.</li> </ul>                                                                                     |  |  |  |  |
| Kein-Index-<br>Zeichen                                             | Klicken Sie auf das Symbol , um das <b>Texteingabe-Tool</b> zu aktivieren, und erstellen Sie ein <b>Kein-Index-Zeichen</b> . Klicken Sie auf <b>Senden</b> , um Ihren Text in das ursprüngliche Fenstertextfeld zu übernehmen, oder auf <b>Abbrechen</b> , um zum ursprünglichen Fenster zurückzukehren, ohne Text zu übertragen.                                                                                                    |  |  |  |  |
| Protokoll-Index-<br>Request-Meldung                                | Klicken Sie auf das Symbol , um das <b>Texteingabe-Tool</b> zu aktivieren, und erstellen Sie eine <b>Protokoll-Index-Request-Meldung</b> . Klicken Sie auf <b>Senden</b> , um Ihren Text in das ursprüngliche Fenstertextfeld zu übernehmen, oder auf <b>Abbrechen</b> , um zum ursprünglichen Fenster zurückzukehren, ohne Text zu übertragen.                                                                                             |  |  |  |  |
| Abstand vom                                                        | Geben Sie einen Abstand in Millimetern in das dafür vorgesehene Feld ein.                                                                                                    |  |  |  |  |
| zur Triggerlinie<br>(mm)                                           | Wenn der Parameter <b>Seriellen Haupt-Port verwenden</b> des gewählten<br>Schnittstellen-Ports auf <b>Aktivieren ohne Request-Meldung</b> eingestellt ist, legt<br>dieser Parameter den Abstand von der Triggerlinie (d. h. vom<br>Anwesenheitssensor) zum erwarteten Eintreffpunkt des Protokoll-Index in mm<br>fest. Ist 0 eingestellt, muss der Protokoll-Index während der aktiven Lesephase<br>eintreffen, da er sonst verworfen wird. |  |  |  |  |
| Seriellen Aux-<br>Port / Benutzer-<br>Socket <i>n</i><br>verwenden | Wählen Sie <b>Deaktivieren, Aktivieren ohne Request-Meldung</b> oder <b>Aktivieren</b><br><b>mit Request-Meldung</b> aus der Dropdown-Liste. Geben Sie anschließend den<br>Parameter wie oben für <b>Seriellen Haupt-Port verwenden</b> beschrieben ein.                                                                                                    |  |  |  |  |

3. Wenn Sie Ihre Änderungen abgeschlossen haben, klicken Sie zum Speichern auf **Aktualisieren** oder auf **Zurücksetzen**, um zu den vorher gespeicherten Werten zurückzukehren.

## Einstellungen ändern | Globale Einstellungen | Meldungen | Pass-Thru

Verwenden Sie das Fenster **Pass-Thru**, um eine Meldung, die über einen BELIEBIGEN Port (serielle oder Benutzer-Socket-Verbindung) empfangen wurde, an einen oder mehrere andere Port(s) weiterzuleiten.

Es können auch Anwendungen implementiert werden, um ein Gerät wie z. B. ein Handlesegerät mit einem beliebigen seriellen oder Netzwerk-Port zu verbinden und so eine zusätzliche Möglichkeit zum manuellen Lesen von Codes zu schaffen.

Halten Sie sich bei Verwendung der Betriebsart Pass-Thru an diese Programmierhinweise:

- Bei Verwendung von seriellen Ports Programmieren Sie den empfangenden Port im Hinblick auf Baudrate, Datenbits, Stoppbits und Parität auf dieselbe Weise wie das Gerät, das die Daten sendet.
- Die Beendigungs-Zeichenkette muss auf dieselbe Weise konfiguriert sein wie der Meldungs-Terminator auf dem Gerät, das die Daten sendet. Der Terminator wird zusammen mit der Meldung weitergeleitet.

#### So bearbeiten Sie die Pass-Thru-Einstellungen:

1. Navigieren Sie im Menübaum unter Einstellungen ändern zu Globale Einstellungen | Meldungen | Pass-Thru. Das Fenster Pass-Thru öffnet sich.

| ource - Main Serial Por                                                                                                    | t |               |               | 6             | <u>0</u> |  |
|----------------------------------------------------------------------------------------------------|---|---------------|---------------|---------------|----------|--|
| String Length                                                                                                    |   |               |               | 128           | ]        |  |
| Termination String                                                                                                    |   | <             | CR> <lf></lf> |               | 2        |  |
| Destination                                                                                                    |   |               |               |               |          |  |
| Aux Serial Port                                                                                                    |   | User Socket 1 |               | User Socket 2 |          |  |
| User Socket 3                                                                                                    |   | User Socket 4 |               | User Socket 5 |          |  |
| User Socket 6                                                                                                    |   |               |               |               |          |  |
| ource - Aux Serial Port<br>ource - User Socket 1<br>ource - User Socket 2<br>ource - User Socket 3<br>ource - User Socket 4<br>ource - User Socket 5 |   |               |               |               |          |  |

2. Geben Sie die erforderlichen Informationen in der unten beschriebenen Form ein:

Feldname Aktion/Definition

| Quelle                       | Aktivieren Sie das bzw. die Kontrollkästchen, das auf das Element <b>Serieller</b><br>Haupt-Port, Serieller Aux-Port oder den nummerierten Benutzer-Socket folgt,<br>das Sie ändern möchten.                                                                                                    |  |  |
|------------------------------|----------------------------------------------------------------------------------------------------|--|--|
| Zeichenkettenlänge           | e Geben Sie die maximale Länge der erwarteten zu empfangenden Zeichenkette<br>ein. Wenn die Zeichenkette länger als die erwartete ist, wird sie verworfen.                                                                                                    |  |  |
| Beendigungs-<br>Zeichenkette | Klicken Sie auf das Symbol , um das Texteingabe-Tool zu aktivieren und die<br>Zeichen zu definieren, welche die erwartete Zeichenkette beenden. Klicken Sie<br>auf <b>Senden</b> , um Ihren Text in das ursprüngliche Fenstertextfeld zu übernehmen,<br>oder auf <b>Abbrechen</b> , um zum ursprünglichen Fenster zurückzukehren, ohne<br>Text zu übertragen. |  |  |
| Ziel                         | Aktivieren Sie das Kontrollkästchen neben dem bzw. den Empfänger(n), die für die Weiterleitung (Pass-Thru) vorgesehen sind.                                                                                                    |  |  |

3. Wenn Sie Ihre Änderungen abgeschlossen haben, klicken Sie zum Speichern auf **Aktualisieren** oder auf **Zurücksetzen**, um zu den vorher gespeicherten Werten zurückzukehren.

# Einstellungen ändern | Globale Einstellungen | Meldungen | Diagnosemeldungen

Verwenden Sie das Fenster **Diagnosemeldungen** zum Auswählen der Parameter, welche die Übertragung von Diagnosemeldungen durch den **Stand-Alone**- oder **Master-Scanner** verwalten.

#### So bearbeiten Sie die Diagnosemeldungs-Einstellungen:

1. Navigieren Sie im Menübaum unter **Einstellungen ändern** zu **Globale Einstellungen** | **Meldungen** | **Diagnosemeldungen**. Das Fenster Diagnosemeldungen öffnet sich.

| ransmit Mode                                                                |                      | ĺ                  | On Time  | out 🔻         |   |
|-----------------------------------------------------------------------------|----------------------|--------------------|----------|---------------|---|
| x Refresh                                                                   |                      | ĺ                  | 2 sec    | •             |   |
| Message Format                                                              |                      |                    |          |               |   |
| Header String (max. 1                                                       | 128 chars)           | <stx></stx>        |          |               | 0 |
| Terminator String (m                                                        | ax. 128 chars)       | <cr><lf></lf></cr> |          |               | a |
| Error Message Type                                                          |                      |                    | Global S | tring 🔻       |   |
| Global String (max. 3                                                       | 2 chars)             | <bs></bs>          |          |               | Q |
| Destination                                                                 |                      |                    |          |               |   |
| Main Serial Port                                                            | Au:                  | x Serial Port      |          | User Socket 1 |   |
| User Socket 2                                                               | Us                   | er Socket 3        |          | User Socket 4 |   |
| User Socket 5                                                               | Use                  | er Socket 6        |          | Ethernet IP   |   |
| Profibus/Profinet                                                           |                      |                    |          |               |   |
| ic <b>kTrack Messages</b><br>ackTrack Debug Messag<br>ackTrack Debug Messag | ge Enable<br>ge Port | (                  | Socket 1 | V<br>T        |   |
| ackTrack Debug Messag                                                       | je Digital Input     | 1                  | None     | •             |   |

2. Geben Sie die erforderlichen Informationen in der unten beschriebenen Form ein:

| Feldname       | Aktion/Definition                                                                                                    |
|----------------|----------------------------------------------------------------------------------------------------|
| Sendemodus     | Wählen Sie <b>Bei Zeitüberschreitung</b> oder <b>Mit Code</b> aus der Dropdown-Liste. Die<br>Diagnosemeldung kann an das System vom <b>Stand-Alone</b> - oder <b>Master</b> -<br>Barcodescanner entweder asynchron (in programmierten Intervallen) oder synchron mit<br>dem Code gesendet werden. |
| Tx Refresh     | Wählen Sie eine <b>TX Refresh</b> -Rate in Sekunden oder Minuten aus der Dropdown-Liste,<br>um das Zeitintervall festzulegen, in dem die Diagnosemeldungen gesendet werden,<br>wenn als <b>Tx-Modus</b> "asynchron" (Bei Zeitüberschreitung) eingestellt ist.                                     |
| Meldungspositi | on Wählen Sie An Code anhängen oder Code ersetzen aus der Dropdown-Liste. Wenn als Sendemodus "synchron" (Mit Code) eingestellt ist, werden die Diagnosemeldungen über dieselbe Schnittstelle übertragen, die auch für die Codeübertragung verwendet                                              |

wird. Diese Auswahl legt fest, ob die Meldungen den Code ersetzen oder an ihn angehängt werden.

| Г                                                     | Error Messages                                                                                                    |                                                              |                                                    |                                                   |                                                |                                          |
|-------------------------------------------------------|----------------------------------------------------------------------------------------------------|--------------------------------------------------------------|----------------------------------------------------|---------------------------------------------------|------------------------------------------------|------------------------------------------|
|                                                       | Transmit Mode                                                                                                    |                                                              | With Code                                          | •                                                 | <b>'</b>                                       |                                          |
|                                                       | Message Position                                                                                                    |                                                              | Append to                                          | Code                                              |                                                |                                          |
| Meldungsformat                                        |                                                                                                    |                                                              |                                                    |                                                   |                                                |                                          |
| Header-Zeichenkette                                   | Klicken Sie auf das Sy<br>Header-Zeichenkette (<br>der Diagnosemeldung<br>(7EH).                                                                                             | mbol 🦉 , um<br>bis zu 128 Ze<br>vorangeht. V                 | das <b>Textei</b> n<br>eichen) als e<br>erwenden S | n <b>gabe-Toc</b><br>inen Block<br>ie Zeichen     | ol zu aktivier<br>zu definiere<br>von NUL (0   | en und die<br>n, welcher<br>0H) bis      |
|                                                       | Klicken Sie auf <b>Sende</b><br>übernehmen, oder auf<br>zurückzukehren, ohne                                                                                                 | <b>n</b> , um Ihren T<br><b>Abbrechen</b> ,<br>Text zu über  | ext in das u<br>um zum urs<br>tragen.              | rsprünglich<br>prüngliche                         | e Fensterte:<br>n Fenster                      | xtfeld zu                                |
| Beendigungs-<br>Zeichenkette                          | Klicken Sie auf das Sy<br>Beendigungs-Zeichenk<br>welcher auf die Diagno<br>(7EH).                                                                                           | mbol 🖉 , um<br>kette (bis zu 1<br>osemeldung fo              | das <b>Textei</b><br>28 Zeichen)<br>olgt. Verwen   | n <b>gabe-Toc</b><br>) als einen<br>Iden Sie Ze   | ol zu aktivier<br>Block zu det<br>eichen von N | en und die<br>finieren,<br>IUL (00H) bis |
|                                                       | Klicken Sie auf <b>Sende</b><br>übernehmen, oder auf<br>zurückzukehren, ohne                                                                                                 | <b>n</b> , um Ihren T<br><b>Abbrechen</b> ,<br>Text zu überl | ext in das u<br>um zum urs<br>tragen.              | rsprünglich<br>prüngliche                         | ie Fensterte:<br>n Fenster                     | xtfeld zu                                |
| Fehlermeldungstyp                                     | Wählen Sie <b>Numerisch</b> oder <b>Globale Zeichenkette</b> aus der Dropdown-Liste, um festzulegen, wie die Meldung gesendet wird.                                          |                                                              |                                                    |                                                   |                                                |                                          |
| Globale<br>Zeichenkette (max.<br>32 Zeichen)          | Klicken Sie auf das Sy<br>Meldung <b>Globale Zeic</b><br>Diagnosemeldung für e                                                                                               | mbol <i>k</i> , um<br>henkette (bis<br>einen festges         | das <b>Textei</b><br>s zu 32 Byte<br>tellten Diagr | n <b>gabe-Toc</b><br>s) festzuleg<br>nosefehler g | ol zu aktivier<br>gen, die als<br>gesendet wi  | en und die<br>rd.                        |
|                                                       | Klicken Sie auf <b>Sende</b><br>übernehmen, oder auf<br>zurückzukehren, ohne                                                                                                 | <b>n</b> , um Ihren T<br><b>Abbrechen</b> ,<br>Text zu über  | ext in das u<br>um zum urs<br>tragen.              | rsprünglich<br>prüngliche                         | e Fensterte:<br>n Fenster                      | xtfeld zu                                |
| Ziel                                                  | Aktivieren Sie das Kon<br>Diagnosemeldungen v                                                                                                    | trollkästchen<br>orgesehen si                                | neben dem<br>nd.                                   | bzw. den E                                        | Empfänger(r                                    | ı), die für die                          |
| PackTrack-Meldung                                     | en                                                                                                    |                                                              |                                                    |                                                   |                                                |                                          |
| PackTrack-Debug-<br>Meldung aktivieren                | Aktivieren Sie das k<br>aktivieren. Wenn es<br>Meldungen, die das Fu                                                                                                    | Kontrollkästch<br>aktiviert ist,<br>inktionieren d           | en, um De<br>gestattet d<br>les Systems            | ebug-Meldu<br>lieser Para<br>betreffen.           | ungen für F<br>ameter das                      | PackTrack zu<br>Senden von               |
| PackTrack-Debug-<br>Meldungs-Port                     | Wählen Sie <b>Serieller Haupt-Port, Serieller Aux-Port</b> oder <b>Socket</b> <i>n</i> aus der Dropdown-Liste. Die Debug-Meldung wird über den ausgewählten Port übertragen. |                                                              |                                                    |                                                   |                                                |                                          |
| Digitaleingang für<br>die PackTrack-<br>Debug-Meldung | Wählen Sie Keiner, Tri<br>der Dropdown-Liste. D<br>der Übertragung der D                                                                                                    | gger (Eingan<br>iese Auswahl<br>ebug-Meldun                  | g 1), Aux (E<br>legt fest, w<br>g verwende         | ingang 3) c<br>elcher Digit<br>t wird.            | oder I/O 4 (E<br>taleingang z                  | ingang 4) aus<br>um Triggern             |
| 3. Wenn Sie Ihr                                       | e Änderungen abge                                                                                                    | eschlossen                                                   | haben, kl                                          | icken Sie                                         | e zum Sj                                       | peichern                                 |

129

auf **Aktualisieren** oder auf **Zurücksetzen**, um zu den vorher gespeicherten Werten zurückzukehren.

## 3.5.8 Einstellungen ändern | Globale Einstellungen | Digital I/O

Verwenden Sie das Fenster **Digital I/O**, um die Digitaleingänge und- ausgänge für Ihre Barcode-Scansystem zu konfigurieren.

### So bearbeiten Sie die Digital-I/O-Einstellungen:

1. Navigieren Sie im Menübaum unter **Einstellungen ändern** zu **Globale Einstellungen** | **Digital I/O**. Das Fenster Digital I/O öffnet sich.

| I/O 4 Direction                             | Input         | • |
|---------------------------------------------|---------------|---|
|                                             | No.           |   |
| Digital Input Lines                         |               |   |
| Trigger (Input 1) Active Level              | Active Closed | • |
| Aux (Input 3) Active Level                  | Active Closed | • |
| I/O 4 (Input 4) Active Level                | Active Closed | • |
| Digital Output Lines                        |               |   |
| Select Digital Output Number to View/Modify | 1             | • |
| Digital Output 1                            |               |   |
| Digital Output 1 Use                        | Local         | • |
| Digital Output 1 Line State                 | Normally Open | • |
| Activation                                  |               |   |
| Primary Activation Event                    | Trigger On    | • |
| Secondary Activation Event                  | None          | • |
| Activate On Error                           | Disable       | ۲ |
| Deactivation                                |               |   |
| Primary Deactivation Event                  | Trigger Off   | • |
| Secondary Deactivation Event                | None          | • |
| Deactivate On Clear Error                   | Disable       | • |

2. Geben Sie die erforderlichen Informationen in der unten beschriebenen Form ein:

| Feld-<br>Name     | Aktion/Definition                                                       |
|-------------------|-------------------------------------------------------------------------|
|                   | Einrichtung von bidirektionalen Leitungen (nur beim Controller MSC 900) |
| I/O 4<br>Richtung | Wählen Sie Eingang oder Ausgang aus der Dropdown-Liste.                 |

|                                                                                  | Digitale Eingangsleitungen                                                                                                    |
|----------------------------------------------------------------------------------|----------------------------------------------------------------------------------------------------|
| Trigger-Aktiv-                                                                   | Wählen Sie Aktiv geschlossen oder Aktiv offen aus der Dropdown-Liste.                                                                                                    |
| 1)                                                                               | <ul> <li>Aktiv Geschlossen: Eingang 1 ist aktiv, wenn Strom durch die Pins (IN1)<br/>EXT_TRIG fließt.</li> </ul>                                                                        |
|                                                                                  | <ul> <li>Aktiv offen: Eingang 1 ist aktiv, wenn durch die Pins (IN1) EXT_TRIG kein<br/>Strom fließt.</li> </ul>                                                                         |
|                                                                                  | Diese Parametereinstellung ist nicht gültig, wenn<br>der Eingang bereits in den <b>Betriebsarten Online</b><br>oder <b>PackTrack™</b> festgelegt wurde.                                 |
| Aux-<br>Aktiv-Pegel<br>(Eingang 3)                                               | Wählen Sie Aktiv geschlossen oder Aktiv offen aus der Dropdown-Liste.                                                                                                    |
|                                                                                  | <ul> <li>Aktiv Geschlossen: Eingang 3 ist aktiv, wenn Strom durch die IN3-Pins fließt.</li> <li>Aktiv offen: Eingang 3 ist aktiv, wenn durch die IN3-Pins kein Strom fließt.</li> </ul> |
|                                                                                  | HINWEIS: Diese Parametereinstellung ist<br>nicht gültig, wenn der Eingang bereits in den<br>Betriebsarten Online oder PackTrack™<br>festgelegt wurde.                                   |
|                                                                                  | Digitale Ausgangsleitungen                                                                                                    |
| Auswählen der<br>Nummer des<br>anzuzeigenden/z<br>u ändernden<br>Digitalausgangs | Wählen Sie die Nummer des Ausgangs, den Sie betrachten oder ändern möchten,<br>aus der Dropdown-Liste.                                                                                  |
|                                                                                  | Digitalausgang <i>n</i>                                                                                                    |

**Digitalausgang** *n* Wählen Sie Lokal, EthernetIP oder PROFIBUS/PROFINET aus der Dropdownverwenden Liste.

Leitungsstatus Wählen Sie Schließer oder Öffner aus der Dropdown-Liste. Digitalausgang *n* 

Jeder Ausgang kann durch einen **NPN**-Transistor dargestellt werden, der als Schalter wirkt: Hat der Transistor den Zustand **AUS**, wirkt er wie ein Schalter im Zustand **OFFEN**. Wenn der Transistor umgekehrt den Zustand **EIN** hat, wirkt er wie ein Schalter im Zustand **GESCHLOSSEN**.

- Schließer: Der Ruhezustand der Ausgangsleitung ist "offen", d. h. der NPN-Transistor ist AUS (wie ein geöffneter Schalter). Wenn der Ausgang aktiviert wird, schaltet der Transistor EIN (wie ein geschlossener Schalter).
- Öffner: Der Ruhezustand der Ausgangsleitung ist "geschlossenen", d. h. der NPN-Transistor ist EIN (wie ein geschlossener Schalter). Wenn der Ausgang aktiviert wird, schaltet der Transistor AUS (wie ein geöffneter Schalter).

|                                        | Aktivierung                                                                                                    |
|----------------------------------------|----------------------------------------------------------------------------------------------------|
| <br>Primäres<br>Aktivierungsereignis   | Wählen Sie ein <b>Primäres Aktivierungsereignis</b> aus der Dropdown-Liste (siehe unten).                                                                                                    |
|                                        | <ul> <li>Kein: Der Ausgang befindet sich immer im Leitungszustand.</li> <li>Vollständig gelesen: Das Ereignis tritt ein, wenn alle gewählten Codes gelesen sind.</li> <li>Teilweise gelesen: Das Ereignis tritt ein, wenn weniger als die gewählten Codes gelesen sind.</li> <li>Nicht gelesen: Das Ereignis tritt ein, wenn kein Code gelesen wird.</li> <li>Trigger ein: Das Ereignis tritt ein, wenn ein Startereignis stattfindet, das die Lesephase startet.</li> <li>Trigger aus: Das Ereignis tritt ein, wenn ein Stoppereignis stattfindet, das die Lesephase beendet.</li> <li>Mehrfachlesung: Das Ereignis tritt ein, wenn ein Code mehrmals hintereinander gelesen wird.</li> <li>Richtig/Übereinstimmung: Das Ereignis tritt ein, wenn ein Code erfolgreich dekodiert wird und mit dem Matchcode (Verifier-Code) übereinstimmt.</li> <li>Falsch/Keine Übereinstimmung: Das Ereignis tritt ein, wenn ein Code erfolgreich dekodiert wird, aber nicht mit dem Matchcode (Verifier-Code) übereinstimmt.</li> </ul> |
| <br>Sekundäres<br>Aktivierungsereignis | Wählen Sie ein <b>Sekundäres (alternatives)</b><br><b>Aktivierungsereignis</b> aus der Dropdown-Liste (siehe<br>unten).                                                                                                    |
|                                        | <ul> <li>Kein: Der Ausgang befindet sich immer im Leitungszustand.</li> <li>Vollständig gelesen: Das Ereignis tritt ein, wenn alle gewählten Codes gelesen sind.</li> <li>Teilweise gelesen: Das Ereignis tritt ein, wenn weniger als die gewählten Codes gelesen sind.</li> <li>Nicht gelesen: Das Ereignis tritt ein, wenn kein Code gelesen wird.</li> <li>Trigger ein: Das Ereignis tritt ein, wenn ein Startereignis stattfindet, das die Lesephase startet.</li> <li>Trigger aus: Das Ereignis tritt ein, wenn ein Stoppereignis stattfindet, das die Lesephase beendet.</li> <li>Mehrfachlesung: Das Ereignis tritt ein, wenn ein Code mehrmals hintereinander gelesen wird.</li> <li>Richtig/Übereinstimmung: Das Ereignis tritt ein, wenn ein Code erfolgreich dekodiert wird und mit dem Matchcode (Verifier-Code) übereinstimmt.</li> <li>Falsch/Keine Übereinstimmung: Das Ereignis tritt ein, wenn ein Code erfolgreich dekodiert wird, aber nicht mit dem Matchcode (Verifier-Code) übereinstimmt.</li> </ul> |
| <br>Aktivieren bei Fehler              | Wählen Sie <b>Deaktivieren</b> oder <b>Aktivieren</b> aus der<br>Dropdown-Liste. Wenn dieser Parameter aktiviert ist, wird<br>der Ausgang aktiviert, wenn eine Diagnose-Fehlermeldung<br>gesendet wird.                                                                                                    |

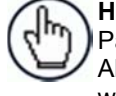

**HINWEIS:** Bei Verwendung dieses Parameters sollten all sonstigen Aktivierungsereignisse auf **Kein** eingestellt werden.

| Deaktivierung                            |                                                                                                    |  |  |
|------------------------------------------|----------------------------------------------------------------------------------------------------|--|--|
| Primäres<br>Deaktivierungsereign<br>is   | <ul> <li>Wählen Sie ein Primäres Deaktivierungsereignis aus der<br/>Dropdown-Liste (siehe unten).</li> <li>Kein: Ein Deaktivierungsereignis ist NICHT festgelegt.</li> <li>Zeitüberschreitung: Gibt die maximale Dauer des<br/>Ausgangsimpulses an. Wird dieses Element<br/>ausgewählt, so wird das Textfeld "Deaktivierung-<br/>Zeitüberschreitung" angezeigt.</li> <li>Trigger ein: Das Ereignis tritt ein, wenn ein<br/>Startereignis stattfindet, das die Lesephase startet.</li> <li>Trigger aus: Das Ereignis tritt ein, wenn ein<br/>Stoppereignis stattfindet, das die Lesephase abschließt.</li> </ul> |  |  |
| Sekundäres<br>Deaktivierungsereign<br>is | <ul> <li>Wählen Sie ein Sekundäres (alternatives)</li> <li>Deaktivierungsereignis aus der Dropdown-Liste (siehe unten).</li> <li>Kein: Ein sekundäres Deaktivierungsereignis ist NICHT festgelegt.</li> <li>Trigger ein: Das Ereignis tritt ein, wenn ein Startereignis stattfindet, das die Lesephase startet.</li> <li>Trigger aus: Das Ereignis tritt ein, wenn ein Stoppereignis stattfindet, das die Lesephase abschließt.</li> </ul>                                                                                                    |  |  |
| <br>Deaktivieren bei<br>Fehlerlöschung   | Wählen Sie <b>Deaktivieren</b> oder <b>Aktivieren</b> aus der<br>Dropdown-Liste. Wenn dieser Parameter aktiviert ist, wird<br>der Ausgang deaktiviert, wenn der Fehler nicht mehr<br>vorhanden ist.                                                                                                    |  |  |
| <br>Deaktivierung-<br>Zeitüberschreitung | Geben Sie die maximale Dauer des Ausgangsimpulses in<br>das dafür vorgesehene Textfeld ein. Geben Sie einen Wert<br>von <b>40</b> bis <b>15000 Millisekunden</b> ein.                                                                                                    |  |  |

3. Wenn Sie Ihre Änderungen abgeschlossen haben, klicken Sie zum Speichern auf **Aktualisieren** oder auf **Zurücksetzen**, um zu den vorher gespeicherten Werten zurückzukehren.

## 3.5.9 Einstellungen ändern | Globale Einstellungen | Diagnose

Verwenden Sie das Fenster **Diagnose**, um die Digitaleingänge und- ausgänge für Ihr Barcode-Scansystem zu konfigurieren.

#### So bearbeiten Sie die Diagnose-Einstellungen:

1. Navigieren Sie im Menübaum unter **Einstellungen ändern** zu **Globale Einstellungen | Diagnose**. Das Fenster Diagnose öffnet sich.

| Sampling Time                   |   | 2 sec                   | *     |
|---------------------------------|---|-------------------------|-------|
| eport Slave Scanner Diagnostics |   |                         |       |
| Errors To Report                |   |                         |       |
| No Scan Signal Failure          |   | In-the-beam Sensor Fail | ure 🗹 |
| APD Sensor Failure              |   | Laser Failure           |       |
| Motor Failure                   | • | Motor Warning           |       |
| SD Card Failure                 | • |                         |       |
| IP Time Synchronization Failure |   |                         |       |
| ncoder Failure                  |   |                         |       |
| ncoder Timeout                  |   | Disable                 | •     |
| resence Sensor Failure          |   |                         |       |
| o Phase Timeout                 |   | Disable                 | •     |

2. Geben Sie die erforderlichen Informationen in der unten beschriebenen Form ein:

| Feldname                            | Aktion/Definition                                                                                                    |  |
|-------------------------------------|----------------------------------------------------------------------------------------------------|--|
| Abtastzeit                          | Wählen Sie eine <b>Abtastzeit</b> in Sekunden oder Minuten aus der<br>Dropdown-Liste. Diese Auswahl gibt die Zeitspanne zwischen<br>Systemdiagnose-Abfragen an.                                                                          |  |
| Slave-Scanner-Diagnosen<br>melden   | Aktivieren Sie das Kontrollkästchen, wenn Diagnoseinformationen von den Slave-Scannern im System gemeldet werden sollen.                                                                                                    |  |
| Zu meldende Fehler                  | Aktivieren Sie das Kontrollkästchen neben jedem Fehlertyp, der vom System gemeldet werden soll.                                                                                                    |  |
| PTP-<br>Zeitsynchronisationsfehle   | Aktivieren Sie das Kontrollkästchen, wenn PTP-<br>r Zeitsynchronisationsfehler (Precision Time Protocol) gemeldet werden<br>sollen.                                                                                                    |  |
| Encoder-Fehler                      | Aktivieren Sie das Kontrollkästchen, wenn Encoder-Fehler<br>(Drehgeberfehler) gemeldet werden sollen.                                                                                                    |  |
| Encoder-<br>Zeitüberschreitung      | Wählen Sie <b>Aktivieren</b> oder ein Zeitintervall in Sekunden oder Minuten<br>aus der Dropdown-Liste. Wenn ein Zeitintervall ausgewählt ist, meldet<br>ein festsitzender Encoder einen Fehler nach Ablauf des gewählten<br>Intervalls. |  |
| Anwesenheitssensor-<br>Fehler       | Aktivieren Sie das Kontrollkästchen, wenn Anwesenheitssensor-Fehler gemeldet werden sollen.                                                                                                    |  |
| Keine Phasen-<br>Zeitüberschreitung | Wählen Sie <b>Aktivieren</b> oder ein Zeitintervall in Sekunden oder Minuten<br>aus der Dropdown-Liste. Wenn ein Zeitintervall ausgewählt ist, meldet<br>ein festsitzender Sensor einen Fehler nach Ablauf des gewählten<br>Intervalls.  |  |
|                                     |                                                                                                    |  |

3. Wenn Sie Ihre Änderungen abgeschlossen haben, klicken Sie zum Speichern auf **Aktualisieren** oder auf **Zurücksetzen**, um zu den vorher gespeicherten Werten zurückzukehren.

## 3.5.10 Einstellungen ändern | Globale Einstellungen | Energieeinsparung

Verwenden Sie das Fenster **Energieeinsparung**, um die Energieeinsparungs-Funktion zu aktivieren bzw. zu deaktivieren. Diese erlaubt es insbesondere, Motoren und Laser von Netzwerk-Scannern in Abhängigkeit von bestimmten Bedingungen ein- oder auszuschalten. Die Verwendung dieses Parameters wird beispielsweise empfohlen, wenn das Transportband für längere Zeit angehalten wird.

#### So betrachten und bearbeiten Sie die Energieeinsparungs-Einstellungen:

1. Navigieren Sie im Menübaum unter Einstellungen ändern zu Globale Einstellungen | Energieeinsparung. Das Fenster Energieeinsparung öffnet sich.

| Energy Saving Configuration  |                    | <b>v</b> |
|------------------------------|--------------------|----------|
| Use Encoder For              | Activation and Dea | active 🔻 |
| Activation Encoder Timeout   | 5 min              | T        |
| Deactivation Encoder Timeout | 5 sec              | T        |
| Jse Digital Input For        | Activation and Dea | active 🔻 |
| Select Digital Input         | Aux (Input 3)      | T        |
| Select Input Type            | Edge               | T        |
| Jse Main Serial Port For     | Activation and Dea | active 🔻 |
| Header                       | <stx></stx>        | a        |
| Terminator                   | <etx></etx>        | a        |
| Activation String            | ActivH             | 0        |
| Deactivation String          | Deactive           | <i>Q</i> |
| Jse Aux Serial Port For      | None               | T        |
| Jser Socket 1 For            | None               | T        |
| Jser Socket 2 For            | None               | T        |
| User Socket 3 For            | None               | •        |
| User Socket 4 For            | None               | •        |
| Jser Socket 5 For            | None               | •        |
| Jser Socket 6 For            | None               | •        |

2. Geben Sie die erforderlichen Informationen in der unten beschriebenen Form ein:

| Feldname                             | Aktion/Definition                                                                                                    |
|--------------------------------------|----------------------------------------------------------------------------------------------------|
| Energieeinsparungs<br>-Konfiguration | Aktivieren Sie das Kontrollkästchen, um die Optionen bei der <b>Energieeinsparungs-Konfiguration</b> einzublenden.                                                                                                    |
| Encoder verwenden<br>für             | <ul> <li>Wählen Sie Keine Aktion, Deaktivierung, Aktivierung oder Aktivierung und<br/>Deaktivierung aus der Dropdown-Liste. Über diesen Parameter kann die<br/>Funktion festgelegt werden, die von einem Encoder auszuführen ist:</li> <li>Keine Funktion: Vom Digitaleingang wird keine Funktion ausgeführt.</li> <li>Deaktivierung: Der Digitaleingang wird zum Deaktivieren der<br/>Energieeinsparung verwendet. Somit werden die Motoren und Laser aller<br/>Netzwerk-Scanner eingeschaltet.</li> <li>Aktivierung: Der Digitaleingang wird zum Aktivieren der Energieeinsparung</li> </ul> |
|                                                     | <ul> <li>verwendet. Somit werden die Motoren und Laser aller Netzwerk-Scanner ausgeschaltet.</li> <li>Aktivierung und Deaktivierung: Der Digitaleingang wird sowohl zum Aktivieren als auch zum Deaktivieren der Energieeinsparung verwendet. Somit werden die Motoren und Laser aller Netzwerk-Scanner ein- bzw. ausgeschaltet.</li> </ul>                                                                                                    |
|-----------------------------------------------------|----------------------------------------------------------------------------------------------------|
| Aktivierung der<br>Encoder-<br>Zeitüberschreitung   | Wählen Sie einen Minutenwert aus der Dropdown-Liste. Dieser Parameter ist<br>nur verfügbar, wenn der Encoder für die Aktivierung der Energieeinsparung<br>verwendet wird. Wenn der Encoder länger als im Zeitüberschreitungswert<br>programmiert angehalten wird, wird die Energieeinsparung aktiviert.                                                                                                    |
| Deaktivierung der<br>Encoder-<br>Zeitüberschreitung | Wählen Sie einen Sekunden- oder Minutenwert aus der Dropdown-Liste. Dieser<br>Parameter ist nur verfügbar, wenn der Encoder für die Deaktivierung der<br>Energieeinsparung verwendet wird. Wenn der Encoder mindestens für die im<br>programmierten Zeitüberschreitungswert festgelegte Zeitspanne in Betrieb ist,<br>wird die Energieeinsparung deaktiviert.                                                                                                    |
| Digitaleingang<br>verwenden für                     | <ul> <li>Wählen Sie Keine Aktion, Deaktivierung, Aktivierung oder Aktivierung und Deaktivierung aus der Dropdown-Liste. Über diesen Parameter kann die Funktion festgelegt werden, die von einem Digitaleingang auszuführen ist:</li> <li>Keine Funktion: Vom Digitaleingang wird keine Funktion ausgeführt.</li> <li>Deaktivierung: Der Digitaleingang wird zum Deaktivieren der Energieeinsparung verwendet. Somit werden die Motoren und Laser aller Netzwerk-Scanner eingeschaltet.</li> <li>Aktivierung: Der Digitaleingang wird zum Aktivieren der Energieeinsparung verwendet. Somit werden die Motoren und Laser aller Netzwerk-Scanner ausgeschaltet.</li> <li>Aktivierung und Deaktivierung: Der Digitaleingang wird sowohl zum Aktivieren als auch zum Deaktivieren der Energieeinsparung verwendet. Somit werden die Motoren und Laser aller Netzwerk-Scanner ausgeschaltet.</li> </ul>  |
| Digitaleingang<br>auswählen                         | Wählen Sie einen Digitaleingang aus der Dropdown-Liste. Dieser Parameter<br>legt den Digitaleingang fest, der zum Aktivieren/Deaktivieren der<br>Energieeinsparung zu verwenden ist.                                                                                                    |
| Eingangstyp<br>auswählen                            | Wählen Sie Flanke oder Pegel aus der Dropdown-Liste.                                                                                                    |
| Seriellen Haupt-Port<br>verwenden für               | <ul> <li>tWählen Sie Keine Aktion, Deaktivierung, Aktivierung oder Aktivierung und Deaktivierung aus der Dropdown-Liste. Über diesen Parameter kann die Funktion festgelegt werden, die vom seriellen Haupt-Port auszuführen ist:</li> <li>Keine Funktion: Vom Digitaleingang wird keine Funktion ausgeführt.</li> <li>Deaktivierung: Der Digitaleingang wird zum Deaktivieren der Energieeinsparung verwendet. Somit werden die Motoren und Laser aller Netzwerk-Scanner eingeschaltet.</li> <li>Aktivierung: Der Digitaleingang wird zum Aktivieren der Energieeinsparung verwendet. Somit werden die Motoren und Laser aller Netzwerk-Scanner ausgeschaltet.</li> <li>Aktivierung und Deaktivierung: Der Digitaleingang wird sowohl zum Aktivieren als auch zum Deaktivieren der Energieeinsparung verwendet. Somit werden die Motoren und Laser aller Netzwerk-Scanner ausgeschaltet.</li> </ul> |
| Header                                              | HINWEIS: Dieser Parameter ist nur verfügbar, wenn ein<br>Kommunikationskanal zum Ausführen einer bestimmten Funktion<br>ausgewählt wurde.                                                                                                    |

Klicken Sie auf das Symbol  $\checkmark$ , um das **Texteingabe-Tool** zu aktivieren, und erstellen Sie einen **Header** (bis zu 128 Bytes), um einen Header (1 Byte) festzulegen und als Block zu übertragen, welcher der an einen Master- oder Stand-Alone-Scanner gesendeten Aktivierungs- bzw. Deaktivierungs-Zeichenkette vorangeht. Verwenden Sie Zeichen von NUL (00H) bis (7EH). Klicken Sie auf **Senden**, um Ihren Text in das ursprüngliche Fenstertextfeld zu übernehmen, oder auf **Abbrechen**, um zum ursprünglichen Fenster zurückzukehren, ohne Text zu übertragen.

#### Terminator

**HINWEIS:** Dieser Parameter ist nur verfügbar, wenn ein Kommunikationskanal zum Ausführen einer bestimmten Funktion ausgewählt wurde.

Klicken Sie auf das Symbol , um das **Texteingabe-Tool** zu aktivieren, und erstellen Sie einen **Terminator**, um einen Terminator (1 Byte) festzulegen und als Block zu übertragen, der auf die an den Master- oder Stand-Alone-Scanner gesendeten Aktivierungs- bzw. Deaktivierungs-Zeichenkette folgt. Verwenden Sie Zeichen von NUL (00H) bis (7EH). Klicken Sie auf **Senden**, um Ihren Text in das ursprüngliche Fenstertextfeld zu übernehmen, oder auf **Abbrechen**, um zum ursprünglichen Fenster zurückzukehren, ohne Text zu übertragen.

#### Aktivierungs-Zeichenkette

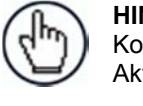

**HINWEIS:** Dieser Parameter ist nur verfügbar, wenn ein Kommunikationskanal zum Ausführen der Funktion Aktivierung oder Aktivierung & Deaktivierung ausgewählt wurde.

Klicken Sie auf das Symbol  $\checkmark$ , um das **Texteingabe-Tool** zu aktivieren, und erstellen Sie eine Zeichenkette, welche die Zeichen festlegt, die innerhalb der Ausgabemeldung zum Aktivieren der **Energieeinsparung** zu übertragen ist. Klicken Sie auf **Senden**, um Ihren Text in das ursprüngliche Fenstertextfeld zu übernehmen, oder auf **Abbrechen**, um zum ursprünglichen Fenster zurückzukehren, ohne Text zu übertragen.

Deaktivierungs-Zeichenkette

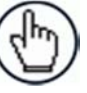

**HINWEIS:** Dieser Parameter ist nur verfügbar, wenn ein Kommunikationskanal zum Ausführen der Funktion Deaktivierung oder Aktivierung & Deaktivierung ausgewählt wurde.

Klicken Sie auf das Symbol  $\checkmark$ , um das **Texteingabe-Tool** zu aktivieren, und erstellen Sie eine Zeichenkette, die innerhalb der Ausgabemeldung zum Deaktivieren der **Energieeinsparung** zu übertragen ist. Klicken Sie auf **Senden**, um Ihren Text in das ursprüngliche Fenstertextfeld zu übernehmen, oder auf **Abbrechen**, um zum ursprünglichen Fenster zurückzukehren, ohne Text zu übertragen.

| Seriellen Aux-Port<br>verwenden für | Wählen Sie <b>Keine Aktion</b> , <b>Deaktivierung</b> , <b>Aktivierung</b> oder <b>Aktivierung und</b><br><b>Deaktivierung</b> aus der Dropdown-Liste. Über diesen Parameter kann die<br>Funktion festgelegt werden, die vom seriellen Aux-Port auszuführen ist:          |
|-------------------------------------|----------------------------------------------------------------------------------------------------|
|                                     | <ul> <li>Keine Funktion: Vom Digitaleingang wird keine Funktion ausgeführt.</li> <li>Deaktivierung: Der Digitaleingang wird zum Deaktivieren der<br/>Energieeinsparung verwendet. Somit werden die Motoren und Laser aller<br/>Netzwerk-Scanner eingeschaltet.</li> </ul> |

 Aktivierung: Der Digitaleingang wird zum Aktivieren der Energieeinsparung verwendet. Somit werden die Motoren und Laser aller Netzwerk-Scanner

|                                 | <ul> <li><b>Aktivierung und Deaktivierung:</b> Der Digitaleingang wird sowohl zum Aktivieren als auch zum Deaktivieren der Energieeinsparung verwendet. Somit werden die Motoren und Laser aller Netzwerk-Scanner ein- bzw. ausgeschaltet.</li> </ul>                                                                                                    |
|---------------------------------|----------------------------------------------------------------------------------------------------|
| Header                          | <b>HINWEIS:</b> Dieser Parameter ist nur verfügbar, wenn ein Kommunikationskanal zum Ausführen einer bestimmten Funktion ausgewählt wurde.                                                                                                    |
|                                 | Klicken Sie auf das Symbol , um das <b>Texteingabe-Tool</b> zu aktivieren, und<br>erstellen Sie einen <b>Header</b> (bis zu 128 Bytes), um einen Header (1 Byte)<br>festzulegen und als Block zu übertragen, welcher der an einen Master- oder<br>Stand-Alone-Scanner gesendeten Aktivierungs- bzw. Deaktivierungs-<br>Zeichenkette vorangeht. Verwenden Sie Zeichen von NUL (00H) bis (7EH).<br>Klicken Sie auf <b>Senden</b> , um Ihren Text in das ursprüngliche Fenstertextfeld zu<br>übernehmen, oder auf <b>Abbrechen</b> , um zum ursprünglichen Fenster<br>zurückzukehren, ohne Text zu übertragen. |
| Terminator                      | <b>HINWEIS:</b> Dieser Parameter ist nur verfügbar, wenn ein Kommunikationskanal zum Ausführen einer bestimmten Funktion ausgewählt wurde.                                                                                                    |
|                                 | Klicken Sie auf das Symbol , um das <b>Texteingabe-Tool</b> zu aktivieren, und<br>erstellen Sie einen Terminator, um einen Terminator (1 Byte) festzulegen und<br>als Block zu übertragen, der auf die an den Master- oder Stand-Alone-Scanner<br>gesendeten Aktivierungs- bzw. Deaktivierungs-Zeichenkette folgt. Verwenden<br>Sie Zeichen von NUL (00H) bis (7EH). Klicken Sie auf <b>Senden</b> , um Ihren Text in<br>das ursprüngliche Fenstertextfeld zu übernehmen, oder auf <b>Abbrechen</b> , um<br>zum ursprünglichen Fenster zurückzukehren, ohne Text zu übertragen.                             |
| Aktivierungs-<br>Zeichenkette   | HINWEIS: Dieser Parameter ist nur verfügbar, wenn ein<br>Kommunikationskanal zum Ausführen der Funktion Aktivierung oder<br>Aktivierung und Deaktivierung ausgewählt wurde.                                                                                                    |
|                                 | Klicken Sie auf das Symbol $\checkmark$ , um das <b>Texteingabe-Tool</b> zu aktivieren, und<br>erstellen Sie eine Zeichenkette, welche die Zeichen festlegt, die innerhalb der<br>Ausgabemeldung zum Aktivieren der Energieeinsparung zu übertragen ist.<br>Klicken Sie auf <b>Senden</b> , um Ihren Text in das ursprüngliche Fenstertextfeld zu<br>übernehmen, oder auf <b>Abbrechen</b> , um zum ursprünglichen Fenster<br>zurückzukehren, ohne Text zu übertragen.                                                                                                    |
| Deaktivierungs-<br>Zeichenkette | HINWEIS: Dieser Parameter ist nur verfügbar, wenn ein<br>Kommunikationskanal zum Ausführen der Funktion <b>Deaktivierung</b> oder<br>Aktivierung und <b>Deaktivierung</b> ausgewählt wurde.                                                                                                    |
|                                 | Klicken Sie auf das Symbol $\checkmark$ , um das <b>Texteingabe-Tool</b> zu aktivieren, und<br>erstellen Sie eine Zeichenkette, die innerhalb der Ausgabemeldung zum<br>Deaktivieren der Energieeinsparung zu übertragen ist. Klicken Sie auf <b>Senden</b> ,<br>um Ihren Text in das ursprüngliche Fenstertextfeld zu übernehmen, oder auf<br><b>Abbrechen</b> , um zum ursprünglichen Fenster zurückzukehren, ohne Text zu<br>übertragen.                                                                                                    |

 Benutzer-Socket n
 Wählen Sie Keine Aktion, Deaktivierung, Aktivierung oder Aktivierung und

 verwenden für
 Deaktivierung aus der Dropdown-Liste. Über diesen Parameter kann die

 Funktion festgelegt werden, die von einem nummerierten Socket auszuführen ist:

- Keine Funktion: Vom Digitaleingang wird keine Funktion ausgeführt.
- Deaktivierung: Der Digitaleingang wird zum Deaktivieren der Energieeinsparung verwendet. Somit werden die Motoren und Laser aller Netzwerk-Scanner eingeschaltet.
- Aktivierung: Der Digitaleingang wird zum Aktivieren der Energieeinsparung verwendet. Somit werden die Motoren und Laser aller Netzwerk-Scanner ausgeschaltet.
- Aktivierung und Deaktivierung: Der Digitaleingang wird sowohl zum Aktivieren als auch zum Deaktivieren der Energieeinsparung verwendet. Somit werden die Motoren und Laser aller Netzwerk-Scanner ein- bzw. ausgeschaltet.

Header

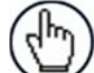

**HINWEIS:** Dieser Parameter ist nur verfügbar, wenn ein Kommunikationskanal zum Ausführen einer bestimmten Funktion ausgewählt wurde.

Klicken Sie auf das Symbol  $\checkmark$ , um das **Texteingabe-Tool** zu aktivieren, und erstellen Sie einen **Header** (bis zu 128 Bytes), um einen Header (1 Byte) festzulegen und als Block zu übertragen, welcher der an einen Master- oder Stand-Alone-Scanner gesendeten Aktivierungs- bzw. Deaktivierungs-Zeichenkette vorangeht. Verwenden Sie Zeichen von NUL (00H) bis (7EH). Klicken Sie auf **Senden**, um Ihren Text in das ursprüngliche Fenstertextfeld zu übernehmen, oder auf **Abbrechen**, um zum ursprünglichen Fenster zurückzukehren, ohne Text zu übertragen.

Terminator

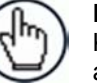

**HINWEIS:** Dieser Parameter ist nur verfügbar, wenn ein Kommunikationskanal zum Ausführen einer bestimmten Funktion ausgewählt wurde.

Klicken Sie auf das Symbol  $\checkmark$ , um das **Texteingabe-Tool** zu aktivieren, und erstellen Sie einen **Terminator**, um einen Terminator (1 Byte) festzulegen und als Block zu übertragen, der auf die an den Master- oder Stand-Alone-Scanner gesendeten Aktivierungs- bzw. Deaktivierungs-Zeichenkette folgt. Verwenden Sie Zeichen von NUL (00H) bis (7EH). Klicken Sie auf **Senden**, um Ihren Text in das ursprüngliche Fenstertextfeld zu übernehmen, oder auf **Abbrechen**, um zum ursprünglichen Fenster zurückzukehren, ohne Text zu übertragen.

#### Aktivierungs-Zeichenkette

**HINWEIS:** Dieser Parameter ist nur verfügbar, wenn ein Kommunikationskanal zum Ausführen der Funktion Aktivierung oder Aktivierung und Deaktivierung ausgewählt wurde.

Klicken Sie auf das Symbol  $\checkmark$ , um das **Texteingabe-Tool** zu aktivieren, und erstellen Sie eine Zeichenkette, welche die Zeichen festlegt, die innerhalb der Ausgabemeldung zum Aktivieren der Energieeinsparung zu übertragen ist. Klicken Sie auf **Senden**, um Ihren Text in das ursprüngliche Fenstertextfeld zu übernehmen, oder auf **Abbrechen**, um zum ursprünglichen Fenster zurückzukehren, ohne Text zu übertragen.

Deaktivierungs-Zeichenkette

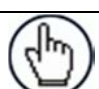

HINWEIS: Dieser Parameter ist nur verfügbar, wenn ein Kommunikationskanal zum Ausführen der Funktion **Deaktivierung** oder Aktivierung und Deaktivierung ausgewählt wurde. Klicken Sie auf das Symbol  $\checkmark$ , um das **Texteingabe-Tool** zu aktivieren, und erstellen Sie eine Zeichenkette, die innerhalb der Ausgabemeldung zum Deaktivieren der Energieeinsparung zu übertragen ist. Klicken Sie auf **Senden**, um Ihren Text in das ursprüngliche Fenstertextfeld zu übernehmen, oder auf **Abbrechen**, um zum ursprünglichen Fenster zurückzukehren, ohne Text zu übertragen.

3. Wenn Sie Ihre Änderungen abgeschlossen haben, klicken Sie zum Speichern auf **Aktualisieren** oder auf **Zurücksetzen**, um zu den vorher gespeicherten Werten zurückzukehren.

# 3.5.11 Einstellungen ändern | Globale Einstellungen | HMI-Einstellungen (Human-Machine Interface)

Verwenden Sie das Fenster **HMI-Einstellungen** zum Konfigurieren einiger Aspekte der Scanner-LEDs und der X-Press™-Schnittstelle.

## So betrachten und bearbeiten Sie die HMI-Einstellungen:

1. Navigieren Sie im Menübaum unter **Einstellungen ändern** zu **Globale Einstellungen** | **HMI-Einstellungen**. Das Fenster HMI-Einstellungen öffnet sich.

| Display Warpings as Alarms   |                           |
|------------------------------|---------------------------|
| Display warnings as Alarms   |                           |
| User Interface Type          | Standard 🔹                |
| 'Last Code Read' Display     | Statistics (Last 100 Cc 🔹 |
| Enable Last 10 Codes Display |                           |

2. Geben Sie die erforderlichen Informationen in der unten beschriebenen Form ein:

Feldname Aktion/Definition

**Display-Einstellungen** 

Anzeige von Wählen Sie zum Aktivieren der Funktion das Kontrollkästchen. Warnungen als Alarme

Bedienoberflächentyp Wählen Sie Standard oder US Aiport aus der Dropdown-Liste.

Anzeige von ,Letzter Wählen Sie Gesperrt, Statistiken (Letzte 100 Codes) oder Statistiken aus der Dropdown-Liste.

Anzeige der letzten 10 Aktivieren Sie das Kontrollkästchen zum Anzeigen der zehn zuletzt gelesenenCodes aktivierenBarcodes.

3. Wenn Sie Ihre Änderungen abgeschlossen haben, klicken Sie zum Speichern auf **Aktualisieren** oder auf **Zurücksetzen**, um zu den vorher gespeicherten Werten zurückzukehren.

## 3.5.12 Redundanter Betrieb

Verwenden Sie **Redundanter Betrieb** zur Bestimmung des aktiven Masters in einem redundanten System.

### Betrachten und Bearbeiten der Einstellungen für den redundanten Betrieb:

1. Navigieren Sie im Menübaum unter Einstellungen ändern zu Globale Einstellungen |

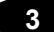

Redundanzbetrieb. Das Fenster Redundanter Betrieb öffnet sich.

| Redundancy Enable/Disable |                |
|---------------------------|----------------|
| Redundancy Topology Role  | Master Alone 🔻 |

2. Geben Sie die erforderlichen Informationen in der unten beschriebenen Form ein:

| Feldname                             | Aktion/Definition                                                                                                    |  |
|--------------------------------------|----------------------------------------------------------------------------------------------------|--|
| Redundanz<br>aktivieren/deaktivierer | Wählen Sie zum Aktivieren von Redundanzoptionen das Kontrollkästchen.<br>I                                                                                                    |  |
| Rolle der Redundanz-<br>Topologie    | Wählen Sie <b>Master Working</b> (Betriebs-Master) oder <b>Master Protecting</b> (Sichernder Master) aus der Dropdown-Liste. Bei einem nicht redundanten System erscheint in diesem Feld, das nicht editierbar ist, "Master Alone". |  |
|                                      | Master Working: Dies ist der System-Master                                                                                                    |  |
|                                      | Master Protecting: Dies ist der System-Backup-Master                                                                                                    |  |

3. Wenn Sie Ihre Änderungen abgeschlossen haben, klicken Sie zum Speichern auf Aktualisieren oder auf Zurücksetzen, um zu den vorher gespeicherten Werten zurückzukehren.

# 3.6 GERÄTEEINSTELLUNGEN

Verwenden Sie die Auswahlmöglichkeiten im Menübaum Geräteeinstellungen während der erstmaligen Montage und Einrichtung, um Geräteinformationen zu betrachten und Ihre Systemgeräte zu konfigurieren. Wenn mehrere Scanner in einem Tunnel oder Array eingesetzt werden, wird jeder benannte Scanner unter "Geräteeinstellungen" mit den Untermenüs **Geräte-Info, Montage** und **Optionen** aufgelistet. Falls nötig, können Sie die Konfiguration später mit Hilfe derselben Menü-Auswahlmöglichkeiten ändern. Hierzu gehören:

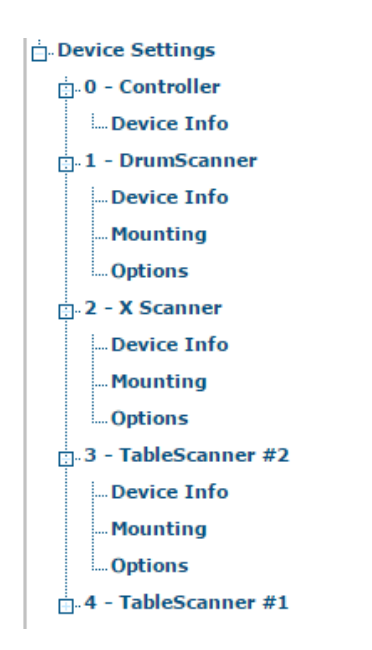

145

# 3.6.1 Geräteeinstellungen | Gerätename | Geräte-Info

Verwenden Sie das Fenster **Geräte-Info** zum Abrufen von Informationen über die einzelnen Geräte im System, so z. B. die Beschreibung, Seriennummer und Adresse.

### So öffnen Sie das Fenster "Geräte-Info":

1. Navigieren Sie im Menübaum unter Einstellungen ändern zu Geräte-Einstellungen | Gerätename (falls zutreffend) | Geräte-Info. Das Fenster Geräte-Info öffnet sich.

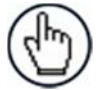

3

**HINWEIS:** Wenn zwei oder mehr Geräte zum Scansystem gehören, wird der Gerätename im Menübaum nach der Ebene "Geräteeinstellungen" aufgelistet.

| Description           | Controller                |
|-----------------------|---------------------------|
| Device Address        | 0                         |
| Serial Number         | MSC 900X01                |
| MAC Address           | 000E13040100              |
| Model Name            | MSC 900-1100              |
| Model Number          | 101                       |
| Hardware Release      | 2                         |
| Number Legs           | 0                         |
| Number Lasers         | 0                         |
| Number Facets         | 0                         |
| Scan Rate (scans/sec) | 1000 🔻                    |
| Software Versions     |                           |
| Software Version      | ARM_release_v0_9_5_4      |
| DSP Version           | Decoder_release_v1_8_18_0 |
| FPGA Version          | XLC_v20_5_0_0             |

2. Sie können sich folgende Scannerinformationen ansehen:

| Feldname        | Definition                                                                      |  |
|-----------------|---------------------------------------------------------------------------------|--|
| Beschreibung    | Zeigt die Scannerbeschreibung, die in das Fenster System-Info eingegeben wurde. |  |
| Geräteadresse   | Zeigt die Systemadresse an.                                                     |  |
| Seriennummer    | Zeigt die vom Gerät gesendete Seriennummer an.                                  |  |
| MAC-Adresse     | Zeigt die MAC-Adresse (Media-Access-Control-Adresse) für das Gerät an.          |  |
| Modellbezeichnu | ng Zeigt die vom Gerät gesendete Modellbezeichnung an.                          |  |

| Modellnummer | Zeigt die vom Gerät gesendete Modellnummer an. |
|--------------|------------------------------------------------|
|--------------|------------------------------------------------|

Hardware-Version Zeigt die Hardware-Versionsnummer des Geräts an.

| Anzahl Strecken | Zeigt die Anzahl der vom Gerät erzeugten Laserstrecken (Strahlen) an. Jeder (Linien-) Scanner BCL 900i besitzt 1 Strecke. |
|-----------------|----------------------------------------------------------------------------------------------------|
| Anzahl Laser    | Zeigt die Anzahl der vom Scanner verwendeten Laser an.                                                                    |

Anzahl Facetten Zeigt die Anzahl der Facetten im Spiegelrad an.

Scanrate (Scans/s) Zeigt die Zahl der vom Scanner erzielten Scans pro Sekunde an.

| Software-<br>Versionen |                                                                                                    |
|------------------------|----------------------------------------------------------------------------------------------------|
| Software-Version       | Zeigt die gegenwärtig installierte Version der <b>ARM</b> -Software (Anonymizing Relay Monitor) an. |
| DSP-Version            | Zeigt die gegenwärtig installierte Version der Decodersoftware an.                                  |
| FPGA-Version           | Zeigt die gegenwärtig installierte Version der FPGA- (Field-Programmable Gate Array) Software an.   |

# 3.6.2 Geräteeinstellungen | Gerätename | Montage

Verwenden Sie das Fenster **Montage** zum Konfigurieren einiger Aspekte der Scanner-LEDs und der X-Press<sup>™</sup>-Schnittstelle.

## So betrachten und bearbeiten Sie die Montage-Einstellungen:

1. Navigieren Sie im Menübaum unter Einstellungen ändern zu Geräteeinstellungen | Gerätename (falls zutreffend) | Montage. Das Fenster Montage öffnet sich.

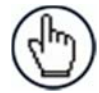

3

**HINWEIS:** Wenn zwei oder mehr Geräte zum Scansystem gehören, wird der Gerätename im Menübaum nach der Ebene "Geräteeinstellungen" aufgelistet.

| eg1 🔻                             |                         |
|-----------------------------------|-------------------------|
| alibration Method                 | PackTrack Calibration 🔻 |
| Packtrack Calibration Wizard      |                         |
|                                   | Launch Wizard           |
| PackTrack Calibration Coefficient | 5                       |
| Y Adjustment                      | 0 mm                    |
| Calibration Item 1                | 0.738934                |
| Calibration Item 2                | 0.093086                |
| Calibration Item 3                | 443.324799              |
| Calibration Item 4                | -0.736568               |
| Calibration Item 5                | 0.152025                |
| Calibration Item 6                | 1157.441406             |
| Calibration Item 7                | -0.032004               |
| Calibration Item 8                | -0.997090               |
| Calibration Item 9                | 1519.108276             |

2. Geben Sie die erforderlichen Informationen in der unten beschriebenen Form ein:

| Feldname                             | Definition                                                                                                    |
|--------------------------------------|----------------------------------------------------------------------------------------------------|
| Kalibrierverfahren                   | Wählen Sie <b>Montage spezifizieren</b> oder <b>PackTrack-Kalibrierung</b> aus<br>der Dropdown-Liste. Wenn <b>Montage spezifizieren</b> ausgewählt ist,<br>müssen Sie die erforderlichen Daten manuell eingeben. Wenn<br><b>PackTrack-Kalibrierung</b> ausgewählt ist, verwenden Sie den<br>Assistenten, um die meisten Daten automatisch einzugeben. |
|                                      | PackTrack-Kalibrierung                                                                                                    |
| PackTrack-<br>Kalibrierungsassistent | Klicken Sie auf Assistent starten, um den PackTrack™-<br>Kalibrierungsassistenten zu öffnen. Eine vollständige Anleitung zum<br>Einrichten Ihrer Scanner mit PackTrack finden Sie im BCL 900i-<br>Referenzhandbuch auf www.leuze.de.                                                                                                    |

| Kalibrierungseinstellungen               | ı Y-Einstellung              | Geben Sie die Scannereinstellung von der <b>Y</b> -<br>Achse in Millimetern in das dafür vorgesehene<br>Feld ein. Diese wird verwendet, um<br>Feineinstellungen an der getesteten<br>Kalibrierung vorzunehmen. |
|------------------------------------------|------------------------------|----------------------------------------------------------------------------------------------------|
|                                          |                              | Eine vollständige Anleitung zum Einrichten Ihrer<br>Scanner mit <b>PackTrack</b> <i>finden Sie im</i> <b>BCL</b><br><b>900i-Referenzhandbuch</b> auf <u>www.leuze.de</u> .                                     |
| PackTrack-<br>Kalibrierungskoeffizienten | Kalibrierungselemente<br>1-9 | Diese nicht editierbaren Felder zeigen die PackTrack-Berechnungen an.                                                                                                    |

3. Wenn Sie Ihre Änderungen abgeschlossen haben, klicken Sie zum Speichern auf **Aktualisieren** oder auf **Zurücksetzen**, um zu den vorher gespeicherten Werten zurückzukehren.

## PackTrack<sup>™</sup>-Kalibrierungsassistent

**PackTrack™** ist eine patentierte Betriebsart für **Omnidirektionale Lesestationen**, die dazu verwendet wird, Codes zu lesen und richtig zuzuordnen, die auf unterschiedlichen Gebinden gelesen werden, wenn diese gleichzeitig im Lesebereich des Scanners positioniert werden.

Eine vollständige Anleitung zum Einrichten Ihrer Scanner mit **PackTrack** *finden Sie im* **BCL 900i-Referenzhandbuch** auf <u>www.leuze.de</u>.

# 3.6.3 Geräteeinstellungen | Gerätename | Optionen

Verwenden Sie das Fenster **Optionen** zum Konfigurieren einiger Aspekte der Scanner-LEDs und der X-Press<sup>™</sup>-Schnittstelle.

### So betrachten und bearbeiten Sie die Optionseinstellungen:

1. Navigieren Sie im Menübaum unter Einstellungen ändern zu Geräteeinstellungen | Gerätename (falls zutreffend) | Optionen. Das Fenster Optionen öffnet sich.

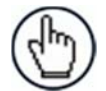

3

**HINWEIS:** Wenn zwei oder mehr Geräte zum Scansystem gehören, wird der Gerätename im Menübaum nach der Ebene "Geräteeinstellungen" aufgelistet.

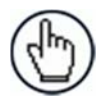

**HINWEIS:** Die Optionen unterscheiden sich je nach dem dargestellten Gerät.

| Scanner Options           |            |
|---------------------------|------------|
| Field of View Start Angle | 45 degrees |
| Field of View Stop Angle  | 45 degrees |
| Barcode Reconstruction    | ۲          |
| Enable Stacked Codes      |            |
| Advanced Reading Settings |            |
| Overflow Start Ratio      | 5          |
| Overflow Stop Ratio       | 5          |
|                           |            |
| Update                    | Reset      |

2. Geben Sie die erforderlichen Informationen in der unten beschriebenen Form ein:

Feldname Definition Bildfeld-Geben Sie den Startwinkel des Bildfeldes (Field of View, FOV) in das dafür vorgesehene Startwinkel Feld ein. Hierdurch wird der FOV-Startwinkel auf den spezifizierten Wert eingestellt. Im Beispiel unten wird der ursprüngliche Startwinkel von 30° auf 25° verringert, wenn dieser Wert eingegeben wird. Bildfeld-Startwinkel Bildfeld-Startwinkel 30 Grad 25 Grad Bildfeld-Startwinkel Bildfeld-Startwinkel 30 Grad 30 Grad 5° 2 1 30° 30° 25° Stoppwinkel 1 Startwinkel Abbildung 15: Start-/Stoppwinkel HINWEIS: Diese Option ist nur für den Scanner BCL 900i verfügbar. Bildfeld-Geben Sie den Stoppwinkel des Bildfeldes (Field of View, FOV) in das dafür vorgesehene Stoppwinkel Feld ein. Hierdurch wird der FOV-Startwinkel auf den spezifizierten Wert eingestellt. HINWEIS: Diese Option ist nur für den Scanner BCL 900i verfügbar. Wählen Sie das Kontrollkästchen, um die Code-Rekonstruktion (CRT) beim Lesen des Barcode-Rekonstruktion Codes zu aktivieren. Ist es nicht aktiviert, wird der Standard-Linearlesemodus verwendet.

#### Erweiterte Leseeinstellungen

**Überlauf-** Geben Sie die erwartete Mindestbreite der Barcodeanfangs-Ruhezone ein, ausgedrückt **Startverhältnis** in einer Anzahl von Modulen von 1 bis 50.

Überlauf-Geben Sie die erwartete Mindestbreite der Barcodeende-Ruhezone ein, ausgedrückt inStoppverhältnieiner Anzahl von Modulen von 1 bis 50.s

3. Wenn Sie Ihre Änderungen abgeschlossen haben, klicken Sie zum Speichern auf **Aktualisieren** oder auf **Zurücksetzen**, um zu den vorher gespeicherten Werten zurückzukehren.

# 3.7 DIAGNOSE

3

Verwenden Sie die Auswahlmöglichkeiten im Menübaum **Diagnose** zum Überwachen der Leistungen Ihres Barcode-Scansystems, zum Betrachten von Systemmeldungen und zum Zugriff auf die Online-Hilfe. Das Fenster **Diagnose** enthält folgende Elemente:

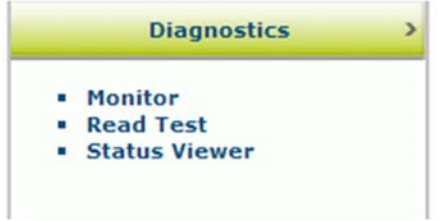

# 3.7.1 Diagnose | Monitor

Verwenden Sie die Option Diagnose > Monitor als primäres Tool zum Überwachen des Betriebs des Lesegeräts und der Barcode-Lesbarkeit in Echtzeit. Statusanzeigen und wichtige Statistiken erscheinen auf einem einzelnen Bildschirm, so dass Sie effektiv und effizient alle möglicherweise auftretenden Probleme erkennen und beheben können

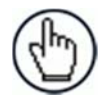

**HINWEIS**: Der Monitor ist eine Java-Anwendung und erfordert Java sowie das entsprechende Browser-Plugin.

## So öffnen Sie das Monitor-Fenster:

Navigieren Sie im Menübaum unter **Diagnose** zu **Monitor**. Das Fenster **Monitor** öffnet sich.

| Phase/Trigger<br>Good/No Read<br>Multiple<br>Partial                                                                                       | Output 1 Output 2                                                                                                    | Code Distance (cm) 155.26<br>Scan Position 8237            | Near 📕<br>Far 📕                                                                                                    |
|----------------------------------------------------------------------------------------------------|----------------------------------------------------------------------------------------------------|------------------------------------------------------------|----------------------------------------------------------------------------------------------------|
| Belt Speed:<br>lessages                                                                                                    | 1.56 m/s                                                                                                    | ····                                                       | Read Rate                                                                                                    |
| arcode:STOPBACKV<br>arcode:SC5000 X/Y<br>GOOD READ><br>arcode:STARTFORV<br>PARTIAL><br>arcode:STOP FORW<br>arcode:DS8110 X/Y<br>GOOD READ> | VARD X/Y/Z Pos:-26/0/1<br>Z Pos:-68/0/1578 Devic<br>VARD X/Y/Z Pos:30/0/19<br>IARD X/Y/Z Pos:-27/0/1<br>Z Pos:7/0/1582 Device: | 1589 Device:0<br>:e:0<br>584 Device:0<br>589 Device:0<br>0 | Package Count         52010           Good Read (%)         74.97%           Multiple (%)         0.00%           Partial (%)         24.33%           No Read (%)         0.70% |
| Display Off<br>Message Monitor<br>Narted                                                                                                   | Start Log                                                                                                    | INFO: enter log filename and path here>                    | Reset                                                                                                    |
|                                                                                                    |                                                                                                    |                                                            |                                                                                                    |

Die Statusanzeigen in **Diagnose > Monitor** zeigen die folgenden Zustände an:

| Feld                       | Definition                                                                                                    |
|----------------------------|----------------------------------------------------------------------------------------------------|
|                            | Status                                                                                                    |
| Phase/Trigger              | <b>GRÜN</b> signalisiert den Triggereingang. Die Leuchtdiode wird bei Triggereingang ungeachtet der Triggerquelle (einschließlich des Software-Triggers) aktiviert. |
| Gute<br>Lesung/Nichtlesung | <b>GRÜN</b> signalisiert, dass ein guter (gültiger) Barcode dekodiert wurde.<br><b>ROT</b> signalisiert eine Nichtlesung (oder eine unvollständige Dekodierung).    |
| Mehrfach                   | ROT signalisiert, dass mehr Codes als erwünscht gelesen wurden.                                                                                                    |

153

| Teilweise                | ROT signalisiert eine Teillesung.                                                                                                    |
|--------------------------|----------------------------------------------------------------------------------------------------|
| Ausgang 1 / Ausgang<br>2 | ROT signalisiert Aktivität auf dem entsprechenden Ausgang.                                                                                                    |
| Bandgeschwindigkeit      | Signalisiert die vom Encoder (Drehgeber) übermittelte<br>Momentangeschwindigkeit des Bandes.                                                                                                  |
|                          | Barcode-Information                                                                                                    |
| Codeabstand (cm)         | Zeigt den Abstand von der Laserquelle zum gescannten Barcode.                                                                                                    |
| Scan-Position            | Zeigt die Position des Codes in der Scanlinie an.                                                                                                    |
| Nah                      | GRÜN kennzeichnet den Barcode als vom Nahfokus-Laser gescannt.                                                                                                    |
| Fern                     | GRÜN kennzeichnet den Barcode als vom Fernfokus-Laser gescannt.                                                                                                    |
|                          | Meldungen                                                                                                    |
| Meldungsfeld             | Zeigt Meldungsdaten an, die vom Scanner für jeden gescannten Barcode zurückgesandt werden.                                                                                                    |
| Anzeige aus/ein          | Klicken Sie, um die Echtzeit-Meldungen aus- bzw. einzuschalten.                                                                                                    |
| Protokoll starten        | Klicken Sie, um eine Protokolldatei ab dem Klickzeitpunkt zu erzeugen.<br>Geben Sie einen Dateinamen und einen Pfad für die Protokolldatei in das<br>dafür vorgesehene Feld ein.              |
|                          | Leserate                                                                                                    |
| Anzahl Gebinde           | Zeigt die Anzahl der Gebinde an, die seit dem letzten Reset erfasst wurden.                                                                                                    |
| Gute Lesung (%)          | Zeigt die Anzahl der guten Barcodes an, die seit dem letzten Reset gelesen wurden.                                                                                                    |
| Mehrfach (%)             | Zeigt die Anzahl der Mehrfach-Barcodes an, die seit dem letzten Reset erfasst wurden.                                                                                                    |
| Teilweise (%)            | Zeigt die Anzahl der Barcodes an, die seit dem letzten Reset teilweise gelesen wurden.                                                                                                    |
| Nichtlesung (%)          | Zeigt die Anzahl der Nichtlesungen (kein Barcode auf dem Gebinde gelesen) seit dem letzten Reset an.                                                                                          |
| Reset                    | Klicken Sie, um die obigen Zähler zurückzusetzen.                                                                                                    |
|                          | Meldungsmonitor                                                                                                    |
| Meldungsmonitor-<br>Feld | Wählen Sie die Optionsschaltfläche neben <b>Port 1, Port 2, Socket 1, Socket 2, Socket 3, Socket 4, Socket 5</b> oder <b>Socket 6</b> um Meldungen für den betreffenden Host-Port anzuzeigen. |
|                          | Wählen Sie die Optionsschaltfläche neben <b>Keine</b> , um das Anzeigen von Meldungen zu stoppen.                                                                                             |

# 3.7.2 Diagnose | Lesetest

Verwenden Sie das Fenster "Lesetest", um zu kontrollieren, wie gut ein Scanner funktioniert.

### So testen Sie die Funktion eines Scanners:

1. Navigieren Sie im Menübaum unter **Diagnose** zu **Lesetest**. Das Fenster **Lesetest** öffnet sich.

| 0 - Top-X        |                  |                                |
|------------------|------------------|--------------------------------|
| 99%              |                  |                                |
| 0 0 0 1234       | 56789            | J                              |
| 306 mm           | 1656 mm          | 53 mm                          |
| Scans<br>198/199 | Position<br>5624 | <sup>Distance</sup><br>1495 mm |
|                  | Stop Test        |                                |

- 2. Wenn sich mehrere Scanner im System befinden, wählen Sie den zu testenden Scanner aus der Dropdown-Liste oben im Fenster Lesetest.
- 3. Klicken Sie auf die Umschalt-Schaltfläche **Test starten/stoppen**, um die Echtzeit-Leistungsanzeige des Scanners zu starten oder anzuhalten.

## Der Lesetest zeigt folgende Informationen an:

• Leserate: Dies ist die prozentuale Anzeige und der Balken am oberen Fensterrand, mit denen die Leserate seit dem Starten des Tests angezeigt wird.

Die nummerierten Kreisanzeigen unter der prozentualen Leserate zeigen in **GRÜN** an, welcher Laser des Scanners den Barcode liest.

Der auf die nummerierten Kreisanzeigen folgende alphanumerische Text bildet die Barcode-Daten.

- Laser-Identifikatoren: Diese Kreise unter der prozentualen Leserate geben die Anzahl von Lasern im Scankopf an und heben in GRÜN den Laser hervor, der den Barcode liest. Im Beispiel oben verfügt der Scanner über zwei Laser, von denen Laser 2 als derjenige gekennzeichnet ist, der den angezeigten Code gelesen hat. Wenn der erste Kreis in ROT hervorgehoben ist, weist dies auf einen NOREAD hin.
- **XYZ-Koord.:** Dieses Element zeigt die Echtzeit-Koordinaten des gerade gelesenen Barcodes an.
- Scans: Zeigt an, wie viele Male von der Anzahl der Möglichkeiten, die der Scanner zum Dekodieren des Test-Barcodes während eines Testzyklus hatte, der Scanner den Test-Barcode dekodiert hat.

- **Position**: Zeigt die Position des Codes in der Scanlinie an.
- Distanz: Zeigt den Abstand von der Laserquelle zum letzten gelesenen Barcode an.

## 3.7.3 Diagnose | Status-Viewer

3

Verwenden Sie den **Status-Viewer**, um die Funktionstüchtigkeit Ihres Scanners zu kontrollieren.

### Aufrufen und Verwenden des Status-Viewers:

1. Navigieren Sie im Menübaum unter "Diagnose" zu "Status-Viewer". Das Fenster "Status-Viewer" öffnet sich.

| SYSTEM WARNING AND ERR<br>Warning Codes: None | OR CODES  |          |             |       |            |
|-----------------------------------------------|-----------|----------|-------------|-------|------------|
| Error Codes: None                             |           |          |             |       |            |
| HARDWARE STATUS                               |           |          |             |       |            |
| Motor: No Errors                              | or Warni  | ngs      |             |       |            |
| Acquisition: No Errors                        | or Warni  | ings     |             |       |            |
| Powered On Time: 1-01:                        | 33:41.237 | 7        |             |       |            |
| Total Power On Time:                          | 0 years   | 294 days | 20 hours    |       |            |
| Total Operating Time:                         | 0 years   | 283 days | 22 hours    |       |            |
|                                               |           |          |             |       |            |
|                                               |           |          |             |       |            |
|                                               |           |          |             |       |            |
|                                               |           |          |             |       |            |
|                                               |           |          |             |       |            |
|                                               |           |          |             |       |            |
|                                               |           |          |             |       |            |
| Status                                        | H/W Info  | Counters | Message Log | Clear |            |
|                                               |           |          |             |       |            |
| Command                                       |           |          |             |       |            |
|                                               |           |          |             |       |            |
|                                               |           |          |             | S     | end Comman |

- 2. Wählen Sie ein Gerät, das Sie betrachten möchten, aus der Dropdown-Liste in der oberen linken Fensterecke.
- 3. Klicken Sie auf eine Schaltfläche am unteren Rand des Anzeigefensters, um den Typ der Information zu wählen, die Sie sich ansehen möchten:
  - Status: Zeigt Systemwarnungen oder -fehler an.

```
SYSTEM WARNING AND ERROR CODES
Warning Codes: None
Error Codes: None
HARDWARE STATUS
Motor: No Errors or Warnings
Lasers: No Errors or Warnings
Acquisition: No Errors or Warnings
Powered On Time: 1-01:33:41.237
Total Power On Time: 0 years 294 days 20 hours
Total Operating Time: 0 years 283 days 22 hours
```

• Leserate: Zeigt die Leserate und Gebindezählungs-Informationen an.

| READ RATE       |       |     |
|-----------------|-------|-----|
| Total Packages: | 34204 |     |
| Good Reads:     | 25086 | 73% |
| No Reads:       | 837   | 2%  |
| Partial:        | 8281  | 24% |
| Multiple:       | 0     | 0%  |

• **H/W Info:** Zeigt Informationen über die gewählte Hardware an, unter anderem Modell, Seriennummer, Scans/Sekunde, Laser-Informationen und mehr.

```
CONFIGURATION
Model Type: BCL 900i SM 102
Serial Num: C14C03507
Mac Address: 00-07-be-00-ef-8a
Num Lasers: 2
Num Legs:
            1
Num Facets: 7
CURRENT STATUS
                 1000 scans/sec
Scan Rate:
Current APD DAC: 469
                 Temp
                             VCC
                40.59 C
                            3.2790
              40.55
40.89 C
Laser 1:
Laser 2:
                            3.2722
Logic Board:
               39.00 C
                41.50 C
APD Board:
```

• Zähler: Zeigt kumulative Daten zu Scans, Triggern, Fehlern und vieles mehr an.

| SYSTEM INFO         |          |                                                                                                    |       |
|---------------------|----------|----------------------------------------------------------------------------------------------------|-------|
| Scan Rate (scans/se | c): 999  | Belt Speed (m/s):                                                                                              | 1.55  |
| Tach Rate (cnts/sec | ) : 2429 | Belt Speed (ft/min):                                                                                           | 306   |
| DECODER COUNTERS    |          |                                                                                                    |       |
| Scan Ints:          | 14796    | DSP Codes:                                                                                                    | 59214 |
| Triggers:           | 59548    | DSP Triggers:                                                                                                  | 960   |
| Process LO:         | 25824    | Process L1:                                                                                                    | e     |
| Max Elements L0:    | 310      | Max Elements L1:                                                                                               | e     |
| Queue Size:         | 1        | Queue Max:                                                                                                    | 9     |
| Mem Alloc Err:      | 0        | Memory Full:                                                                                                   | e     |
| SCAN DATA EXCEPTION | COUNTERS |                                                                                                    |       |
| Missed DMA:         | 0        | Missed QDMA:                                                                                                   | e     |
| Xfer Overflow:      | 0        | Xfer Bad Length:                                                                                               | e     |
| ASTRA Seg Err:      | 0        | Invalid Leg No:                                                                                                | e     |
| Low Term Count:     | 0        | High Term Count:                                                                                               | 0     |
| Motor Var Cnt:      | 0        | n angen en transforment en en gelekken som en som en som en som en som en som en som en som en som en som en s |       |
| ARM Restarts:       | 0        | DSP Restarts:                                                                                                  | 0     |
|                     |          |                                                                                                    |       |

• **Meldungsprotokoll:** Zeigt Meldungen an, die seit dem letzten Löschbefehl protokolliert wurden.

| 0-00:00:00.723:       | APD Read: DAC/Temp Ref: 243/6400                   |
|-----------------------|----------------------------------------------------|
| 0-00:00:00.723:       | APD Read: Gain/Offset/Min/Max/Type: -1/-1/-1/-1/-1 |
| 0-00:00:00.725:       | APD DAC Initialized.                               |
| 0-00:00:00.852:       | ADC Configuration Complete.                        |
| 0-00:00:00.959:       | Loading FPGA file XLC v20 0 0 0.fpga.              |
| 0-00:00:03.938:       | FPGA device id: 4c55.                              |
| 0-00:00:03.938:       | FPGA version: 6.0(0).                              |
| 0-00:00:06.378:       | Loading DSP file Decoder release v1 8 17 0.dsp.    |
| 0-00:00:06.678:       | DSP load complete.                                 |
| 0-00:00:06.678:       | Scan Engine Started.                               |
| 0-00:00:06.679:       | FPGA Buffer Export Task Started                    |
| 0-00:00:14.664:       | Motor Speed Threshold set to 0xFFFF.               |
| 0-00:00:14.664:       | FIR Filter Coefficients Loaded.                    |
| 0-00:00:14.664:       | Scan FOV set to 88 deg (off=1562 len=21420)        |
| 0-00:00:15.263:       | Ethernet Initialzation Complete.                   |
| 0-00:00:15.263:       | Web Server Initialization Complete.                |
| 0-00:00:16.665:       | DSP Version 1.8.17 Started.                        |
| 0-00:00:16.665:       | Scan Engine Initialized.                           |
| 0-00:00:16.686:       | IsAlone=0 IsMaster=0 NumDevices=3                  |
| Powered On Time: 0-00 | 38:22.825                                          |

4. Klicken Sie auf Löschen, um das Meldungsprotokoll zu leeren.

Sie können auch einen bestimmten Systembefehl in das Feld eingeben, das am unteren Fensterrand dafür vorgesehen ist. Klicken Sie zum Ausführen auf **Befehl senden**.

# 3.8 DIENSTPROGRAMME

Verwenden Sie die Auswahlmöglichkeiten im Menübaum Dienstprogramme zum Speichern, Wiederherstellen und Aktualisieren der System-Firmware oder zum erneuten Starten des Scanners. Das Fenster **Dienstprogramme** enthält folgende Elemente:

| Utilities         | > |
|-------------------|---|
| Backup or Restore |   |
| Reboot            |   |
| Update Firmware   |   |
| <br>Help          |   |

## 3.8.1 Dienstprogramme | Speichern oder Wiederherstellen

Verwenden Sie die Funktion **Speichern oder Wiederherstellen**, um alle Einstellungen auf dem Dimensionierer zu speichern und die Einstellungen auf dem Backup-Modul und/oder in einer Datei zu sichern.

So verwenden Sie die Funktionen zum Speichern oder Wiederherstellen:

1. Klicken Sie im Menübaum unter **Dienstprogramme** auf **Info speichern oder** wiederherstellen. Das Fenster Speichern oder wiederherstellen öffnet sich.

| Backup, Restore or D | efault                            |    |
|----------------------|-----------------------------------|----|
| Action               | То                                |    |
| Backup 🔻             | Flash Memc 🔻                      | OK |
| Backup the setting   | s to the Backup Module in the MA. |    |

2. Wählen Sie aus den abgebildeten Dropdown-Listen eine **Aktion** und eine **Nach/Von**-Option.

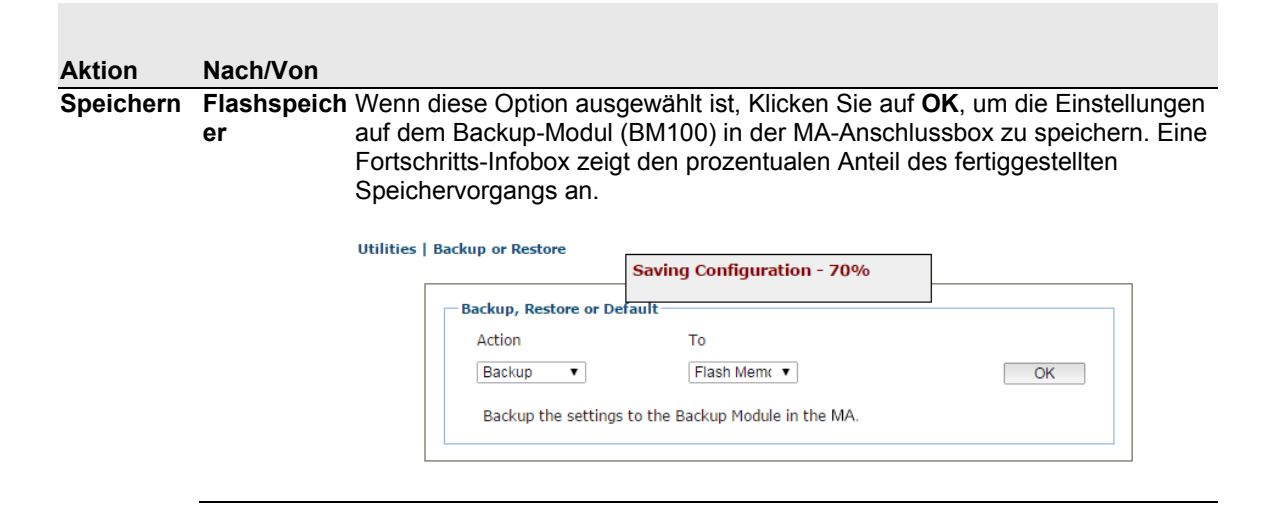

| 3                       |                   | REFERENZHANDBUCH DES MSC 900 CONTROLLERS                                                                                                    |
|-------------------------|-------------------|----------------------------------------------------------------------------------------------------|
|                         | Datei             | Wenn diese Option ausgewählt ist, klicken Sie auf <b>OK</b> zum Download der Datei auf Ihren Rechner. Anschließend kann die Datei in einem entsprechenden Backup-Ordner gespeichert werden.                                                                                                    |
| Wiederhers<br>tellen    | Flashspeich<br>er | Wenn diese Option ausgewählt ist, Klicken Sie auf <b>OK</b> , um die Einstellungen<br>auf dem Backup-Modul in der MA wiederherzustellen. Eine Fortschritts-<br>Infobox zeigt den prozentualen Anteil des fertiggestellten<br>Wiederherstellungsvorgangs an.                                                                                                    |
|                         | Datei             | Wenn diese Option ausgewählt ist, erscheint eine Schaltfläche <b>Datei wählen</b> .<br>Klicken Sie auf <b>Datei wählen</b> , um einen Dateibrowser zu öffnen, und machen<br>Sie die .txt-Datei mit den wiederherzustellenden Einstellungen ausfindig.<br>Wenn die Datei gefunden und ausgewählt wurde, klicken Sie auf <b>OK</b> , um die<br>Datei auf dem Gerät zu speichern. |
|                         |                   | Backup, Restore or Default                                                                                                    |
|                         |                   | Action From                                                                                                    |
|                         |                   | Restore   File  OK                                                                                                    |
|                         |                   | Choose File No file chosen                                                                                                    |
|                         |                   | Restore the settings from a file on your computer.                                                                                                    |
| Standardei<br>nstellung | Anwendung         | Wenn diese Option ausgewählt ist, klicken Sie auf <b>OK</b> , um die<br>Anwendungseinstellungen wieder auf die werkseitigen Voreinstellungen<br>zurückzusetzen, außer für Ethernet und PackTrack.                                                                                                    |
|                         |                   | Backup, Restore or Default         Action         Default ▼       Application ▼         OK         Reset application settings to defaults; environmental and system settings are not changed.                                                                                                    |
|                         | App und<br>Env    | Wenn diese Option ausgewählt ist, klicken Sie auf <b>OK</b> , um alle Einstellungen einschließlich Ethernet und PackTrack wieder auf die werkseitigen Voreinstellungen zurückzusetzen.                                                                                                    |
|                         |                   | Wann diese Ontion ausgewählt ist klicken Sie auf <b>OK</b> um den Seenner                                                                                                    |

| Alle | Wenn diese Option ausgewählt ist, klicken Sie auf OK, um den Scanner |
|------|----------------------------------------------------------------------|
|      | VOLLSTÄNDIG auf die Werkskonfiguration zurückzusetzen.               |

# 3.8.2 Dienstprogramme | Neustart

Verwenden Sie das Fenster Neustart, um den Scanner oder das System neu zu starten.

### So verwenden Sie die Neustart-Funktion:

1. Klicken Sie im Menübaum unter **Dienstprogramme** auf **Info Neustart**. Das Fenster Neustart öffnet sich.

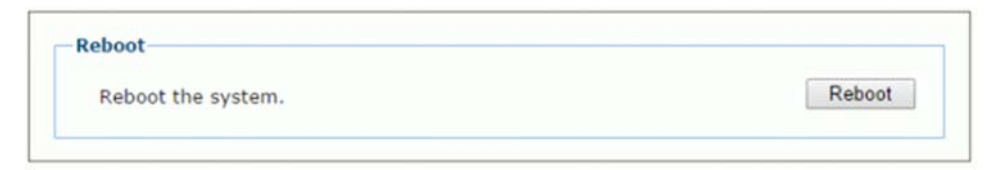

2. Klicken Sie auf Neustart. Ein Bestätigungsfeld erscheint.

| The page at 10.27.152.192 says:         |  |  |  |  |  |
|-----------------------------------------|--|--|--|--|--|
| System shall be rebooted. Are you sure? |  |  |  |  |  |
| <b>OK</b> Cancel                        |  |  |  |  |  |

3. Klicken Sie auf **OK**, um das System neu zu starten, oder auf **Abbrechen**, um zum Neustart-Fenster zurückzukehren, ohne das System neu zu starten.

# 3.8.3 Dienstprogramme | Firmware aktualisieren

Verwenden Sie die Funktion **Firmware aktualisieren**, um die System-Firmware des Scanners neu zu laden.

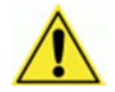

3

**VORSICHT:** Diese Funktion sollte nur unter Anleitung des Technischen Supports von Leuze electronic verwendet werden.

#### So extrahieren Sie ein Bild:

1. Klicken Sie im Menübaum unter **Dienstprogramme** auf **Firmware aktualisieren**. Das Fenster Firmware aktualisieren öffnet sich.

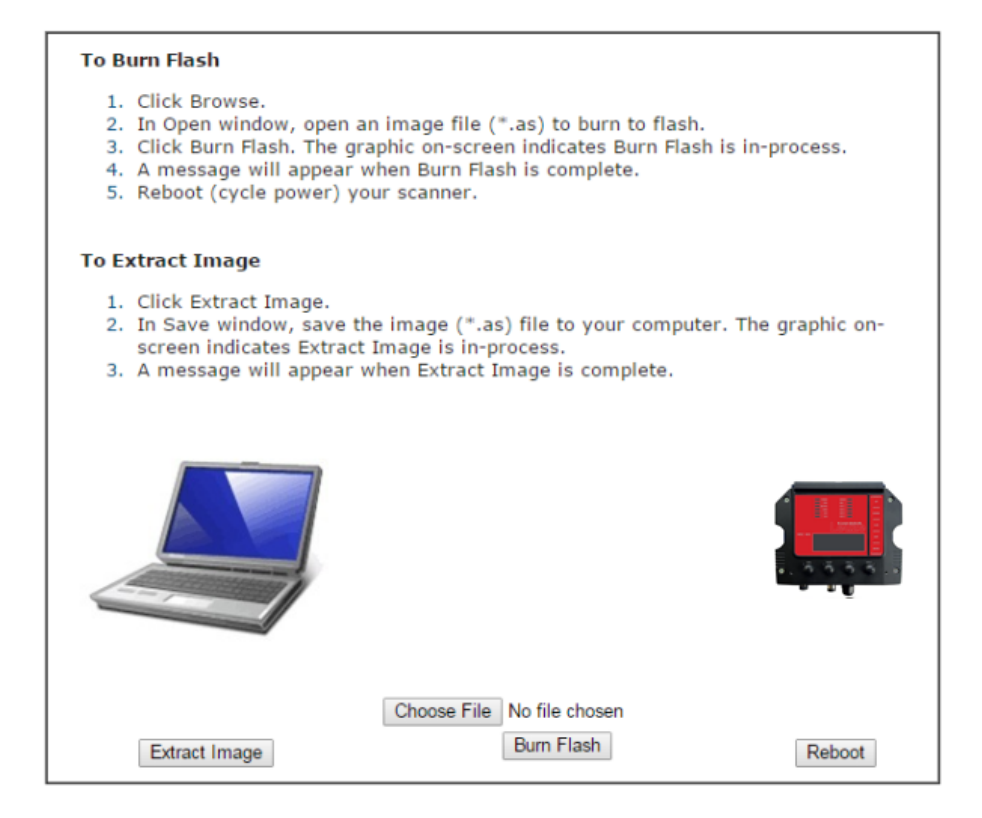

2. Klicken Sie auf Bild extrahieren. Ein Bestätigungsfeld erscheint.

| The page at 10.27.154.125 says:               | ×  |
|-----------------------------------------------|----|
| Extracting Firmware Image. Click OK to begin. |    |
|                                               | ОК |

3. Klicken Sie zum Fortfahren auf OK.

4. Die Grafik auf dem Bildschirm zeigt an, dass die Funktion **Bild extrahieren** im Gange ist. Wenn die Funktion **Bild extrahieren** abgeschlossen ist, erscheint eine Meldung.

| The page at 10.27.154.125 says: | ×  |
|---------------------------------|----|
| Firmware download complete.     |    |
|                                 | ОК |

#### So programmieren Sie den Flash-Speicher:

1. Klicken Sie auf **Datei wählen**. Wählen Sie im Browser-Fenster eine Image-Datei (\*.as) zum Programmieren des Flash-Speichers.

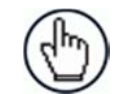

**HINWEIS**: Das Erscheinungsbild dieser Funktion kann je nach Browser unterschiedlich sein.

- 2. Klicken Sie auf **Flash programmieren**. Die Bildschirmgrafik zeigt an, dass die Funktion **Flash programmieren** im Gange ist.
- 3. Wenn die Funktion Flash programmieren abgeschlossen ist, erscheint eine Meldung.

#### So starten Sie das System neu:

1. Klicken Sie auf Neustart. Ein Bestätigungsfeld erscheint.

| The page at 10.27.152.192 says:         |    |        |  |  |  |
|-----------------------------------------|----|--------|--|--|--|
| System shall be rebooted. Are you sure? |    |        |  |  |  |
|                                         | ОК | Cancel |  |  |  |

**2.** Klicken Sie auf **OK**, um das System neu zu starten, oder auf **Abbrechen**, um zum Neustart-Fenster zurückzukehren, ohne das System neu zu starten.

# 3.8.4 Dienstprogramme | Hilfe

3

Der gesamte Inhalt der Hilfefunktion für die **MSC 900 Bedienoberfläche** ist in diesem Handbuch enthalten.

## So greifen Sie auf das gesamte Hilfesystem zu:

Wählen Sie **Dienstprogramme | Hilfe** im Menübaum der Bedienoberfläche.

# 4 WARTUNG

## 4.1 VERFAHREN ZUM BACKUP UND ZUM AUTOMATISCHEN AUSTAUSCH

Wenn die Systemkonfiguration über die Bedienoberfläche wie in *Abschnitt* 3 beschrieben durchgeführt wurde, erstellen Sie ein Backup nach einem der folgenden Verfahren:

# 4.1.1 Erstellen einer Sicherungskopie des Systems über das Tastenfeld des MSC 900

- 1. Drücken Sie die Tasten ENT und MENU gleichzeitig, um in das Menü zu gelangen.
- 2. Verwenden Sie die Tasten UP und DOWN, um zwischen den Menüpunkten zu wechseln.
- 3. Wählen Sie im Menü **System>** die Option **Backup>.**
- 4. Drücken Sie im Menü **<Backup>** die Taste **ENT** zum Sichern des Systems oder die Taste **CLR** zum Verlassen des Menüs.

Der Controller MSC 900 speichert die gesamte Systemkonfiguration auf der Compact-Flash-Karte.

Wenn ein Slave-Scanner ausgetauscht werden muss, wird die entsprechende Konfiguration (Knotenadresse, Code-Konfiguration, PackTrack™-Konfiguration usw.) vom MSC 900 beim nächsten Systemstart automatisch in den neuen Scanner geladen.

Bei einem Ausfall des MSC 900 kann die gesamte Systemkonfiguration vom Compact-Flash-Speicher des beschädigten MSC 900 wiederhergestellt werden: Durch einfaches Installieren der alten Compact-Flash-Karte im neuen MSC 900 wird die Systemkonfiguration automatisch wiederhergestellt, und die Lesestation ist wieder betriebsbereit.

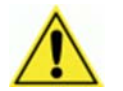

**VORSICHT:** Schalten Sie vor dem Entnehmen der Compact-Flash-Karte die Stromversorgung des Controllers des MSC 900 aus.

# 4.1.2 Erstellen einer Sicherungskopie des Systems über die Bedienoberfläche

Sie können das System auch über die Bedienoberfläche sichern. Siehe Abschnitt **3.8.1** *Speichern oder Wiederherstellen.* 

# 4.1.3 Austauschen eines MSC 900

Gehen Sie bei einem Ausfall des MSC 900 wie folgt vor:

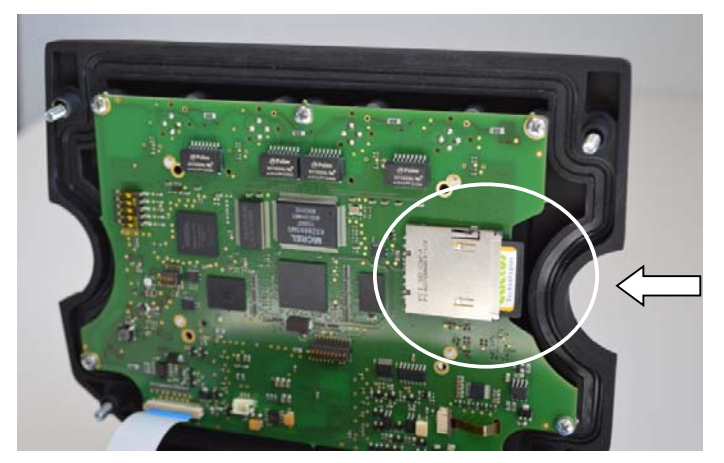

Abbildung 16 – Entnehmen der Compact-Flash-Karte

- 1. Trennen Sie das Gerät von der Stromversorgung.
- 2. Lösen Sie die Schrauben im Deckel des MSC 900 mit einem Schraubenzieher.
- 3. Nehmen Sie die Compact-Flash-Karte heraus.
- 4. Schließen Sie einen neuen MSC 900 an das System an.
- 5. Setzen Sie die Compact-Flash-Karte ein.
- 6. Schließen und befestigen Sie den Deckel des ausgetauschten MSC 900.

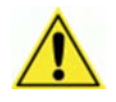

**VORSICHT:** Achten Sie darauf, dass Sie die Compact-Flash-Karte nicht falsch herum einsetzen. Schieben Sie sie vorsichtig in die Führungen, so dass sie nicht in das Gerät fällt. Drücken Sie sie behutsam in den Schlitz.

7. Schalten Sie das System ein.

Die Systemkonfiguration wird automatisch wiederhergestellt, und die Lesestation ist wieder betriebsbereit.

# **5 FEHLERSUCHE**

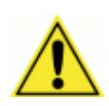

**WICHTIG:** Wegen der komplexen und anwendungsspezifischen Natur dieser Anlagen müssen betriebliche Unzulänglichkeiten des Barcodescanners von Technikern diagnostiziert und behoben werden, die von Leuze electronic geschult und autorisiert wurden.

Im Barcodescanner befinden sich keine vom Anwender zu wartenden oder vor Ort austauschbaren Komponenten (Field Replaceable Units, FRUs).

Wenn Sie nähere Informationen zum Thema Schulung wünschen, setzen Sie sich auf der Website von Leuze electronic <u>www.leuze.de</u> mit uns in Verbindung.

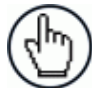

**HINWEIS:** Wenn Sie sich an Leuze electronic wenden, um Hilfe bei Problemen mit einem Scanner zu erhalten, halten Sie bitte die Seriennummer des Geräts bereit, um sie dem Techniker von Leuze electronic mitzuteilen. Das Etikett mit der Seriennummer befindet sich an der unten gezeigten Stelle auf dem Gerät. Die Kontaktdaten zum Help Desk finden Sie auf www.leuze.de

| Fehle | Beschreibun                       | Schwer | Erläuterung                                                                                                    | Symptom                                                                                                    | Fehlersuche                                                                                                    | Erforderliche                                                                                                    |
|-------|-----------------------------------|--------|----------------------------------------------------------------------------------------------------|----------------------------------------------------------------------------------------------------|----------------------------------------------------------------------------------------------------|----------------------------------------------------------------------------------------------------|
| rcode | g                                 | egrad  |                                                                                                    |                                                                                                    |                                                                                                    | Aktion                                                                                                    |
|       | Knotenpunkt<br>antwortet<br>nicht | Fehler | In einer<br>Master/Slave-<br>Konfiguration<br>überwacht der<br>Master den Status<br>der Slaves in seinem<br>Netzwerk. Wird ein<br>Slave-Gerät nicht<br>identifiziert, sendet<br>der Master diese<br>Meldung.                                                                                                    | <ul> <li>Die NOREAD-<br/>Rate des Scan-<br/>Tunnels erhöht<br/>sich.</li> <li>Es werden<br/>möglicherweise<br/>zwei oder mehr<br/>Slave-Geräte als<br/>nicht<br/>antwortend<br/>angezeigt.</li> </ul>  | <ul> <li>In einer<br/>Tunnelkonfigura<br/>tion muss die<br/>Verkabelung, die<br/>das System mit<br/>einem Netzwerk<br/>verbindet, intakt<br/>sein, oder ein<br/>Scanner wird als<br/>nicht<br/>antwortend<br/>gemeldet.</li> <li>Vergewissern<br/>Sie sich, dass<br/>alle Slave-<br/>Geräte<br/>eingeschaltet<br/>sind.</li> </ul> | <ul> <li>Vergewissern Sie<br/>sich, dass die<br/>Kabel<br/>angeschlossen<br/>sind.</li> <li>Überprüfen Sie<br/>die<br/>Stromversorgung<br/>der Scanner.</li> <li>Tauschen Sie den<br/>Scanner aus.</li> </ul> |
| 80    | Knotenpunkt<br>-Reset             | Fehler | In einer<br>Master/Slave-<br>Konfiguration<br>überwacht der<br>Master den Status<br>der Slaves in seinem<br>Netzwerk. Wenn ein<br>Slave einen Reset<br>ausführt, sendet er<br>eine Reset-Meldung<br>an den Master. Der<br>Master zeigt<br>daraufhin diesen<br>Fehlerzustand auf<br>dem<br>Diagnosebildschirm<br>an. | <ul> <li>Die NOREAD-<br/>Rate des Scan-<br/>Tunnels kann<br/>sich während<br/>der<br/>Wiederherstellu<br/>ng der<br/>Verbindung des<br/>Slave-Scanners<br/>erhöhen.</li> </ul>                         | <ul> <li>Dieser Zustand<br/>bezieht sich auf<br/>einen Slave-<br/>Scanner.<br/>Vergewissern<br/>Sie sich, dass die<br/>Stromversorgun<br/>g des Slaves<br/>nicht defekt ist.</li> </ul>                                                                                                    | - Wenn dieser<br>Zustand<br>andauert,<br>tauschen Sie den<br>Scanner aus.                                                                                                    |
| 81    | Motorausfall                      | Fehler | Der Motor des<br>Scanner-Spiegelrads<br>ist ausgefallen.                                                                                                    | <ul> <li>Der Scanner<br/>wird zwar mit<br/>Strom versorgt,<br/>emittiert aber<br/>kein Laserlicht<br/>aus seinem<br/>Austrittsfenster.</li> <li>Der Motor des<br/>Scanners läuft<br/>nicht.</li> </ul> | <ul> <li>Halten Sie die<br/>Hand vor den<br/>Scanner, um<br/>festzustellen, ob<br/>der Laser<br/>eingeschaltet<br/>ist.</li> </ul>                                                                                                    | Dies ist ein interner<br>Fehler, der vor Ort<br>nicht behoben<br>werden kann.<br>- Tauschen Sie den<br>Scanner aus.                                                                                           |

# 5.1 FEHLERCODES UND FEHLERBEHEBUNG

| Fehle<br>rcode | Beschreibun                        | Schwer<br>egrad | Erläuterung                                                                                                    | Symptom                                                                                                    | Fehlersuche                                                                                                    | Erforderliche<br>Aktion                                                                                                    |
|----------------|------------------------------------|-----------------|----------------------------------------------------------------------------------------------------|----------------------------------------------------------------------------------------------------|----------------------------------------------------------------------------------------------------|----------------------------------------------------------------------------------------------------|
| 83             | Laserausfall                       | Fehler          | Der Laser des<br>Scanners ist<br>ausgefallen.                                                                                                    | <ul> <li>Vom Scanner<br/>wird kein<br/>Laserlicht<br/>emittiert.</li> <li>Der Motor des<br/>Spiegelrades<br/>läuft<br/>möglicherweise<br/>noch, aber die<br/>Motordrehzahl<br/>liegt<br/>möglicherweise<br/>nicht im<br/>Sollbereich, was<br/>bewirkt, dass<br/>der Scanner das<br/>Laserlicht<br/>ausschaltet.</li> </ul> | - Halten Sie die<br>Hand vor den<br>Scanner, um<br>festzustellen, ob<br>der Laser<br>eingeschaltet<br>ist.                                                                                                    | Dies ist ein interner<br>Fehler, der vor Ort<br>nicht behoben<br>werden kann.<br>- Tauschen Sie den<br>Scanner aus.                                                                                |
| 130            | Encoder-<br>Zeitüberschr<br>eitung | Warnun<br>g     | Es wird kein Encoder<br>(Drehgeber) in der<br>spezifizierten Zeit<br>erfasst. Das<br>Encodersignal liefert<br>dem Scanner die<br>Bandgeschwindigkei<br>t und andere<br>Nachführungsinform<br>ationen.<br>Dieser Fehler tritt<br>nur auf, wenn der<br>Scanner in der<br>Betriebsart<br>PackTrack arbeitet. | <ul> <li>Der Scanner<br/>registriert<br/>möglicherweise<br/>eine Zunahme<br/>von<br/>Nichtlesungen.</li> <li>Der Scanner<br/>beginnt<br/>möglicherweise,<br/>den Sendepunkt<br/>zu verfehlen.</li> </ul>                                                                                                    | <ul> <li>Vergewissern<br/>Sie sich, dass der<br/>Gurt läuft.</li> <li>Vergewissern<br/>Sie sich, dass der<br/>Encoder<br/>(Drehgeber)<br/>festen Kontakt<br/>zum<br/>Transportband<br/>hat.</li> <li>Vergewissern<br/>Sie sich unter<br/>Globale<br/>Einstellungen  <br/>Diagnose  <br/>Encoder-<br/>Zeitüberschreitu<br/>ng, dass die<br/>Einstellung nicht<br/>zu niedrig<br/>gewählt ist<br/>(siehe Abschnitt<br/>3.5.9).</li> </ul> | <ul> <li>Justieren Sie die<br/>Montage des<br/>Encoders<br/>(Drehgebers).</li> <li>Ändern Sie die<br/>Einstellung<br/>Encoder-<br/>Zeitüberschreitu<br/>ng (siehe<br/>Abschnitt 3.5.9).</li> </ul> |
| 131            | Ausfall<br>Eingang 1               | Fehler          | Der primäre<br>Lichtschrankeneinga<br>ng ist im aktiven<br>Zustand stecken<br>geblieben<br>(PackTrack-Betrieb).                                                                                                    | <ul> <li>Der Scanner<br/>wird nicht<br/>getriggert.</li> <li>Es werden keine<br/>Daten zum Host<br/>übertragen.</li> </ul>                                                                                                    | <ul> <li>Überprüfen Sie<br/>die Ausrichtung<br/>der<br/>Lichtschranke.</li> <li>Überprüfen Sie<br/>die<br/>Funktionalität<br/>der<br/>Lichtschranke.</li> </ul>                                                                                                    | <ul> <li>Richten Sie die<br/>Lichtschranke neu<br/>aus.</li> <li>Tauschen Sie die<br/>Lichtschranke<br/>aus.</li> </ul>                                                                            |

| Fehle<br>rcode | Beschreibun<br>g                  | Schwer<br>egrad | Erläuterung                                                                                                    | Symptom                                                                                                    | Fehlersuche                                                                                                    | Erforderliche<br>Aktion                                                                                                    |
|----------------|-----------------------------------|-----------------|----------------------------------------------------------------------------------------------------|----------------------------------------------------------------------------------------------------|----------------------------------------------------------------------------------------------------|----------------------------------------------------------------------------------------------------|
| 132            | Fehler<br>"Keine<br>Phase"        | Fehler          | <ul> <li>Die</li> <li>Zeitüberschreitung<br/>für "Keine Phase" ist<br/>eingetreten (Online-<br/>und PackTrack-<br/>Betrieb).</li> <li>Der Trigger muss<br/>innerhalb einer<br/>spezifizierten<br/>Zeitspanne<br/>identifiziert sein.</li> </ul> |                                                                                                    |                                                                                                    |                                                                                                    |
| 133            | Ausfall<br>Eingang 2              | Fehler          | Der sekundäre<br>Lichtschrankeneinga<br>ng ist ausgefallen<br>und im aktiven<br>Zustand stecken<br>geblieben<br>(PackTrack-Betrieb).                                                                                                    | <ul> <li>Der Scanner<br/>wird nicht<br/>getriggert.</li> <li>Es werden keine<br/>Daten zum Host<br/>übertragen.</li> </ul>                                                                                                    | <ul> <li>Überprüfen Sie<br/>die Ausrichtung<br/>der<br/>Lichtschranke.</li> <li>Überprüfen Sie<br/>die<br/>Funktionalität<br/>der<br/>Lichtschranke.</li> </ul>                                                                                                    | <ul> <li>Richten Sie die<br/>Lichtschranke neu<br/>aus.</li> <li>Tauschen Sie die<br/>Lichtschranke<br/>aus.</li> </ul>                                                                                                    |
| 135            | Encoder-<br>Fehler                | Fehler          | Der Phaseneingang<br>(Triggerquelle) wird<br>aktiviert, während<br>der Encoder<br>(Drehgeber)<br>angehalten ist<br>(PackTrack-Betrieb).                                                                                                    | <ul> <li>Es werden keine<br/>Daten zum Host<br/>übertragen.</li> <li>Der bzw. die<br/>Scanner liest<br/>bzw. lesen keine<br/>Barcodes.</li> <li>Das System<br/>empfängt einen<br/>Triggerzyklus,<br/>wenn kein<br/>Encodersignal<br/>vorhanden ist.</li> </ul> | <ul> <li>Überprüfen Sie<br/>mit Diagnose  <br/>Monitor, ob der<br/>Scanner eine<br/>Bandgeschwindi<br/>gkeit meldet<br/>(siehe Abschnitt<br/>3.7.1).</li> <li>Vergewissern<br/>Sie sich, dass der<br/>Encoder<br/>(Drehgeber)<br/>festen Kontakt<br/>zum<br/>Transportband<br/>hat.</li> </ul> | <ul> <li>Führen Sie eine<br/>Einstellung, eine<br/>Neuausrichtung<br/>oder einen<br/>Austausch des<br/>Encoders<br/>(Drehgebers)<br/>durch.</li> </ul>                                                                       |
| 157            | Ausfall der<br>SD-Karte           | Fehler          | Kein Zugriff auf die<br>SD-Karte des MSC<br>900 möglich. Die SD-<br>Karte enthält die<br>Backup-Dateien. Auf<br>ihr befindet sich<br>auch eine Kopie der<br>Scanner-<br>Anwendungssoftwar<br>e.<br>Dieser Fehler tritt<br>nur im MSC 900 auf.   | <ul> <li>Das Gerät führt<br/>keine<br/>Speicherung<br/>oder<br/>Wiederherstellu<br/>ng der<br/>Parameter aus.</li> </ul>                                                                                                    | <ul> <li>Versuchen Sie,<br/>die Parameter<br/>vom MSC 900<br/>auf der SD-Karte<br/>zu speichern<br/>(siehe<br/>Referenzhandbu<br/>ch zum System-<br/>Controller MSC<br/>900).</li> </ul>                                                                                                    | <ul> <li>Vergewissern Sie<br/>sich, dass die SD-<br/>Karte richtig im<br/>MSC 900 sitzt.</li> <li>Tauschen Sie die<br/>SD-Karte aus<br/>(siehe<br/>Referenzhandbuc<br/>h zum System-<br/>Controller MSC<br/>900).</li> </ul> |
| 169            | Fehler<br>serieller<br>Haupt-Port | Fehler          | Protokollindexmeldu<br>ng nicht auf dem<br>seriellen Haupt-Port<br>empfangen.                                                                                                    |                                                                                                    |                                                                                                    |                                                                                                    |

| Fehle | Beschreibun                        | Schwer | Erläuterung                                                                                                    | Symptom | Fehlersuche | Erforderliche |
|-------|------------------------------------|--------|----------------------------------------------------------------------------------------------------|---------|-------------|---------------|
| 176   | Fehler<br>serieller Aux-<br>Port   | Fehler | Protokollindexmeldu<br>ng nicht auf dem<br>seriellen Aux-Port<br>empfangen.                                                                                                 |         |             | Akton         |
| 178   | Ethernet-<br>Fehler<br>Socket 1    | Fehler | Protokollindexmeldu<br>ng nicht auf dem<br>Benutzer-Socket 1<br>empfangen.                                                                                                  |         |             |               |
| 179   | Ethernet-<br>Fehler<br>Socket 2    | Fehler | Protokollindexmeldu<br>ng nicht auf dem<br>Benutzer-Socket 2<br>empfangen.                                                                                                  |         |             |               |
| 180   | Ethernet-<br>Fehler<br>Socket 3    | Fehler | Protokollindexmeldu<br>ng nicht auf dem<br>Benutzer-Socket 3<br>empfangen.                                                                                                  |         |             |               |
| 181   | Ethernet-<br>Fehler<br>Socket 4    | Fehler | Protokollindexmeldu<br>ng nicht auf dem<br>Benutzer-Socket 4<br>empfangen.                                                                                                  |         |             |               |
| 182   | Ethernet-<br>Fehler<br>Socket 5    | Fehler | Protokollindexmeldu<br>ng nicht auf dem<br>Benutzer-Socket 5<br>empfangen.                                                                                                  |         |             |               |
| 183   | Ethernet-<br>Fehler<br>Socket 6    | Fehler | Protokollindexmeldu<br>ng nicht auf dem<br>Benutzer-Socket 6<br>empfangen.                                                                                                  |         |             |               |
| 191   | Feldbus<br>stimmt nicht<br>überein | Fehler | Der<br>Feldbusmodultyp<br>stimmt nicht mit<br>dem spezifizierten<br>Modell überein.<br>- Die Modulauswahl<br>entspricht nicht<br>dem tatsächlich<br>installierten<br>Modul. |         |             |               |

| Fehle | Beschreibun                          | Schwer | Erläuterung                                                                                                    | Symptom                                                                                                    | Fehlersuche                                                                                                    | Erforderliche                                                                                                    |
|-------|--------------------------------------|--------|----------------------------------------------------------------------------------------------------|----------------------------------------------------------------------------------------------------|----------------------------------------------------------------------------------------------------|----------------------------------------------------------------------------------------------------|
| 193   | Feldbus-<br>Konfiguratio<br>nsfehler | Fehler | Fehler beim<br>Konfigurieren des<br>Feldbusmoduls.                                                                                                    | <ul> <li>Kommunikation<br/>mit dem Modul<br/>nicht möglich.</li> </ul>                                                                                                    | <ul> <li>Vergewissern<br/>Sie sich, dass<br/>das Gerät nicht<br/>mit dem Host<br/>kommuniziert.</li> <li>Vergewissern<br/>Sie sich, dass die<br/>Feldbus-<br/>Parameter<br/>ordnungsgemäß<br/>konfiguriert sind<br/>(siehe Abschnitt<br/>3.5.6).</li> </ul>                    | - Tauschen Sie das<br>Feldbusmodul<br>aus.                                                                          |
| 195   | Feldbus-<br>DHCP-Fehler              | Fehler | Beim Profinet-Modul<br>ist ein DHCP-Fehler<br>aufgetreten.                                                                                                    | <ul> <li>Abrufen einer<br/>IP-Adresse nicht<br/>möglich.</li> </ul>                                                                                                    | <ul> <li>Vergewissern<br/>Sie sich, dass<br/>das Gerät nicht<br/>mit dem Host<br/>kommuniziert.</li> <li>Vergewissern<br/>Sie sich, dass die<br/>Feldbus-<br/>Parameter<br/>ordnungsgemäß<br/>konfiguriert sind<br/>(siehe Abschnitt<br/>3.5.6).</li> </ul>                    | - Tauschen Sie das<br>Feldbusmodul<br>aus.                                                                          |
| 205   | APD-<br>Temperaturf<br>ehler         | Fehler | Der APD-<br>Temperatursensor<br>arbeitet nicht. Eine<br>Schwankung der<br>Scannertemperatur<br>kann sich ungünstig<br>auf einige interne<br>Funktionen des<br>Scanners auswirken.<br>Der Scanner<br>überwacht die<br>Temperatur und<br>sendet diesen<br>Fehler, wenn er eine<br>Unregelmäßigkeit<br>feststellt. | <ul> <li>Der Scanner<br/>registriert<br/>möglicherweise<br/>eine Zunahme<br/>von<br/>Nichtlesungen.</li> <li>Der Scanner<br/>beginnt<br/>möglicherweise,<br/>den Sendepunkt<br/>zu verfehlen.</li> </ul> | <ol> <li>Schalten Sie den<br/>Scanner aus und<br/>wieder ein.</li> <li>Warten Sie, bis<br/>sich das Gerät<br/>abgekühlt hat.</li> <li>Starten Sie den<br/>Scanner neu,<br/>und überwachen<br/>Sie ihn, um<br/>festzustellen, ob<br/>der Fehler<br/>wieder auftritt.</li> </ol> | Dies ist ein interner<br>Fehler, der vor Ort<br>nicht behoben<br>werden kann.<br>- Tauschen Sie den<br>Scanner aus. |
| 207   | Strahlsensor<br>-Fehler              | Fehler | Der Scanner besitzt<br>einen Strahlsensor,<br>der für das Timing<br>zum Dekodieren von<br>Barcodes sorgt. Der<br>Scanner überwacht<br>dieses Signal und<br>sendet diesen<br>Fehler, wenn das<br>Signal sporadisch<br>auftritt oder fehlt.                                                                       | - Der Scanner<br>beendet das<br>Lesen von<br>Barcodes.                                                                                                    | <ul> <li>Versetzen Sie<br/>den Scanner in<br/>den Prüfmodus,<br/>um zu testen, ob<br/>er den Barcode<br/>lesen kann<br/>(siehe Abschnitt<br/>3.7.2).</li> </ul>                                                                                                    | Dies ist ein interner<br>Fehler, der vor Ort<br>nicht behoben<br>werden kann.<br>- Tauschen Sie den<br>Scanner aus. |

| Fehle | Beschreibun                          | Schwer | Erläuterung                                                                                                    | Symptom                                                                                  | Fehlersuche                                                                                                    | Erforderliche                                    |
|-------|--------------------------------------|--------|----------------------------------------------------------------------------------------------------|------------------------------------------------------------------------------------------|----------------------------------------------------------------------------------------------------|--------------------------------------------------|
| rcode | g                                    | egrad  |                                                                                                    |                                                                                          |                                                                                                    | Aktion                                           |
| 211   | PTP-Fehler                           | Fehler | Sychronisieren des<br>internen Taktsignals<br>mit dem Protokoll<br>PTP (Precision Time<br>Protocol) nicht<br>möglich. Dieser<br>Taktsychronisationsi<br>mpuls wird von der<br>Controllereinheit<br>erzeugt. Er dient<br>dazu, die Lesedaten<br>aller Scanner im<br>Netzwerk mit dem<br>Master-Gerät zu<br>synchronisieren. | LEDs blinken.                                                                            | <ul> <li>Vergewissern<br/>Sie sich, dass<br/>alle Scanner an<br/>die Kette<br/>angeschlossen<br/>sind.</li> <li>Verwenden Sie<br/>den Prüfmodus<br/>des Scanners,<br/>um sich zu<br/>vergewissern,<br/>dass der<br/>Scanner statisch<br/>einen Barcode<br/>lesen kann<br/><i>(siehe Abschnitt<br/>3.7.2)</i>.</li> <li>Positionieren Sie<br/>einen Barcode<br/>so auf einem<br/>Karton, dass er<br/>zum fraglichen<br/>Scanner weist,<br/>und testen Sie<br/>den Scanner<br/>dynamisch.</li> </ul> | - Tauschen Sie<br>einen defekten<br>Scanner aus. |
| 219   | Feldbus-<br>Kommunikat<br>ionsfehler | Fehler | Keine<br>Kommunikation mit<br>dem Feldbusmodul<br>möglich.                                                                                                    | <ul> <li>Der Host verliert<br/>die<br/>Kommunikation<br/>mit dem<br/>Scanner.</li> </ul> | <ul> <li>Vergewissern<br/>Sie sich, dass<br/>das Gerät nicht<br/>mit dem Host<br/>kommuniziert.</li> <li>Vergewissern<br/>Sie sich, dass die<br/>Feldbus-<br/>Parameter<br/>ordnungsgemäß<br/>konfiguriert sind<br/>(siehe Abschnitt<br/>3.5.6).</li> </ul>                                                                                                    | - Tauschen Sie das<br>Feldbusmodul<br>aus.       |
| Fehle | Beschreibun            | Schwer | Erläuterung                                                                                                    | Symptom                                                                                                    | Fehlersuche                                                                                                    | Erforderliche                                    |
|-------|------------------------|--------|----------------------------------------------------------------------------------------------------|----------------------------------------------------------------------------------------------------|----------------------------------------------------------------------------------------------------|--------------------------------------------------|
| rcode | g                      | egrad  |                                                                                                    |                                                                                                    |                                                                                                    | Aktion                                           |
| 220   | Netzwerkrin<br>g offen | Fehler | Wenn der MSC 900<br>verwendet wird, ist<br>das interne<br>Scannernetzwerk in<br>einer Ketten-<br>Konfiguration<br>angeschlossen.<br>Wenn der MSC 900<br>erkennt, dass die<br>Netzwerkkette nicht<br>vollständig ist,<br>meldet er diesen<br>Fehler. | <ul> <li>Das System<br/>stellt eine<br/>höhere<br/>NOREAD-Rate<br/>fest.</li> <li>Ein oder<br/>mehrere<br/>Scanner<br/>erscheinen<br/>möglicherweise<br/>nicht auf der<br/>Seite System-<br/>Info (siehe<br/>Abschnitt 3.4).</li> </ul> | <ul> <li>Vergewissern<br/>Sie sich, dass<br/>alle Scanner an<br/>die Kette<br/>angeschlossen<br/>sind.</li> <li>Verwenden Sie<br/>den Prüfmodus<br/>des Scanners,<br/>um sich zu<br/>vergewissern,<br/>dass der<br/>Scanner statisch<br/>einen Barcode<br/>lesen kann<br/><i>(siehe Abschnitt<br/>3.7.2)</i>.</li> <li>Positionieren Sie<br/>einen Barcode<br/>so auf einem<br/>Karton, dass er<br/>zum fraglichen<br/>Scanner weist,<br/>und testen Sie<br/>den Scanner<br/>dynamisch.</li> </ul> | - Tauschen Sie<br>einen defekten<br>Scanner aus. |

# 5.2 ANLEITUNG ZUR FEHLERSUCHE

| ANLEITUNG ZUR FEHLERSUCHE                                                                                  |                                                                                                    |  |  |  |
|----------------------------------------------------------------------------------------------------|----------------------------------------------------------------------------------------------------|--|--|--|
| Problem                                                                                                    | Lösungsvorschlag                                                                                                    |  |  |  |
| Einschalten:<br>Die LED POWER leuchtet nicht.                                                              | Ist die Stromversorgung angeschlossen?                                                                                                    |  |  |  |
| Einschalten:<br>Die LED POWER leuchtet ROT.                                                                | <ul> <li>Die Polarität der Betriebsspannung ist vertauscht:<br/>Korrigieren.</li> </ul>                                                                                                    |  |  |  |
| <b>Online-Modus 1:</b><br>Die LED <b>TRIG</b> leuchtet nicht (wenn der<br>externe Trigger aktiviert wird). | <ul> <li>Je nach Installation:</li> <li>Ist der PNP-Sensor an den M12-<br/>Eingangssteckverbinder TRIG des MSC 900<br/>angeschlossen?</li> <li>Ist der Sensor in der Anschlussbox MA 900 richtig<br/>verdrahtet?</li> <li>Erhält der Fotosensor Betriebsspannung?</li> </ul> |  |  |  |
| Online-Modus 1:<br>Die TRIG-LED leuchtet korrekt, aber es<br>geschieht nichts (keine<br>Leseergebnisse).   | <ul> <li>Stimmt die Softwarekonfiguration mit den<br/>Anwendungsbedingungen (Betriebsart usw.) überein?</li> <li>Wählen Sie auf der Bedienoberfläche den Ordner<br/>BETRIEBSARTEN, und überprüfen Sie die<br/>zugehörigen Parameter.</li> </ul>                              |  |  |  |

| ANLEITUNG ZUR FEHLERSUCHE                                                                 |                                                                                                    |  |  |  |
|-------------------------------------------------------------------------------------------|----------------------------------------------------------------------------------------------------|--|--|--|
| Problem                                                                                   | Lösungsvorschlag                                                                                                    |  |  |  |
| Serieller Online-Modus:<br>Das Lesegerät wird nicht getriggert<br>(keine Leseergebnisse). | <ul> <li>Wählen Sie auf der Bedienoberfläche den Ordner<br/>BETRIEBSARTEN, und überprüfen Sie, ob der serielle<br/>Online-Modus als Parameterwert für "Online-Optionen"<br/>ausgewählt ist.</li> </ul> |  |  |  |
|                                                                                           | • Sind die Start-Stopp-Zeichenketten korrekt zugewiesen?                                                                                                    |  |  |  |
|                                                                                           | <ul> <li>Ist die serielle Triggerquelle richtig angeschlossen und<br/>konfiguriert?</li> </ul>                                                                                                    |  |  |  |

| Kommunikation (Haupt-Port/Aux-Port):<br>Das Gerät übermittelt keinerlei Daten an<br>den Host.                              | • | Ist das serielle Haupt- bzw. Aux-Kabel angeschlossen?<br>Stimmt die Verdrahtung?                                                                                                    |
|----------------------------------------------------------------------------------------------------|---|----------------------------------------------------------------------------------------------------|
|                                                                                                    | • | Ist bei Verwendung der RS232- oder RS422-<br>Hauptschnittstelle die Bezugsmasse an SGND MAIN<br>angeschlossen? Achten Sie darauf, dass sie sie nicht<br>vollständig verschieden von der<br>Stromversorgungsmasse GND ist. |
|                                                                                                    | • | Entsprechen die seriellen Host-Einstellungen den<br>Einstellungen für das serielle Gerät?                                                                                                    |
| Online-Modus und Serieller Online-<br>Modus:<br>Das Lesegerät antwortet nicht korrekt<br>auf das erwartete externe Signal. | • | Wählen Sie auf der Bedienoberfläche den Ordner<br>BETRIEBSARTEN, und überprüfen Sie die<br>Parametrierung unter "Zeitüberschreitung für<br>Lesephase".                                                                    |
| Kommunikation (Ethernet):<br>Die Ethernet-LED leuchtet nicht.                                                              | • | Überprüfen Sie die HUB-Verbindung.                                                                                                    |
|                                                                                                    | • | Überprüfen Sie die Einstellungen der<br>Bedienoberfläche <i>(siehe Abschnitt 3.5.5).</i>                                                                                                    |
| <b>Kommunikation:</b><br>Es erscheinen keine Daten auf dem<br>Terminal.                                                    | • | Aktivieren Sie auf der Bedienoberfläche den<br>Parameter<br>DATENKOMMUNIKATIONSEINSTELLUNGEN /<br>HAUPT-/AUX-PORT / TX-DATEN.                                                                                             |

| Kommunikation:<br>Die zum HOST übertragenen Daten sind<br>falsch, beschädigt oder unvollständig. |   | Wählen Sie auf der Bedienoberfläche den Ordner<br>DATENKOMMUNIKATIONSEINSTELLUNGEN /<br>DATENFORMAT, und überprüfen Sie die Werte für<br>HEADER, TERMINATOR, SEPARATOR und<br>FÜLLZEICHEN. |
|--------------------------------------------------------------------------------------------------|---|----------------------------------------------------------------------------------------------------|
|                                                                                                  | • | Überprüfen Sie den Wert für CODEFELDLÄNGE.                                                                                                    |
|                                                                                                  | • | Sind die COM-Port-Parameter korrekt zugewiesen?                                                                                                    |
| Wie erhalte ich die Seriennummern meiner Geräte?                                                 | • | Die Geräte-Seriennummer befindet sich auf einem<br>Etikett, das an der Seite des Controllers MSC 900<br>angebracht ist.                                                                    |
|                                                                                                  | • | Die Seriennummer wird auch beim Verbinden des<br>Geräts über die Bedienoberfläche angezeigt.                                                                                               |
|                                                                                                  | • | Seriennummern bestehen aus 9 Zeichen, und zwar<br>einem Buchstaben, 2 Ziffern und einem weiteren<br>Buchstaben, gefolgt von 5 Ziffern.                                                     |

# 6 TECHNISCHE MERKMALE

| ELEKTRISCHE MERKMALE          |                                                     |          |  |  |  |  |
|-------------------------------|-----------------------------------------------------|----------|--|--|--|--|
| Versorgungsspannung           | 10 bis 30 VDC (typ. 24 VDC)                         |          |  |  |  |  |
| Leistungsaufnahme             | 0,5 A max.                                          |          |  |  |  |  |
| Kommunikations-Schnittstellen | Haupt-Port (isoliert)                               | Aux-Port |  |  |  |  |
|                               | RS232                                               | RS232    |  |  |  |  |
|                               | RS422 Vollduplex                                    |          |  |  |  |  |
|                               |                                                     |          |  |  |  |  |
|                               | SONSTIGES                                           |          |  |  |  |  |
|                               | Ethernet                                            | 100 Mb/s |  |  |  |  |
| Kommunikations-Schnittstellen | Ethernet (Quad)                                     | 100 Mb/s |  |  |  |  |
|                               | PROFIBUS (Variante Bis zu 12 Mb/s                   |          |  |  |  |  |
|                               | MSC 900-1100)                                       |          |  |  |  |  |
| Eingänge (optogekoppelt, NPN  | Trigger, Encoder/Drehgeber, IN3, 3                  |          |  |  |  |  |
| oder PNP)                     | polaritätsunempfindliche optogekoppelte Eingänge    |          |  |  |  |  |
| Ausgänge (optogekoppelt)      | 3 optogekoppelte Auso                               | jänge    |  |  |  |  |
| Ein-/Ausgang                  | 1 konfigurierbar Ein-/Ausgang (PNP oder NPN,        |          |  |  |  |  |
|                               | polaritätsunempfindlicher optogekoppelter Eingang   |          |  |  |  |  |
|                               | oder optogekoppelter                                | Ausgang) |  |  |  |  |
| BEDIENOBERFLÄCHE              |                                                     |          |  |  |  |  |
| LC-Display                    | 4 Zeilen zu 20 Zeichen, LCD                         |          |  |  |  |  |
| Tastenfeld                    | 5 Tasten                                            |          |  |  |  |  |
| LED-Anzeigen                  | POWER                                               | STATUS   |  |  |  |  |
| -                             | TRIG                                                | EBC      |  |  |  |  |
|                               | SW-TRIG                                             | OUT1     |  |  |  |  |
|                               | ENC                                                 | OUT2     |  |  |  |  |
|                               | IN3                                                 |          |  |  |  |  |
|                               | IN4                                                 | 0014     |  |  |  |  |
| SOFTWAREEIGENSCHAFTEN         |                                                     |          |  |  |  |  |
| Konfigurationsmodi            | MSC 900-Bedienoberfläche                            |          |  |  |  |  |
| Parameterspeicherung          | Herausnehmbare nichtflüchtige SD-Karte              |          |  |  |  |  |
| UMGEBUNGSMERKMALE             |                                                     |          |  |  |  |  |
| Betriebstemperatur            | 0° bis +50°C (+32° bis +122°F)                      |          |  |  |  |  |
| Lagertemperatur               | -20° bis +70°C (-4° bis +158°F)                     |          |  |  |  |  |
| Feuchte                       | 90%, nicht kondensierend                            |          |  |  |  |  |
| Schwingungsfestigkeit         | 14 mm bei 2 bis 10 Hz; 1,5 mm bei 13 bis 55 Hz; 2 g |          |  |  |  |  |
| EN 60068-2-6                  | bei 70 bis 500 Hz; 2 Stunden pro Achse              |          |  |  |  |  |
|                               |                                                     |          |  |  |  |  |
| Schockfestigkeit              | 30 g; 11 ms;                                        |          |  |  |  |  |
| EN 60068-2-27                 | 3 Stöße auf jeder Achse                             |          |  |  |  |  |
|                               |                                                     |          |  |  |  |  |
| Schutzart nach EN 60529       | IP65*                                               |          |  |  |  |  |
| PHYSIKALISCHE EIGENSCHAFTEN   |                                                     |          |  |  |  |  |
| Mechanische Maße              | 192 x 157 x 74 mm (7,57 x 6,18 x 2,91 Zoll)         |          |  |  |  |  |
| Gewicht                       | 1,5 kg (3,31 lb)                                    |          |  |  |  |  |

\* Hermetisch dichte Steckverbinder erforderlich

# **STICHWORTVERZEICHNIS**

## Α

Alarme 28 Allgemeine Übersicht vii Anleitung zur Fehlersuche 176 Austauschen des MSC 900 168 Austauschen eines MSC 900 169 Austauschverfahren 168

#### В

Backup 168 Backup mit dem MSC 900-Tastenfeld 168 Barcode-Konfiguration Codesammlung 88 Einzeletikett 67 Logische Verknüpfung 77 Standard-Mehrfachetikett 71 Barcode-Konfiguration 66 Bedienoberfläche 31 Betriebsart 42 Bootloader 23

## С

CE-Konformität vi

## D

Diagnose 136 Diagnose 154 Diagnose Monitor 155 Diagnose Lesetest 157 Diagnose Status-Viewer 158 Dienstprogramme 162 Digital I/O 133

## Е

e-Genius 31, 32 Einführung 1 Einstellungen ändern 37 Elektrisch Empfohlene Installationsreihenfolge 170 Elektrischer Anschluss 8 Energieeinsparung 139 Ethernet Benutzer-Sockets 101 Ethernet/IP 103 Leitungseinstellungen 99 WebSentinel 105 Ethernet 98 Ethernet-Schnittstelle 13

## F

FCC-Konformität vi Fehlercodes 171 Fehlersuche 170 Feldbus 106 Fenster Aktiver Controller 29 Fenster Bandgeschwindigkeit 27 Fenster Diagnosemaske 25 Fenster I/O-Status 27 Fenster Leseleistung 26 Fenster Lesemaske 26 Fenster Lesemaske 26 Fenster Standby-Controller 29 Fenster System-Info 27 Firmware aktualisieren 165

## G

Gerätebeschreibung 3 Geräteeinstellungen Geräte-Info 148 Montage 150 Optionen 152 Geräteeinstellungen 147 Gesamtabmessungen 6 Globale Einstellungen 41 Großes synchronisiertes Netzwerk 15 Grundlagen der Bedienoberfläche 35

## Н

Hilfe 167 HMI 145 Human Machine Interface (Mensch-Maschine-Schnittstelle) 145

## I

Inhalt der Verpackung 5 Installation 5 Empfohlene Reihenfolge 170 Installationsleitfaden viii

## Κ

Konformität vi

## L

LED-Anzeigen 3 Lesetest 157 Letzter Code und Lesemaske 28 Logische Verknüpfungsregel 78

## Μ

Mechanische Montage 7 Meldungen Meldungsformat 109 Message Builder 118 Pass-Thru 128 Protokoll-Index 125 Statistik 122 Meldungen 109 Menüfunktionen, Zugang zu den 23 Menü-Modus 29 Monitor 155

#### Ν

Neustart 164

#### Ρ

PackTrack-Kalibrierungsassistent 151 Pass-Thru 128 Produktbeschreibung 1 PROFIBUS-Schnittstelle 14

## R

REDS viii Redundanter Betrieb 145 Redundantes System viii Redundanzanordnung 18, 19, 20, 21 Redundanz-Modus 29 Referenzhandbücher v Rücksetzen auf Werkseinstellungen für den MSC 900 23

#### S

Schnittstelle

Aux-Port 12 Haupt-Port RS232 9 Schnittstellen RS485-Vollduplex-Hauptschnittstelle 10 Serielle Ports Aux-Port 96 Haupt-Port 94 Serielle Ports 94 Sicherungskopie 168 Speichern 162 Standardmodus 23 Starten der Bedienoberfläche 32 Status-Viewer 158 System-Info 38

## Т

Tabelle der Barcode-Einstellungen 61 Tastenfeld und Displayanzeige 23 Technische Merkmale 179 Texteingabe-Tool 35 Typische Anordnungen 15

## V

Verfahren zum automatischen Austausch 168

#### W

Wartung 168 WEBSITE v Wiederherstellen 162